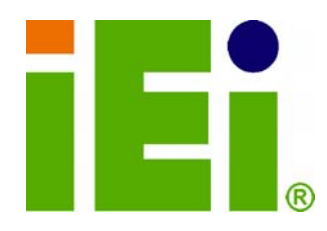

IEI Technology Corp.

## MODEL: IMBA-9454G

ATX SBC Supports Intel® LGA775 Core 2 Duo™ Intel® Pentium™ 4/D, Intel® Celeron™ D, FSB 533/800/1066 MHz PCIe x16, PCIe GbE, USB 2.0, SATA II, Audio, RoHS

## **User Manual**

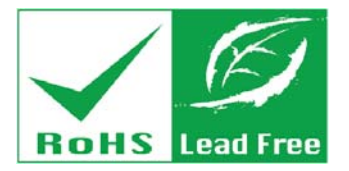

Rev. 4.02 – November 2011

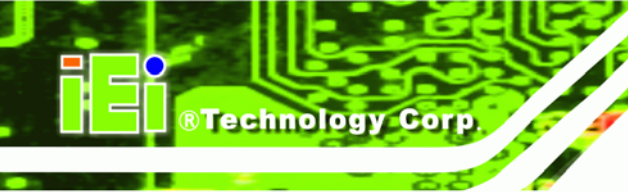

## Revision

| MODEL           | IMBA-9454G Motherboard                     |               |
|-----------------|--------------------------------------------|---------------|
| Revision Number | Description                                | Date of Issue |
| 4.02            | Updated Figure 5-11: COM2 Mode Selection   | November 2011 |
|                 | Jumper Location                            |               |
| 4.01            | Updated BIOS Chapter 6 to BIOS version     | March 2011    |
|                 | B188MR14 and Driver Installation Chapter 7 |               |
| 4.00            | Changed LAN chipset from Broadcom to       | December 2010 |
|                 | Realtek solution                           |               |
|                 | Added JSPI1 jumper setting                 |               |
| 1.00            | Initial release                            | March 2007    |

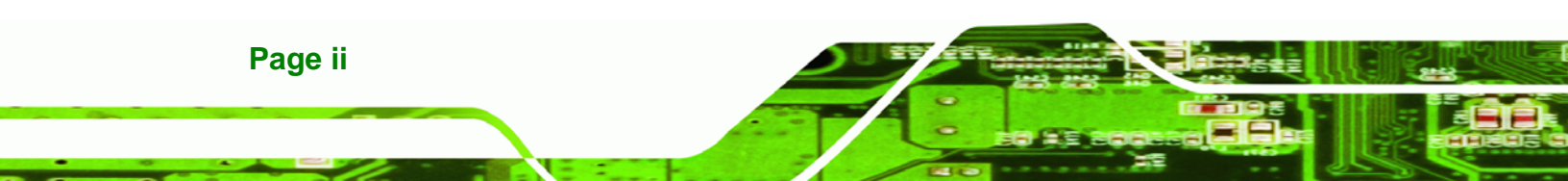

# Copyright

Technology Corp.

#### **COPYRIGHT NOTICE**

The information in this document is subject to change without prior notice in order to improve reliability, design and function and does not represent a commitment on the part of the manufacturer.

In no event will the manufacturer be liable for direct, indirect, special, incidental, or consequential damages arising out of the use or inability to use the product or documentation, even if advised of the possibility of such damages.

This document contains proprietary information protected by copyright. All rights are reserved. No part of this manual may be reproduced by any mechanical, electronic, or other means in any form without prior written permission of the manufacturer.

#### TRADEMARKS

IBM PC is a registered trademark of International Business Machines Corporation. INTEL is a registered trademark of INTEL Corporation. Other product names mentioned herein are used for identification purposes only and may be trademarks and/or registered trademarks of their respective owners.

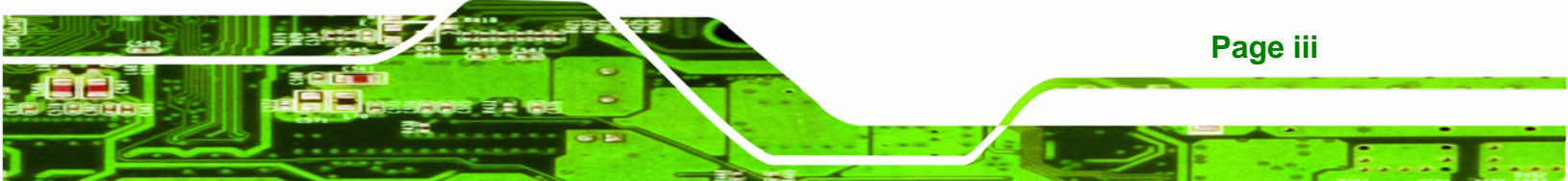

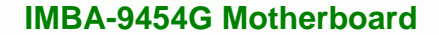

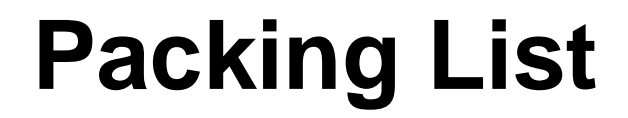

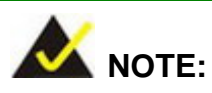

**RTechnology Corp** 

If any of the components listed in the checklist below are missing, please do not proceed with the installation. Contact the IEI reseller or vendor you purchased the IMBA-9454G motherboard from or contact an IEI sales representative directly. To contact an IEI sales representative, please send an email to <u>sales@iei.com.tw</u>.

The items listed below should all be included in the IMBA-9454G motherboard package.

- 1 x IMBA-9454G Single Board Computer
- 1 x IDE Cable (P/N: 32200-000052-RS)
- 2 x Dual RS-232 Cable (P/N: 19800-000113-RS)
- 2 x SATA Cable (P/N: 32000-0628000-RS)
- 1 x SATA Power Cable (P/N: 32102-000100-100/200-RS)
- 1 x I/O Shielding (P/N: 45014-0017C0-00-RS)
- 1 x Mini Jumper Pack (P/N: 33100-000079-RS)
- 1 x Utility CD (P/N: IEI-7B000-000096-RS)
- 1 x One Key Recovery CD (P/N: IEI-7B000-000478-RS)
- 1 x QIG (Quick Installation Guide) (P/N: 51000-001083-RS)

Images of the above items are shown in Chapter 3.

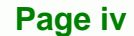

# **Table of Contents**

| 1 INTRODUCTION                                                          | 2  |
|-------------------------------------------------------------------------|----|
| 1.1 Overview                                                            |    |
| 1.1.1 Features                                                          |    |
| 1.1.2 Connectors                                                        | 5  |
| 1.1.3 Technical Specifications                                          | 7  |
| 2 DETAILED SPECIFICATIONS                                               |    |
| 2.1 Overview                                                            | 11 |
| 2.2 DIMENSIONS                                                          | 11 |
| 2.2.1 Board Dimensions                                                  | 11 |
| 2.2.2 External Interface Panel Dimensions                               |    |
| 2.3 DATA FLOW                                                           |    |
| 2.4 COMPATIBLE PROCESSORS                                               |    |
| 2.4.1 CPU Overview                                                      |    |
| 2.4.2 Supported Intel® Core <sup>TM</sup> 2 Duo Processors              |    |
| 2.4.3 Supported Intel® Pentium® 4 Processors                            |    |
| 2.4.4 Supported Intel® Pentium® D Processors                            |    |
| 2.4.5 Supported Intel® Celeron® D Processors                            |    |
| 2.5 INTEL <sup>®</sup> 945G Northbridge Chipset                         |    |
| 2.5.1 Intel <sup>®</sup> 945G Overview                                  |    |
| 2.5.2 Intel <sup>®</sup> 945G Memory Support                            |    |
| 2.5.3 Intel <sup>®</sup> 945G Integrated Graphics Media Accelerator 950 |    |
| 2.6 INTEL <sup>®</sup> ICH7 Southbridge Chipset                         |    |
| 2.6.1 Intel <sup>®</sup> ICH7 Overview                                  |    |
| 2.6.2 Realtek ALC655 Audio Codec '97 Controller                         |    |
| 2.6.3 Intel <sup>®</sup> ICH7 IDE Interface                             |    |
| 2.6.4 Intel <sup>®</sup> ICH7 PCI Interface                             |    |
| 2.6.5 Intel <sup>®</sup> ICH7 Real Time Clock                           |    |
| 2.6.6 Intel <sup>®</sup> ICH7 SATA Controller                           |    |
| 2.6.7 Intel <sup>®</sup> ICH7 USB Controller                            |    |
| 2.7 PCI BUS COMPONENTS                                                  |    |

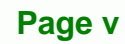

## ard

| ®Technology Corp.                                   |                        |
|-----------------------------------------------------|------------------------|
|                                                     | IMBA-9454G Motherboard |
| 2.7.1 PCI Bus Overview                              |                        |
| 2.7.2 Realtek LAN interface                         |                        |
| 2.7.3 BIOS Chipset                                  |                        |
| 2.7.4 Super I/O chipset                             |                        |
| 2.7.4.1 Super I/O LPC Interface                     |                        |
| 2.7.4.2 Super I/O 16C550 UARTs                      |                        |
| 2.7.4.3 Super I/O Enhanced Hardware Monitor         |                        |
| 2.7.4.4 Super I/O Fan Speed Controller              |                        |
| 2.7.4.5 Super I/O Parallel Port                     |                        |
| 2.7.4.6 Super I/O Keyboard Controller               |                        |
| 2.8 Environmental and Power Specifications          |                        |
| 2.8.1 System Monitoring                             |                        |
| 2.8.2 Operating Temperature and Temperature Control | rol 24                 |
| 2.8.3 Power Consumption                             |                        |
| 3 UNPACKING                                         |                        |
| 3.1 ANTI-STATIC PRECAUTIONS                         |                        |
| 3.2 UNPACKING                                       |                        |
| 3.2.1 Unpacking Precautions                         |                        |
| 3.3 UNPACKING CHECKLIST                             |                        |
| 3.3.1 Package Contents                              |                        |
| 3.3.2 Optional Components                           |                        |
| 4 CONNECTOR PINOUTS                                 |                        |
| 4.1 PERIPHERAL INTERFACE CONNECTORS                 |                        |
| 4.1.1 IMBA-9454G Layout                             |                        |
| 4.1.2 Peripheral Interface Connectors               |                        |
| 4.1.3 External Peripheral Interface Panel Connector | rs                     |
| 4.2 INTERNAL PERIPHERAL CONNECTORS                  |                        |
| 4.2.1 ATX Power Supply Connector (4-pins)           |                        |
| 4.2.2 ATX Power Supply Connector (24-pins)          |                        |
| 4.2.3 Audio Connector (8-pin)                       |                        |
| 4.2.4 Auxiliary Audio Connector (4-pin)             |                        |
| 4.2.5 CD-In Connector                               |                        |
| 4.2.6 Compact Flash Socket                          |                        |

| 4.2.7 Digital Input/Output (DIO) Connector     | . 41 |
|------------------------------------------------|------|
| 4.2.8 Fan Connectors                           | . 42 |
| 4.2.9 Floppy Disk Connector                    | . 43 |
| 4.2.10 Front Panel Audio Connector             | . 45 |
| 4.2.11 IDE Connector (40-pin)                  | . 45 |
| 4.2.12 Infrared Interface Connector (5-pin)    | . 47 |
| 4.2.13 Multi-panel Connector                   | . 48 |
| 4.2.14 PCI Express x16 Slot                    | . 49 |
| 4.2.15 PCI Express Power Connector (4-pin)     | . 52 |
| 4.2.16 PCI Slot                                | . 53 |
| 4.2.17 SATA Drive Connectors                   | . 56 |
| 4.2.18 Serial Port Connector (RS-232)          | . 57 |
| 4.2.19 Serial Port Connector (RS-232/422/485)  | . 58 |
| 4.2.20 Serial Port Connector (RS-422/485)      | . 59 |
| 4.2.21 SPDIF Connector                         | . 60 |
| 4.2.22 TPM Connector                           | . 61 |
| 4.2.23 USB Connectors (Internal)               | . 62 |
| 4.3 EXTERNAL PERIPHERAL INTERFACE CONNECTORS   | . 63 |
| 4.3.1 Keyboard/Mouse Connector                 | . 63 |
| 4.3.2 Parallel Port Connector                  | . 64 |
| 4.3.3 Ethernet Connector                       | . 65 |
| 4.3.4 Audio Connectors                         | . 67 |
| 4.3.5 USB Connectors                           | . 67 |
| 4.3.6 VGA Connector                            | . 68 |
| 4.3.7 Serial Communications Connector          | . 69 |
| 4.4 On-board Jumpers                           | . 70 |
| 5 INSTALLATION                                 | . 71 |
| 5.1 ANTI-STATIC PRECAUTIONS                    | . 73 |
| 5.2 Installation Considerations                | . 73 |
| 5.2.1 Installation Notices                     | . 74 |
| 5.2.2 Installation Checklist                   | . 74 |
| 5.3 CPU, CPU COOLING KIT AND DIMM INSTALLATION | . 76 |
| 5.3.1 LGA775 CPU Installation                  | . 76 |
| 5.3.2 LGA775 Cooling Kit Installation          | . 80 |

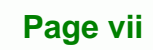

÷

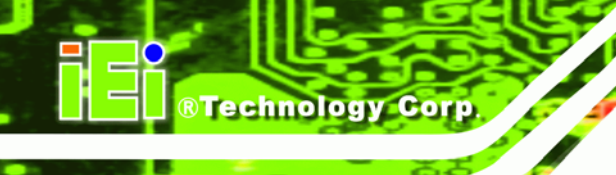

| 5.3.3 DIMM Installation                            | 82  |
|----------------------------------------------------|-----|
| 5.4 JUMPER SETTINGS                                |     |
| 5.4.1 CF Master/Slave Selection                    | 84  |
| 5.4.2 Clear CMOS Jumper                            | 84  |
| 5.4.3 COM2 Mode Selection                          | 85  |
| 5.4.4 SPI Flash Connector                          | 86  |
| 5.5 CHASSIS INSTALLATION                           |     |
| 5.5.1 Airflow                                      | 87  |
| 5.6 INTERNAL PERIPHERAL DEVICE CONNECTIONS         |     |
| 5.6.1 Peripheral Device Cables                     | 87  |
| 5.6.2 ATA Flat Cable Connection                    | 88  |
| 5.6.3 Dual RS-232 Cable Connection                 | 89  |
| 5.6.4 SATA Drive Connection                        |     |
| 5.7 EXTERNAL PERIPHERAL INTERFACE CONNECTION       |     |
| 5.7.1 PS/2 Keyboard/Mouse Connection               |     |
| 5.7.2 Parallel Device Connection                   |     |
| 5.7.3 RJ-45 Ethernet Connection                    |     |
| 5.7.4 USB Connection                               |     |
| 5.7.5 Audio Connection                             |     |
| 5.7.6 VGA Monitor Connection                       |     |
| 5.7.7 Serial Device Connection                     |     |
| 6 AMI BIOS                                         |     |
| 6.1 Introduction                                   | 101 |
| 6.1.1 Starting Setup                               | 101 |
| 6.1.2 Using Setup                                  | 101 |
| 6.1.3 Getting Help                                 | 102 |
| 6.1.4 Unable to Reboot After Configuration Changes | 102 |
| 6.1.5 BIOS Menu Bar                                | 102 |
| 6.2 MAIN                                           | 103 |
| 6.3 Advanced                                       |     |
| 6.3.1 CPU Configuration                            | 105 |
| 6.3.2 IDE Configuration                            | 106 |
| 6.3.2.1 IDE Master, IDE Slave                      | 108 |
| 6.3.3 Floppy Configuration                         |     |

Page viii

| 6.3.4 Super IO Configuration                         |     |
|------------------------------------------------------|-----|
| 6.3.5 Hardware Health Configuration                  |     |
| 6.3.6 Power Configuration                            |     |
| 6.3.6.1 ACPI Configuration                           | 119 |
| 6.3.6.2 APM Configuration                            |     |
| 6.3.7 Remote Access Configuration                    |     |
| 6.3.8 Trusted Computing                              |     |
| 6.3.9 USB Configuration                              |     |
| 6.4 PCI/PNP                                          |     |
| 6.5 Воот                                             |     |
| 6.5.1 Boot Settings Configuration                    |     |
| 6.5.2 Boot Device Priority                           |     |
| 6.5.3 Removable Drives                               |     |
| 6.6 Security                                         |     |
| 6.7 Chipset                                          | 136 |
| 6.7.1 NorthBridge Configuration                      |     |
| 6.7.2 SouthBridge Configuration                      |     |
| 6.8 EXIT                                             |     |
| 7 DRIVER INSTALLATION                                |     |
| 7.1 Available Software Drivers                       |     |
| 7.2 Driver CD Auto-run                               |     |
| 7.3 CHIPSET DRIVER INSTALLATION                      |     |
| 7.4 INTEL GRAPHICS MEDIA ACCELERATOR DRIVER          |     |
| 7.5 REALTEK LAN DRIVER (FOR GBE LAN) INSTALLATION    |     |
| 7.6 REALTEK AC`97 AUDIO DRIVER (ALC655) INSTALLATION |     |
| 7.6.1 BIOS Setup                                     |     |
| 7.6.2 Driver Installation                            |     |
| A BIOS MENU OPTIONS                                  | 160 |
| A.1 BIOS CONFIGURATION OPTIONS                       |     |
| B WATCHDOG TIMER                                     | 165 |
| C ADDRESS MAPPING                                    | 169 |
| C.1 IO Address Map                                   |     |

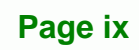

-----

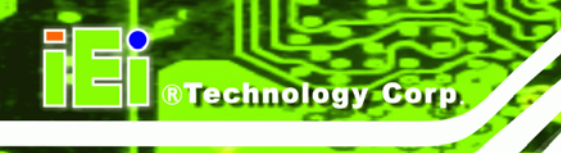

| C.2 1st MB Memory Address Map                    |     |
|--------------------------------------------------|-----|
| C.3 IRQ MAPPING TABLE                            |     |
| C.4 DMA CHANNEL ASSIGNMENTS                      |     |
| D EXTERNAL AC'97 AUDIO CODEC                     |     |
| D.1 INTRODUCTION                                 |     |
| D.1.1 Accessing the AC'97 CODEC                  |     |
| D.1.2 Driver Installation                        |     |
| D.2 SOUND EFFECT CONFIGURATION                   |     |
| D.2.1 Accessing the Sound Effects Manager        | 177 |
| D.2.2 Sound Effect Manager Configuration Options |     |
| INDEX                                            |     |

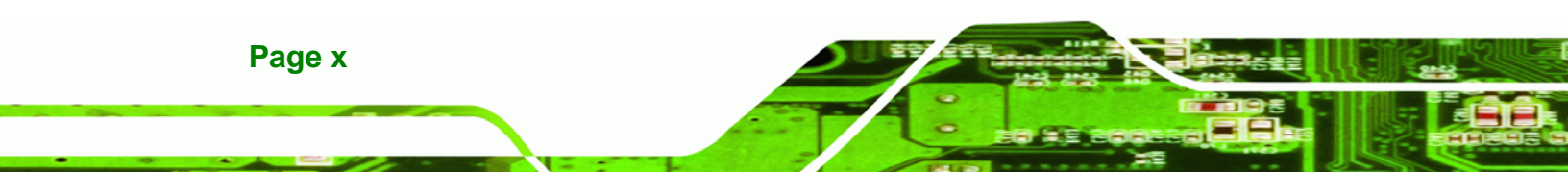

# **List of Figures**

| Figure 1-1: IMBA-9454G                                               | 3  |
|----------------------------------------------------------------------|----|
| Figure 1-2: IMBA-9454G Connectors                                    | 5  |
| Figure 2-1: IMBA-9454G Dimensions (mm)                               | 11 |
| Figure 2-2: External Interface Panel Dimensions (mm)                 | 12 |
| Figure 2-3: Data Flow Block Diagram                                  | 13 |
| Figure 2-4: 240-pin DIMM Sockets                                     | 16 |
| Figure 4-1: Connector and Jumper Locations                           | 33 |
| Figure 4-2: ATX Power Supply Connector (4-pins) Location             | 36 |
| Figure 4-3: ATX Power Connector Location                             | 37 |
| Figure 4-4: Audio Connector Location (8-pin)                         |    |
| Figure 4-5: Auxiliary Audio Connector Location (4-pin)               | 39 |
| Figure 4-6: CD-In Connector                                          | 39 |
| Figure 4-7: CF Card Socket Location                                  | 40 |
| Figure 4-8: DIO Connector Locations                                  | 42 |
| Figure 4-9: Fan Connectors Locations                                 | 43 |
| Figure 4-10: FDC Connector Location                                  | 44 |
| Figure 4-11: Front Panel Connector Pinout Locations                  | 45 |
| Figure 4-12: IDE Device Connector Locations                          | 46 |
| Figure 4-13: Infrared Connector Pinout Locations                     | 47 |
| Figure 4-14: Multi-panel Connector Location                          | 48 |
| Figure 4-15: PCI Express x16 Slot Connector Location                 | 50 |
| Figure 4-16: PCI Express Power Connector Pinout Locations            | 53 |
| Figure 4-17: PCI Slot Location                                       | 54 |
| Figure 4-18: SATA Drive Connector Locations                          | 57 |
| Figure 4-19: Serial Port Connector (RS-232) Pinout Locations         | 58 |
| Figure 4-20: Serial Port Connector (RS-232/422/485) Pinout Locations | 59 |
| Figure 4-21: Serial Port Connector (RS-422/485) Pinout Locations     | 60 |
| Figure 4-22: SPDIF Connector Pinout Locations                        | 60 |
| Figure 4-23: TPM Connector Pinout Locations                          | 61 |
| Figure 4-24: USB Connector Pinout Locations                          | 62 |
| Figure 4-25: IMBA-9454G External Interface Connectors                | 63 |

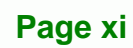

| Figure 4-26: PS/2 Pinouts                                     | 64  |
|---------------------------------------------------------------|-----|
| Figure 4-27: Parallel Port Connector Pinout Locations         | 65  |
| Figure 4-28: Ethernet Connector Pinout Locations              | 66  |
| Figure 4-29: Ethernet Connector                               | 66  |
| Figure 4-30: Audio Connector                                  | 67  |
| Figure 4-31: USB Connector Pinout Locations                   | 68  |
| Figure 4-32: VGA Connector                                    | 68  |
| Figure 4-33: Serial Communications Connector Pinout Locations | 69  |
| Figure 5-1: Intel LGA775                                      | 77  |
| Figure 5-2: Remove the CPU Socket Protective Shield           | 77  |
| Figure 5-3: Open the CPU Socket Load Plate                    | 78  |
| Figure 5-4: Insert the LGA775 CPU                             | 79  |
| Figure 5-5: IEI Cooling Kits                                  | 80  |
| Figure 5-6: Securing the Heat sink to the PCB Board           | 81  |
| Figure 5-7: Installing a DIMM                                 | 82  |
| Figure 5-8: Jumper Locations                                  | 83  |
| Figure 5-9: Jumper Locations                                  | 84  |
| Figure 5-10: Clear CMOS Jumper Location                       | 85  |
| Figure 5-11: COM2 Mode Selection Jumper Location              | 86  |
| Figure 5-12: SPI Flash Jumper Location                        | 87  |
| Figure 5-13: IDE Cable Connection                             | 88  |
| Figure 5-14: Dual RS-232 Cable Installation                   | 89  |
| Figure 5-15: SATA Drive Cable Connection                      | 90  |
| Figure 5-16: SATA Power Drive Connection                      | 91  |
| Figure 5-17: PS/2 Keyboard/Mouse Connector                    | 92  |
| Figure 5-18: Parallel Device Connector                        | 93  |
| Figure 5-19: RJ-45 Ethernet Connector                         | 94  |
| Figure 5-20: USB Connector                                    | 95  |
| Figure 5-21: Audio Connectors                                 | 96  |
| Figure 5-22: VGA Connector                                    | 97  |
| Figure 5-23: Serial Device Connector                          | 98  |
| Figure 7-1: Introduction Screen                               | 146 |
| Figure 7-2: Available Drivers                                 | 146 |
| Figure 7-3: Chipset Driver Installation Program               | 147 |
| Figure 7-4: Chipset Driver Installation Welcome Screen        | 148 |

| Figure 7-5: Chipset Driver Installation License Agreement               |
|-------------------------------------------------------------------------|
| Figure 7-6: Chipset Driver Readme File Information149                   |
| Figure 7-7: Chipset Driver Installation Complete 149                    |
| Figure 7-8: VGA Driver 150                                              |
| Figure 7-9: Intel® Graphics Media Accelerator InstallShield Wizard 151  |
| Figure 7-10: Intel® Graphics Media Accelerator Driver Welcome Screen    |
| Figure 7-11: Intel® Graphics Media Accelerator Driver License Agreement |
| Figure 7-12: Intel® Graphics Media Accelerator Driver Readme            |
| Figure 7-13: Intel® Graphics Media Accelerator Installation Complete    |
| Figure 7-14: LAN Driver 154                                             |
| Figure 7-15: Locate the Setup Icon154                                   |
| Figure 7-16: Realtek LAN Driver InstallShield Wizard 155                |
| Figure 7-17: Realtek LAN Driver Install 155                             |
| Figure 7-18: Realtek LAN Driver Complete 156                            |
| Figure 7-19: Select the Audio CODEC 157                                 |
| Figure 7-20: Locate the Setup Program Icon157                           |
| Figure 7-21: InstallShield Wizard Welcome Screen158                     |
| Figure 7-22: Audio Driver Digital Signal158                             |
| Figure 7-23: Restart the Computer 159                                   |

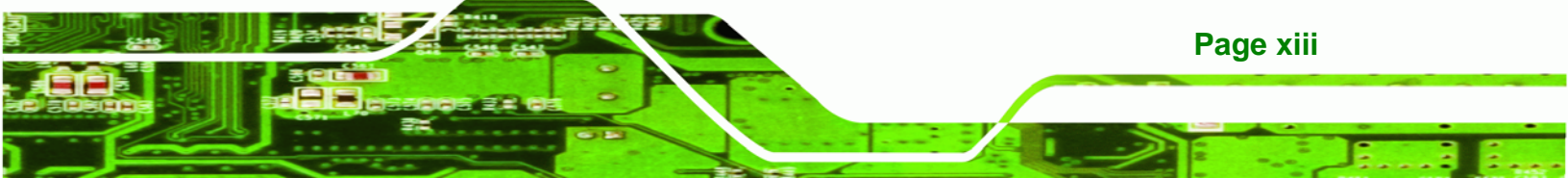

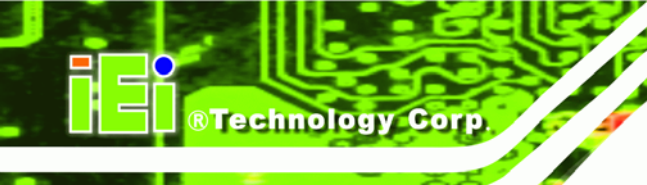

# **List of Tables**

| Table 1-1: Technical Specifications8                                        |
|-----------------------------------------------------------------------------|
| Table 2-1: Supported Intel® Core™ 2 Duo Processors14                        |
| Table 2-2: Supported Intel® Pentium® 4 Processors       14                  |
| Table 2-3: Supported Intel® Pentium® D Processors15                         |
| Table 2-4: Supported Intel <sup>®</sup> Celeron <sup>®</sup> D Processors15 |
| Table 2-5: Supported HDD Specifications19                                   |
| Table 2-6: Power Consumption24                                              |
| Table 3-1: Package List Contents       29                                   |
| Table 3-2: Optional Components                                              |
| Table 4-1: Peripheral Interface Connectors       35                         |
| Table 4-2: External Peripheral Interface Panel Connectors       35          |
| Table 4-3: ATX Power Supply Connector (4-pins) Pinouts                      |
| Table 4-4: ATX Power Connector Pinouts                                      |
| Table 4-5: Audio Connector Pinouts (8-pin)       38                         |
| Table 4-6: Auxiliary Audio Connector Pinouts (4-pin)                        |
| Table 4-7: CD-In Connector40                                                |
| Table 4-8: CF Card Socket Pinouts41                                         |
| Table 4-9: DIO Connector Pinouts  42                                        |
| Table 4-10: Fan Connectors Pinouts  43                                      |
| Table 4-11: FDC Connector Pinouts       44                                  |
| Table 4-12: Front Panel Connector Pinouts45                                 |
| Table 4-13: IDE Connector Pinouts47                                         |
| Table 4-14: Infrared Connector Pinouts       48                             |
| Table 4-15: Multi-panel Connector Pinouts       49                          |
| Table 4-16: PCIe x16 Side A Pinouts       51                                |
| Table 4-17: PCIe x16 Side B Pinouts  52                                     |
| Table 4-18: PCI Express Power Connector Pinouts53                           |
| Table 4-19: PCI Slot                                                        |
| Table 4-20: SATA Drive Connector Pinouts                                    |
| Table 4-21: Serial Port Connector (RS-232) Pinouts                          |
| Table 4-22: Serial Port Connector (RS-232/422/485) Pinouts                  |

| Table 4-23: Serial Port Connector (RS-422/485) Pinouts |  |
|--------------------------------------------------------|--|
| Table 4-24: SPDIF Connector Pinouts61                  |  |
| Table 4-25: TPM Connector Pinouts  62                  |  |
| Table 4-26: USB Port Connector Pinouts                 |  |
| Table 4-27: PS/2 Connector Pinouts                     |  |
| Table 4-28: Parallel Port Connector Pinouts  65        |  |
| Table 4-29: Ethernet Connector Pinouts                 |  |
| Table 4-30: Ethernet Connector LEDs67                  |  |
| Table 4-31: USB Connector Pinouts  68                  |  |
| Table 4-32: VGA Connector Pinouts69                    |  |
| Table 4-33: COM1 RS-232 Mode Connector Pinouts70       |  |
| Table 5-1: Jumpers83                                   |  |
| Table 5-2: CF Master/Slave Selection Settings84        |  |
| Table 5-3: Clear CMOS Jumper Settings                  |  |
| Table 5-4: COM2 Mode Selection Jumper Settings         |  |
| Table 5-5: SPI Flash Jumper Settings       86          |  |
| Table 5-6: IEI Provided Cables  88                     |  |
| Table 6-1: BIOS Navigation Keys 102                    |  |

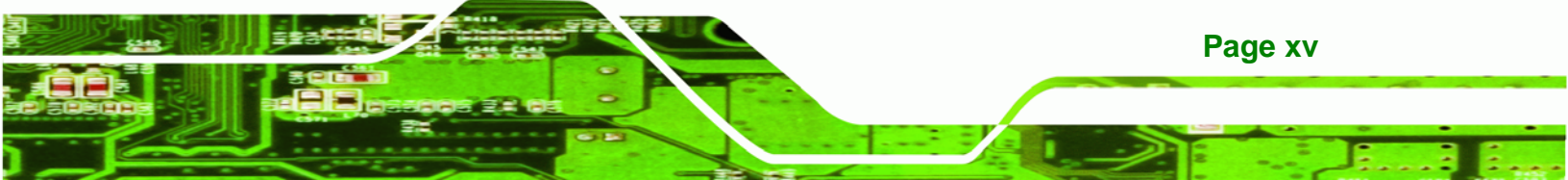

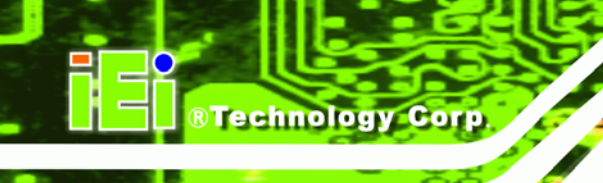

# **List of BIOS Menus**

| BIOS Menu 1: Main                                   | 103 |
|-----------------------------------------------------|-----|
| BIOS Menu 2: Advanced                               | 105 |
| BIOS Menu 3: CPU Configuration                      | 105 |
| BIOS Menu 4: IDE Configuration                      | 106 |
| BIOS Menu 5: IDE Master and IDE Slave Configuration | 108 |
| BIOS Menu 6: Floppy Configuration                   | 112 |
| BIOS Menu 7: Super IO Configuration                 | 113 |
| BIOS Menu 8: Hardware Health Configuration          | 117 |
| BIOS Menu 9: Power Configuration                    | 119 |
| BIOS Menu 10: ACPI Configuration                    | 120 |
| BIOS Menu 11: APM Configuration                     | 121 |
| BIOS Menu 12: Remote Access Configuration           | 124 |
| BIOS Menu 13: Trusted Computing                     | 126 |
| BIOS Menu 14: USB Configuration                     | 127 |
| BIOS Menu 15: PCI/PnP Configuration                 | 129 |
| BIOS Menu 16: Boot                                  | 131 |
| BIOS Menu 17: Boot Settings Configuration           | 132 |
| BIOS Menu 18: Boot Device Priority Settings         | 134 |
| BIOS Menu 19: Removable Drives                      | 135 |
| BIOS Menu 20: Security                              | 135 |
| BIOS Menu 21: Chipset                               | 137 |
| BIOS Menu 22:Northbridge Chipset Configuration      | 137 |
| BIOS Menu 23: Southbridge Chipset Configuration     | 140 |
| BIOS Menu 24: Exit                                  | 141 |
|                                                     |     |

Page xvi

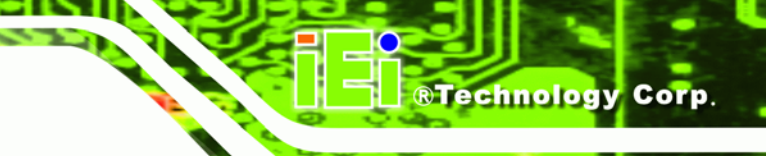

# Glossary

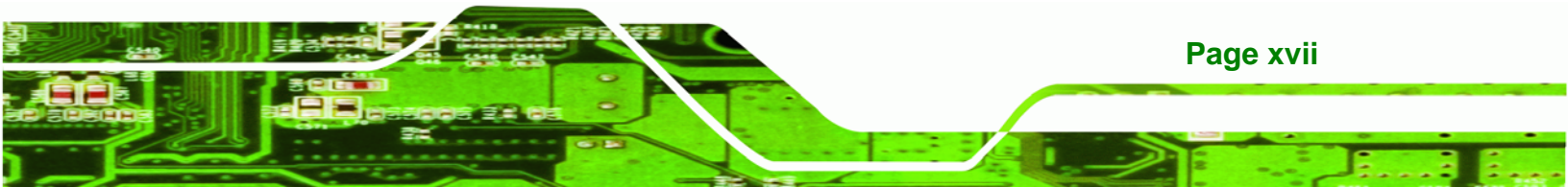

| AC'97 | Audio Codec 97               | HDD       | Hard Disk Drive                |
|-------|------------------------------|-----------|--------------------------------|
| ACPI  | Advanced Configuration and   | IDE       | Integrated Data Electronics    |
|       | Power Interface              | I/O       | Input/Output                   |
| APM   | Advanced Power Management    | ICH4      | I/O Controller Hub 4           |
| ARMD  | ATAPI Removable Media Device | L1 Cache  | Level 1 Cache                  |
| ASKIR | Shift Keyed Infrared         | L2 Cache  | Level 2 Cache                  |
| ΑΤΑ   | Advanced Technology          | LCD       | Liquid Crystal Display         |
|       | Attachments                  | LPT       | Parallel Port Connector        |
| BIOS  | Basic Input/Output System    | LVDS      | Low Voltage Differential       |
| CFII  | Compact Flash Type 2         |           | Signaling                      |
| CMOS  | Complementary Metal Oxide    | MAC       | Media Access Controller        |
|       | Semiconductor                | os        | Operating System               |
| CPU   | Central Processing Unit      | PCI       | Peripheral Connect Interface   |
| Codec | Compressor/Decompressor      | PIO       | Programmed Input Output        |
| СОМ   | Serial Port                  | PnP       | Plug and Play                  |
| DAC   | Digital to Analog Converter  | POST      | Power On Self Test             |
| DDR   | Double Data Rate             | RAM       | Random Access Memory           |
| DIMM  | Dual Inline Memory Module    | SATA      | Serial ATA                     |
| DIO   | Digital Input/Output         | S.M.A.R.1 | Self Monitoring Analysis and   |
| DMA   | Direct Memory Access         |           | Reporting Technology           |
| EIDE  | Enhanced IDE                 | SPD       | Serial Presence Detect         |
| EIST  | Enhanced Intel SpeedStep     | S/PDI     | Sony/Philips Digital Interface |
|       | Technology                   | SDRAM     | Synchronous Dynamic Random     |
| FDD   | Floppy Disk Drive            |           | Access Memory                  |
| FDC   | Floppy Disk Connector        | SIR       | Serial Infrared                |
| FFIO  | Flexible File Input/Output   | UART      | Universal Asynchronous         |
| FIFO  | First In/First Out           |           | Receiver-transmitter           |
| FSB   | Front Side Bus               | USB       | Universal Serial Bus           |
| IrDA  | Infrared Data Association    | VGA       | Video Graphics Adapter         |
|       |                              |           |                                |

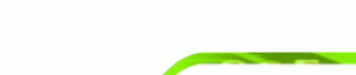

Page 1

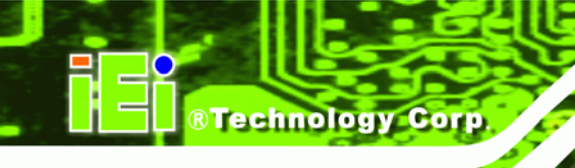

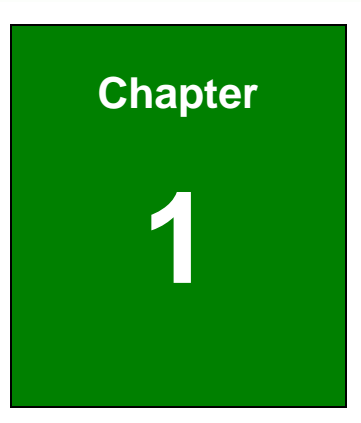

# Introduction

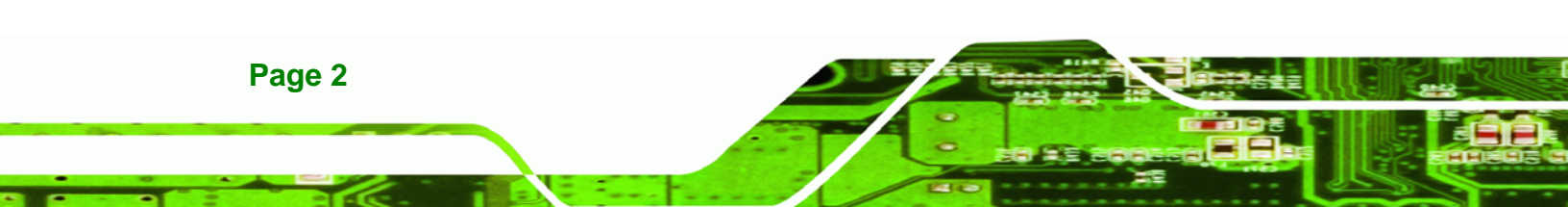

### 1.1 Overview

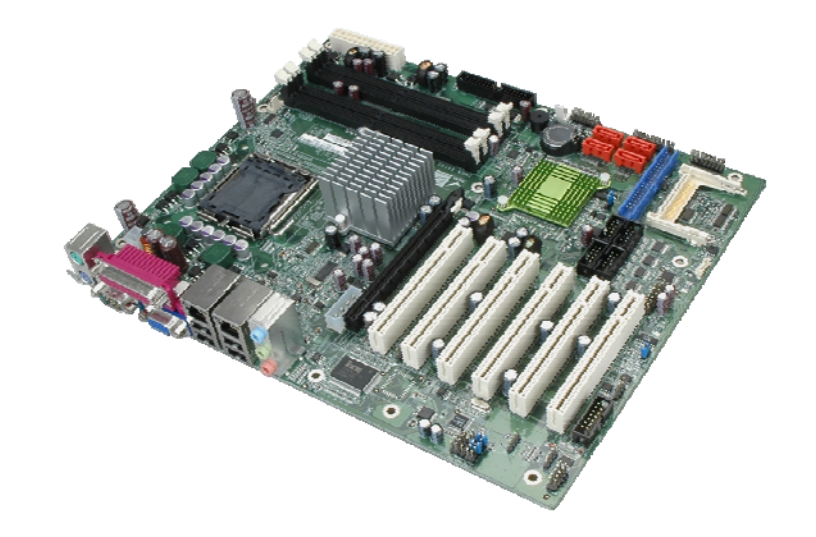

®Technology Corp.

#### Figure 1-1: IMBA-9454G

The IMBA-9454G motherboard is an LGA775 Intel<sup>®</sup> Core<sup>™</sup> 2 Duo/Intel<sup>®</sup> Pentium<sup>®</sup> 4/Intel<sup>®</sup> Pentium<sup>®</sup> D/Intel<sup>®</sup> Celeron<sup>®</sup> D CPU platform with an Intel® 945G Express Chipset and Intel® I/O Controller Hub 7 (ICH7) Southbridge. The IMBA-9454G has a maximum front side bus (FSB) frequency of 1066MHz, supports up to 4GB of dual channel 677MHz DDR2 RAM and comes with VGA, PS/2 keyboard/mouse, COM port, serial port and audio interfaces as well as a Realtek RTL8111E LAN controller. The IMBA-9454G supports up to four serial ATA (SATA 3Gb/s) hard disk drives and up to eight USB 2.0 devices. Optional VGA or DVI Serial Digital Video Output (SDVO) cards, supporting dual display and TPM modules offering advanced security features are available for the system and can be purchased separately. If RAID support for the system is required, please contact an IEI sales representative, or send an email to sales@iei.com.tw.

#### 1.1.1 Features

Some of the IMBA-9454G features are listed below.

- RoHS compliant
- Support for the following CPUs:
  - O LGA775 Intel<sup>®</sup> Core<sup>™</sup> 2 Duo
  - O LGA775 Intel<sup>®</sup> Pentium<sup>®</sup> 4
  - O LGA775 Intel<sup>®</sup> Pentium<sup>®</sup> D

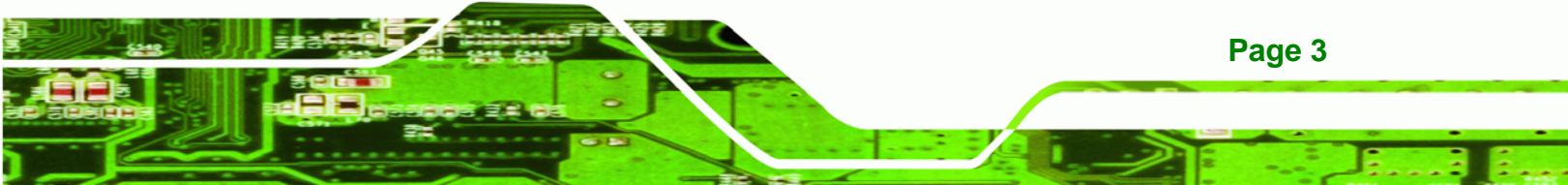

- O LGA775 Intel<sup>®</sup> Celeron<sup>®</sup> D
- Integrated Intel<sup>®</sup> GMA950 graphics engine
- Maximum FSB of 1066MHz

- Four 240-pin dual channel 400/533/677MHz DDR2 SDRAM DIMMs support up to 4GB of memory
- High performance PCIe Gigabit Ethernet chipset (LAN1 with ASF2.0 remote control support)
- Four SATA 3Gb/s drives supported
- Two Ultra ATA 100, Ultra ATA 66 or Ultra ATA 33 IDE HDDs supported
- Eight USB 2.0 devices supported
- ATX power only
- 5.1 channel surround sound supported
- TPM V1.2 hardware security function supported
- PCI expansion:
  - O 1 x PCI Express x16 expansion slot
  - O 6 x PCI expansion slots

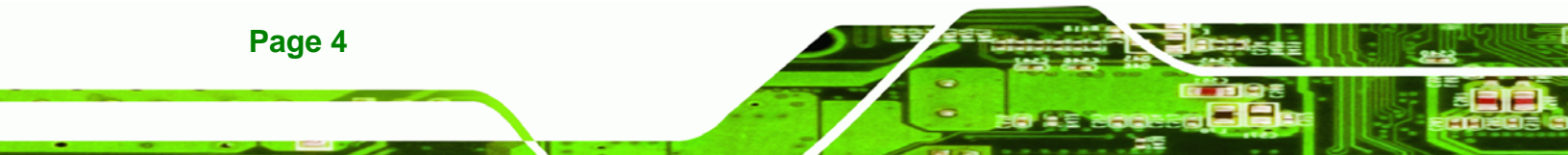

#### 1.1.2 Connectors

The IMBA-9454G has a wide variety of internal and external peripheral connectors. The peripheral connectors are connected to devices including storage devices, display devices and parallel communications devices. A labeled photo of the peripheral connectors is shown in Figure 1-2.

®Technology Corp.

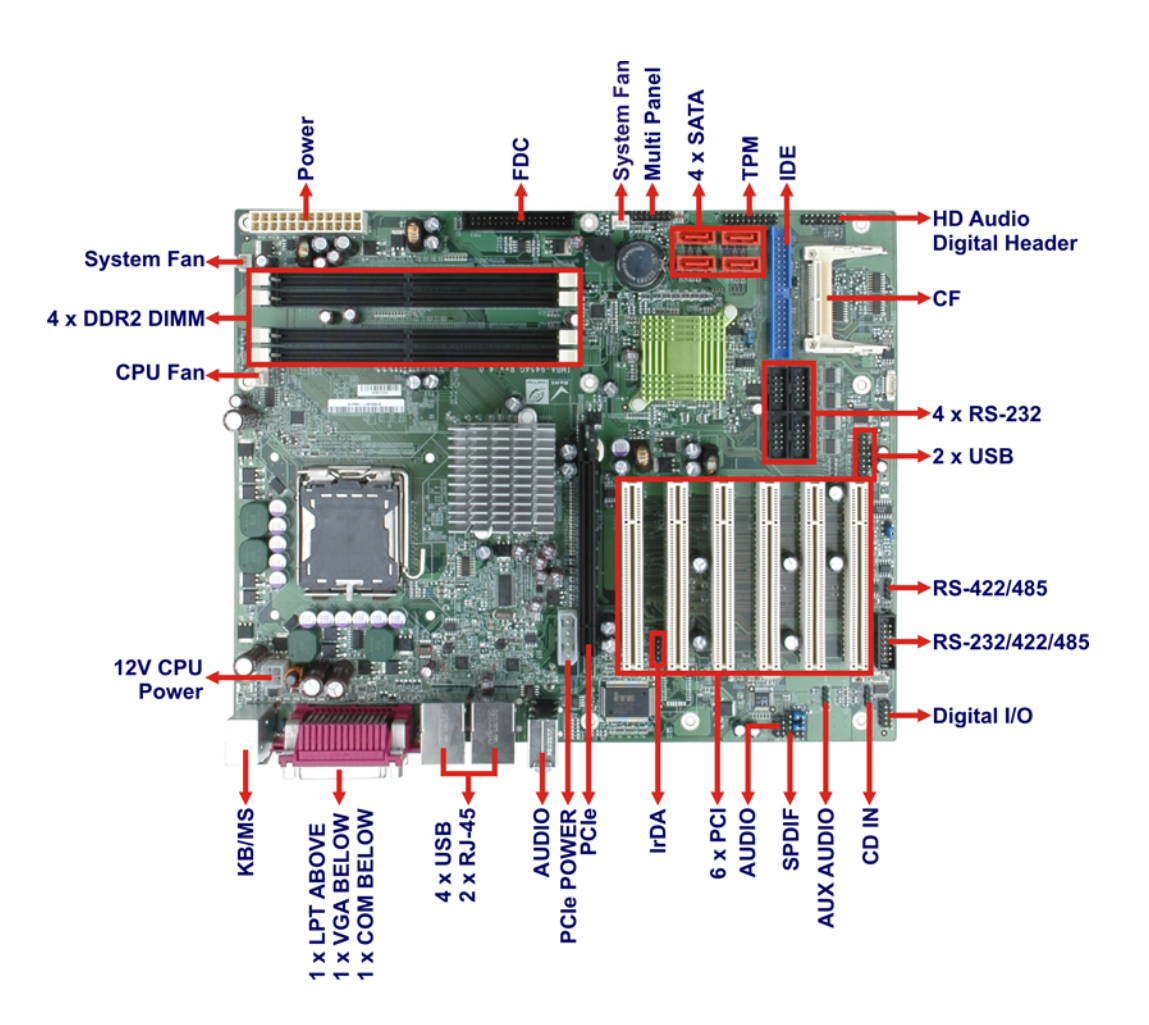

Figure 1-2: IMBA-9454G Connectors

The IMBA-9454G has the following on-board connectors:

- 1 x 12V power connector
- 1 x ATX power connector
- 1 x Audio connector
- 1 x Aux. Audio connector

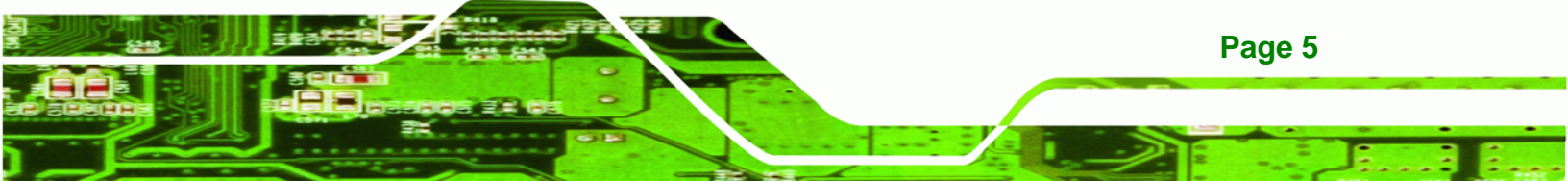

1 x CD-in connector

**BTechnology Corp** 

- 1 x CompactFlash slot
- 4 x DDR2 DIMM slots
- 1 x DIO connector
- 3 x Fan connectors
- 1 x Floppy disk connector
- 1 x IDE disk drive connector
- 1 x Infrared interface connector
- 1 x Multi panel connector
- 1 x PCle slot
- 6 x PCI slots
- 4 x Serial ATA (SATA) drive connectors
- 6 x Serial port connectors
- 1 x SPDIF connector
- 1 x TPM connector
- 2 x USB connectors

The IMBA-9454G has the following external peripheral interface connectors on the board rear panel:

- 1 x PS/2 dual keyboard/mouse connector
- 1 x Parallel port connector
- 1 x Serial port connector
- 1 x VGA connector
- 2 x Ethernet connectors
- 4 x USB connectors
- 3 x Audio connectors

The IMBA-9454G has the following on-board jumpers:

- CF Master/Slave Selection
- Clear CMOS
- COM2 RS-232/422/485 Selection

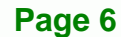

## **1.1.3 Technical Specifications**

IMBA-9454G technical specifications are listed in Table 1-1. Detailed descriptions of each specification can be found in Chapter 2.

| Specification  | IMBA-9454G                                                   |  |  |
|----------------|--------------------------------------------------------------|--|--|
| Form Factor    | ATX motherboard                                              |  |  |
|                | LGA775 Intel® Core™ 2 Duo (up to 2.66GHz)                    |  |  |
|                | LGA775 Intel® Pentium® 4 (up to 3.8GHz)                      |  |  |
| System CPU     | LGA775 Intel® Pentium® D (up to 3.6GHz)                      |  |  |
|                | LGA775 Intel® Celeron® D (up to 3.6GHz)                      |  |  |
|                | (Hyperthreading Technology supported)                        |  |  |
| Front Side Bus | 533MHz, 800MHz or 1066MHz                                    |  |  |
|                | Northbridge: Intel® 945G Express                             |  |  |
| System Chipset | Southbridge: Intel® ICH7                                     |  |  |
| M              | Four 240-pin DDR2 DIMM slots support four 1GB,               |  |  |
| wemory         | 400MHz, 533MHz or 667MHz DDR2 SDRAM DIMMs                    |  |  |
| Disalar        | CRT: Intel <sup>®</sup> Graphics Media Accelerator (GMA) 950 |  |  |
| Display        | integrated with DB-15 VGA connector                          |  |  |
| BIOS           | AMI BIOS                                                     |  |  |
| Audio          | 5.1 channel audio via pin header                             |  |  |
| LAN            | Realtek RTL8111E LAN controller                              |  |  |

Page 7

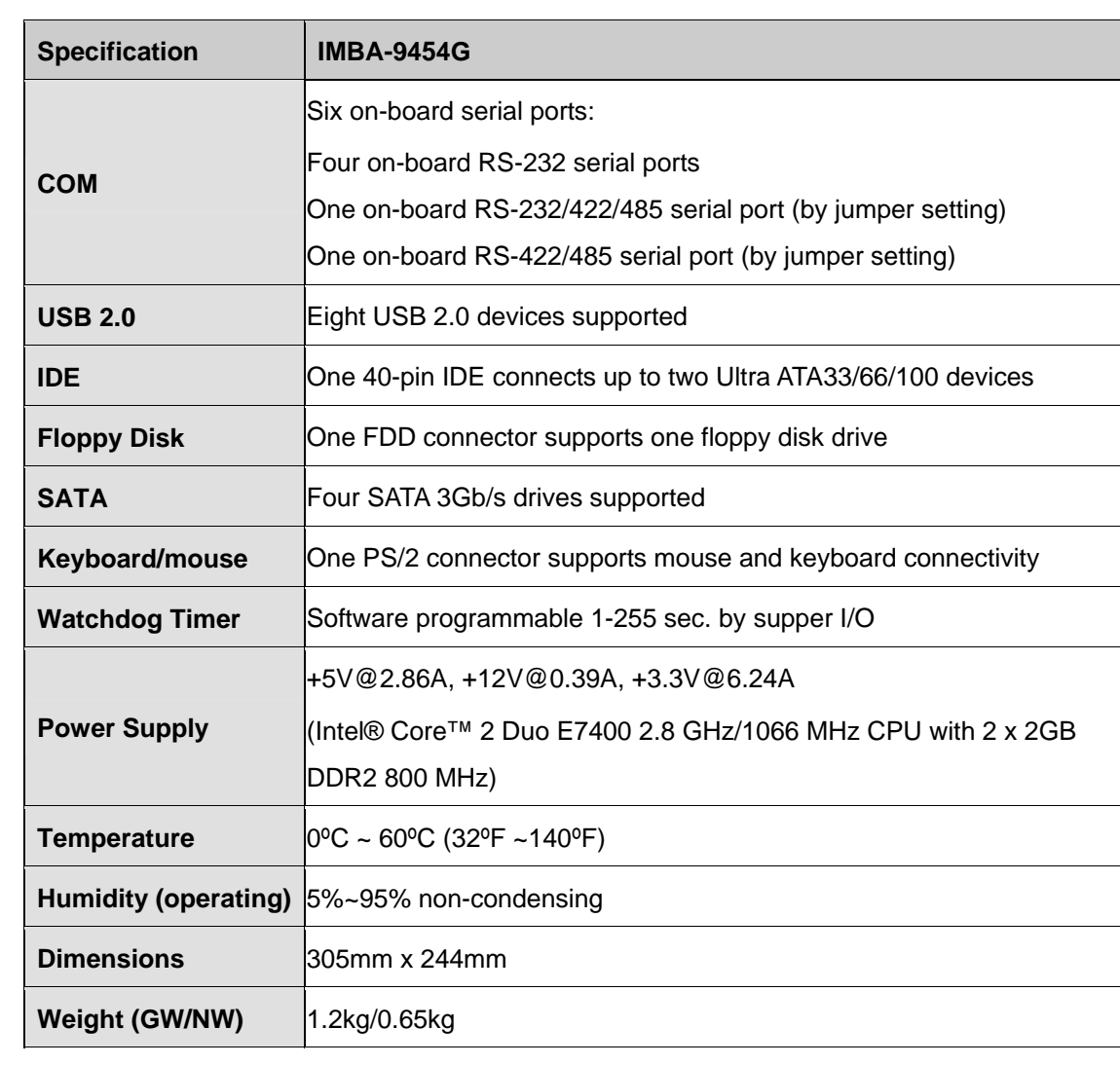

**Table 1-1: Technical Specifications** 

Page 8

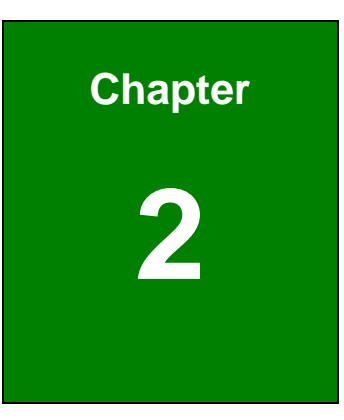

®Technology Corp.

## **Detailed Specifications**

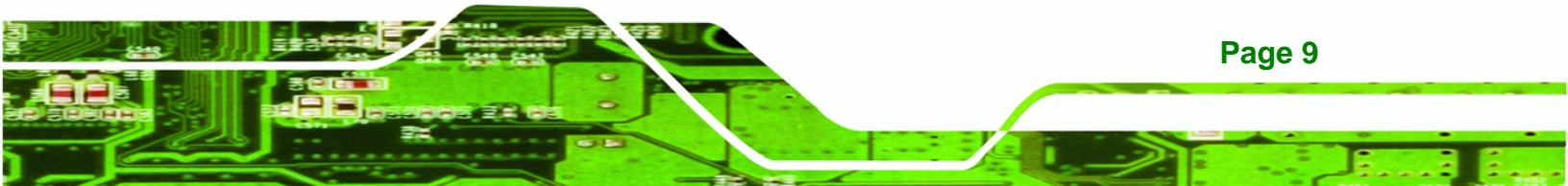

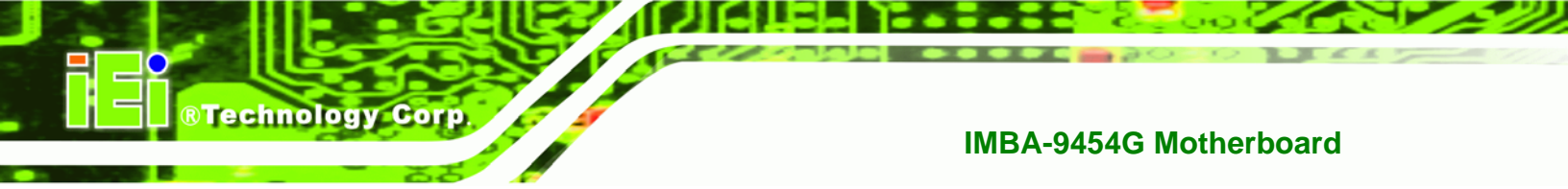

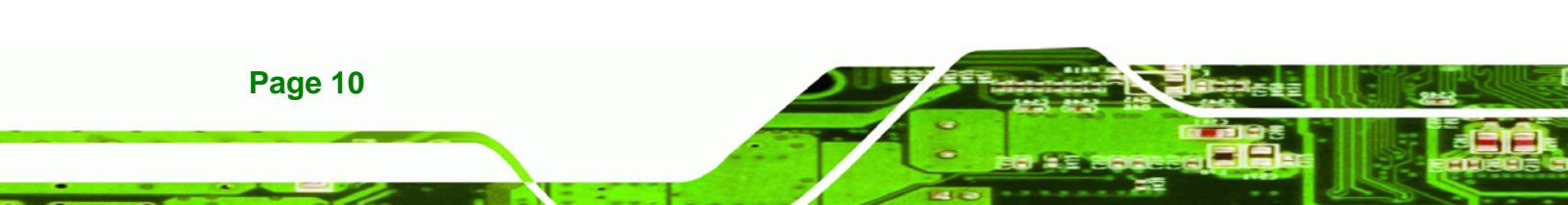

## 2.1 Overview

This chapter describes the specifications and on-board features of the IMBA-9454G in detail.

**®Technology** Corp.

## 2.2 Dimensions

#### 2.2.1 Board Dimensions

The dimensions of the board are listed below and shown in Figure 2-1.

- Length: 305 mm
- Width: 244 mm

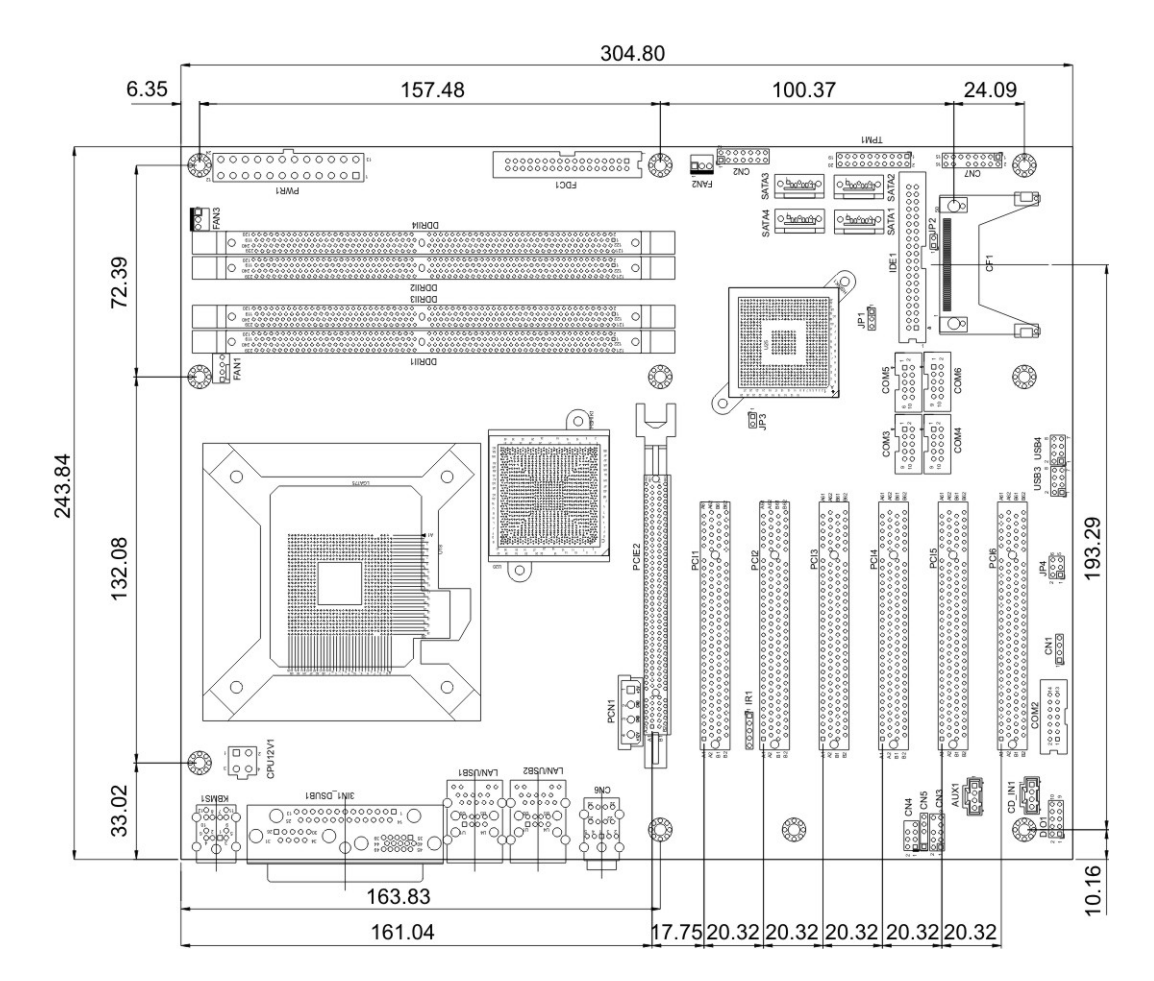

Figure 2-1: IMBA-9454G Dimensions (mm)

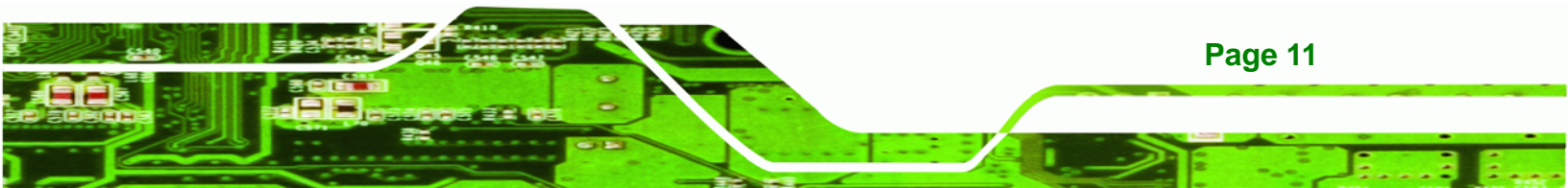

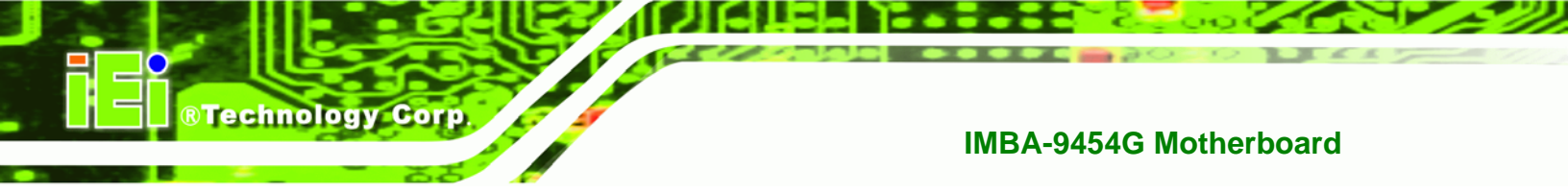

## 2.2.2 External Interface Panel Dimensions

External peripheral interface connector panel dimensions are shown in Figure 2-2.

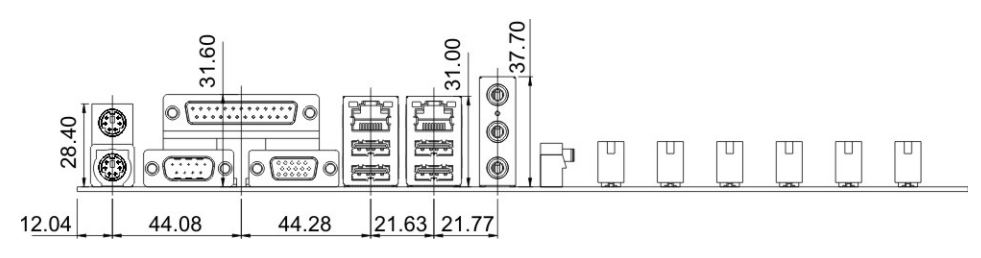

Figure 2-2: External Interface Panel Dimensions (mm)

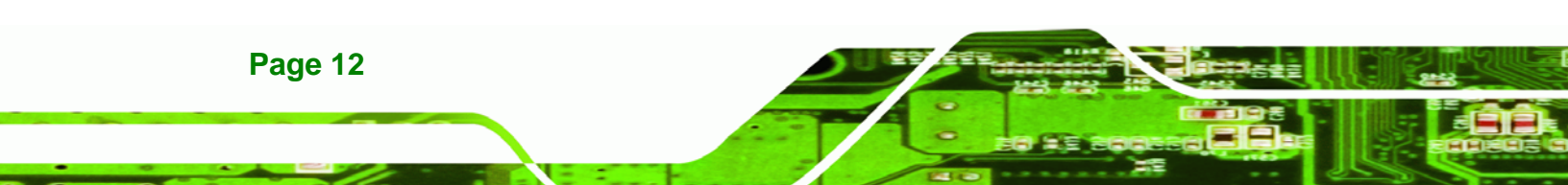

## 2.3 Data Flow

Figure 2-3 shows the data flow between the two on-board chipsets and other components installed on the motherboard and described in the following sections of this chapter.

®Technology Corp.

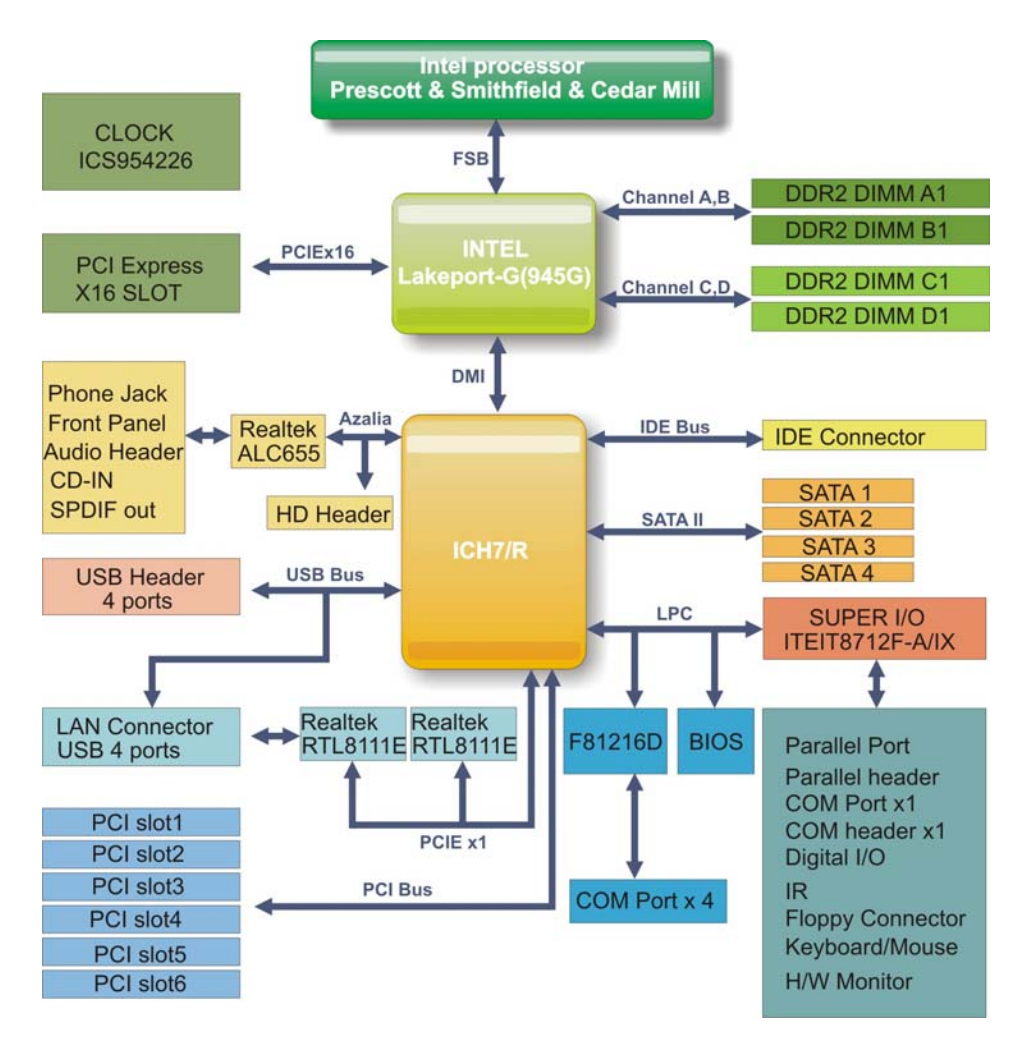

Figure 2-3: Data Flow Block Diagram

## 2.4 Compatible Processors

#### 2.4.1 CPU Overview

LGA775 Intel® Core<sup>™</sup> 2 Duo, Intel® Pentium® 4, Intel® Pentium® D and Intel® Celeron® D processors can be installed on the IMBA-9454G motherboard. The Intel<sup>®</sup> Pentium<sup>®</sup> 4 processors and the Intel<sup>®</sup> Celeron<sup>®</sup> D processors all have Intel<sup>®</sup> Extended Memory 64 Technology (Intel<sup>®</sup> EMT64T)

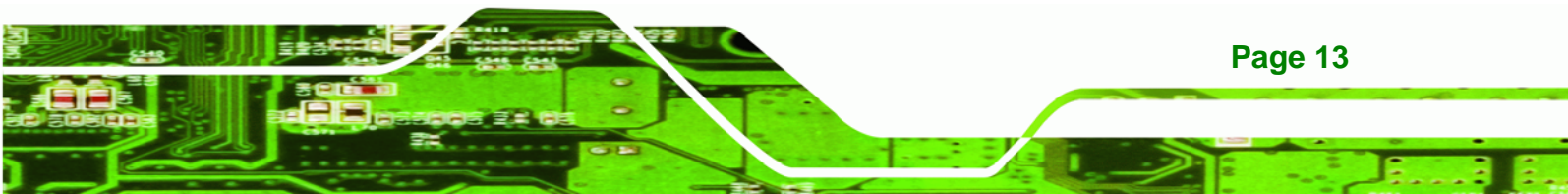

E4300

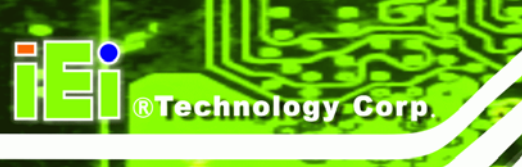

### 2.4.2 Supported Intel® Core™ 2 Duo Processors

| CPU Speed | Bus Speed | Mfg. Tech | Cache | Package | Processor No. |
|-----------|-----------|-----------|-------|---------|---------------|
| 2.66 GHz  | 1066 MHz  | 65 nm     | 4 MB  | LGA775  | E6700         |
| 2.40 GHz  | 1066 MHz  | 65 nm     | 4 MB  | LGA775  | E6600         |
| 2.13 GHz  | 1066 MHz  | 65 nm     | 2 MB  | LGA775  | E6400         |
| 1.86 GHz  | 1066 MHz  | 65 nm     | 2 MB  | LGA775  | E6300         |

Specifications for the compatible Intel® Core™ 2 Duo processors are listed in Table 2-1.

Table 2-1: Supported Intel® Core™ 2 Duo Processors

65 nm

#### 2.4.3 Supported Intel® Pentium® 4 Processors

800 MHz

1.80 GHz

Specifications for the compatible Intel® Pentium® 4 processors are listed in Table 2-2.

2 MB

LGA775

| CPU Speed | Bus Speed | Mfg. Tech | Cache | Package | Processor No. |
|-----------|-----------|-----------|-------|---------|---------------|
| 3.80 GHz  | 800 MHz   | 90 nm     | 2 MB  | LGA775  | 672           |
| 3.80 GHz  | 800 MHz   | 90 nm     | 1 MB  | LGA775  | 570J          |
| 3.80 GHz  | 800 MHz   | 90 nm     | 1 MB  | LGA775  | 571           |

Table 2-2: Supported Intel® Pentium® 4 Processors

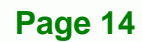

Specifications for the compatible Intel® Pentium® D processors are listed in Table 2-3.

Technology

Corp.

| CPU Speed | Bus Speed | Mfg. Tech | Cache | Package | Processor No. |
|-----------|-----------|-----------|-------|---------|---------------|
| 3.60 GHz  | 800 MHz   | 65 nm     | 4 MB  | LGA775  | 960           |
| 3.40 GHz  | 800 MHz   | 65 nm     | 4 MB  | LGA775  | 950           |
| 3.40 GHz  | 800 MHz   | 65 nm     | 4 MB  | LGA775  | 945           |

Table 2-3: Supported Intel® Pentium® D Processors

#### 2.4.5 Supported Intel® Celeron® D Processors

Specifications for the compatible Intel<sup>®</sup> Celeron<sup>®</sup> D processors are listed in Table 2-4 below:

| CPU Speed | Bus Speed | Mfg. Tech | Cache  | Package | Processor No. |
|-----------|-----------|-----------|--------|---------|---------------|
| 3.60 GHz  | 533 MHz   | 65 nm     | 512 KB | LGA775  | 365           |
| 3.46 GHz  | 533 MHz   | 65 nm     | 512 KB | LGA775  | 360           |
| 3.33 GHz  | 533 MHz   | 65 nm     | 512 KB | LGA775  | 356           |

Table 2-4: Supported Intel<sup>®</sup> Celeron<sup>®</sup> D Processors

## 2.5 Intel<sup>®</sup> 945G Northbridge Chipset

### 2.5.1 Intel<sup>®</sup> 945G Overview

The Intel<sup>®</sup> 945G northbridge chipset consists of a graphics and memory controller hub (GMCH). The GMCH on the Intel<sup>®</sup> 945G is interfaced to the Intel<sup>®</sup> I/O Controller Hub 7 (ICH7) through a high speed Direct Media Interface (DMI) chip-to-chip connection. The high-speed DMI integrates priority based servicing that allows for concurrent traffic and true isochronous transfer capabilities. Some of the features of the Intel<sup>®</sup> 945G are listed below.

Support 533/800/1066MHz FSB

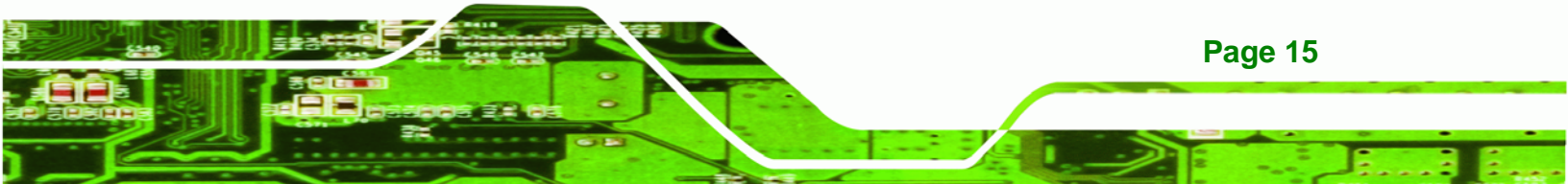

- Supports four, 1GB, 400/533/667MHz dual channel DDR SDRAM DIMMs
- Integrated VGA and SDVO (Serial Digital Video Output) outputs
- Integrated Intel<sup>®</sup> Graphics Media Accelerator 950 (Intel<sup>®</sup> GMA 950)
- 2.0GB/s concurrent DMI bandwidth maximizes chipset communications
- PCI Express x16 Graphics Interface with a raw bit rate on data pins of 2Gb/s
- Integrated Intel® High Definition Audio
- Integrated Intel® Matrix Storage Technology
- Integrated Intel® Active Management Technology
- Integrated Intel® Flex Memory Technology

### 2.5.2 Intel<sup>®</sup> 945G Memory Support

**Technology** Corp

The Intel<sup>®</sup> 945G supports four, 1GB, 400/533/667MHz dual channel DDR SDRAM DIMMs. Four 240-pin memory sockets on the IMBA-9454G enable a maximum of 4GB of memory to be installed on the system. The memory sockets are shown in Figure 2-4.

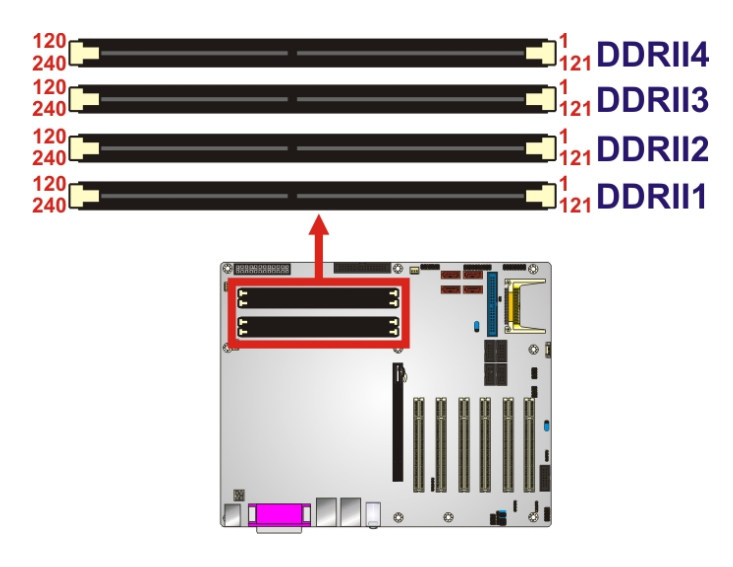

Figure 2-4: 240-pin DIMM Sockets

Page 16

## 2.5.3 Intel<sup>®</sup> 945G Integrated Graphics Media Accelerator 950

The Intel<sup>®</sup> 945G has the Intel<sup>®</sup> GMA 950 integrated into the chipset. Some of the features of the GMA 950 are listed below.

- Intel GMA 950 Graphics Core
  - O 400MHz 256-bit graphics core

 Up to 10.6 GB/sec memory bandwidth with DDR2 667 MHz system memory

Technology

Corp.

- O 1.6 GPixels/sec and 1.6 GTexels/sec fill rate
- O 192 MB maximum video memory
- O 2048x1536 at 75 Hz maximum resolution
- O Dynamic Display Modes for flat-panel, wide-screen and Digital TV support
- Operating systems supported: Microsoft Windows\* XP, Windows\* XP
   64-bit, Media Center Edition, Windows 2000; Linux-compatible (Xfree86 source available)
- High Performance 3D
  - O Up to 4 pixels per clock rendering
  - Microsoft\* DirectX\* 9 Hardware Acceleration Features: Pixel Shader 2, Volumetric Textures, Shadow Maps, Slope Scale Depth Bias, Two-Sided Stencil
  - Microsoft\* DirectX\* 9 Vertex Shader 3.0 and Transform and Lighting supported in SW through highly optimized Processor Specific Geometry Pipeline (PSGP)
  - O Texture Decompression for DirectX\* and OpenGL\*
  - O OpenGL\* 1.4 support with ARB extensions

## 2.6 Intel<sup>®</sup> ICH7 Southbridge Chipset

### 2.6.1 Intel<sup>®</sup> ICH7 Overview

The ICH7 southbridge chipset on the IMBA-9454G has the features listed below.

- Complies with PCI Express Base Specification, Revision 1.0a
- Complies with PCI Local Bus Specification, Revision 2.3 and supports 33MHz PCI operations
- Supports ACPI Power Management Logic
- Contains:
  - O Enhanced DMA controller
  - O Interrupt controller
  - O Timer functions
- Integrated SATA host controller with DMA operations on four ports with data transfer rates up to 3.0 Gb/s

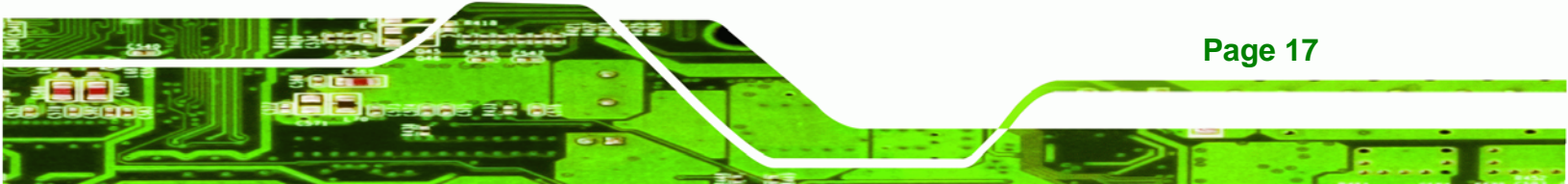

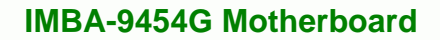

- Integrated IDE controller supports Ultra ATA 100/66/33
- Supports eight USB 2.0 devices with four UHCI controllers and one EHCI controller
- Complies with System Management Bus (SMBus) Specification, Version 2.0
- Supports Audio Codec '97 (AC'97) Revision 2.3
- Serial Peripheral Interface (SPI) for Serial and Shared Flash
- 1.05 V Core Voltage

**®Technology** Corp

#### 2.6.2 Realtek ALC655 Audio Codec '97 Controller

The ALC655 complies with AC'97 Component Specification, Version 2.3. The ALC655 controller supports up to six PCM audio output channels. Complete surround sound requires six-channel audio consisting of:

- Front left
- Front right
- Back left
- Back right
- Center
- Subwoofer

### 2.6.3 Intel<sup>®</sup> ICH7 IDE Interface

The integrated IDE interface on the ICH7 southbridge supports two IDE hard disks and ATAPI devices, PIO IDE transfers up to 16MB/s and Ultra ATA transfers of 100MB/s. The integrated IDE interface is able to support the following IDE HDDs:

- **Ultra ATA/100**, with data transfer rates up to 100MB/s
- Ultra ATA/66, with data transfer rates up to 66MB/s
- Ultra ATA/33, with data transfer rates up to 33MB/s

Table 2-5 shows the supported HDD specifications.

| Specification | Ultra ATA/100 | Ultra ATA/66 | Ultra ATA/33 |
|---------------|---------------|--------------|--------------|
| IDE devices   | 2             | 2            | 2            |
| PIO Mode      | 0 – 4         | 0 – 4        | 0 – 4        |

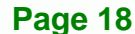
| Specification         | Ultra ATA/100 | Ultra ATA/66 | Ultra ATA/33 |
|-----------------------|---------------|--------------|--------------|
| PIO Max Transfer Rate | 16.6 MB/s     | 16.6 MB/s    | 16.6 MB/s    |
| DMA/UDMA designation  | UDMA 3 - 4    | UDMA 3 – 4   | UDMA 2       |
| DMA/UDMA Max Transfer | 100MB/s       | 66MB/s       | 33MB/s       |
| Controller Interface  | 5V            | 5V           | 5V           |

**Table 2-5: Supported HDD Specifications** 

# 2.6.4 Intel<sup>®</sup> ICH7 PCI Interface

The PCI interface on the ICH7 is compliant with the PCI Revision 2.3 implementation. Some of the features of the PCI interface are listed below.

- PCI Revision 2.3 compliant
- 33MHz
- 5V tolerant PCI signals (except PME#)
- Integrated PCI arbiter supports up to seven PCI bus masters

# 2.6.5 Intel<sup>®</sup> ICH7 Real Time Clock

256 bytes of battery backed RAM is provided by the Motorola MC146818A real time clock (RTC) integrated into the ICH7. The RTC operates on a 3V battery and 32.768KHz crystal. The RTC keeps track of the time and stores system data even when the system is turned off.

# 2.6.6 Intel<sup>®</sup> ICH7 SATA Controller

The integrated SATA controller on the ICH7 southbridge supports four SATA drives with independent DMA operations. SATA controller specifications are listed below.

- Supports four SATA drives
- Supports 3.0Gb/s data transfer speeds
- Supports Serial ATA Specification, Revision 1.0a and supports several optional sections of the Serial ATA II: Extensions to Serial ATA 1.0 Specification, Revision 1.0 (AHCI support is required for some elements).

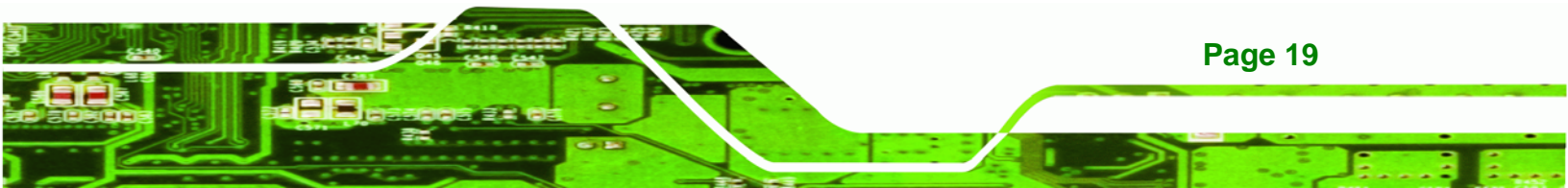

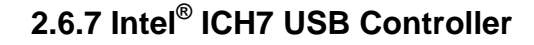

**Technology** Corp

Up to eight high-speed, full-speed or low-speed USB devices are supported by the ICH7. High-speed USB 2.0, with data transfers of up to 480MB/s, is enabled with the ICH7 integrated Enhanced Host Controller Interface (EHCI) compliant host controller. USB full-speed and low-speed signaling is supported by the four ICH7 integrated Universal Host Controller Interface (UHCI) controller.

# 2.7 PCI Bus Components

#### 2.7.1 PCI Bus Overview

The PCI bus controller on the ICH7 southbridge is compliant with PCI Revision 2.3 specifications and has a 33MHz PCI clock.

#### 2.7.2 Realtek LAN interface

The Realtek RTL8111E is a 10/100/1000BASE-T Ethernet LAN controller. The RTL8111E combines a triple-speed IEEE 802.3 compliant Media Access Controller (MAC) with a triple-speed Ethernet transceiver, a PCIe bus interface, and an on-chip buffer memory. Some of the RTL8111E controller features are listed below:

- Integrated 10/100/1000BASE-T transceiver
- Automatic Negotiation with Next Page capability
- PCle v1.1
- IEEE 802.3u and IEEE 802.3ab compliant
- Wake on LAN support meeting ACPI requirements
- Supports Alert Standard Format 2.0 (ASF2.0)
- One-Time-Programmable (OTP) memory
- Serial EEPROM

#### 2.7.3 BIOS Chipset

Page 20

The BIOS chipset has a licensed copy of AMI BIOS installed on the chipset. Some of the BIOS features are listed below:

- AMI Flash BIOS
- SMIBIOS (DMI) compliant

- Console redirection function support
- PXE (Pre-boot Execution Environment) support
- USB booting support

#### 2.7.4 Super I/O chipset

The iTE IT8712F Super I/O chipset is connected to the ICH6 southbridge through the LPC bus. The iTE IT8712F is an LPC interface-based Super I/O device that comes with Environment Controller integration. Some of the features of the iTE IT8712F chipset are listed below:

**BTechnology** Corp.

- LPC Interface
- PC98/99/2001, ACPI and LANDesk Compliant
- Enhanced Hardware Monitor
- Fan Speed Controller
- SmartGuardian Controller
- Single +5V Power Supply
- Two 16C550 UARTs for serial port control
- One IEEE 1284 Parallel Port
- Floppy Disk Controller
- Keyboard Controller
- Watchdog Timer
- Serial IRQ Support
- Vbat & Vcch Support
- Single +5V Power Supply

Some of the Super I/O features are described in more detail below:

#### 2.7.4.1 Super I/O LPC Interface

The LPC interface on the Super I/O complies with the Intel<sup>®</sup> Low Pin Count Specification Rev. 1.0. The LPC interface supports both LDRQ# and SERIRQ protocols as well as PCI PME# interfaces.

#### 2.7.4.2 Super I/O 16C550 UARTs

The onboard Super I/O has two integrated 16C550 UARTs that can support the following:

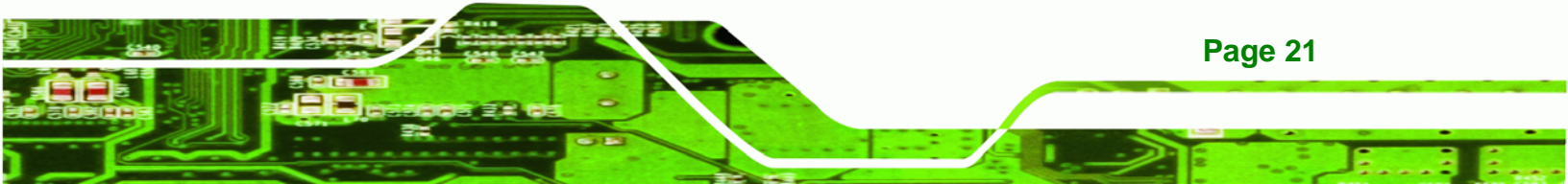

- Two standard serial ports (COM1 and COM2)
- IrDa 1.0 and ASKIR protocols

**BTechnology Corp** 

Another two chipsets connected to the LPC bus provided connectivity to another two serial port connectors (COM3 and COM4).

#### 2.7.4.3 Super I/O Enhanced Hardware Monitor

The Super I/O Enhanced Hardware Monitor monitors three thermal inputs, VBAT internally, and eight voltage monitor inputs. These hardware parameters are reported in the BIOS and can be read from the BIOS Hardware Health Configuration menu.

#### 2.7.4.4 Super I/O Fan Speed Controller

The Super I/O fan speed controller enables the system to monitor the speed of the fan. One of the pins on the fan connector is reserved for fan speed detection and interfaced to the fan speed controller on the Super I/O. The fan speed is then reported in the BIOS.

#### 2.7.4.5 Super I/O Parallel Port

The Super I/O parallel port (LPT) supports standard mode, enhanced mode and high-speed mode parallel port devices. The LPT is compliant with the following LPT modes.

- Standard mode
  - O Bi-directional SPP compliant
- Enhanced mode
  - O EPP v1.7 compliant
  - O EPP v1.9 compliant
- High-speed mode
  - O ECP, IEEE 1284 compliant

#### 2.7.4.6 Super I/O Keyboard Controller

**Page 22** 

The Super I/O keyboard controller can execute the 8042 instruction set. Some of the keyboard controller features are listed below:

The 8042 instruction is compatible with a PS/2 keyboard and PS/2 mouse

- Gate A20 and Keyboard reset output
- Supports multiple keyboard power on events
- Supports mouse double-click and/or mouse move power on events

**BTechnology** Corp.

# **2.8 Environmental and Power Specifications**

# 2.8.1 System Monitoring

Three thermal inputs on the IMBA-9454G Super I/O Enhanced Hardware Monitor the following temperatures:

- System temperature
- Power temperature
- CPU temperature

Eight voltage inputs on the IMBA-9454G Super I/O Enhanced Hardware Monitor the following voltages:

- CPU Vcore
- DRAM Vcc
- +3.3V
- +5.0V
- +12.0V
- FSB Vcc
- +1.5V
- 3V Dual

The IMBA-9454G Super I/O Enhanced Hardware Monitor also monitors the following voltages internally:

VBAT

The IMBA-9454G Super I/O Enhanced Hardware Monitor also monitors the following fan speeds:

CPU Fan speed

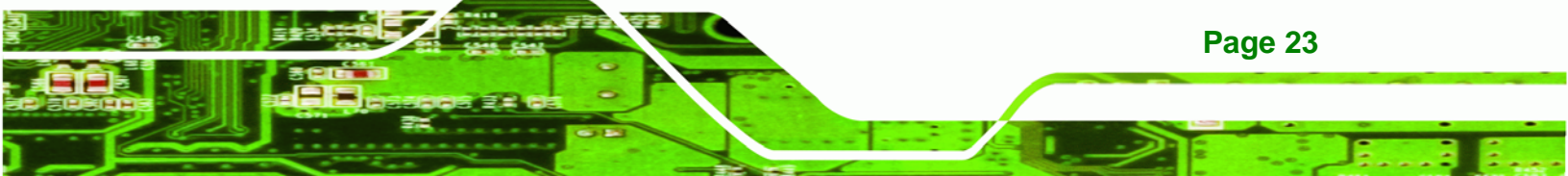

The values for the above environmental parameters are all recorded in the BIOS Hardware Health Configuration menu.

#### 2.8.2 Operating Temperature and Temperature Control

The maximum and minimum operating temperatures for the IMBA-9454G are listed below.

- Minimum Operating Temperature: 0°C (32°F)
- Maximum Operating Temperature: 60°C (140°F)

A cooling fan and heat sink must be installed on the CPU. Thermal paste must be smeared on the lower side of the heat sink before it is mounted on the CPU. Heat sinks are also mounted on the northbridge and southbridge chipsets to ensure the operating temperature of these chips remain low.

#### 2.8.3 Power Consumption

Technology Corp

Table 2-6 shows the power consumption parameters for the IMBA-9454G running with an Intel® Core<sup>™</sup> 2 Duo E7400 2.8 GHz/1066 MHz CPU with 2 x 2GB DDR2 800 MHz memory.

| Voltage | Current |
|---------|---------|
| +3.3V   | 6.24A   |
| +5V     | 2.86A   |
| +12V    | 0.39A   |

**Table 2-6: Power Consumption** 

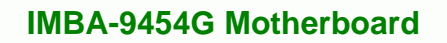

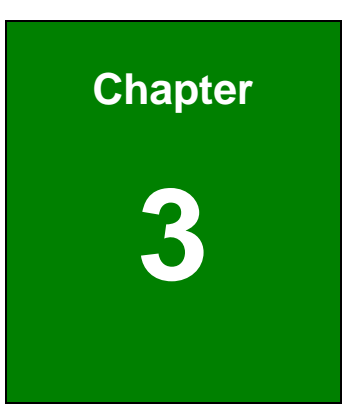

®Technology Corp.

# Unpacking

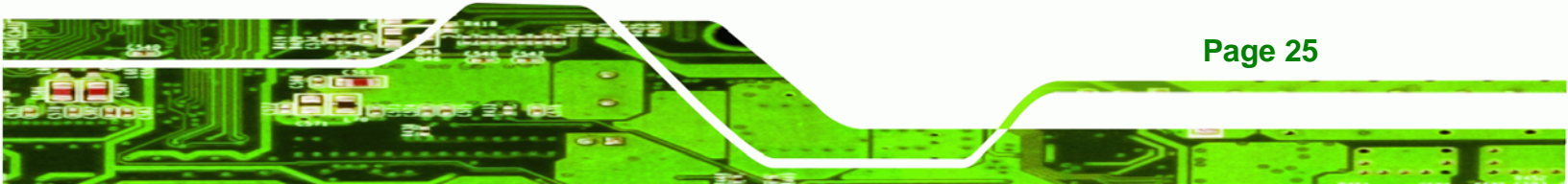

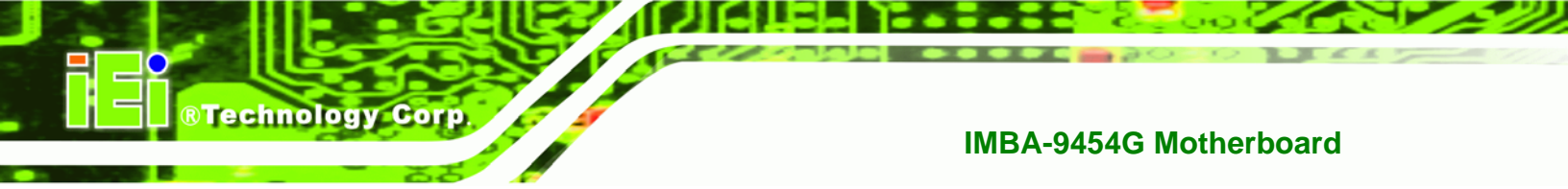

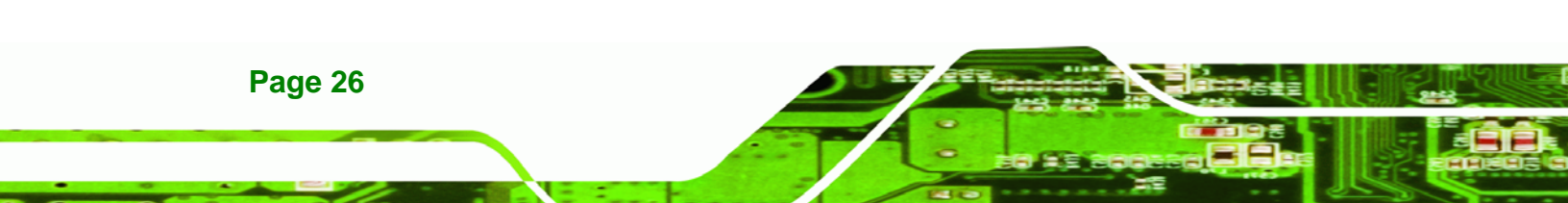

# **3.1 Anti-static Precautions**

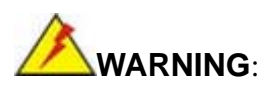

Failure to take ESD precautions during the installation of the IMBA-9454G may result in permanent damage to the IMBA-9454G and severe injury to the user.

**Technology** Corp.

Electrostatic discharge (ESD) can cause serious damage to electronic components, including the IMBA-9454G. Dry climates are especially susceptible to ESD. It is critical that the following anti-static precautions are strictly adhered to whenever handling the IMBA-9454G or any other electrical component.

- Wear an anti-static wristband Wearing a simple anti-static wristband can help to prevent ESD from damaging the IMBA-9454G.
- Self-grounding Touch a grounded conducting material before handling and periodically while handling the IMBA-9454G.
- Use an anti-static pad When configuring the IMBA-9454G, place it on an antic-static pad to reduce the possibility of ESD damage.
- Only handle the edges of the IMBA-9454G When handling the IMBA-9454G, hold it by its edges.

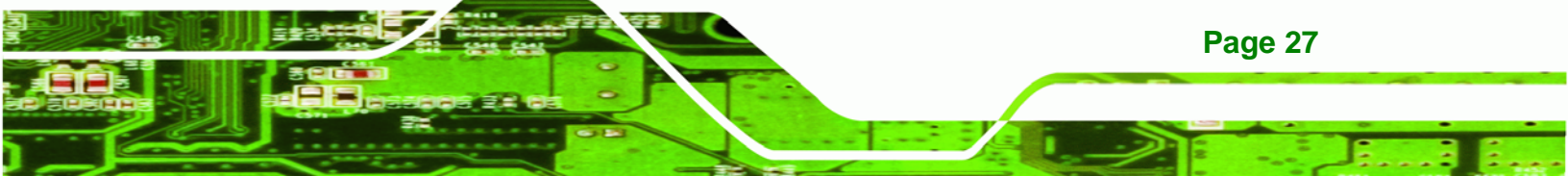

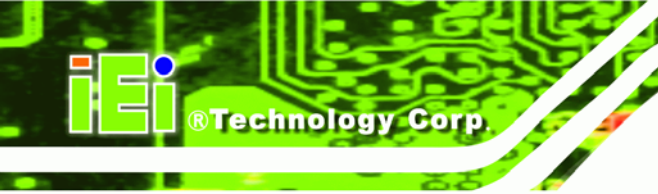

# 3.2 Unpacking

#### **3.2.1 Unpacking Precautions**

When the IMBA-9454G is unpacked, please do the following:

- Follow the anti-static precautions outlined in **Section 3.1**.
- Make sure the packing box is facing upwards so the IMBA-9454G does not fall out of the box.
- Make sure all the components shown in **Section 3.3** are present.

# 3.3 Unpacking Checklist

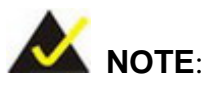

If any components listed in the checklist below are missing, do not proceed with the installation. Contact the IEI reseller or vendor the IMBA-9454G was purchased from or contact an IEI sales representative directly by sending an email to <u>sales@iei.com.tw</u>.

# 3.3.1 Package Contents

The IMBA-9454G is shipped with the following components:

| Quantity | Item and Part Number                            | Image |
|----------|-------------------------------------------------|-------|
| 1        | IMBA-9454G                                      |       |
| 1        | ATA 66/100 flat cable<br>(P/N: 32200-000052-RS) | A A   |

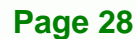

| Quantity | Item and Part Number                                  | Image                                                                                                    |
|----------|-------------------------------------------------------|----------------------------------------------------------------------------------------------------|
| 2        | Dual RS-232 cable<br>(P/N: 19800-000113-RS)           | <ul> <li>Image: A start of the start of the start of</li></ul> |
| 2        | SATA cables<br>(P/N: 32000-0628000-RS)                |                                                                                                    |
| 1        | SATA power cable<br>(P/N:<br>32102-000100-100/200-RS) |                                                                                                    |
| 1        | I/O Shielding<br>(P/N: 45014-0017C0-00-RS)            |                                                                                                    |
| 1        | Mini jumper Pack<br>(P/N: 33100-000079-RS)            |                                                                                                    |
| 1        | Quick Installation Guide<br>(P/N: 51000-001083-RS)    |                                                                                                    |
| 1        | Utility CD<br>(P/N: IEI-7B000-000096-RS)              | EI.                                                                                                    |

®Technology Corp.

Table 3-1: Package List Contents

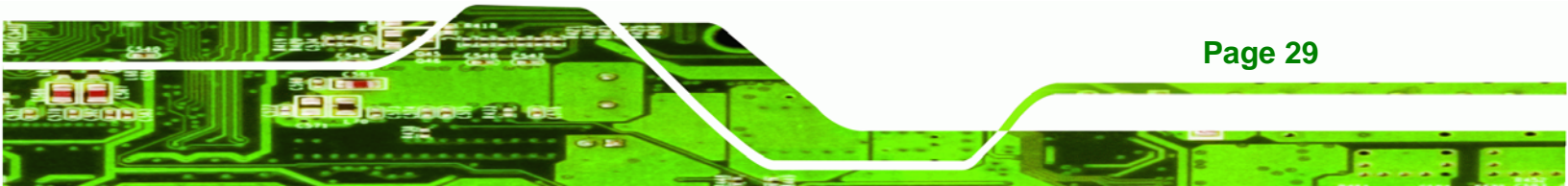

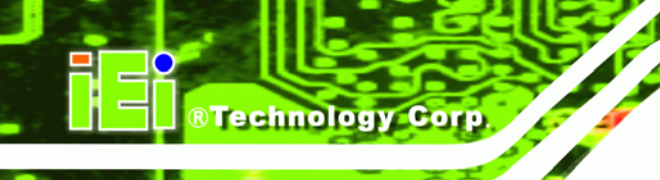

# **3.3.2 Optional Components**

The following optional components are available from IEI.

| Item and Part Number                        | Image |
|---------------------------------------------|-------|
| CPU cooling kit (P/N: CF-520-RS)            |       |
| CPU cooling kit (P/N: CF-775A-RS)           |       |
| FDD cable (P/N: 32200-0000-17-RS)           |       |
| RS-232/422/485 cable (P/N: 32200-000063-RS) |       |
| VGA output SDVO card (P/N: SVDO-100VGA-R10) |       |
| DVI output SDVO card (P/N: SVDO-100DVI-R10) |       |
| Infineon TPM module (P/N: TPM-IN01-R11)     |       |
| Dual USB cable (P/N: CB-USB02-RS)           | 6     |
| Four USB cable (P/N: CB-USB04-RS)           |       |

Table 3-2: Optional Components

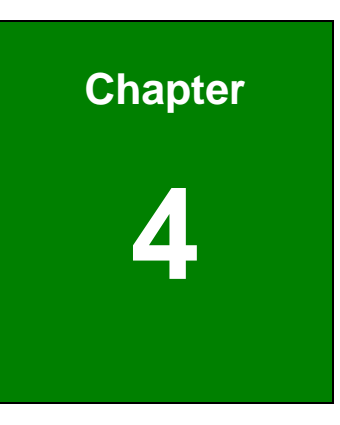

®Technology Corp.

# **Connector Pinouts**

- 1

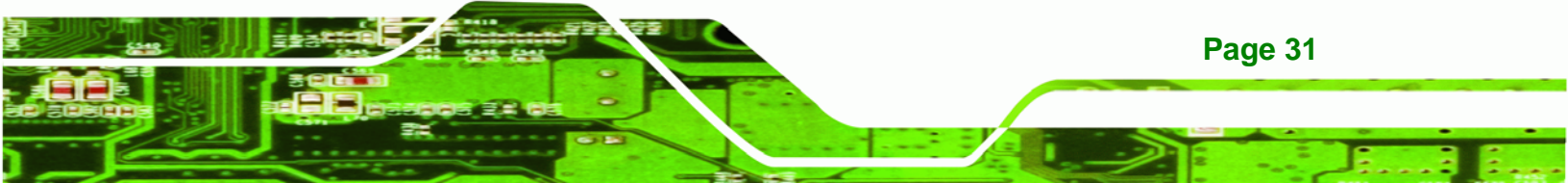

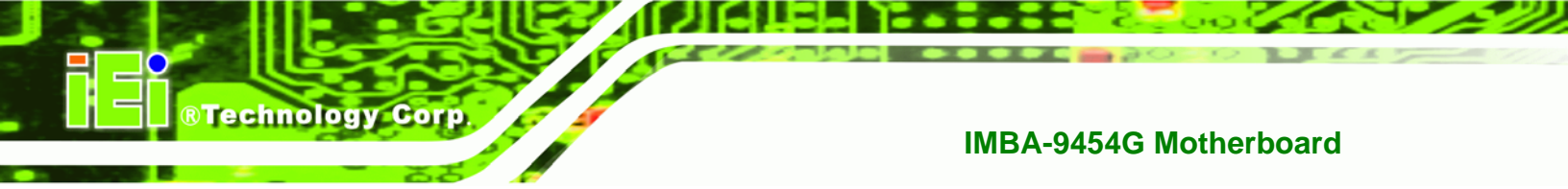

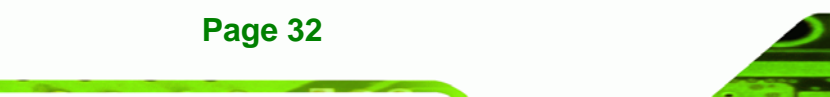

# 4.1 Peripheral Interface Connectors

Section 4.1.1 shows peripheral interface connector locations. Section 4.1.2 lists all the peripheral interface connectors seen in Section 4.1.1.

**BTechnology** Corp.

#### 4.1.1 IMBA-9454G Layout

Figure 4-1 shows the on-board peripheral connectors, rear panel peripheral connectors and on-board jumpers.

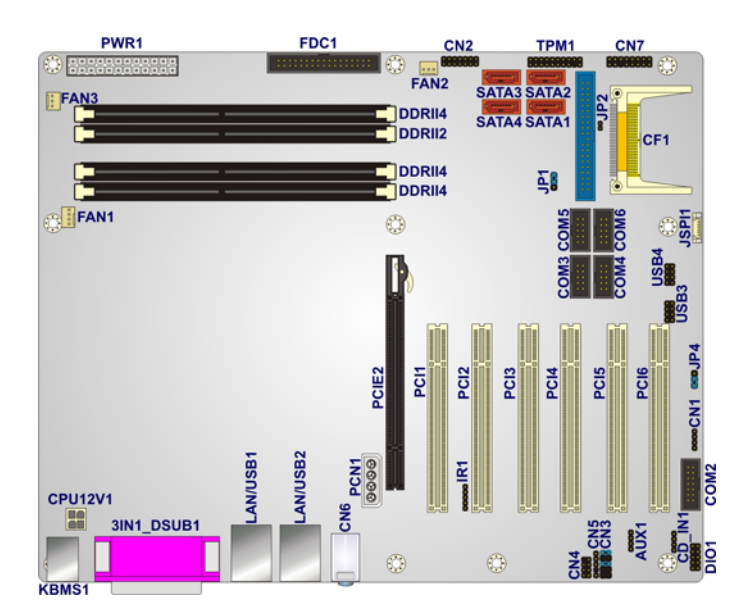

Figure 4-1: Connector and Jumper Locations

#### 4.1.2 Peripheral Interface Connectors

Table 4-1 shows a list of the peripheral interface connectors on the IMBA-9454G. Detailed descriptions of these connectors can be found below.

| Connector                 | Туре          | Label   |
|---------------------------|---------------|---------|
| +12V ATX power connector  | 4-pin header  | CPU12V1 |
| ATX power connector       | 24-pin header | PWR1    |
| Audio connector           | 7-pin header  | CN4     |
| Auxiliary audio connector | 4-pin header  | AUX1    |
| CD-in connector           | 4-pin header  | CD_IN1  |

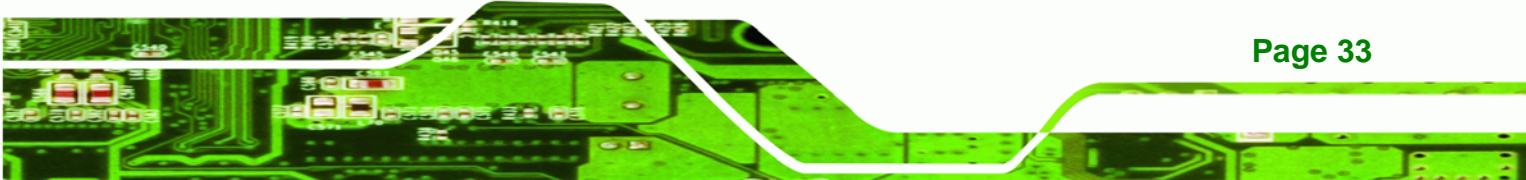

# ®Technology Corp.

# IMBA-9454G Motherboard

| Connector                              | Туре                 | Label |
|----------------------------------------|----------------------|-------|
| CompactFlash connector                 | 50-pin CF slot       | CF1   |
| Digital input/output connector         | 10-pin header        | DIO1  |
| Fan connector - CPU                    | 4-pin wafer          | FAN1  |
| Fan connector - System                 | 3-pin wafer          | FAN2  |
| Fan connector - System                 | 3-pin wafer          | FAN3  |
| Floppy disk drive connector            | 34-pin box header    | FDC1  |
| Front panel audio connector            | 10-pin header        | CN3   |
| IDE Interface connector                | 40-pin box header    | IDE1  |
| Infrared connector                     | 5-pin header         | IR1   |
| Multi-panel connector                  | 14-pin header        | CN2   |
| PCI Express x16 slot                   | 82-pin PCIe x16 slot | PCIE2 |
| PCI Express power connector            | 4-pin wafer          | PCN1  |
| PCI slot                               | 124-pin PCI slot     | PCI1  |
| PCI slot                               | 124-pin PCI slot     | PCI2  |
| PCI slot                               | 124-pin PCI slot     | PCI3  |
| PCI slot                               | 124-pin PCI slot     | PCI4  |
| PCI slot                               | 124-pin PCI slot     | PCI5  |
| PCI slot                               | 124-pin PCI slot     | PCI6  |
| SATA drive connector                   | 7-pin SATA           | SATA1 |
| SATA drive connector                   | 7-pin SATA           | SATA2 |
| SATA drive connector                   | 7-pin SATA           | SATA3 |
| SATA drive connector                   | 7-pin SATA           | SATA4 |
| Serial port connector (RS-232)         | 10-pin box header    | COM3  |
| Serial port connector (RS-232)         | 10-pin box header    | COM4  |
| Serial port connector (RS-232)         | 10-pin box header    | COM5  |
| Serial port connector (RS-232)         | 10-pin box header    | COM6  |
| Serial port connector (RS-232/422/485) | 14-pin header        | COM2  |

| Connector                          | Туре          | Label |
|------------------------------------|---------------|-------|
| Serial port connector (RS-422/485) | 4-pin header  | CN1   |
| SPDIF connector                    | 5-pin header  | CN5   |
| TPM connector                      | 20-pin header | TPM1  |
| USB connector                      | 8-pin header  | USB3  |
| USB connector                      | 8-pin header  | USB4  |

Technology Corp.

#### **Table 4-1: Peripheral Interface Connectors**

#### 4.1.3 External Peripheral Interface Panel Connectors

Table 4-2 lists the external peripheral interface panel connectors on the IMBA-9454G. Detailed descriptions of these connectors can be found in.

| Connector               | Туре                           | Label       |
|-------------------------|--------------------------------|-------------|
| Keyboard/Mouse          | PS/2                           | KBMS1       |
| Parallel port connector | DB-25 (female)                 | 3IN1_DSUB1A |
| Ethernet/USB connector  | RJ-45/USB port combo connector | LAN/USB1B   |
| Ethernet/USB connector  | RJ-45/USB port combo connector | LAN/USB2B   |
| Audio connector         | 3 x Audio jacks                | CN6         |
| VGA connector           | DB-15 (female)                 | 3IN1_DSUB1C |
| Serial connector        | DB-9 (male)                    | 3IN1_DSUB1B |

 Table 4-2: External Peripheral Interface Panel Connectors

# **4.2 Internal Peripheral Connectors**

Internal peripheral connectors are found on the motherboard and are only accessible when the motherboard is outside of the chassis. This section has complete descriptions of all the internal, peripheral connectors on the IMBA-9454G.

#### 4.2.1 ATX Power Supply Connector (4-pins)

CN Label: CPU12V1

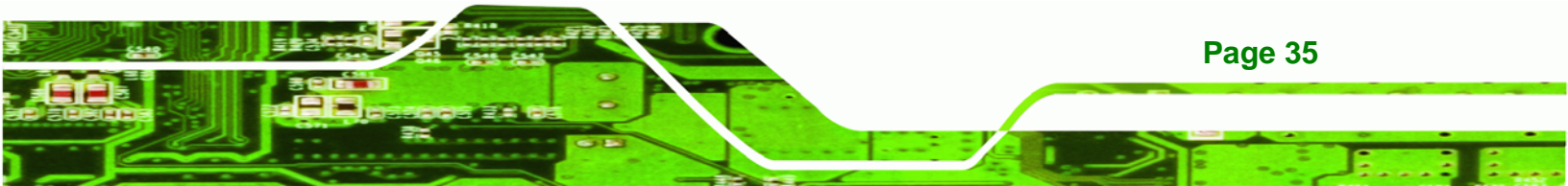

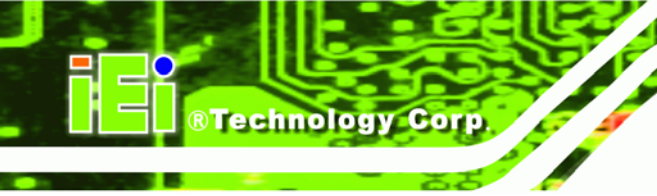

| CN Type:     | 4-pin ATX power connector (1x4) |
|--------------|---------------------------------|
| CN Location: | See Figure 4-2                  |
| CN Pinouts:  | See Table 4-3                   |

The 4-pin ATX power supply connector is connected to a +12V ATX power supply.

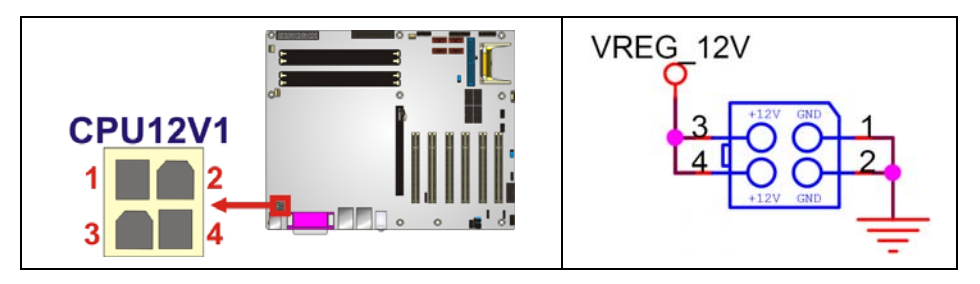

Figure 4-2: ATX Power Supply Connector (4-pins) Location

| PIN | DESCRIPTION |
|-----|-------------|
| 1   | GND         |
| 2   | GND         |
| 3   | +12V        |
| 4   | +12V        |

Table 4-3: ATX Power Supply Connector (4-pins) Pinouts

# 4.2.2 ATX Power Supply Connector (24-pins)

| CN Label:    | PWR1                              |
|--------------|-----------------------------------|
| CN Type:     | 24-pin ATX power connector (2x12) |
| CN Location: | See Figure 4-3                    |
| CN Pinouts:  | See Table 4-4                     |
|              |                                   |

The 24-pin ATX power supply connector is connected to a ATX power supply.

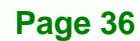

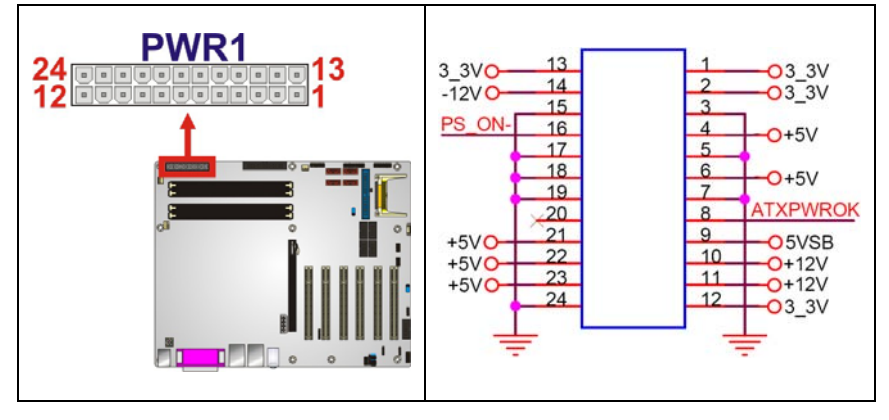

®Technology Corp.

#### Figure 4-3: ATX Power Connector Location

| PIN | DESCRIPTION | PIN | DESCRIPTION |
|-----|-------------|-----|-------------|
| 1   | 3.3V01      | 13  | 3.3V04      |
| 2   | 3.3V02      | 14  | -12V        |
| 3   | COM01       | 15  | СОМ         |
| 4   | +5V01       | 16  | PS-ON       |
| 5   | COM02       | 17  | COM04       |
| 6   | +5V02       | 18  | COM05       |
| 7   | COM03       | 19  | COM06       |
| 8   | PWR-OK      | 20  | -5V         |
| 9   | 5VSB        | 21  | +5V03       |
| 10  | +12V01      | 22  | +5V04       |
| 11  | + 12V02     | 23  | + 5V05      |
| 12  | 3.3V03      | 24  | COM07       |

 Table 4-4: ATX Power Connector Pinouts

# 4.2.3 Audio Connector (8-pin)

| CN Label:    | CN4           |
|--------------|---------------|
| CN Type:     | 7-pin header  |
| CN Location: | See           |
| CN Pinouts:  | See Table 4-5 |

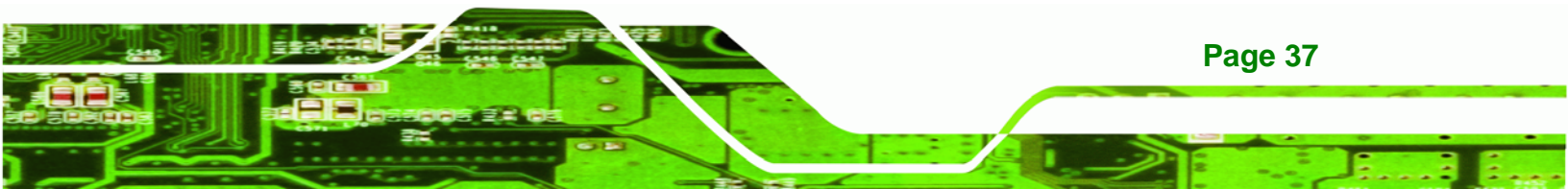

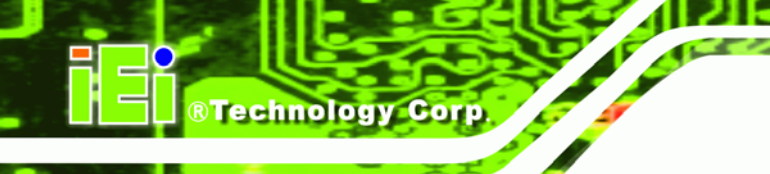

The 8-pin audio connector is connected to external audio devices including speakers and microphones for the input and output of audio signals to and from the system.

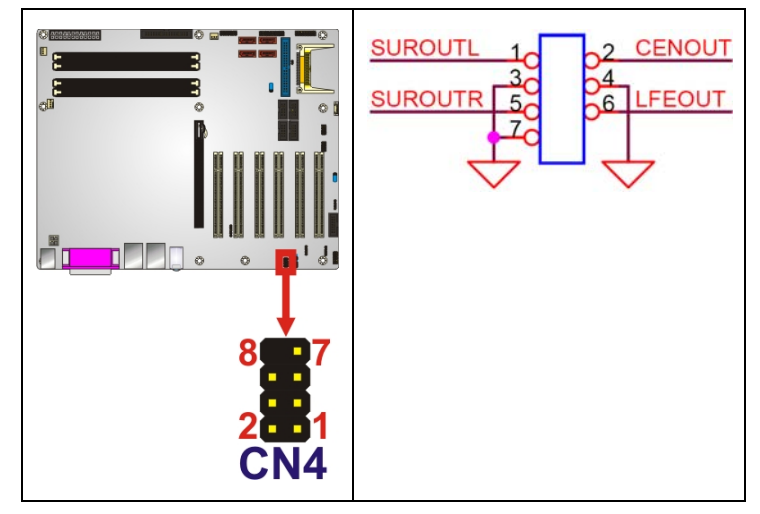

Figure 4-4: Audio Connector Location (8-pin)

| PIN | DESCRIPTION | PIN | DESCRIPTION |
|-----|-------------|-----|-------------|
| 1   | SUROUTL     | 2   | CENOUT      |
| 3   | GND         | 4   | GND         |
| 5   | SUROUTL     | 6   | LFEOUT      |
| 7   | GND         |     |             |

Table 4-5: Audio Connector Pinouts (8-pin)

# 4.2.4 Auxiliary Audio Connector (4-pin)

| CN Label:    | AUX1           |
|--------------|----------------|
| CN Type:     | 4-pin header   |
| CN Location: | See Figure 4-5 |
| CN Pinouts:  | See Table 4-6  |

The 4-pin auxiliary audio connector provides a second audio input to the system.

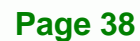

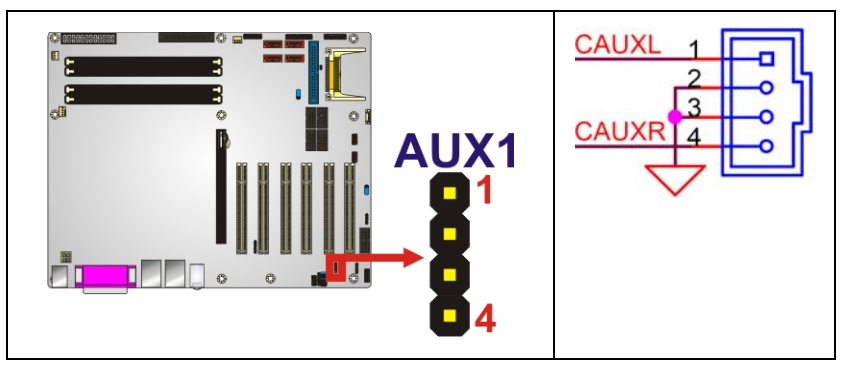

®Technology Corp.

Figure 4-5: Auxiliary Audio Connector Location (4-pin)

| PIN | DESCRIPTION |
|-----|-------------|
| 1   | CAUXL       |
| 2   | GND         |
| 3   | GND         |
| 4   | CAUXR       |

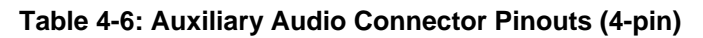

# 4.2.5 CD-In Connector

| CN Label:    | CD_IN1         |
|--------------|----------------|
| СN Туре:     | 4-pin header   |
| CN Location: | See Figure 4-6 |
| CN Pinouts:  | See Table 4-7  |

The 4-pin CD-in connector connects a CD to the system.

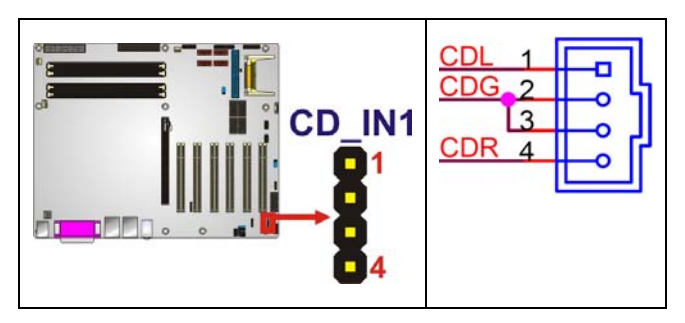

Figure 4-6: CD-In Connector

| PIN | DESCRIPTION |
|-----|-------------|
|-----|-------------|

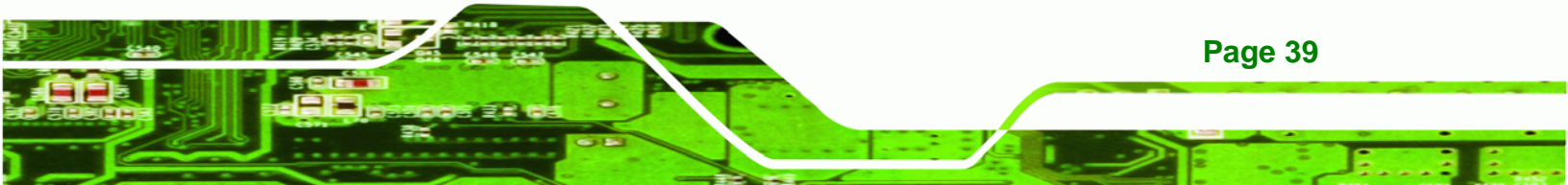

| 1 | CDL |
|---|-----|
| 2 | GND |
| 3 | GND |
| 4 | CDR |

**BTechnology Corp** 

Table 4-7: CD-In Connector

# 4.2.6 Compact Flash Socket

| CN Label:    | CF1                  |
|--------------|----------------------|
| CN Type:     | 50-pin header (2x25) |
| CN Location: | See Figure 4-7       |
| CN Pinouts:  | See Table 4-8        |

A CF Type I or Type II memory card inserts into the CF socket on the motherboard.

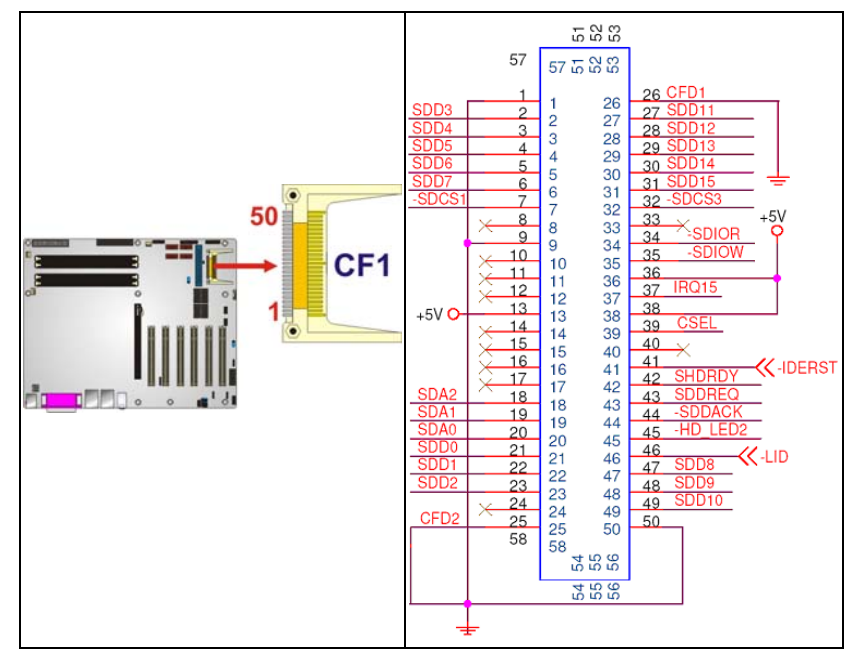

Figure 4-7: CF Card Socket Location

| PIN | DESCRIPTION | PIN | DESCRIPTION   |
|-----|-------------|-----|---------------|
| 1   | GROUND      | 26  | VCC-IN CHECK1 |
| 2   | DATA 3      | 27  | DATA 11       |

| PIN | DESCRIPTION   | PIN | DESCRIPTION |
|-----|---------------|-----|-------------|
| 3   | DATA 4        | 28  | DATA 12     |
| 4   | DATA 5        | 29  | DATA 13     |
| 5   | DATA 6        | 30  | DATA 14     |
| 6   | DATA 7        | 31  | DATA 15     |
| 7   | HDC_CS0#      | 32  | HDC_CS1     |
| 8   | N/C           | 33  | N/C         |
| 9   | GROUND        | 34  | IOR#        |
| 10  | N/C           | 35  | IOW#        |
| 11  | N/C           | 36  | VCC_COM     |
| 12  | N/C           | 37  | IRQ15       |
| 13  | VCC_COM       | 38  | VCC_COM     |
| 14  | N/C           | 39  | CSEL        |
| 15  | N/C           | 40  | N/C         |
| 16  | N/C           | 41  | HDD_RESET   |
| 17  | N/C           | 42  | IORDY       |
| 18  | SA2           | 43  | SDREQ       |
| 19  | SA1           | 44  | SDACK#      |
| 20  | SAO           | 45  | HDD_ACTIVE# |
| 21  | DATA 0        | 46  | 66DET       |
| 22  | DATA 1        | 47  | DATA 8      |
| 23  | DATA 2        | 48  | DATA 9      |
| 24  | N/C           | 49  | DATA 10     |
| 25  | VCC-IN CHECK2 | 50  | GROUND      |

Technology Corp.

Table 4-8: CF Card Socket Pinouts

# 4.2.7 Digital Input/Output (DIO) Connector

| CN Label:    | DIO1                                   |
|--------------|----------------------------------------|
| CN Type:     | 10-pin header (2x5)                    |
| CN Location: | See Figure 4-8                         |
| CN Pinouts:  | See Error! Reference source not found. |

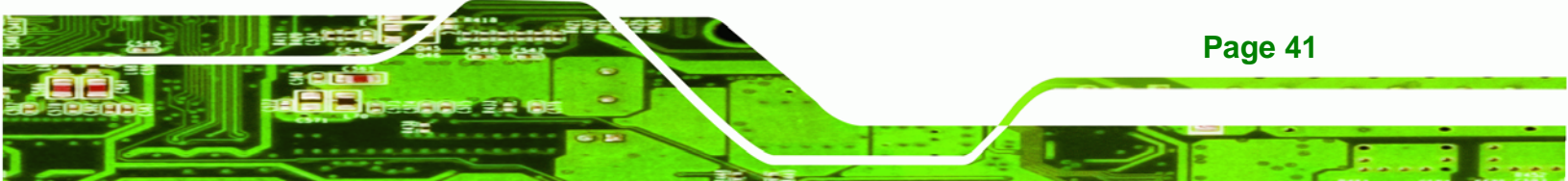

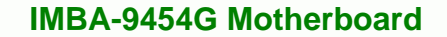

The digital input/output connector is managed through a Super I/O chip. The DIO connector pins are user programmable.

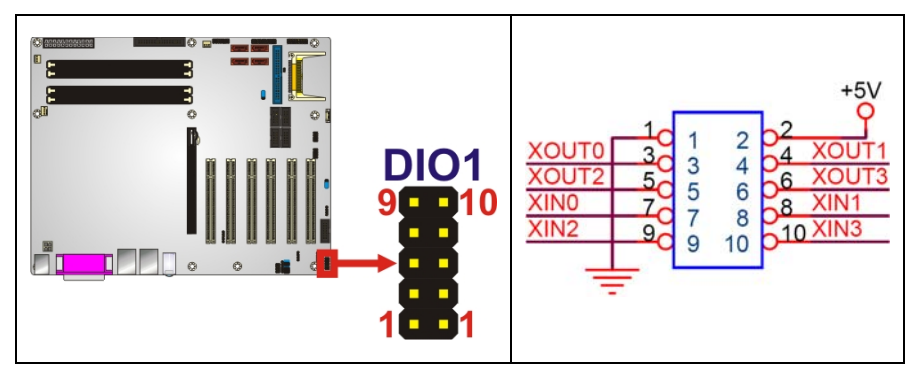

Figure 4-8: DIO Connector Locations

| PIN | DESCRIPTION | PIN | DESCRIPTION |
|-----|-------------|-----|-------------|
| 1   | GND         | 2   | PWR (+5V)   |
| 3   | XOUTO       | 4   | XOUT1       |
| 5   | XOUT3       | 6   | XOUT4       |
| 7   | XINO        | 8   | XIN1        |
| 9   | XIN2        | 10  | XIN3        |

**Table 4-9: DIO Connector Pinouts** 

#### 4.2.8 Fan Connectors

**Technology** Corp

| CN Label:    | FAN1, FAN2, FAN3                      |
|--------------|---------------------------------------|
|              | FAN1: 4-pin wafer connector           |
| CN Type:     | FAN1, FAN2: 3-pin wafer connector     |
| CN Location: | See Figure 4-9                        |
| CN Pinouts:  | See Error! Reference source not found |

The FAN1, FAN2 and FAN3 cooling fan connectors provide a 12V current to the cooling fans. The connector has a "rotation" pin to get rotation signals from the fan and notify the system so the system BIOS can recognize the fan speed. Please note that only certain fans can issue the rotation signals.

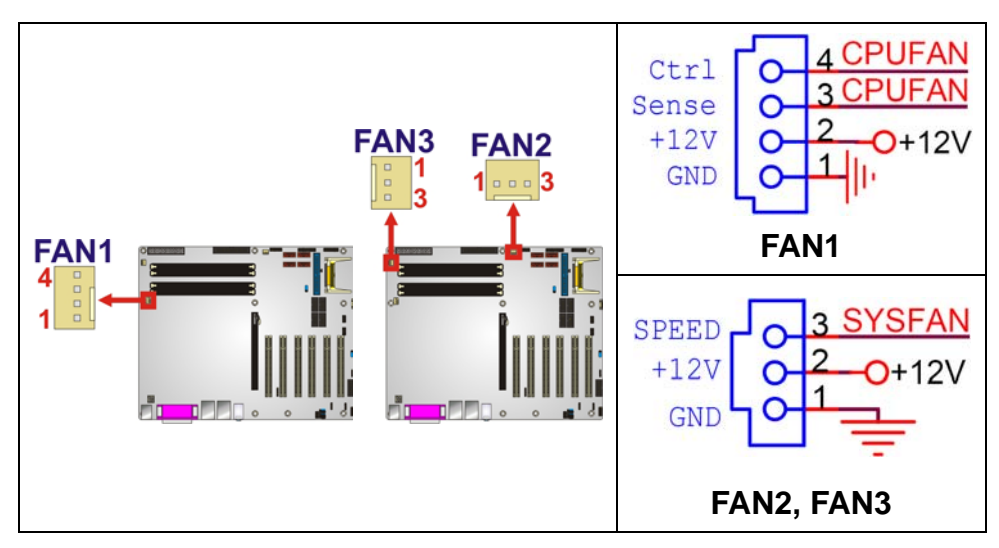

**RTechnology** Corp.

Figure 4-9: Fan Connectors Locations

| PIN | FAN1            | FAN2, FAN3      |
|-----|-----------------|-----------------|
| 1   | GND             | GND             |
| 2   | +12V            | +12V            |
| 3   | Rotation Signal | Rotation Signal |
| 4   | Control         |                 |

**Table 4-10: Fan Connectors Pinouts** 

# 4.2.9 Floppy Disk Connector

| CN Label:    | FDC1                 |
|--------------|----------------------|
| CN Type:     | 34-pin header (2x17) |
| CN Location: | See Figure 4-10      |
| CN Pinouts:  | See Table 4-11       |

The floppy disk connector is connected to a floppy disk drive.

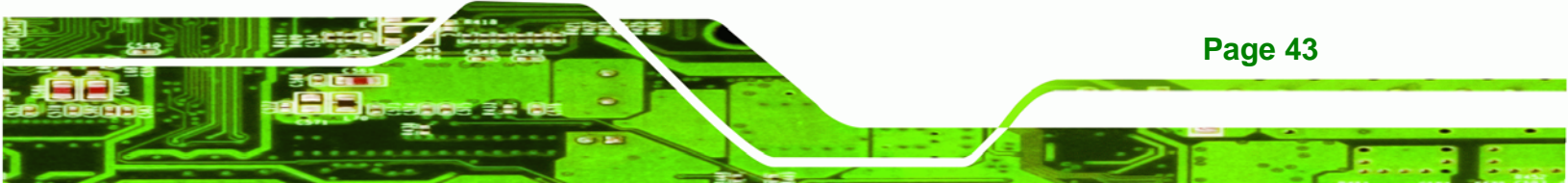

®Technology Corp.

#### IMBA-9454G Motherboard

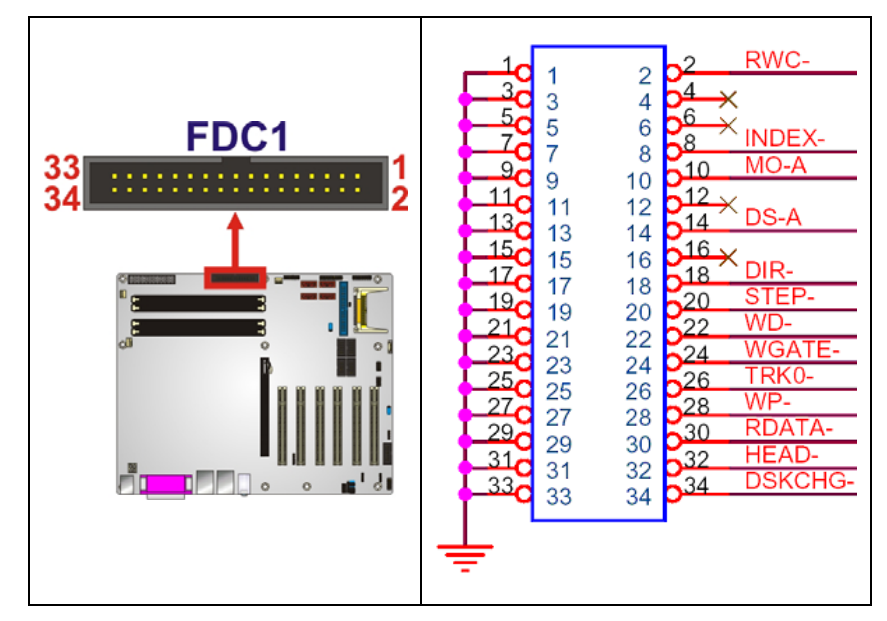

Figure 4-10: FDC Connector Location

| PIN | DESCRIPTION | PIN | DESCRIPTION     |
|-----|-------------|-----|-----------------|
| 1   | GND         | 2   | REDUCE WRITE    |
| 3   | GND         | 4   | N/C             |
| 5   | N/C         | 6   | N/C             |
| 7   | GND         | 8   | INDEX#          |
| 9   | GND         | 10  | MOTOR ENABLE A# |
| 11  | GND         | 12  | DRIVE SELECT B# |
| 13  | GND         | 14  | DRIVE SELECT A# |
| 15  | GND         | 16  | MOTOR ENABLE B# |
| 17  | GND         | 18  | DIRECTION#      |
| 19  | GND         | 20  | STEP#           |
| 21  | GND         | 22  | WRITE DATA#     |
| 23  | GND         | 24  | WRITE GATE#     |
| 25  | GND         | 26  | TRACK 0#        |
| 27  | GND         | 28  | WRITE PROTECT#  |
| 29  | GND         | 30  | READ DATA#      |
| 31  | GND         | 32  | SIDE 1 SELECT#  |
| 33  | GND         | 34  | DISK CHANGE#    |

Table 4-11: FDC Connector Pinouts

# 4.2.10 Front Panel Audio Connector

| CN Label:    | CN3                 |
|--------------|---------------------|
| CN Type:     | 10-pin header (2x6) |
| CN Location: | See Figure 4-11     |
| CN Pinouts:  | See Table 4-12      |

The front panel audio connector connects to external audio devices via a system's front panel audio interfaces.

**BTechnology** Corp.

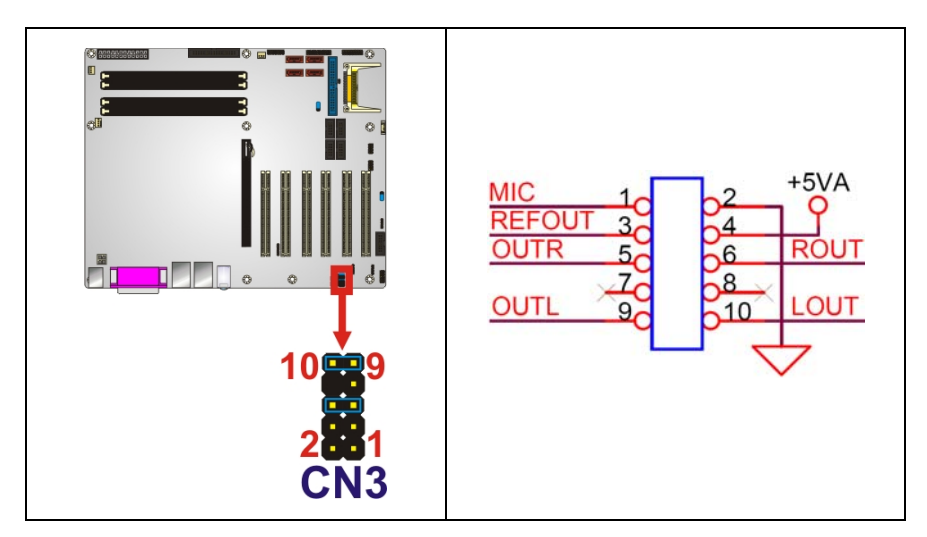

Figure 4-11: Front Panel Connector Pinout Locations

| PIN | DESCRIPTION  | PIN | DESCRIPTION         |
|-----|--------------|-----|---------------------|
| 1   | MIC IN       | 2   | GND AUDIO           |
| 3   | MIC BIAS     | 4   | 5V                  |
| 5   | LINE OUT (R) | 6   | LINE OUT (R) Return |
| 7   | NC           | 8   | NC                  |
| 9   | LINE OUT (L) | 10  | LINE OUT (L) Return |

 Table 4-12: Front Panel Connector Pinouts

# 4.2.11 IDE Connector (40-pin)

CN Label: IDE1

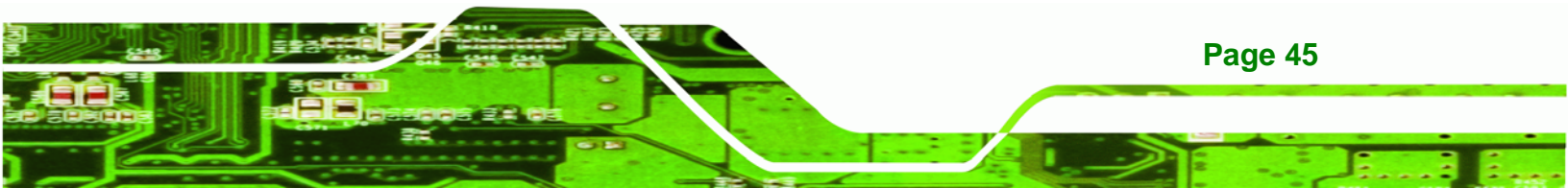

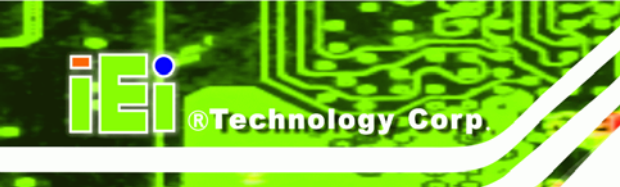

| CN Type:     | 40-pin box header (2x20) |
|--------------|--------------------------|
| CN Location: | See Figure 4-12          |
| CN Pinouts:  | See Table 4-13           |

One 40-pin IDE device connector on the IMBA-9454G supports connectivity to two hard disk drives.

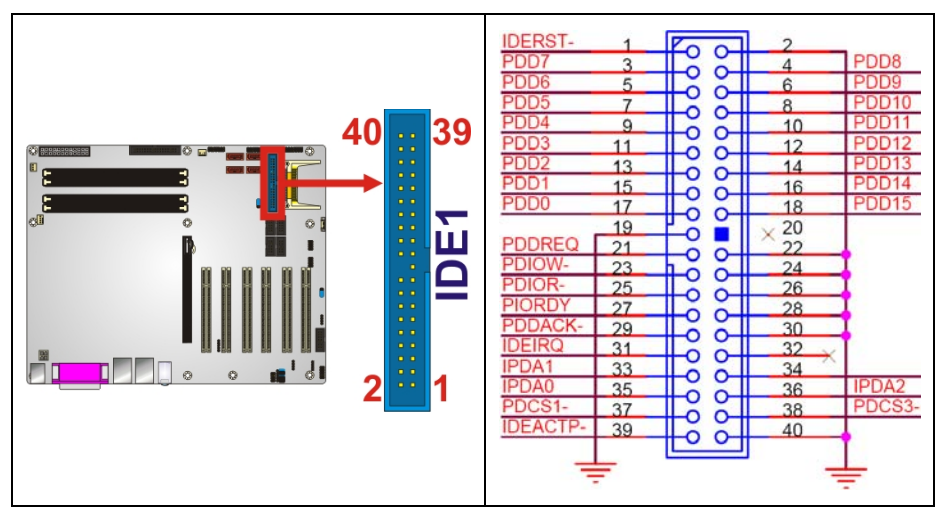

Figure 4-12: IDE Device Connector Locations

| PIN | DESCRIPTION | PIN | DESCRIPTION |
|-----|-------------|-----|-------------|
| 1   | RESET#      | 2   | GROUND      |
| 3   | DATA 7      | 4   | DATA 8      |
| 5   | DATA 6      | 6   | DATA 9      |
| 7   | DATA 5      | 8   | DATA 10     |
| 9   | DATA 4      | 10  | DATA 11     |
| 11  | DATA 3      | 12  | DATA 12     |
| 13  | DATA 2      | 14  | DATA 13     |
| 15  | DATA 1      | 16  | DATA 14     |
| 17  | DATA O      | 18  | DATA 15     |
| 19  | GROUND      | 20  | N/C         |
| 21  | IDE DRQ     | 22  | GROUND      |
| 23  | IOW#        | 24  | GROUND      |
| 25  | IOR#        | 26  | GROUND      |

| PIN | DESCRIPTION | PIN | DESCRIPTION    |
|-----|-------------|-----|----------------|
| 27  | IDE CHRDY   | 28  | GROUND         |
| 29  | IDE DACK    | 30  | GROUND-DEFAULT |
| 31  | INTERRUPT   | 32  | N/C            |
| 33  | SA1         | 34  | N/C            |
| 35  | SA0         | 36  | SA2            |
| 37  | HDC CS0#    | 38  | HDC CS1#       |
| 39  | HDD ACTIVE# | 40  | GROUND         |

| Table 4-13: IDE | Connector | Pinouts |
|-----------------|-----------|---------|
|-----------------|-----------|---------|

# 4.2.12 Infrared Interface Connector (5-pin)

| CN Label:    | IR1                |
|--------------|--------------------|
| СN Туре:     | 5-pin header (1x5) |
| CN Location: | See Figure 4-13    |
| CN Pinouts:  | See Table 4-14     |

The infrared interface connector supports both Serial Infrared (SIR) and Amplitude Shift Key Infrared (ASKIR) interfaces.

**BTechnology** Corp.

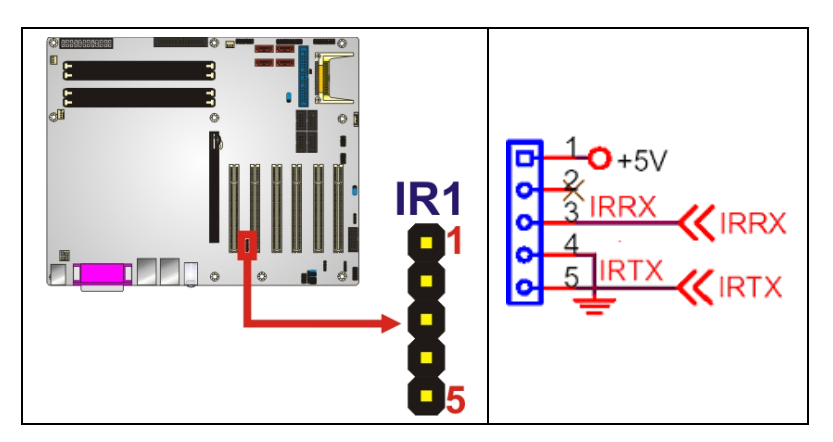

Figure 4-13: Infrared Connector Pinout Locations

| PIN | DESCRIPTION |
|-----|-------------|
| 1   | VCC         |
| 2   | NC          |

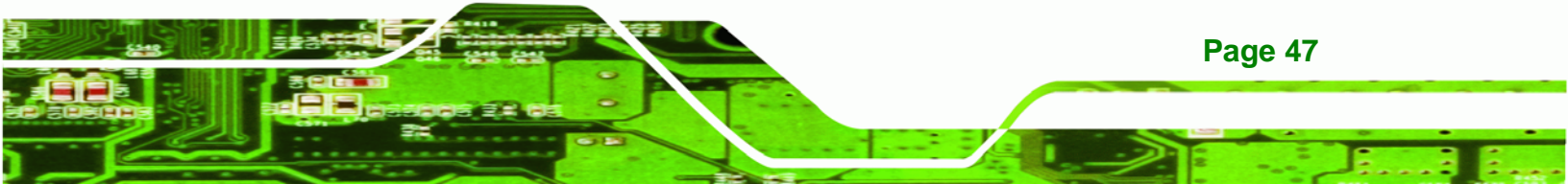

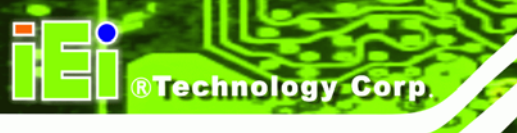

| 3 | IR-RX |
|---|-------|
| 4 | GND   |
| 5 | IR-TX |

**Table 4-14: Infrared Connector Pinouts** 

# 4.2.13 Multi-panel Connector

| CN Label:    | CN2                                    |
|--------------|----------------------------------------|
| CN Type:     | 14-pin header (2x7)                    |
| CN Location: | See Figure 4-14                        |
| CN Pinouts:  | See Error! Reference source not found. |

The multi-panel connector connects to external switches and indicators to monitor and controls the motherboard. These indicators and switches include:

- Power button
- Reset button
- Power LED
- HDD LED
- PC speaker

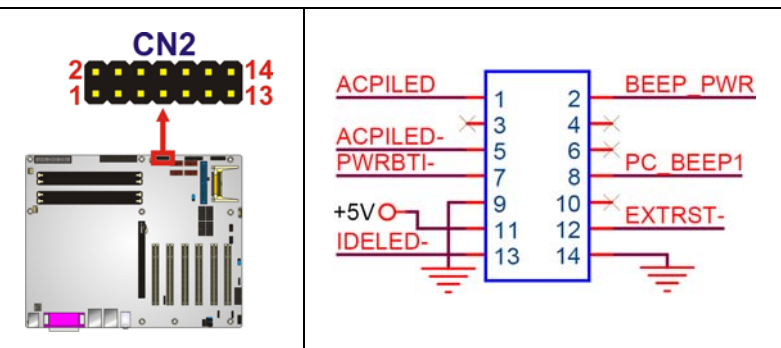

#### Figure 4-14: Multi-panel Connector Location

| PIN | DESCRIPTION      | PIN | DESCRIPTION |
|-----|------------------|-----|-------------|
| 1   | ACPILED+         | 2   | SPEAKER+    |
| 3   | N/C              | 4   | N/C         |
| 5   | ACPILED-         | 6   | N/C         |
| 7   | ATX POWER BUTTON | 8   | SPEAKER-    |

| 9  | GND       | 10 | N/C      |
|----|-----------|----|----------|
| 11 | IDE LED+  | 12 | RESET SW |
| 13 | IDE LED - | 14 | GND      |

BTechnology Corp.

Table 4-15: Multi-panel Connector Pinouts

# 4.2.14 PCI Express x16 Slot

| CN Label:    | PCIE2                                       |
|--------------|---------------------------------------------|
| CN Type:     | 82-pin PCIe x16 slot                        |
| CN Location: | See Figure 4-15                             |
| CN Pinouts:  | See Table 4-16 (Side A) Table 4-17 (Side B) |

PCIe x16 expansion devices can be inserted into the PCIe x16 slot.

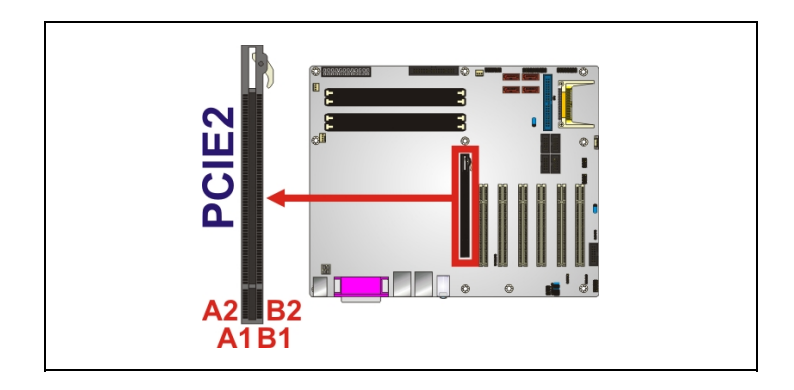

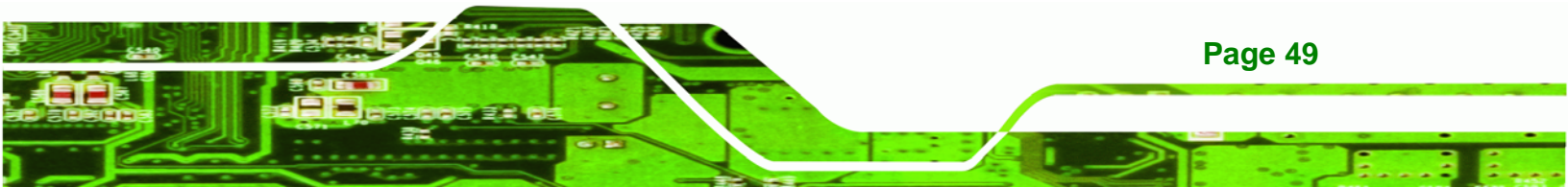

®Technology Corp.

# IMBA-9454G Motherboard

| +1                                                                                                    | 2V           |                  |                 | +1         | 12V                          |
|----------------------------------------------------------------------------------------------------|--------------|------------------|-----------------|------------|------------------------------|
| 9                                                                                                    | B1           | 101100           |                 | AI         | P                            |
| 3 3V                                                                                                    | B2           | +12V03           | PRSNT1#         | A2         |                              |
| Q                                                                                                    | B3           | +12V04<br>RSVD05 | +12/01          | A3         | J                            |
| OTDY COL                                                                                                    | B4           | GND35            | GND01           | A4         | 1                            |
| STRY SDA                                                                                                    | B5           | SMBCLK           | JTAG2           | AS         |                              |
| OTDI ODA                                                                                                    | 87           | SMBDATA          | JTAG3           | A0         | 3 31/                        |
| 21/011                                                                                                    | B8           | GND36            | JTAG4           | A8         | <b>Q</b>                     |
| 3VD0 —                                                                                                    | - B9         | 3_3V03           | 3 3/01          | A9         |                              |
|                                                                                                    | B10          | 3 3VAUX          | 3 3V02          | A10        | DOIDETO                      |
| I_WAKE-                                                                                                    | B11C         | WAKE#            | PWRGD           | A11        | PCIRS12-                     |
|                                                                                                    | B12          | 2002003          | 1000            | A12        |                              |
|                                                                                                    | B13          | RSVD06           | GND02           | A13        | 16XSRC                       |
| EXTXP0                                                                                                    | B14          | GND37            | REFCLK+         | A14        | 16XSRC-                      |
| EXTXNO                                                                                                    | B15          | HSONO            | GND03           | A15        | EN ENER                      |
| SDVO CLK                                                                                                    | B16          | GND38            | HSIP0           | A16        | EX RXPO                      |
| SDVO CER                                                                                                    | B1/C         | PRSNT2#01        | HSIN0           | A1/        | EA_NANU                      |
|                                                                                                    | 010          | GND39            | GND04           | Allo       | 1                            |
| EXTXP1                                                                                                    | B19          | HSOP1            | PSVD01          | A19        |                              |
| EXTXN1                                                                                                    | B20          | HSON1            | GND05           | A20        | EN EVEL                      |
|                                                                                                    | B21          | GND40            | HSIP1           | A21        | EX_RXP1                      |
| EXTYP2                                                                                                    | B22          | GND41            | HSIN1           | A22        | EA_RAINT                     |
| EXTXN2                                                                                                    | B24          | HSOP2            | GND06           | A24        | 1                            |
| And the second second s | B25          | HSON2            | GND07           | A25        | EX_RXP2                      |
| 100100000000000000000000000000000000000                                                                                                    | B26          | GND42<br>GND42   | HSIP2           | A26        | EX_RXN2                      |
| EXTXP3                                                                                                    | B27          | HSOP3            | GND08           | A27        | and the second second second |
| EXTXN3                                                                                                    | B28          | HSON3            | GND09           | A28        | EV DVD2                      |
|                                                                                                    | B29          | GND44            | HSIP3           | A29        | EX RXN3                      |
| SDVO DAT                                                                                                    | B30          | RSVD07           | HSIN3           | A30        | EA_BANS                      |
| 0010 011                                                                                                    | B32          | PRSNT2#02        | GND10           | A32        | T                            |
|                                                                                                    |              | GND45            | RSVD02          | ~          |                              |
| EXTXP4                                                                                                    | B33          | HSOP4            | RSVD03          | A33        |                              |
| EXTXN4                                                                                                    | B34          | HSON4            | GND11           | A34        | EY BYDA                      |
|                                                                                                    | B35<br>B36   | GND46            | HSIP4           | A35<br>A36 | EX RXN4                      |
| EXTXP5                                                                                                    | B37          | GND47            | HSIN4           | A37        |                              |
| EXTXN5                                                                                                    | B38          | HSOP5            | GND12           | A38        |                              |
|                                                                                                    | B39          | CND48            | GND13           | A39        | EX RXP5                      |
|                                                                                                    | B40          | GND48            | HSIN5           | A40        | EX_RXN5                      |
| EXTXP6                                                                                                    | B41          | HSOP6            | GND14           | A41        |                              |
| EXTXING                                                                                                    | B42          | HSON6            | GND15           | A42        | EX RYPS                      |
|                                                                                                    | B43<br>B44   | GND50            | HSIP6           | A43<br>A44 | EX RXN6                      |
| EXTXP7                                                                                                    | B45          | GND51            | HSIN6           | A45        |                              |
| EXTXN7                                                                                                    | B46          | HSOP7            | GND16<br>GND17  | A46        | 1                            |
|                                                                                                    | B47          | GND52            | HSIP7           | A47        | EX_RXP7                      |
| EXP EN                                                                                                    | <u>B48</u> C | PRSNT2#03        | HSIN7           | A48        | EX_RAN/                      |
| 1.0                                                                                                    | 649          | GND53            | GND18           | A49        | •                            |
| EXTXP8                                                                                                    | B50          | LEODE            | DOVD04          | A50        |                              |
| EXTXN8                                                                                                    | B51          | HSON8            | GND19           | A51        | EN ENER                      |
|                                                                                                    | B52          | GND54            | HSIP8           | A52        | EX RXP8                      |
| EXTXPO                                                                                                    | B53          | GND55            | HSIN8           | A53        | EA BAINO                     |
| EXTXN9                                                                                                    | 855          | HSOP9            | GND20           | A55        | 1                            |
|                                                                                                    | B56          | HSON9            | GND21           | A56        | EX_RXP9                      |
|                                                                                                    | B57          | GND57            | HSING           | A57        | EX_RXN9                      |
| EXTXP10                                                                                                    | B58          | HSOP10           | GND22           | A58        |                              |
| EXTANTO                                                                                                    | B59          | HSON10           | GND23           | A59        | EX BXP10                     |
|                                                                                                    | BOU<br>R61   | GND58            | HSIP10          | A61        | EX RXN10                     |
| EXTXP11                                                                                                    | B62          | GND59            | HSIN10          | A62        |                              |
| EXTXN11                                                                                                    | B63          | HSOP11           | GND24           | A63        | Contraction of the           |
| 1. N                                                                                                    | B64          | GND60            | HSIP11          | A64        | EX_RXP11                     |
| EVTVD10                                                                                                    | B65          | GND61            | HSIN11          | A65        | EX_RXN11                     |
| EXTXN12                                                                                                    | B66          | HSOP12           | GND26           | A66        |                              |
| EATAITE                                                                                                    | B68          | HSON12           | GND27           | A68        | EX_RXP12                     |
| exception (d)                                                                                                    | B69          | GND62<br>GND63   | HSIP12          | A69        | EX_RXN12                     |
| EXTXP13                                                                                                    | B70          | HSOP13           | GND28           | A70        |                              |
| EXTXN13                                                                                                    | B71          | HSON13           | GND29           | A71        | EV DVD42                     |
|                                                                                                    | B72          | GND64            | HSIP13          | A72        | EX RXN13                     |
| EXTXP14                                                                                                    | B74          | GND65            | HSIN13          | A74        |                              |
| EXTXN14                                                                                                    | B75          | HSOP14           | GND30           | A75        | 1                            |
|                                                                                                    | B76          | GND66            | GND31<br>HSIP14 | A76        | EX RXP14                     |
| EVTYDAE                                                                                                    | B77          | GND67            | HSIN14          | A77        | EX_RXN14                     |
| EXTXP15                                                                                                    | 878          | HSOP15           | GND32           | A78        | •                            |
| EATAINTY                                                                                                    | B/9<br>B80   | HSON15           | GND33           | A80        | EX RXP15                     |
| 1                                                                                                    | B81          | GND68            | HSIP15          | A81        | EX_RXN15                     |
|                                                                                                    | B82          | RSVD08           | ZZ GND34        | A82        |                              |
|                                                                                                    |              |                  | XX              |            |                              |
| _                                                                                                    | _            |                  | 52              | -          |                              |
|                                                                                                    |              | 2                | 22              |            |                              |

Figure 4-15: PCI Express x16 Slot Connector Location

| PIN | NAME    | PIN | NAME    | PIN | NAME     | PIN | NAME     |
|-----|---------|-----|---------|-----|----------|-----|----------|
| A1  | Name    | A22 | HSIn(1) | A43 | HSIp(6)  | A64 | HSIp(11) |
| A2  | PRSNT#1 | A23 | GND     | A44 | HSIn(6)  | A65 | HSIn(11) |
| A3  | +12v    | A24 | GND     | A45 | GND      | A66 | GND      |
| A4  | +12v    | A25 | HSIp(2) | A46 | GND      | A67 | GND      |
| A5  | GND     | A26 | HSIn(2) | A47 | HSIp(7)  | A68 | HSIp(12) |
| A6  | JTAG2   | A27 | GND     | A48 | HSIn(7)  | A69 | HSIn(12) |
| A7  | JTAG3   | A28 | GND     | A49 | GND      | A70 | GND      |
| A8  | JTAG4   | A29 | HSIp(3) | A50 | RSVD     | A71 | GND      |
| A9  | JTAG5   | A30 | HSIn(3) | A51 | GND      | A72 | HSIp(13) |
| A10 | +3.3v   | A31 | GND     | A52 | HSIp(8)  | A73 | HSIn(13) |
| A11 | +3.3v   | A32 | RSVD    | A53 | HSIn(8)  | A74 | GND      |
| A12 | PWRGD   | A33 | RSVD    | A54 | GND      | A75 | GND      |
| A13 | GND     | A34 | GND     | A55 | GND      | A76 | HSIp(14) |
| A14 | REFCLK+ | A35 | HSIp(4) | A56 | HSIp(9)  | A77 | HSIn(14) |
| A15 | REFCLK- | A36 | HSIn(4) | A57 | HSIn(9)  | A78 | GND      |
| A16 | GND     | A37 | GND     | A58 | GND      | A79 | GND      |
| A17 | HSIp(0) | A38 | GND     | A59 | GND      | A80 | HSIp(15) |
| A18 | HSIn(0) | A39 | HSIp(5) | A60 | HSIp(10) | A81 | HSIn(15) |
| A19 | GND     | A40 | HSIn(5) | A61 | HSIn(10) | A82 | GND      |
| A20 | RSVD    | A41 | GND     | A62 | GND      |     |          |
| A21 | GND     | A42 | GND     | A63 | GND      |     |          |

Table 4-16: PCIe x16 Side A Pinouts

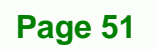

BTechnology Corp.

Technology Corp.

| PIN | NAME    | PIN | NAME    | PIN | NAME     | PIN | NAME     |
|-----|---------|-----|---------|-----|----------|-----|----------|
| B1  | +12v    | B22 | GND     | B43 | GND      | B64 | GND      |
| B2  | +12v    | B23 | HSOp(2) | B44 | GND      | B65 | GND      |
| B3  | RSVD    | B24 | HSOn(2) | B45 | HSOp(7)  | B66 | HSOp(12) |
| B4  | GND     | B25 | GND     | B46 | HSOn(7)  | B67 | HSOn(12) |
| B5  | SMCLK   | B26 | GND     | B47 | GND      | B68 | GND      |
| B6  | SMDAT   | B27 | HSOp(3) | B48 | PRSNT#2  | B69 | GND      |
| B7  | GND     | B28 | HSOn(3) | B49 | GND      | B70 | HSOp(13) |
| B8  | +3.3v   | B29 | GND     | B50 | HSOp(8)  | B71 | HSOn(13) |
| B9  | JTAG1   | B30 | RSVD    | B51 | HSOn(8)  | B72 | GND      |
| B10 | 3.3Vaux | B31 | PRSNT#2 | B52 | GND      | B73 | GND      |
| B11 | WAKE#   | B32 | GND     | B53 | GND      | B74 | HSOp(14) |
| B12 | RSVD    | B33 | HSOp(4) | B54 | HSOp(9)  | B75 | HSOn(14) |
| B13 | GND     | B34 | HSOn(4) | B55 | HSOn(9)  | B76 | GND      |
| B14 | HSOp(0) | B35 | GND     | B56 | GND      | B77 | GND      |
| B15 | HSOn(0) | B36 | GND     | B57 | GND      | B78 | HSOp(15) |
| B16 | GND     | B37 | HSOp(5) | B58 | HSOp(10) | B79 | HSOn(15) |
| B17 | PRSNT#2 | B38 | HSOn(5) | B59 | HSOn(10) | B80 | GND      |
| B18 | GND     | B39 | GND     | B60 | GND      | B81 | PRSNT#2  |
| B19 | HSOp(1) | B40 | GND     | B61 | GND      | B82 | RSVD#2   |
| B20 | HSOn(1) | B41 | HSOp(6) | B62 | HSOp(11) |     |          |
| B21 | GND     | B42 | HSOn(6) | B63 | HSOn(11) |     |          |

Table 4-17: PCIe x16 Side B Pinouts

# 4.2.15 PCI Express Power Connector (4-pin)

| CN Label:    | PCN1              |
|--------------|-------------------|
| CN Type:     | 4-pin wafer (1x4) |
| CN Location: | See Figure 4-16   |
| CN Pinouts:  | See Table 4-18    |

The PCI Express power connector provides 12V power to PCIe expansion cards.

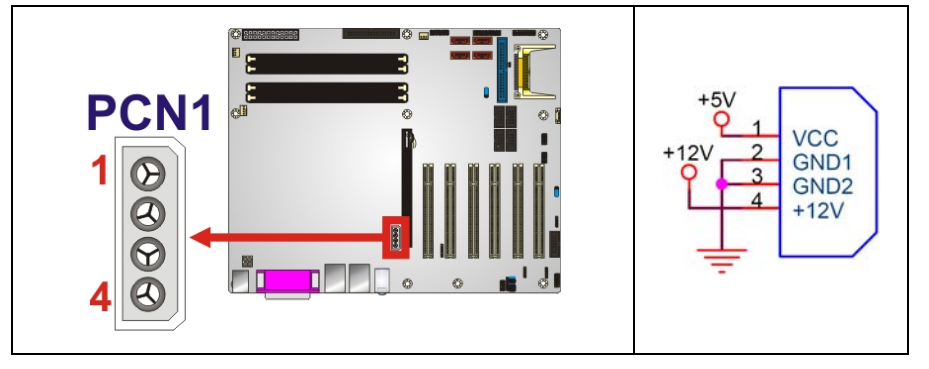

®Technology Corp.

Figure 4-16: PCI Express Power Connector Pinout Locations

| PIN | DESCRIPTION |
|-----|-------------|
| 1   | VCC         |
| 2   | GND         |
| 3   | GND         |
| 4   | +12V        |

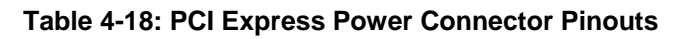

#### 4.2.16 PCI Slot

| CN Label:    | PCI1 to PCI6   |
|--------------|----------------|
| CN Type:     | PCI Slot       |
| CN Location: | See            |
| CN Pinouts:  | See Table 4-19 |

The PCI slot enables a PCI expansion module to be connected to the board.

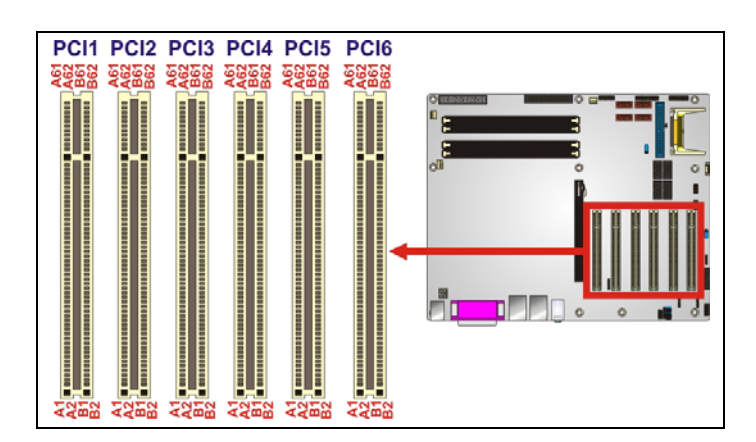

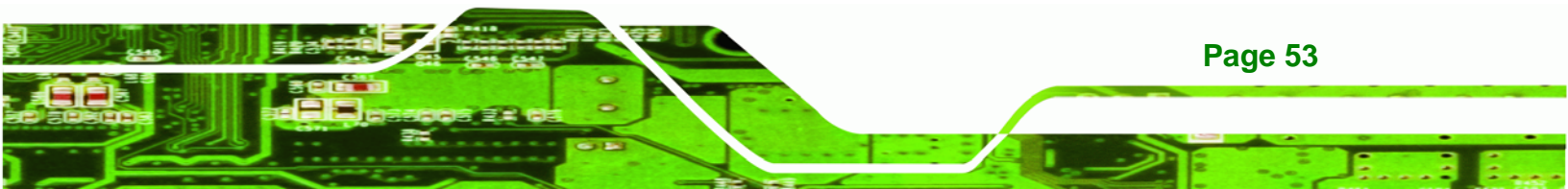

®Technology Corp.

# IMBA-9454G Motherboard

| +1.5V                                                                                                    |                                                                                                    |                                                                                                    | +3.3V                                                                                                    |
|----------------------------------------------------------------------------------------------------|----------------------------------------------------------------------------------------------------|----------------------------------------------------------------------------------------------------|----------------------------------------------------------------------------------------------------|
| C3<br>F3<br>L3<br>P3                                                                                                    | VCCB1<br>VCCB2<br>VCCB3<br>VCCB4                                                                                                    | VCCA1<br>VCCA2<br>VCCA3<br>VCCA4                                                                                                    | C4<br>F4<br>L4<br>P4                                                                                                    |
| FPCLKP       A2         FPHS       A1         ENPVEE       B2         ENPVEE       C2         ENBLT       D2         FPDEN       FP0         FP3       E2         FP1       E1         FP2       F2         FP5       F1         FP9       G2         FP6       G1         FP8       H1         FP4       H2         FP7       J2         FP10       J1         FP4       H2         FP7       J2         FP10       J1         FP15       K2         FP10       J1         FP15       K2         FP10       J1         FP13       L2         FP14       M1         FP16       P2         FP20       P1         FP23       B2         FP22       R1         FP21       T1         X       T2 | 181<br>182<br>183<br>184<br>185<br>186<br>187<br>188<br>281<br>282<br>283<br>284<br>285<br>286<br>287<br>288<br>381<br>382<br>383<br>384<br>385<br>386<br>387<br>388<br>481<br>482<br>483<br>484<br>485<br>486<br>487<br>488 | 1A1<br>1A2<br>1A3<br>1A4<br>1A5<br>1A6<br>1A7<br>2A3<br>2A4<br>2A5<br>2A3<br>2A4<br>2A5<br>2A7<br>2A8<br>3A4<br>3A5<br>3A5<br>3A5<br>3A5<br>3A5<br>3A5<br>3A5<br>3A5<br>3A5<br>3A5 | A5 FPPCLKP<br>A6 FPPHS<br>B5<br>C5 ENPPVEE<br>C6 ENPPDEN<br>D6 FPP0<br>E5 FPP3<br>E6 FPP1<br>E5 FPP3<br>E6 FPP2<br>E6 FPP5<br>G5 FPP9<br>G6 FPP6<br>H6 FPP8<br>H5 FPP4<br>J5 FPP10<br>K5 FPP10<br>K5 FPP13<br>L6 FPP13<br>L6 FPP13<br>L6 FPP13<br>L6 FPP13<br>L6 FPP13<br>L6 FPP14<br>N5 FPP19<br>M6 FPP14<br>N5 FPP14<br>N5 FPP16<br>P6 FPP20<br>R5 FPP23<br>R6 FPP21<br>T5 × |
| A3<br>H3<br>J3<br>T3                                                                                                    | 1DIR<br>2DIR<br>3DIR<br>4DIR                                                                                                    | 10E#<br>20E#<br>30E#<br>40E#                                                                                                    | A4<br>H4<br>J4<br>T4                                                                                                    |
| B3<br>B4<br>D3<br>D4<br>E3<br>E4<br>G3<br>G4                                                                                                    | GND1<br>GND2<br>GND3<br>GND4<br>GND5<br>GND6<br>GND7<br>GND8                                                                                                    | GND9<br>GND10<br>GND11<br>GND12<br>GND13<br>GND14<br>GND15<br>GND16                                                                                                    | K3<br>K4<br>M3<br>M4<br>N3<br>N4<br>R3<br>R4<br>R4                                                                                                    |
| ÷                                                                                                    |                                                                                                    |                                                                                                    | ÷                                                                                                    |

# Figure 4-17: PCI Slot Location

| PIN | DESCRIPTION | PIN | DESCRIPTION |
|-----|-------------|-----|-------------|
| A1  | TRST        | B1  | -12V        |
| A2  | +12V        | B2  | ТСК         |
| A3  | TMS         | B3  | GND         |
| A4  | TDI         | B4  | TDO         |
| A5  | + 5V        | B5  | +5V         |
| A6  | ΙΝΤΑ        | B6  | +5V         |
| PIN | DESCRIPTION | PIN | DESCRIPTION |
|-----|-------------|-----|-------------|
| A7  | INTC        | B7  | INTB        |
| A8  | + 5V        | B8  | INTD        |
| A9  | RESERVED3   | B9  | PRSNT1      |
| A10 | +5V         | B10 | RESERVED1   |
| A11 | RESERVED4   | B11 | PRSNT2      |
| A12 | GND         | B12 | GND         |
| A13 | GND         | B13 | GND         |
| A14 | 3.3V_AUX    | B14 | RESERVED2   |
| A15 | RST         | B15 | GND         |
| A16 | + 5V        | B16 | CLK         |
| A17 | GNT         | B17 | GND         |
| A18 | GND         | B18 | REQ         |
| A19 | PME         | B19 | +5V         |
| A20 | AD30        | B20 | AD31        |
| A21 | +3.3V       | B21 | AD29        |
| A22 | AD28        | B22 | GND         |
| A23 | AD26        | B23 | AD27        |
| A24 | GND         | B24 | AD25        |
| A25 | AD24        | B25 | +3.3V       |
| A26 | IDSEL       | B26 | C/BE3       |
| A27 | +3.3V       | B27 | AD23        |
| A28 | AD22        | B28 | GND         |
| A29 | AD20        | B29 | AD21        |
| A30 | GND         | B30 | AD19        |
| A31 | AD18        | B31 | +3.3V       |
| A32 | AD16        | B32 | AD17        |
| A33 | +3.3V       | B33 | C/BE2       |
| A34 | FRAME       | B34 | GND         |
| A35 | GND         | B35 | IRDY        |
| A36 | TRDY        | B36 | +3.3V       |
| A37 | GND         | B37 | DEVSEL      |
| A38 | STOP        | B38 | GND         |

Page 55

÷.

®Technology Corp.

®Technology Corp.

# IMBA-9454G Motherboard

| PIN | DESCRIPTION | PIN | DESCRIPTION |
|-----|-------------|-----|-------------|
| A39 | +3.3V       | B39 | LOCK        |
| A40 | SDONE       | B40 | PERR        |
| A41 | SBO         | B41 | +3.3V       |
| A42 | GND         | B42 | SERR        |
| A43 | PAR         | B43 | +3.3V       |
| A44 | AD15        | B44 | C/BE1       |
| A45 | +3.3V       | B45 | AD14        |
| A46 | AD13        | B46 | GND         |
| A47 | AD11        | B47 | AD12        |
| A48 | GND         | B48 | AD10        |
| A49 | AD9         | B49 | GND         |
| A52 | C/BEO       | B52 | AD8         |
| A53 | +3.3V       | B53 | AD7         |
| A54 | AD6         | B54 | +3.3V       |
| A55 | AD4         | B55 | AD5         |
| A56 | GND         | B56 | AD3         |
| A57 | AD2         | B57 | GND         |
| A68 | ADO         | B68 | AD1         |
| A59 | +5V         | B59 | +5V         |
| A60 | REQ64       | B60 | ACK64       |
| A61 | +5V         | B61 | +5V         |
| A62 | +5V         | B62 | +5V         |
|     |             |     |             |

Table 4-19: PCI Slot

# 4.2.17 SATA Drive Connectors

| CN Label:    | SATA1, SATA2, SATA3 and SATA4 |
|--------------|-------------------------------|
| CN Type:     | 7-pin SATA drive connectors   |
| CN Location: | See Figure 4-18               |
| CN Pinouts:  | See Table 4-20                |

Page 56

The SATA drive connectors are connected to SATA 3Gb/s disk drives that transfer data at speeds as high as 3.0Gb/s.

Technology Corp.

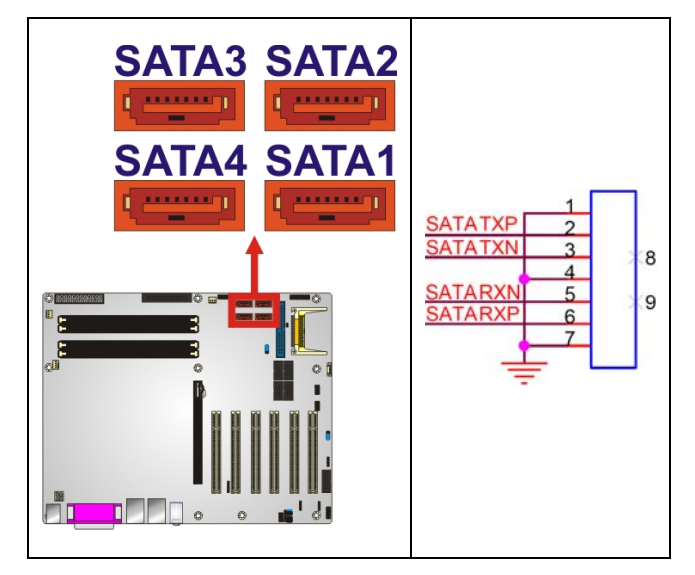

Figure 4-18: SATA Drive Connector Locations

| PIN | DESCRIPTION |
|-----|-------------|
| 1   | GND         |
| 2   | TX+         |
| 3   | TX-         |
| 4   | GND         |
| 5   | RX-         |
| 6   | RX+         |
| 7   | GND         |

Table 4-20: SATA Drive Connector Pinouts

# 4.2.18 Serial Port Connector (RS-232)

| CN Label:    | COM3 to COM6            |
|--------------|-------------------------|
| CN Type:     | 10-pin box header (2x5) |
| CN Location: | See Figure 4-19         |
| CN Pinouts   | See Table 4-21          |

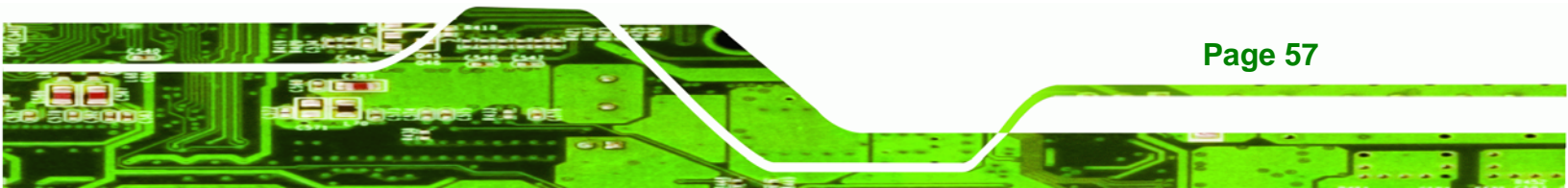

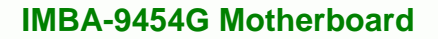

The 10-pin serial port connectors provide RS-232 serial communications channels that can be connected to external RS-232 serial port devices.

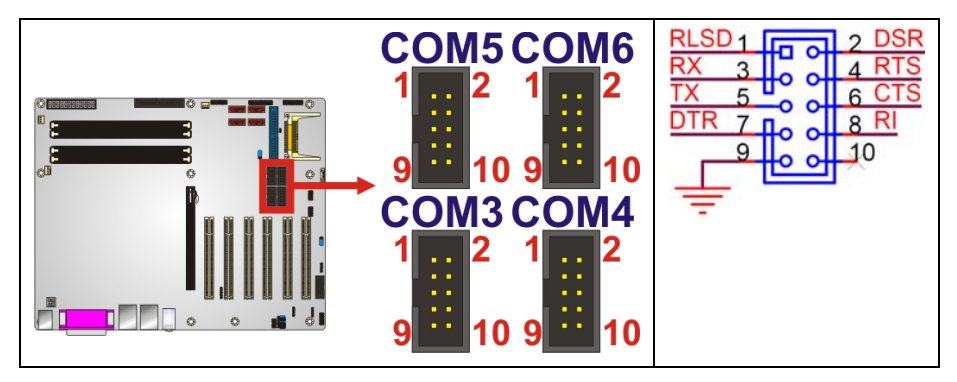

Figure 4-19: Serial Port Connector (RS-232) Pinout Locations

| PIN | DESCRIPTION | PIN | DESCRIPTION |
|-----|-------------|-----|-------------|
| 1   | DCD-        | 6   | DSR-        |
| 2   | SIN         | 7   | RTS-        |
| 3   | SOUT        | 8   | CTS-        |
| 4   | DTR-        | 9   | RI          |
| 5   | GND         | 10  | GND         |

Table 4-21: Serial Port Connector (RS-232) Pinouts

# 4.2.19 Serial Port Connector (RS-232/422/485)

| CN Label:    | COM2                |
|--------------|---------------------|
| CN Type:     | 14-pin header (2x7) |
| CN Location: | See Figure 4-20     |
| CN Pinouts:  | See Table 4-22      |

The 14-pin serial port connector provides an RS-232/422/485 serial communications channel that can be connected to external RS-232/422/485 serial port devices. The signal type is controlled via the JP4 jumper and is shared with the CN1 connector.

**Technology Corp** 

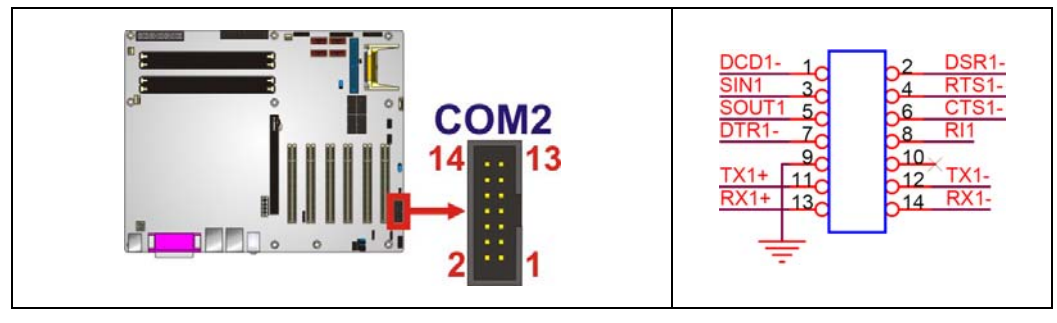

Technology Corp.

#### Figure 4-20: Serial Port Connector (RS-232/422/485) Pinout Locations

| PIN | DESCRIPTION | PIN | DESCRIPTION |
|-----|-------------|-----|-------------|
| 1   | DCD         | 2   | DSR         |
| 3   | RXD         | 4   | RTS         |
| 5   | TXD         | 6   | СТХ         |
| 7   | DTR         | 8   | RI          |
| 9   | GND         | 10  | NC          |
| 11  | TXD1+       | 12  | TXD1-       |
| 13  | RXD1+       | 14  | RXD1-       |

Table 4-22: Serial Port Connector (RS-232/422/485) Pinouts

# 4.2.20 Serial Port Connector (RS-422/485)

| CN Label:    | CN1             |
|--------------|-----------------|
| CN Type:     | 4-pin header    |
| CN Location: | See Figure 4-21 |
| CN Pinouts:  | See Table 4-23  |

The 4-pin serial port connector provides RS-422/485 serial communications channels that can be connected to external RS-422/485 serial port devices. The port is shared with the COM2 port.

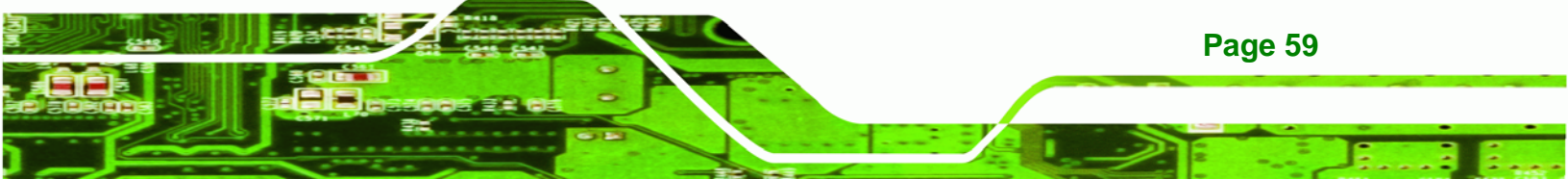

# R Technology Corp.

# IMBA-9454G Motherboard

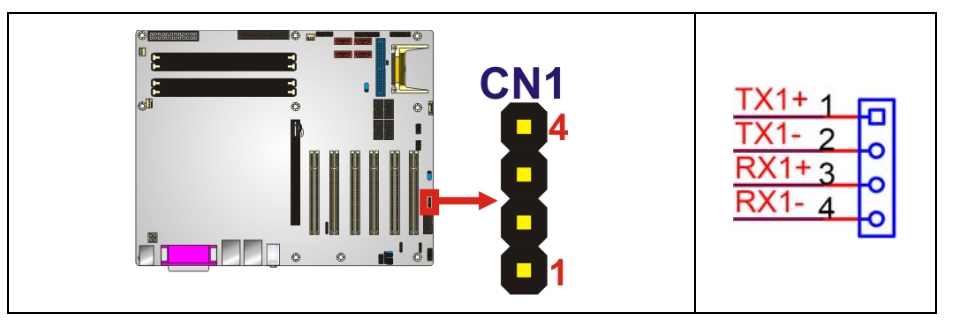

| Figure 4-21: Serial Port Connector | r (RS-422/485) | <b>Pinout Locations</b> |
|------------------------------------|----------------|-------------------------|
|------------------------------------|----------------|-------------------------|

| PIN | DESCRIPTION |
|-----|-------------|
| 1   | TXD1+       |
| 2   | TXD1-       |
| 3   | RXD1+       |
| 4   | RXD1-       |

Table 4-23: Serial Port Connector (RS-422/485) Pinouts

# 4.2.21 SPDIF Connector

| CN Label:    | CN5                                    |
|--------------|----------------------------------------|
| CN Type:     | 5-pin header                           |
| CN Location: | See Figure 4-22                        |
| CN Pinouts:  | See Error! Reference source not found. |

Use the SPDIF connector to connect digital audio devices to the system.

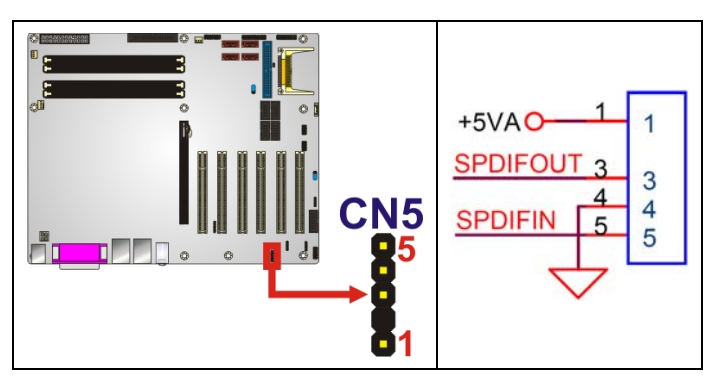

Figure 4-22: SPDIF Connector Pinout Locations

PIN DESCRIPTION

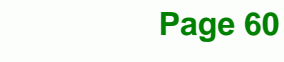

| 1 | VCC AUDIO |
|---|-----------|
| 2 | NC        |
| 3 | SPDIF OUT |
| 4 | GND AUDIO |
| 5 | SPDIF IN  |

**Table 4-24: SPDIF Connector Pinouts** 

## 4.2.22 TPM Connector

| CN Label:    | TPM1                 |
|--------------|----------------------|
| CN Type:     | 20-pin header (2x10) |
| CN Location: | See Figure 4-23      |
| CN Pinouts:  | See Table 4-25       |

Use the TPM connector to connect a TPM module to the system.

®Technology Corp.

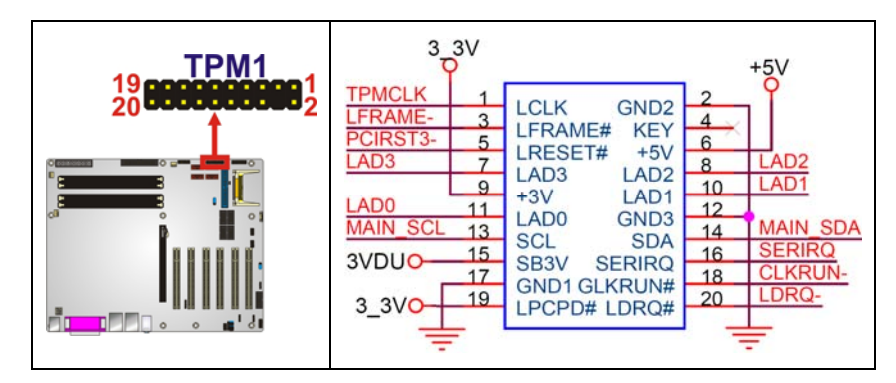

Figure 4-23: TPM Connector Pinout Locations

| PIN | DESCRIPTION | PIN | DESCRIPTION |
|-----|-------------|-----|-------------|
| 1   | LCLK        | 2   | GND         |
| 3   | LFRAME#     | 4   | KEY         |
| 5   | LRESET#     | 6   | +5V         |
| 7   | LAD3        | 8   | LAD2        |
| 9   | +3V         | 10  | LAD1        |
| 11  | LADO        | 12  | GND         |
| 13  | SCL         | 14  | SDA         |

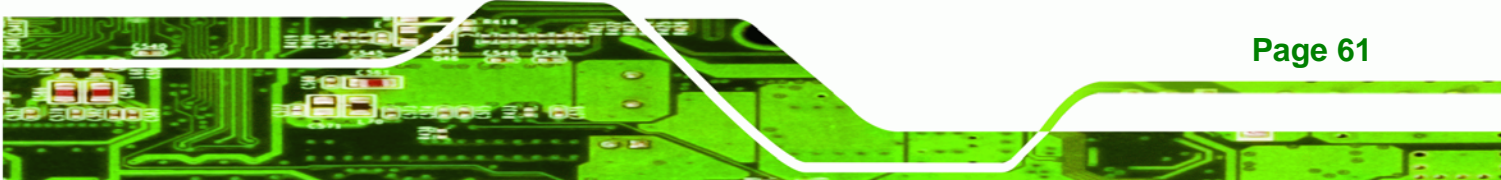

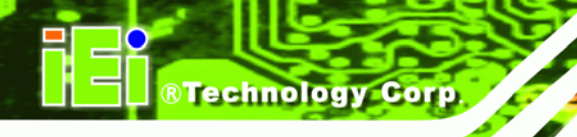

| 15 | SB3V   | 16 | SERIRQ  |
|----|--------|----|---------|
| 17 | GND    | 18 | GLKRUN# |
| 19 | LPCPD# | 20 | LDRQ#   |

Table 4-25: TPM Connector Pinouts

# 4.2.23 USB Connectors (Internal)

| CN Label:    | USB3, USB4         |
|--------------|--------------------|
| CN Type:     | 8-pin header (2x4) |
| CN Location: | See Figure 4-24    |
| CN Pinouts:  | See Table 4-26     |

The 2x4 USB pin connectors each provide connectivity to two USB 1.1 or two USB 2.0 ports. Each USB connector can support two USB devices. Additional external USB ports are found on the rear panel. The USB ports are used for I/O bus expansion.

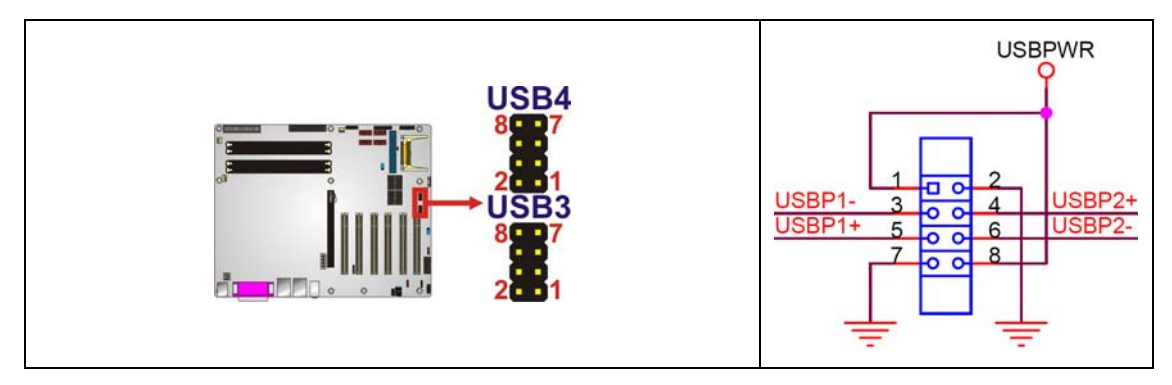

Figure 4-24: USB Connector Pinout Locations

| -   |             |     |             |
|-----|-------------|-----|-------------|
| PIN | DESCRIPTION | PIN | DESCRIPTION |
| 1   | PWR (+5V)   | 2   | GND         |
| 3   | USBPB-      | 4   | USBPB+      |
| 5   | USBPA+      | 6   | USBPB-      |
| 7   | GND         | 8   | PWR (+5V)   |

Table 4-26: USB Port Connector Pinouts

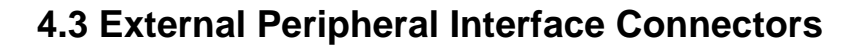

The external peripheral interface connectors on the back panel are connected to devices externally when the IMBA-9454G is installed in a chassis. The peripheral connectors on the rear panel are:

**BTechnology** Corp.

- 1 x Keyboard/mouse connector
- 1 x Parallel port connector
- 2 x RJ-45 Ethernet connector
- 3 x Audio jacks
- 4 x USB 2.0 connectors
- 1 x VGA connector
- 1 x Serial port connector

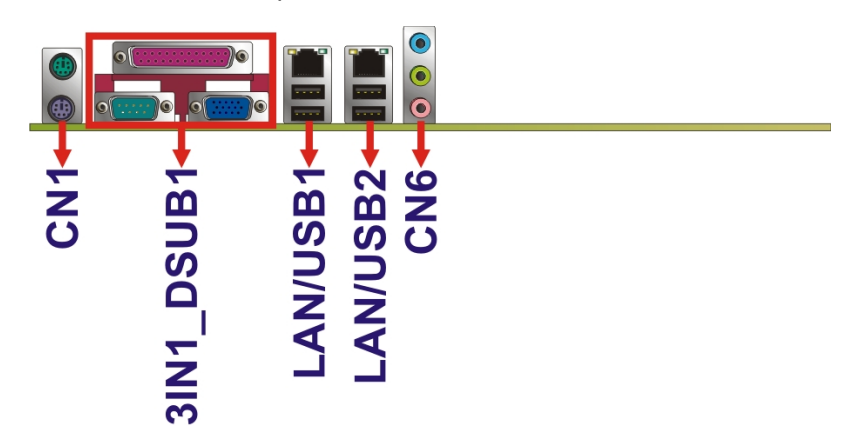

Figure 4-25: IMBA-9454G External Interface Connectors

### 4.3.1 Keyboard/Mouse Connector

| CN Label:    | KBMS1                              |
|--------------|------------------------------------|
| CN Type:     | PS/2 connector                     |
| CN Location: | See Figure 4-25 (labeled number 1) |
| CN Pinouts:  | See Figure 4-26 and Table 4-27     |
|              |                                    |

The IMBA-9454G keyboard and mouse connectors are standard PS/2 connectors.

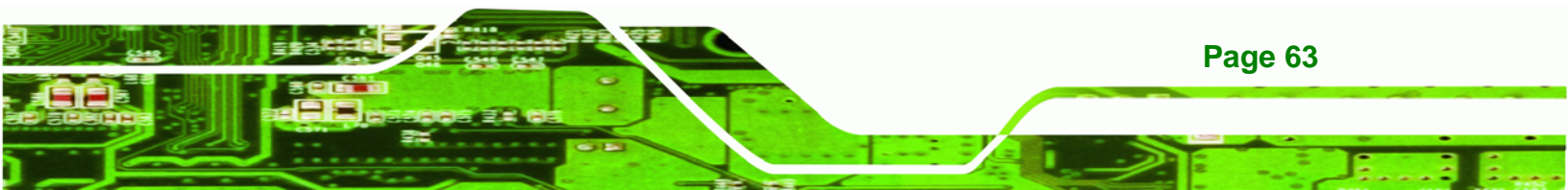

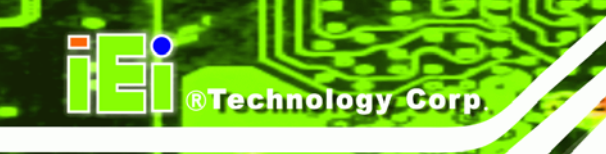

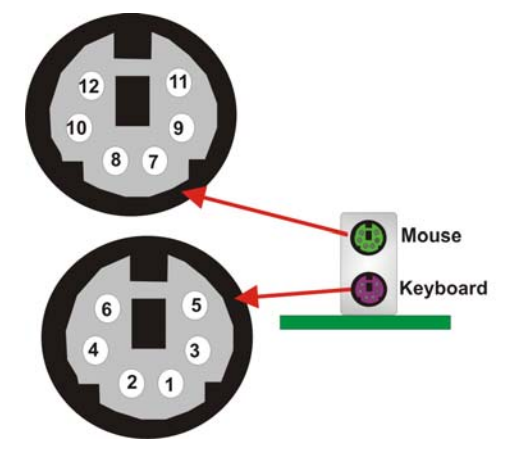

Figure 4-26: PS/2 Pinouts

| PIN | DESCRIPTION | PIN | DESCRIPTION |
|-----|-------------|-----|-------------|
| 1   | L_KDAT      | 7   | L_MDAT      |
| 2   | NC          | 8   | NC          |
| 3   | GND         | 9   | GND         |
| 4   | 5V          | 10  | 5V          |
| 5   | L_KCLK      | 11  | L_MCLK      |
| 6   | NC          | 12  | NC          |

Table 4-27: PS/2 Connector Pinouts

# 4.3.2 Parallel Port Connector

| CN Label:    | 3IN1_DSUB1A                                            |
|--------------|--------------------------------------------------------|
| CN Type:     | DB-25                                                  |
| CN Location: | See Figure 4-25 (labeled number 2)                     |
| CN Pinouts:  | See Figure 4-27 and Error! Reference source not found. |

These ports are usually connected to a printer. IMBA-9454G includes one on-board parallel ports accessed through one 25-pin D-type female connector.

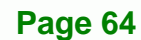

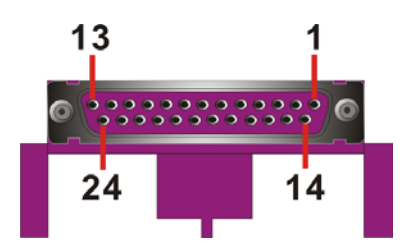

#### Figure 4-27: Parallel Port Connector Pinout Locations

**Technology** Corp.

| PIN | Description        | PIN | Description      |
|-----|--------------------|-----|------------------|
| 1   | STROBE#            | 2   | DATA 0           |
| 3   | DATA 1             | 4   | DATA 2           |
| 5   | DATA 3             | 6   | DATA 4           |
| 7   | DATA 5             | 8   | DATA 6           |
| 9   | DATA 7             | 10  | ACKNOWLEDGE      |
| 11  | BUSY               | 12  | PAPER EMPTY      |
| 13  | PRINTER SELECT     | 14  | AUTO FORM FEED # |
| 15  | ERROR#             | 16  | INITIALIZE       |
| 17  | PRINTER SELECT LN# | 18  | GND              |
| 19  | GND                | 20  | GND              |
| 21  | GND                | 22  | GND              |
| 23  | GND                | 24  | GND              |
| 25  | GND                |     |                  |

**Table 4-28: Parallel Port Connector Pinouts** 

## **4.3.3 Ethernet Connector**

- CN Label: LAN/USB1B, LAN/USB2B
- CN Type: RJ-45 ports
- CN Location: See Figure 4-25 (labeled 3)
- CN Pinouts: See Figure 4-28, and Table 4-30

A 1Gb connection can be made between the Ethernet connectors and a Local Area Network (LAN) through a network hub.

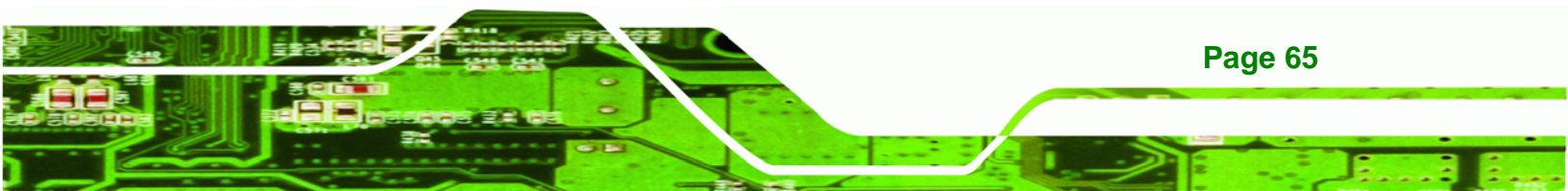

BTechnology Corp.

# **IMBA-9454G Motherboard**

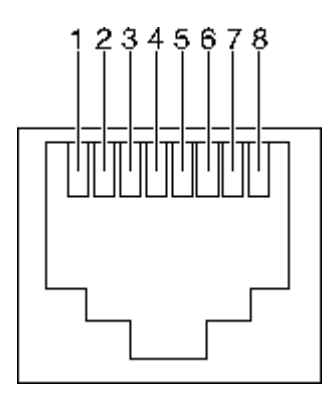

#### Figure 4-28: Ethernet Connector Pinout Locations

| PIN | DESCRIPTION    | PIN | DESCRIPTION    |
|-----|----------------|-----|----------------|
| 1   | TX+ (or MDX0+) | 5   | N/C (or MDX2-) |
| 2   | TX- (or MDX0-) | 6   | RX- (or MDX1-) |
| 3   | RX+ (or MDX1+) | 7   | N/C (or MDX3+) |
| 4   | N/C (or MDX2+) | 8   | N/C (or MDX3-) |
| 13  | MDX0+          | 17  | MDX2-          |
| 14  | MDX0-          | 18  | MDX1-          |
| 15  | MDX1+          | 19  | MDX3+          |
| 16  | MDX2+          | 20  | MDX3-          |
| 1   | TX+ (or MDX0+) | 5   | N/C (or MDX2-) |
| 2   | TX- (or MDX0-) | 6   | RX- (or MDX1-) |

#### **Table 4-29: Ethernet Connector Pinouts**

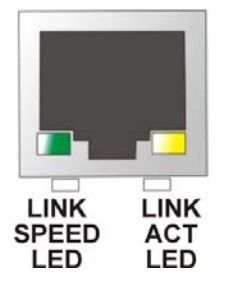

Page 66

#### Figure 4-29: Ethernet Connector

The RJ-45 Ethernet connector has two status LEDs, one green and one yellow. The green LED indicates activity on the port and the yellow LED indicates the port is linked (**Table 4-30**).

| SPEED LED |             | LINK LED |                    |  |
|-----------|-------------|----------|--------------------|--|
| Status    | Description | Status   | Description        |  |
| GREEN     | ON: 100MB   | YELLOW   | ON: Linked         |  |
|           | OFF: 10MB   |          | Flashing: Activity |  |

Table 4-30: Ethernet Connector LEDs

# 4.3.4 Audio Connectors

| CN Label:    | CN6                                |
|--------------|------------------------------------|
| CN Type:     | Audio jack                         |
| CN Location: | See Figure 4-25 (labeled number 4) |
| CN Pinouts:  | See Figure 4-30                    |
|              |                                    |

 Line In port (Light Blue): Connects a CD-ROM, DVD player, or other audio devices.

**BTechnology** Corp.

- **Speaker Out port (Lime):** Connects to a headphone or a speaker. With multi-channel configurations, this port can also connect to front speakers.
- Microphone (Pink): Connects a microphone.

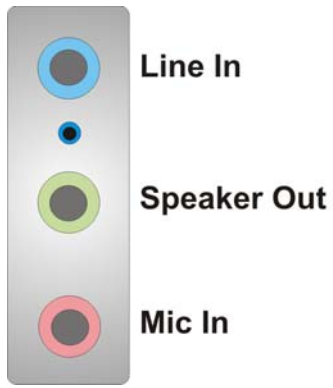

Figure 4-30: Audio Connector

# 4.3.5 USB Connectors

| CN Label: | LAN/USB1B, LAN/USB2B |
|-----------|----------------------|
| CN Type:  | Dual USB port        |

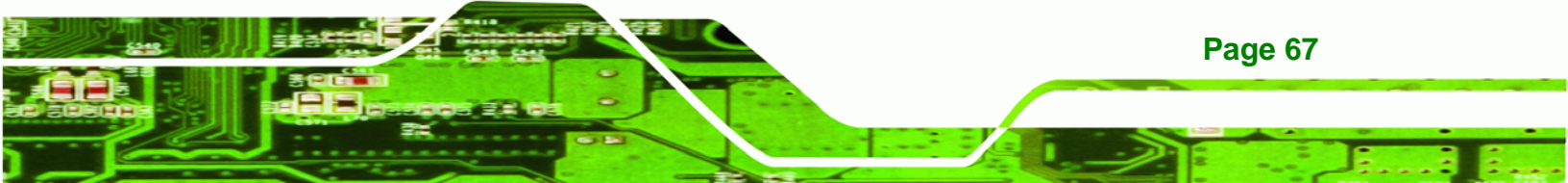

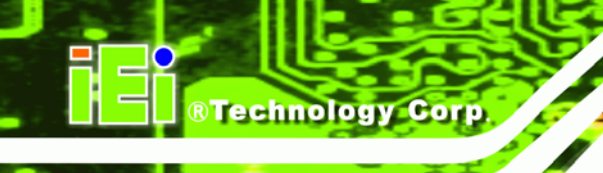

CN Location: See Figure 4-25 (labeled 5)

CN Pinouts: See Figure 4-31 and Table 4-31

USB devices connect directly to the USB connectors on the external peripheral connector panel.

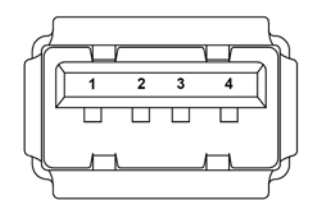

Figure 4-31: USB Connector Pinout Locations

| PIN | DESCRIPTION | PIN | DESCRIPTION |
|-----|-------------|-----|-------------|
| 1   | VCC         | 5   | VCC         |
| 2   | USBD0-      | 6   | USBD0-      |
| 3   | USBD0+      | 7   | USBD0+      |
| 4   | GND         | 8   | GND         |

Table 4-31: USB Connector Pinouts

# 4.3.6 VGA Connector

| CN Pinouts:  | See Figure 4-32 and Table 4-32 |
|--------------|--------------------------------|
| CN Location: | See Figure 4-25 (labeled 6)    |
| CN Type:     | HD-D-sub 15 Female connector   |
| CN Label:    | 3IN1_DSUB1C                    |

The standard HD-D-sub 15 female connector connects to a CRT or LCD monitor.

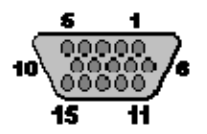

Figure 4-32: VGA Connector

| PIN | Description | PIN | Description |
|-----|-------------|-----|-------------|
|-----|-------------|-----|-------------|

Page 68

| PIN | Description | PIN | Description |
|-----|-------------|-----|-------------|
| 1   | RED         | 2   | GREEN       |
| 3   | BLUE        | 4   | N/C         |
| 5   | GND         | 6   | GND         |
| 7   | GND         | 8   | GND         |
| 9   | VCC         | 10  | GND         |
| 11  | N/C         | 12  | DDC DAT     |
| 13  | HSYNC       | 14  | VSYNC       |
| 15  | DDC CLK     |     |             |

Table 4-32: VGA Connector Pinouts

# 4.3.7 Serial Communications Connector

| CN Pinouts:  | See Figure 4-33 and Table 4-33 |
|--------------|--------------------------------|
| CN Location: | See Figure 4-25 (labeled 7)    |
| CN Type:     | D-sub 9 Male connector         |
| CN Label:    | 3IN1_DSUB1B                    |

The serial connector on the external interface panel provides serial connection in the RS-232 mode.

Technology Corp.

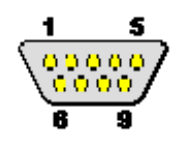

Figure 4-33: Serial Communications Connector Pinout Locations

| PIN | DESCRIPTION               |
|-----|---------------------------|
| 1   | DATA CARRIER DETECT (DCD) |
| 2   | RECEIVE DATA (RXD)        |
| 3   | TRANSMIT DATA (TXD)       |
| 4   | DATA TERMINAL READY (DTR) |
| 5   | GROUND (GND)              |
| 6   | DATA SET READY (DSR)      |
| 7   | REQUEST TO SEND (RTS)     |

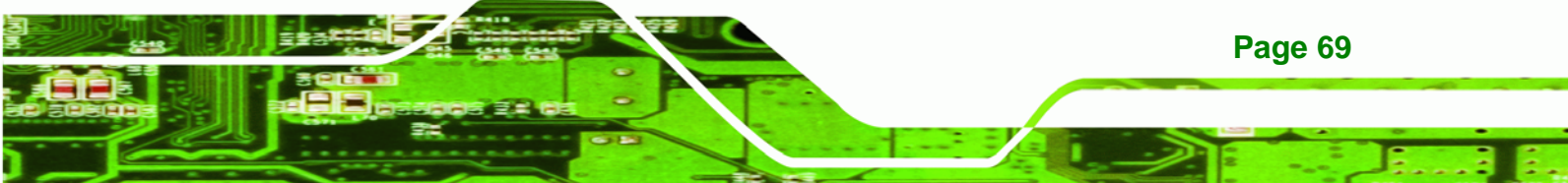

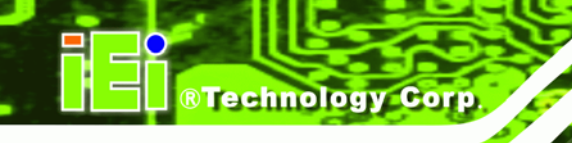

| PIN | DESCRIPTION         |
|-----|---------------------|
| 8   | CLEAR TO SEND (CTS) |
| 9   | RING INDICATOR (RI) |

## Table 4-33: COM1 RS-232 Mode Connector Pinouts

# 4.4 On-board Jumpers

The NANO-4386A has fifteen on-board jumpers. Refer to **Section 5.4** for jumper configuration settings.

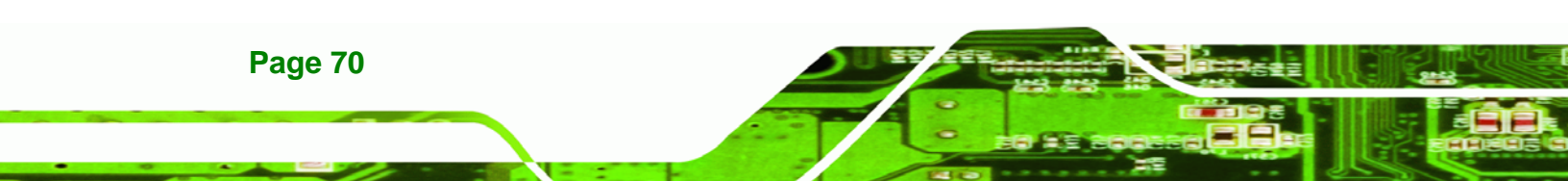

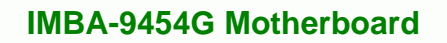

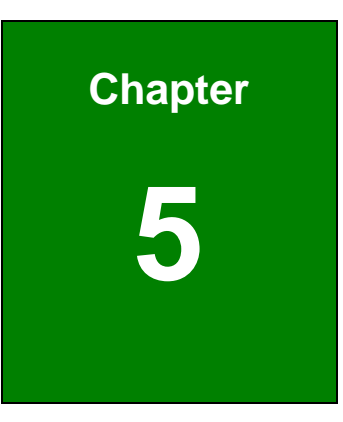

®Technology Corp.

# Installation

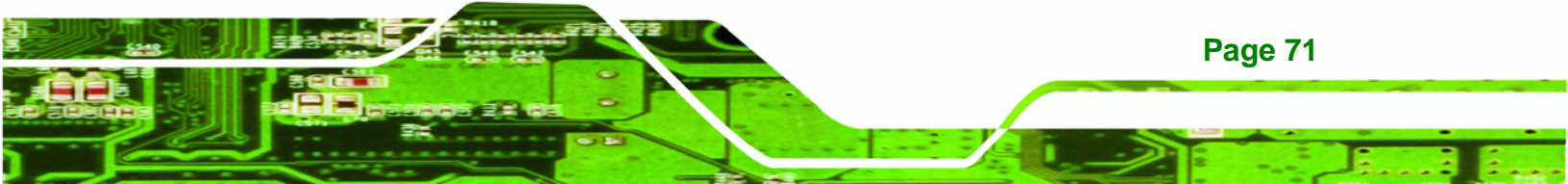

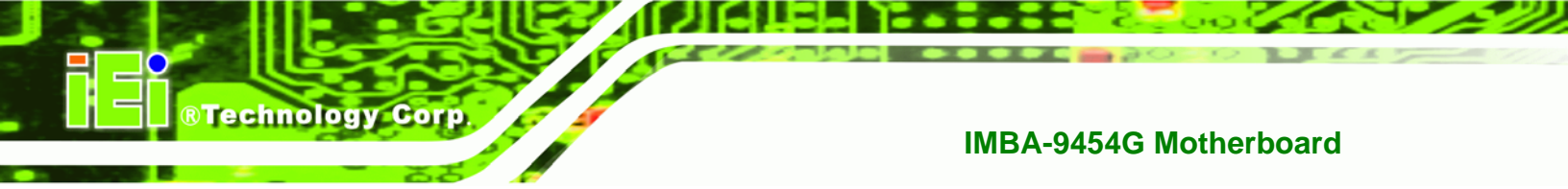

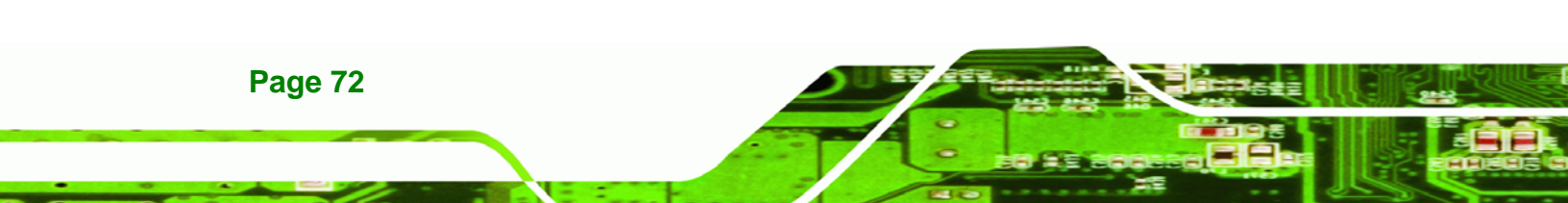

# **5.1 Anti-static Precautions**

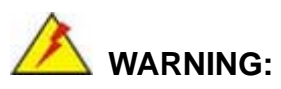

Failure to take ESD precautions during the installation of the IMBA-9454G may result in permanent damage to the IMBA-9454G and severe injury to the user.

Technology Corp.

Electrostatic discharge (ESD) can cause serious damage to electronic components, including the IMBA-9454G. Dry climates are especially susceptible to ESD. It is therefore critical that whenever the IMBA-9454G, or any other electrical component is handled, the following anti-static precautions are strictly adhered to.

- Wear an anti-static wristband: Wearing a simple anti-static wristband can help to prevent ESD from damaging the board.
- Self-grounding: Before handling the board, touch any grounded conducting material. During the time the board is handled, frequently touch any conducting materials that are connected to the ground.
- Use an anti-static pad: When configuring the IMBA-9454G, place it on an antic-static pad. This reduces the possibility of ESD damage.
- Only handle the edges of the PCB: When handling the PCB, hold it by its edges.

# **5.2 Installation Considerations**

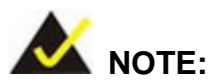

The following installation notices and installation considerations should be read and understood before the IMBA-9454G is installed. All installation notices pertaining to the installation of the IMBA-9454G should be strictly adhered to. Failing to adhere to these precautions may lead to severe damage of the IMBA-9454G and injury to the person installing the motherboard.

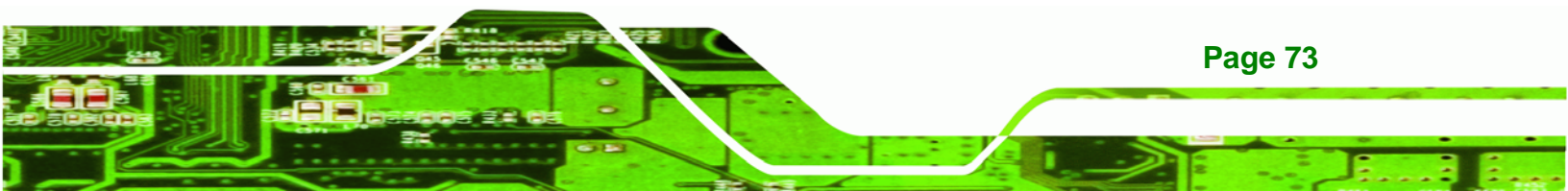

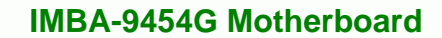

#### **5.2.1 Installation Notices**

Technology Corp

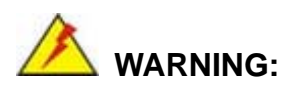

The installation instructions described in this manual should be carefully followed in order to prevent damage to the IMBA-9454G and injury to the user.

Before and during the installation please DO the following:

- Read the user manual:
  - The user manual provides a complete description of the IMBA-9454G installation instructions and configuration options.
- Wear an electrostatic discharge cuff (ESD):
  - Electronic components are easily damaged by ESD. Wearing an ESD cuff removes ESD from the body and helps prevent ESD damage.
- Place the IMBA-9454G on an antistatic pad:
  - When installing or configuring the motherboard, place it on an antistatic pad. This helps to prevent potential ESD damage.
- Turn off all power to the IMBA-9454G:
  - When working with the IMBA-9454G, make sure that it is disconnected from all power supplies and that no electricity is being fed into the system.

Before and during the installation of the IMBA-9454G DO NOT:

- Remove any of the stickers on the PCB board. These stickers are required for warranty validation.
- Use the product before verifying all the cables and power connectors are properly connected.
- Allow screws to come in contact with the PCB circuit, connector pins, or its components.

### **5.2.2 Installation Checklist**

Page 74

The following checklist is provided to ensure the IMBA-9454G is properly installed.

- All the items in the packing list are present (see Chapter 3)
- A CPU is installed
- A CPU cooling kit is properly installed
- Compatible memory modules are properly inserted into the memory slots

BTechnology Corp.

- The IMBA-9454G is installed into a chassis with adequate ventilation
- The correct power supply is being used
- The following devices (if applicable) are properly connected
  - O IDE devices
  - O SATA drives
  - O Floppy disk drive
  - O System front panel connector
  - O Audio kit
  - O Power supply
  - O USB cable
  - O Serial port cable
  - O Parallel port cable
  - O Keyboard/mouse cable
  - O COM port cables
- The following external peripheral devices (if applicable) are properly connected to the chassis:
  - O VGA screen
  - O Keyboard
  - O Mouse
  - O USB devices
  - O LAN
  - O Audio jacks

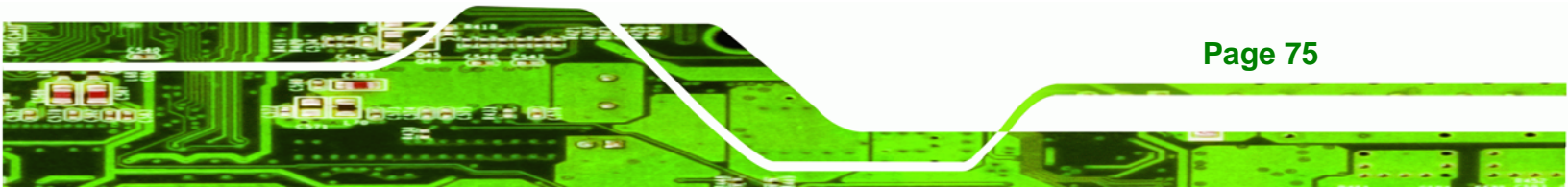

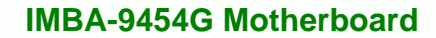

# 5.3 CPU, CPU Cooling Kit and DIMM Installation

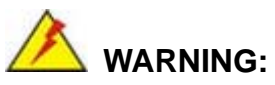

**Technology Corp** 

A CPU should never be turned on without the specified cooling kit being installed. If the cooling kit (heat sink and fan) is not properly installed and the system turned on, permanent damage to the CPU and other electronic components attached to the system may be incurred. Running a CPU without a cooling kit may also result in injury to the user.

The CPU, CPU cooling kit and DIMM are the most critical components of the IMBA-9454G. If any of these components is not installed, the IMBA-9454G cannot operate.

## 5.3.1 LGA775 CPU Installation

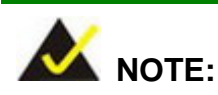

Enabling Hyper-Threading Technology on the system requires meeting all of the platform requirements listed below:

- CPU: An Intel<sup>®</sup> Pentium 4 Processor (or better) with HT Technology must be installed
- Chipset: An Intel® Chipset that supports HT Technology
- OS: An operating system that has optimizations for HT Technology

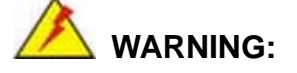

CPUs are expensive and sensitive components. When installing the CPU please be careful not to damage it in anyway. Make sure the CPU is installed properly and ensure the correct cooling kit is properly installed.

Page 76

The LGA775 is shown in Figure 5-1.

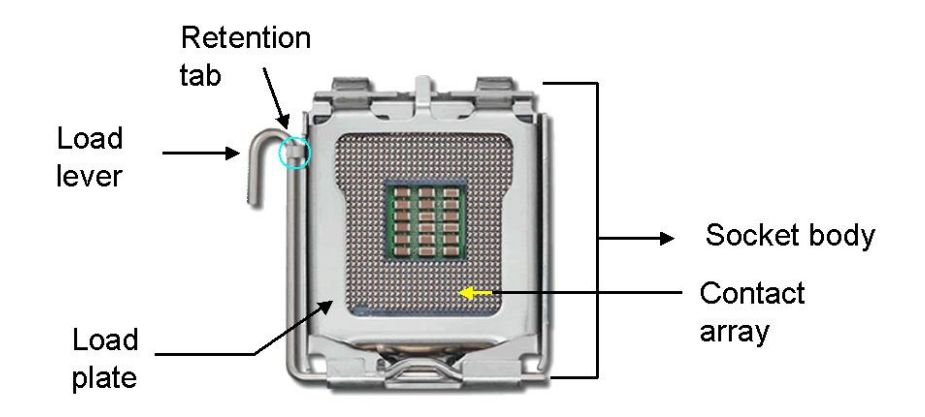

**BTechnology** Corp.

To install a LGA775 CPU onto the IMBA-9454G, follow the steps below:

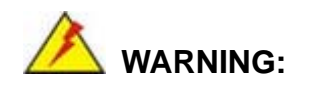

When handling the CPU, only hold it on the sides. DO NOT touch the pins at the bottom of the CPU.

Step 1: Remove the protective cover. Remove the black protective cover by prying it off the load plate. To remove the protective cover, locate the "REMOVE" sign and use your fingernail to pry the protective cover off. See Figure 5-2.

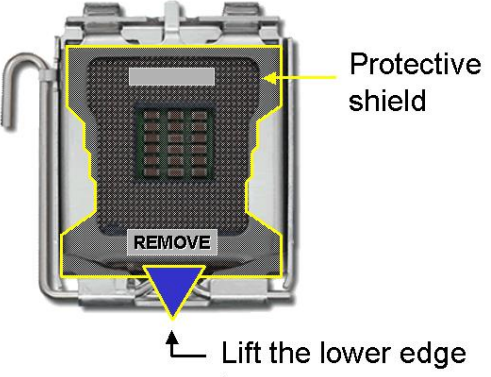

to remove

Figure 5-2: Remove the CPU Socket Protective Shield

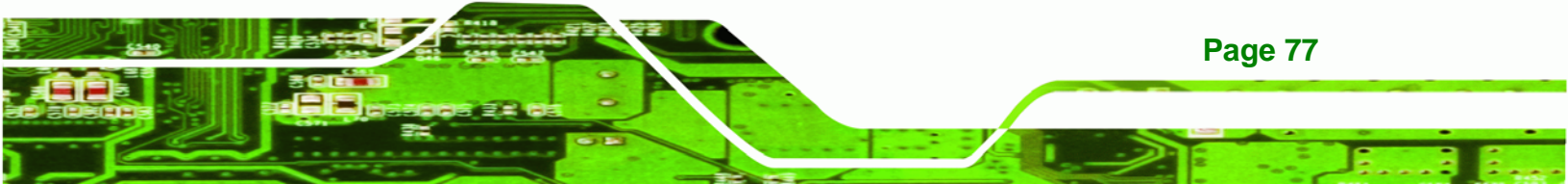

Figure 5-1: Intel LGA775

Step 2: Open the socket. Disengage the load lever by pressing the lever down and slightly outward to clear the retention tab. Rotate the load lever to a fully open position. Then rotate the load plate towards the opposite direction. See Figure 5-3.

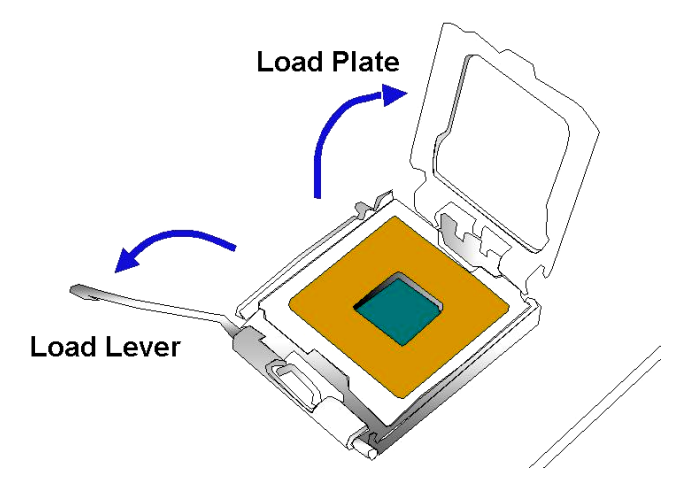

**Technology Corp** 

Figure 5-3: Open the CPU Socket Load Plate

Step 3: Inspect the CPU socket Make sure there are no bent pins and make sure the socket contacts are free of foreign material. If any debris is found, remove it with compressed air.

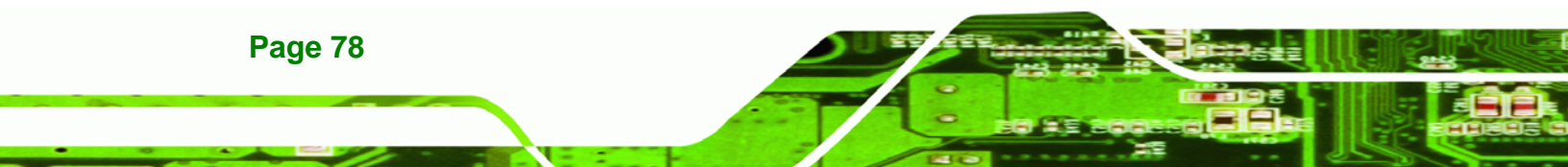

Step 4: Orientate the CPU properly. Make sure the IHS (Integrated Heat Sink) side is facing upward.

Technology

Corp.

- Step 5: Correctly position the CPU. Match the Pin 1 mark with the cut edge on the CPU socket.
- Step 6: Align the CPU pins. Locate pin 1 and the two orientation notches on the CPU. Carefully match the two orientation notches on the CPU with the socket alignment keys.
- Step 7: Insert the CPU. Gently insert the CPU into the socket. If the CPU pins are properly aligned, the CPU should slide into the CPU socket smoothly. See Figure 5-4.

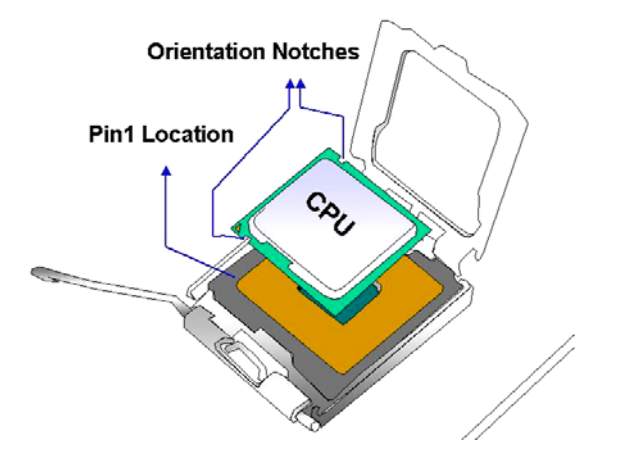

Figure 5-4: Insert the LGA775 CPU

- Step 8: Close the CPU socket. Close the load plate and engage the load lever by pushing it back to its original position. Secure the load lever under the retention tab on the side of CPU socket.
- Step 9: Connect the CPU 12V cable to the 12After the cooling kit is installed connect the CPU cable to the CPU 12V power connector

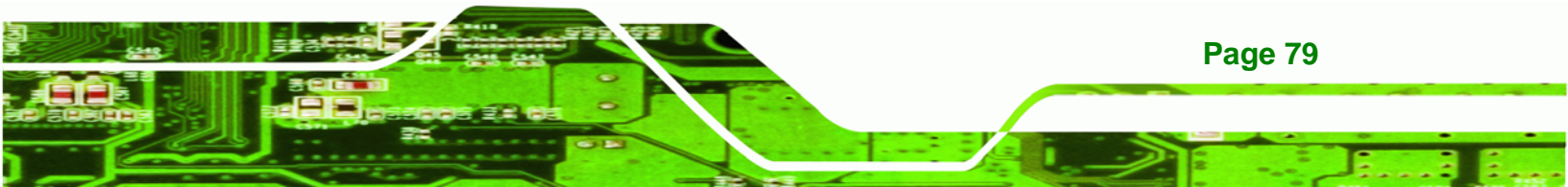

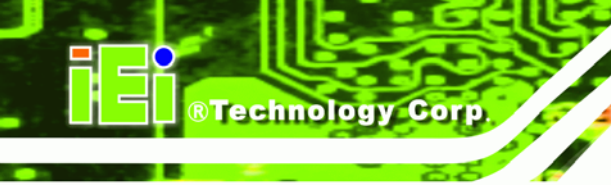

## 5.3.2 LGA775 Cooling Kit Installation

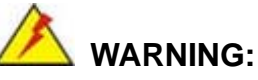

It is strongly recommended that the original heat sink and cooler provided by Intel not be used on the IMBA-9454G.

IEI's cooling kits include a support bracket that is combined with the heat sink mounted on the CPU to counterweigh and balance the load on both sides of the PCB.

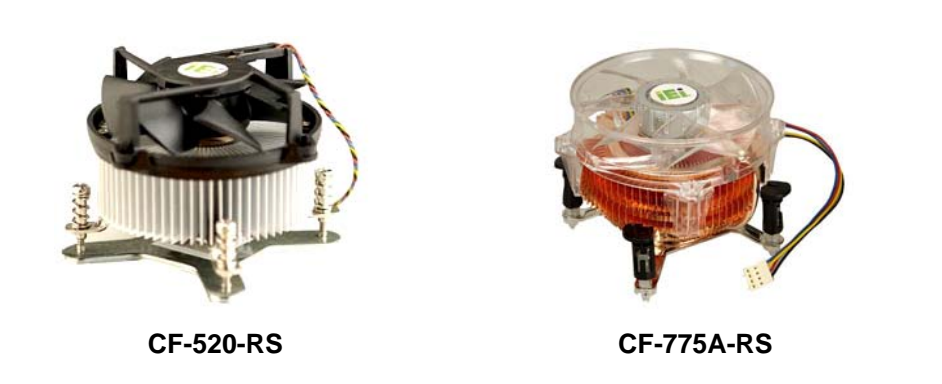

Figure 5-5: IEI Cooling Kits

The IEI LGA775 CPU cooling kits shown in Figure 5-5 can be purchased separately. The cooling kits comprise of a CPU heat sink and a cooling fan.

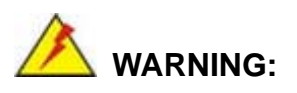

**Page 80** 

Do not wipe off (accidentally or otherwise) the pre-sprayed layer of thermal paste on the bottom of the heat sink. The thermal paste between the CPU and the heat sink is important for optimum heat dissipation.

Follow the instructions below to install a cooling kit.

Step 1: Place the cooling kit onto the LGA775 CPU. Make sure the CPU cable can be properly routed when the cooling kit is installed. Corp.

Technolog

- **Step 2: Properly align the cooling kit**. Make sure the four spring screw fasteners can pass through the pre-drilled holes on the PCB.
- Step 3: Mount the cooling kit. Gently place the cooling kit on top of the CPU. Make sure the four threaded screws on the corners of the cooling kit properly pass through the predrilled holes on the bottom of the PCB.
- Step 4: Secure the cooling kit. From the solder side of the PCB, align the support bracket to the screw threads on heat sink that were inserted through the PCB holes. (See Figure 5-6)

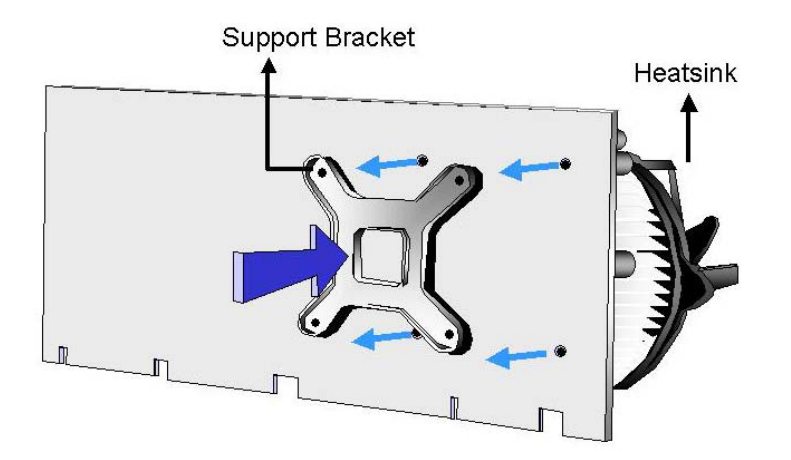

#### Figure 5-6: Securing the Heat sink to the PCB Board

- Step 5: Tighten the screws. Use a screwdriver to tighten the four screws. Tighten each nut a few turns at a time and do not over-tighten the screws.
- Step 6: Connect the fan cable. Connect the cooling kit fan cable to the fan connector on the IMBA-9454G. Carefully route the cable and avoid heat generating chips and fan blades.

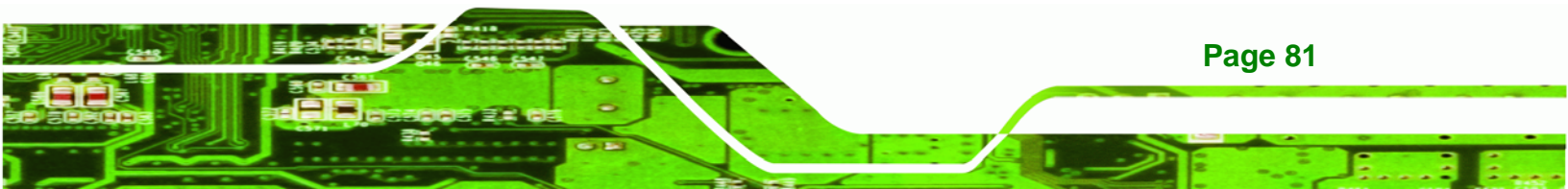

Technology Corp.

# **IMBA-9454G Motherboard**

### 5.3.3 DIMM Installation

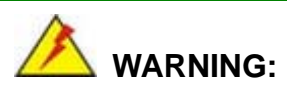

Using incorrectly specified DIMM may cause permanently damage the IMBA-9454G. Please make sure the purchased DIMM complies with the memory specifications of the IMBA-9454G. DIMM specifications compliant with the IMBA-9454G are listed in **Chapter 2**.

To install a DIMM into a DIMM socket, please follow the steps below and refer to **Figure 5-7**.

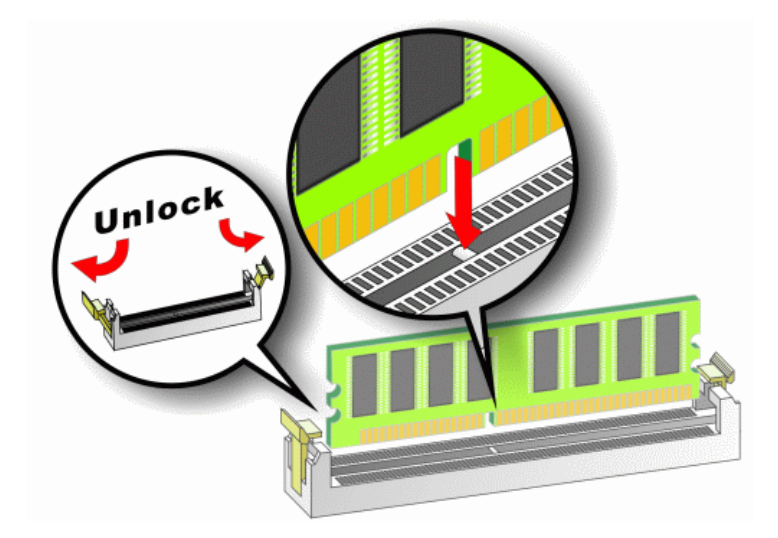

Figure 5-7: Installing a DIMM

**Page 82** 

- Step 1: Open the DIMM socket handles. The DIMM socket has two handles that secure the DIMM into the socket. Before the DIMM can be inserted into the socket, the handles must be opened. See Figure 5-7.
- Step 2: Align the DIMM with the socket. The DIMM must be oriented in such a way that the notch in the middle of the DIMM must be aligned with the plastic bridge in the socket. See Figure 5-7.

- Step 3: Insert the DIMM. Once properly aligned, the DIMM can be inserted into the socket. As the DIMM is inserted, the white handles on the side of the socket will close automatically and secure the DIMM to the socket. See Figure 5-7.
- **Step 4: Removing a DIMM**. To remove a DIMM, push both handles outward. The memory module is ejected by a mechanism in the socket.

# **5.4 Jumper Settings**

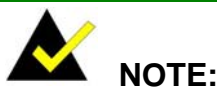

A jumper is a metal bridge used to close an electrical circuit. It consists of two or three metal pins and a small metal clip (often protected by a plastic cover) that slides over the pins to connect them. To CLOSE/SHORT a jumper means connecting the pins of the jumper with the plastic clip and to OPEN a jumper means removing the plastic clip from a jumper.

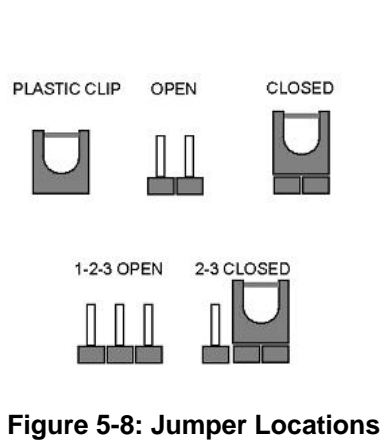

Technology Corp.

Before the IMBA-9454G is installed in the system, the jumpers must be set in accordance with the desired configuration. The jumpers on the IMBA-9454G are listed in Table 5-1.

| Description               | Label | Туре         |
|---------------------------|-------|--------------|
| CF Master/Slave Selection | JP2   | 2-pin header |
| Clear CMOS                | JP1   | 3-pin header |
| COM2 Mode Selection       | JP4   | 3-pin header |
| SPI Flash Connector       | JSPI1 | 8-pin header |

Table 5-1: Jumpers

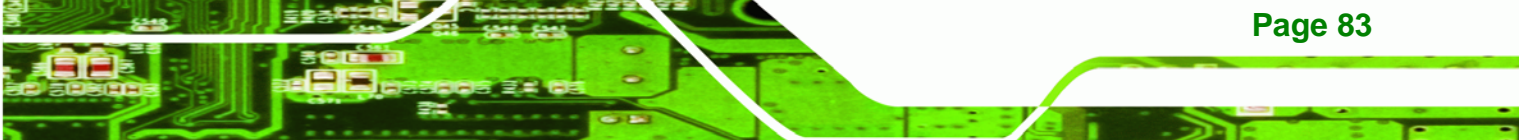

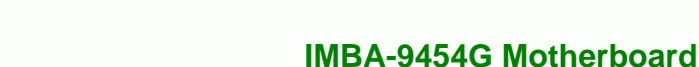

# 5.4.1 CF Master/Slave Selection

**RTechnology** Corp

| Jumper Label:    | JP2           |
|------------------|---------------|
| Jumper Type:     | 2-pin header  |
| Jumper Settings: | See Table 5-2 |

The CF Master/Slave Selection jumper sets the CF Type I card or CF Type II cards as either the slave device or the master device. CF Master/Slave Selection jumper settings are shown in **Table 5-2**.

| Pins  | Description |         |
|-------|-------------|---------|
| Open  | Slave       | Default |
| Short | Master      |         |

Table 5-2: CF Master/Slave Selection Settings

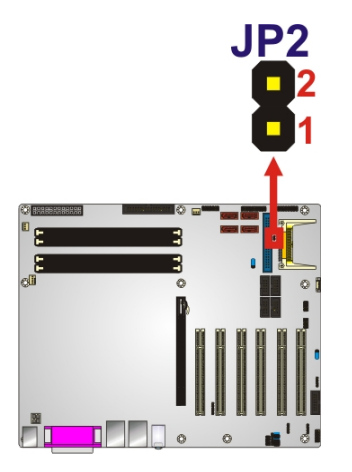

Figure 5-9: Jumper Locations

# 5.4.2 Clear CMOS Jumper

Page 84

| Jumper Label:    | JP1           |
|------------------|---------------|
| Jumper Type:     | 3-pin header  |
| Jumper Settings: | See Table 5-3 |

If the IMBA-9454G fails to boot due to improper BIOS settings, the clear CMOS jumper clears the CMOS data and resets the system BIOS information. To do this, use the jumper

cap to close pins 2 and 3 for a few seconds then reinstall the jumper clip back to pins 1 and 2.

Technology

Corp.

If the "CMOS Settings Wrong" message is displayed during the boot up process, the fault may be corrected by pressing the F1 to enter the CMOS Setup menu. Do one of the following:

- Enter the correct CMOS setting
- Load Optimal Defaults
- Load Failsafe Defaults.

After having done one of the above, save the changes and exit the CMOS Setup menu.

The clear CMOS jumper settings are shown in Table 5-3.

| Pins        | Description      |         |
|-------------|------------------|---------|
| Short 1 - 2 | Keep CMOS Setup  | Default |
| Short 2 – 3 | Clear CMOS Setup |         |

Table 5-3: Clear CMOS Jumper Settings

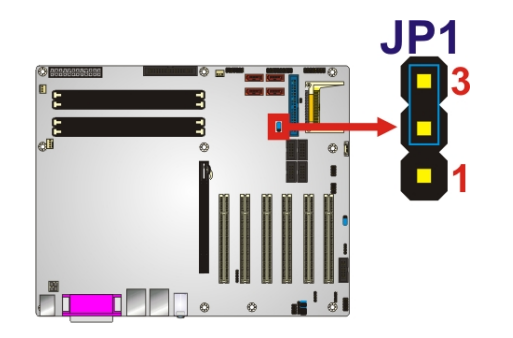

Figure 5-10: Clear CMOS Jumper Location

## 5.4.3 COM2 Mode Selection

| Jumper Label:    | JP4           |
|------------------|---------------|
| Jumper Type:     | 3-pin header  |
| Jumper Settings: | See Table 5-4 |

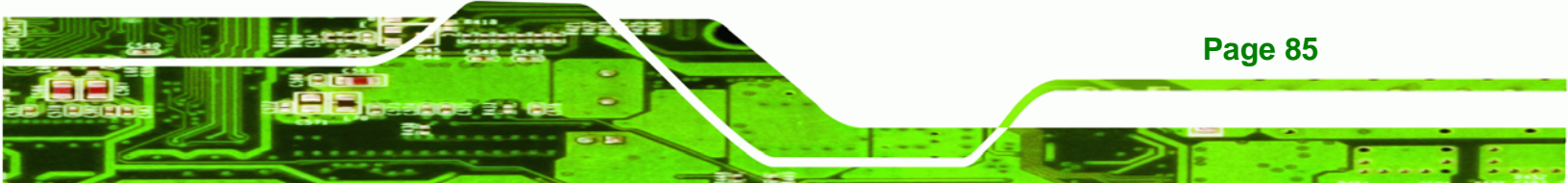

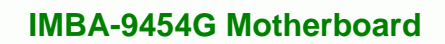

The COM2 Mode Selection jumper sets the communication protocol used by the second serial communications port (COM 2) as RS-232, RS-422 or RS-485. The COM2 Mode Selection settings are shown in Table 5-4.

| Pins      | Description |         |
|-----------|-------------|---------|
| Short 1-3 | RS-232      | Default |
| Short 3-5 | RS-422/485  |         |

Technology Corp

| Table 5-4: COM2 Mode Selection | n Jumper | Settings |
|--------------------------------|----------|----------|
|--------------------------------|----------|----------|

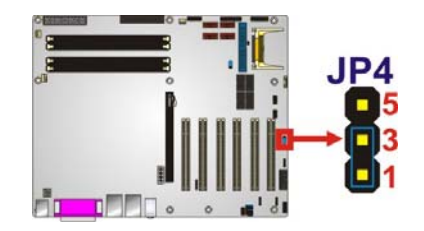

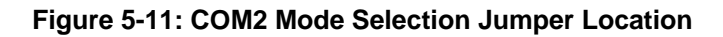

## 5.4.4 SPI Flash Connector

| Jumper Label:    | JSPI1         |
|------------------|---------------|
| Jumper Type:     | 8-pin header  |
| Jumper Settings: | See Table 5-4 |

The 8-pin SPI Flash connector is used to flash the BIOS.

| Pin No. | Description | Pin No. | Description |
|---------|-------------|---------|-------------|
| 1       | SPI_VCC     | 2       | GND         |
| 3       | SPI_CS      | 4       | SPI_CLK     |
| 5       | SPI_SO      | 6       | SPI_SI      |
| 7       | NC          | 8       | NC          |

| Table | 5-5: | SPI | Flash | Jumper | Settings |
|-------|------|-----|-------|--------|----------|
|-------|------|-----|-------|--------|----------|

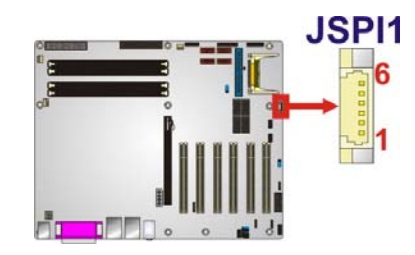

Figure 5-12: SPI Flash Jumper Location

# 5.5 Chassis Installation

# 5.5.1 Airflow

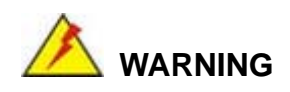

Airflow is critical to the cooling of the CPU and other onboard components. The chassis into which the IMBA-9454G is placed must have air vents to allow proper airflow to cool the system components.

Technology Corp.

The IMBA-9454G must be installed in a chassis with ventilation holes on the sides allowing airflow to travel over the heat sink surface. In a system with an individual power supply unit, the cooling fan of a power supply can also help generate airflow over the board surface.

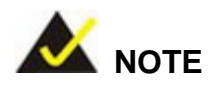

IEI has a wide range of chassis available. Please contact your IMBA-9454G vendor, reseller or an IEI sales representative at <u>sales@iei.com.tw</u> or visit the IEI website (<u>http://www.ieiworld.com.tw</u>) to find out more about available chassis.

# **5.6 Internal Peripheral Device Connections**

# 5.6.1 Peripheral Device Cables

The cables listed in Table 5-6 are shipped with the IMBA-9454G.

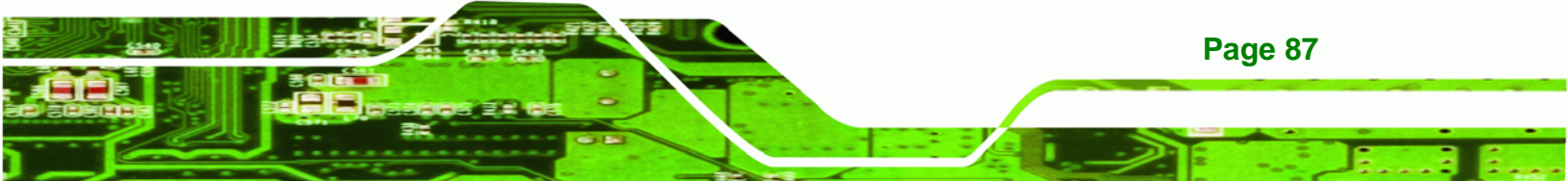

| Quantity | Туре                   |
|----------|------------------------|
| 1        | ATA 66/100 flat cable  |
| 2        | Dual RS-232 cables     |
| 2        | SATA drive cables      |
| 1        | SATA drive power cable |

Technology Corp

Table 5-6: IEI Provided Cables

# 5.6.2 ATA Flat Cable Connection

The ATA 66/100 flat cable connects to an IDE device. Follow the instructions below to connect an IDE HDD to the IMBA-9454G.

- Step 1: Locate the IDE connector. The locations of the IDE device connectors are shown in Chapter 3.
- Step 2: Insert the connector. Connect the IDE cable connector to the onboard connector. See Figure 5-13. A key on the front of the cable connector ensures it can only be inserted in one direction.

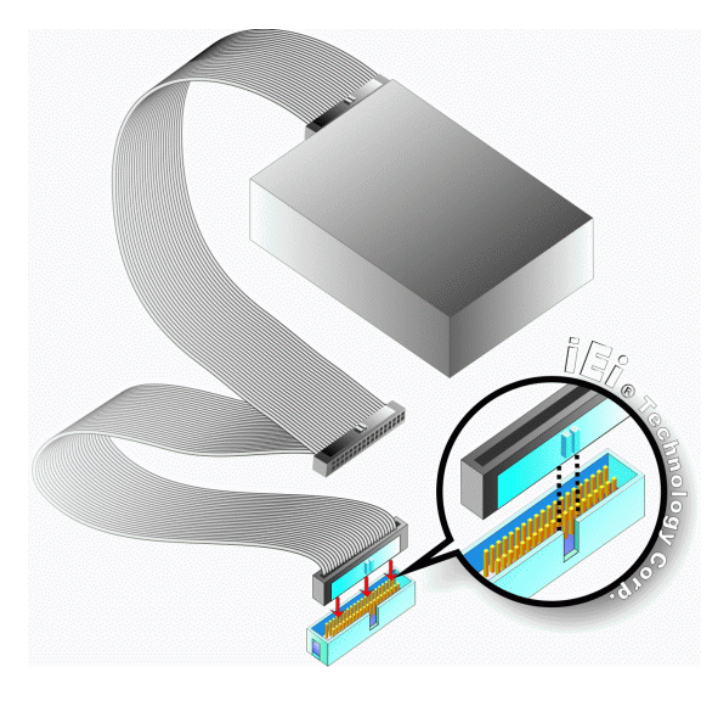

Figure 5-13: IDE Cable Connection

Page 88

Step 3: Connect the cable to an IDE device. Connect the two connectors on the other side of the cable to one or two IDE devices. Make sure that pin 1 on the cable corresponds to pin 1 on the connector

Technolog

Corp.

# 5.6.3 Dual RS-232 Cable Connection

The dual RS-232 cable consists of two serial port connectors attached to a serial communications cable that is then attached to two bracket mounted D-sub 9 male connectors. To install the dual RS-232 cable, please follow the steps below.

- Step 1: Locate the connector. The location of the RS-232 connector is shown in Chapter 3.
- Step 2: Insert the cable connector. Insert the connectors into the serial port box headers. See Figure 5-14. A key on the front of the cable connectors ensures the connectors can only be installed in one direction.

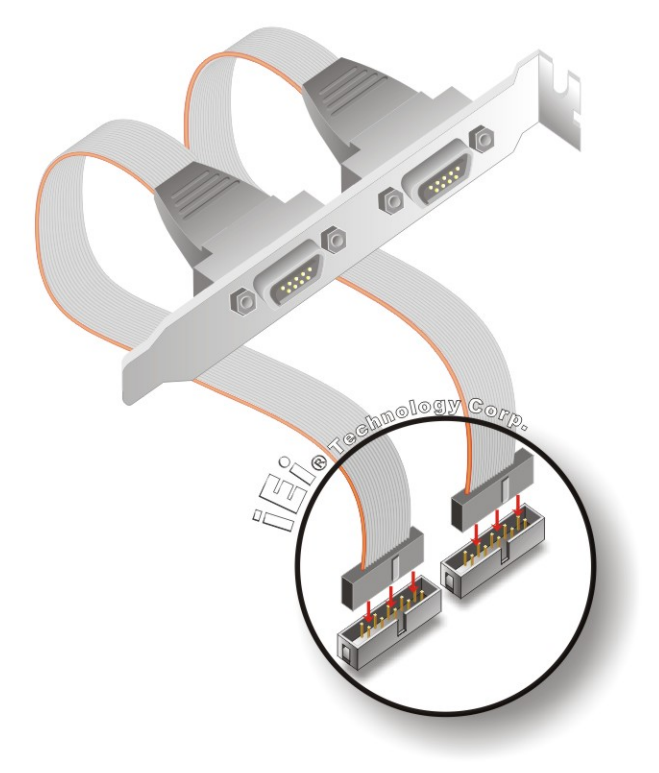

Figure 5-14: Dual RS-232 Cable Installation

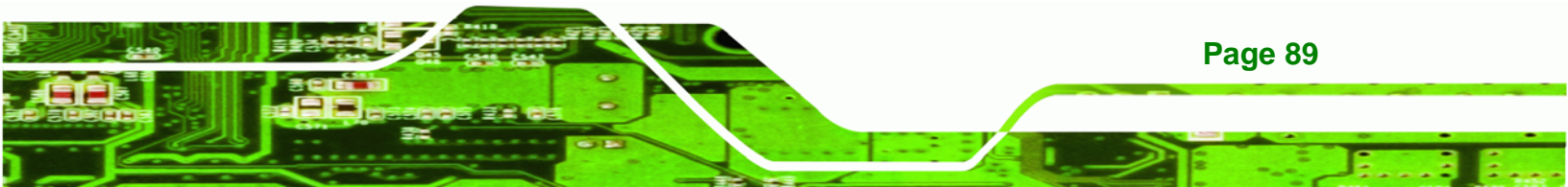

Step 3: Secure the bracket. The dual RS-232 connector has two D-sub 9 male connectors secured to a bracket. To secure the bracket to a chassis please refer to the reference material that came with the chassis

## 5.6.4 SATA Drive Connection

Technology Corp

The IMBA-9454G is shipped with SATA drive cables and SATA drive power cable. Follow the steps below to connect the SATA drives to the motherboard.

- Step 1: Locate the connectors. The locations of the SATA drive connectors are shown in Chapter 3.
- Step 2: Insert the cable connector. Press the clip on the connector at the end of the SATA cable and insert the cable connector into the onboard SATA drive connector. See Figure 5-15.

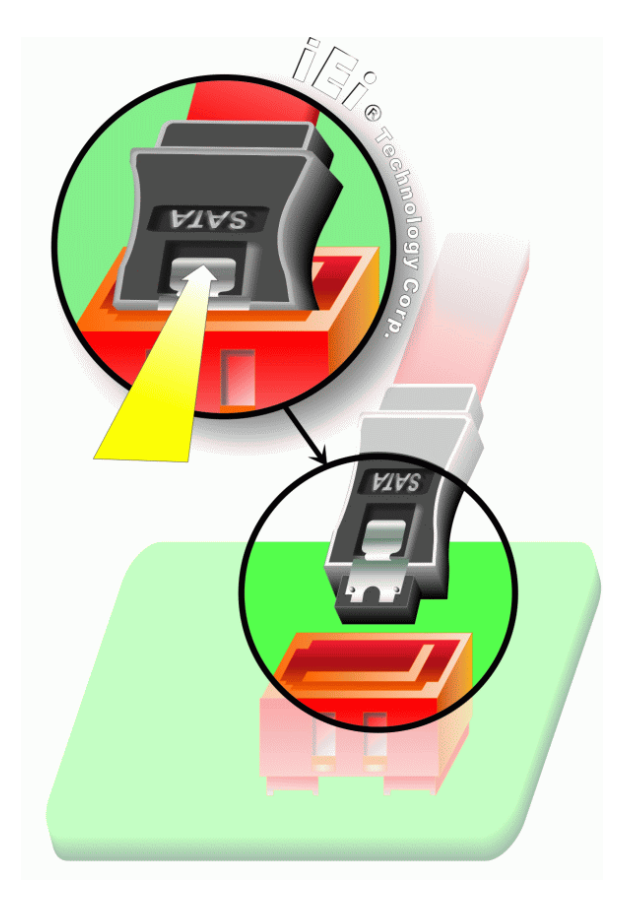

Figure 5-15: SATA Drive Cable Connection

Page 90
Step 3: Connect the cable to the SATA disk. Connect the connector on the other end of the cable to the connector at the back of the SATA drive. See Figure 5-16.

Corp.

Technology

Step 4: Connect the SATA power cable. Connect the SATA power connector to the back of the SATA drive. See Figure 5-16.

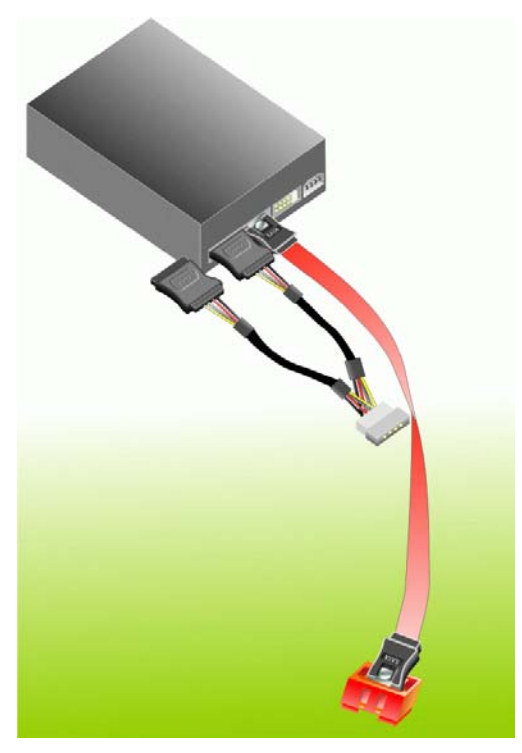

Figure 5-16: SATA Power Drive Connection

# **5.7 External Peripheral Interface Connection**

The following external peripheral devices can be connected to the external peripheral interface connectors.

- Mouse and keyboard
- Parallel devices
- RJ-45 Ethernet cable connectors
- USB devices
- Audio devices
- VGA monitor
- Serial devices

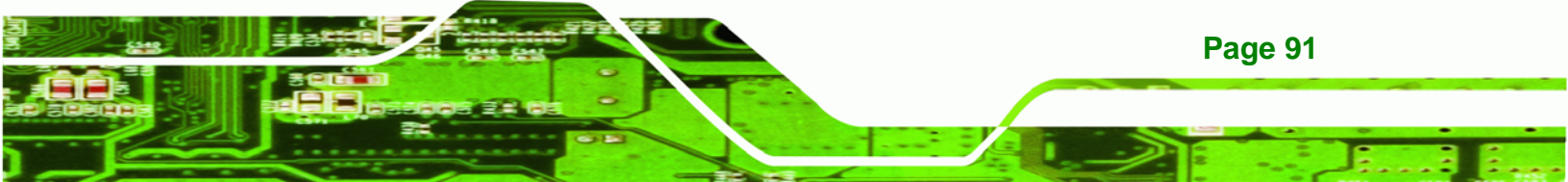

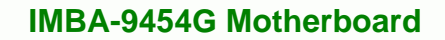

To install these devices, connect the corresponding cable connector from the actual device to the corresponding IMBA-9454G external peripheral interface connector making sure the pins are properly aligned.

## 5.7.1 PS/2 Keyboard/Mouse Connection

**Technology Corp** 

The IMBA-9454G has a dual PS/2 connector on the external peripheral interface panel. The dual PS/2 connector is used to connect to a keyboard and mouse to the system. Follow the steps below to connect a keyboard and mouse to the IMBA-9454G.

- Step 1: Locate the dual PS/2 connector. The location of the dual PS/2 connector is shown in Chapter 3.
- Step 2: Insert the keyboard/mouse connector. Insert a PS/2 keyboard or mouse connector into the appropriate PS/2 connector on the external peripheral interface connector. See Figure 5-17.

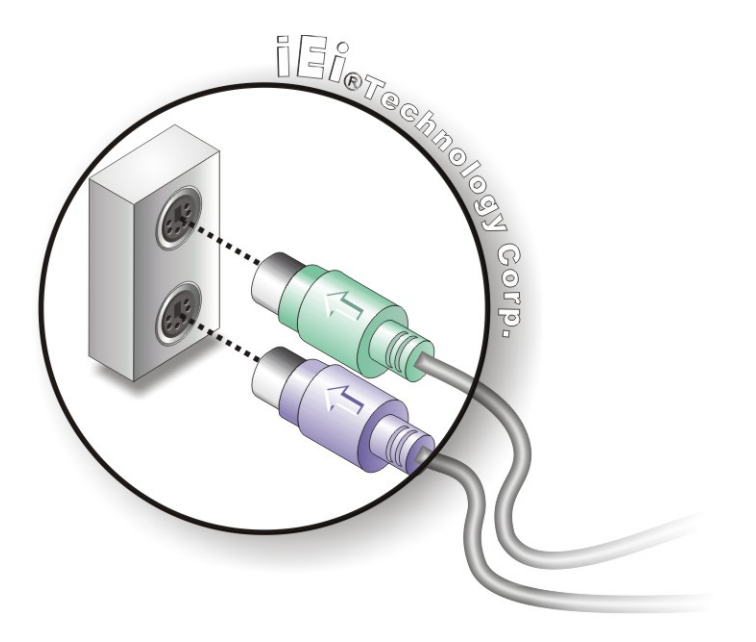

Figure 5-17: PS/2 Keyboard/Mouse Connector

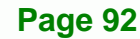

# 5.7.2 Parallel Device Connection

The IMBA-9454G has a single female DB-25 connector on the external peripheral interface panel for parallel devices. Follow the steps below to connect a parallel device to the IMBA-9454G.

Technology

Corp.

- Step 1: Locate the DB-25 connector. The location of the DB-25 connector is shown in Chapter 3.
- **Step 2: Insert the DB-25 connector**. Insert the DB-25 connector of a parallel device into the DB-25 connector on the external peripheral interface. See Figure 5-18.

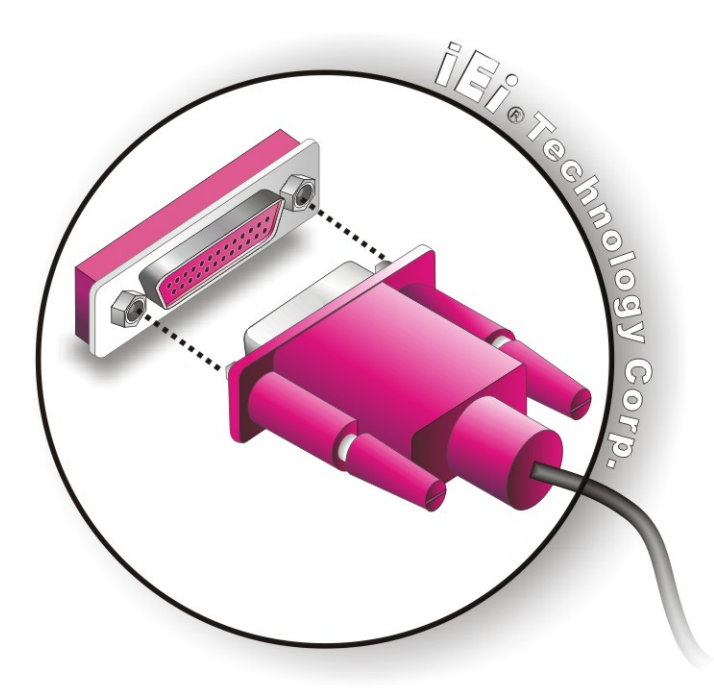

Figure 5-18: Parallel Device Connector

**Step 3:** Secure the connector. Secure the DB-25 connector to the external interface by tightening the two retention screws on either side of the connector.

# 5.7.3 RJ-45 Ethernet Connection

The IMBA-9454G has two RJ-45 Ethernet connectors on the external peripheral interface panel for LAN communications. Follow the steps below to connect an RJ-45 Ethernet connector to the IMBA-9454G.

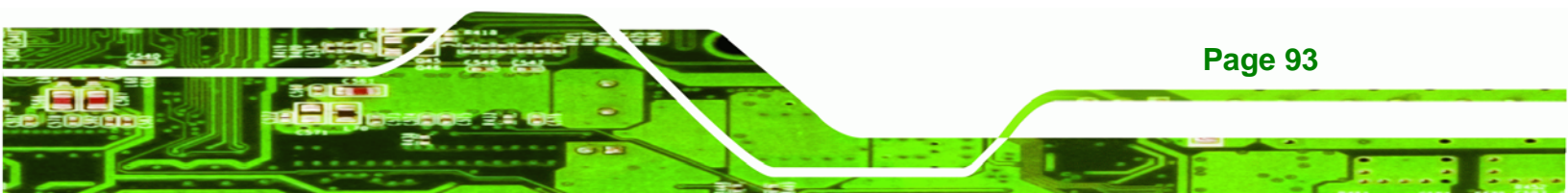

- Step 1: Locate the RJ-45 connector. The location of the RJ-45 connector is shown in Chapter 3.
- **Step 2: Insert an RJ-45 plug**. Insert the RJ-45 plug of a LAN into the RJ-45 receptacle on the external peripheral interface. See Figure 5-19.

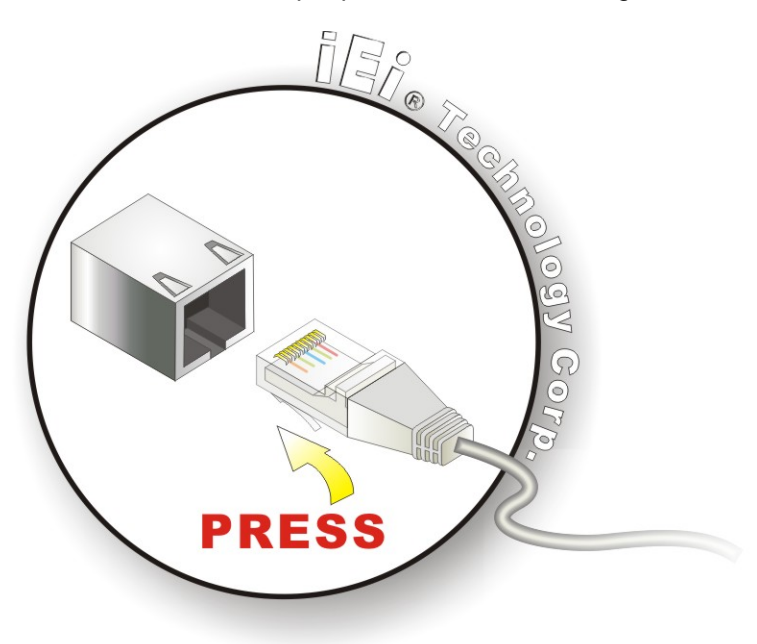

Figure 5-19: RJ-45 Ethernet Connector

#### 5.7.4 USB Connection

Page 94

**Technology** Corp

The external USB Series "A" receptacle connectors provide easier and quicker access to external USB devices. Follow the steps below to connect USB devices to the IMBA-9454G.

- Step 1: Locate the USB Series "A" receptacle connectors. The location of the USB Series "A" receptacle connectors are shown in Chapter 3.
- Step 2: Insert a USB Series "A" plug. Insert the USB Series "A" plug of a device into the USB Series "A" receptacle on the external peripheral interface.
   See Figure 5-20.

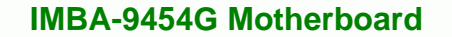

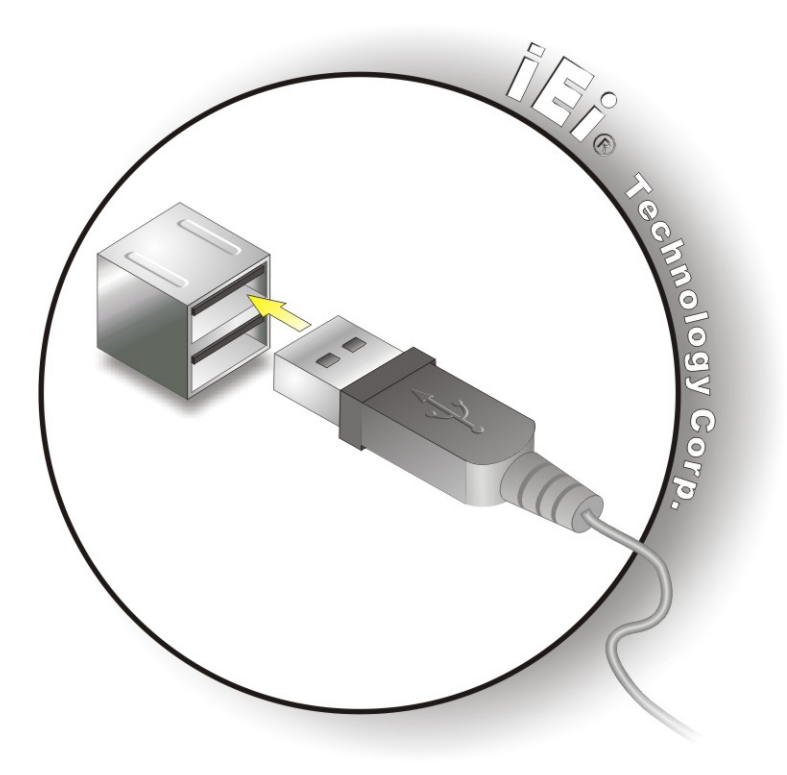

Figure 5-20: USB Connector

# 5.7.5 Audio Connection

Audio signals are interfaced through three phone jack connections. The red phone jack is for Mic In, blue is for Line In and green is for Speaker Out. Follow the steps below to connect audio devices to the IMBA-9454G.

**BTechnology** Corp.

- Step 1: Locate the audio phone jacks. The location of the audio phone jacks are shown in Chapter 3.
- **Step 2: Insert audio phone jack plugs**. Insert audio phone jack plugs into the audio phone jacks on the external peripheral interface. See Figure 5-21.

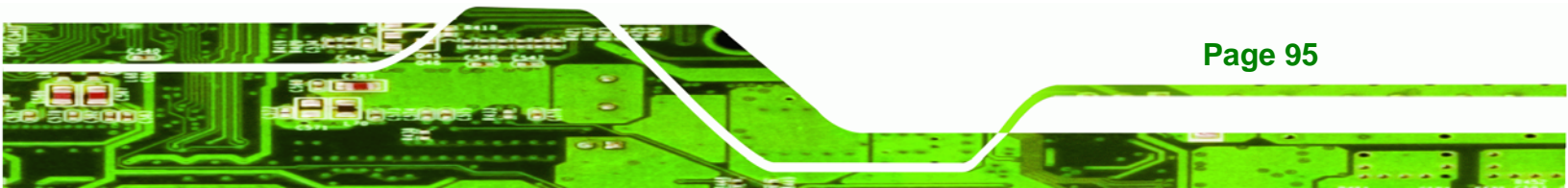

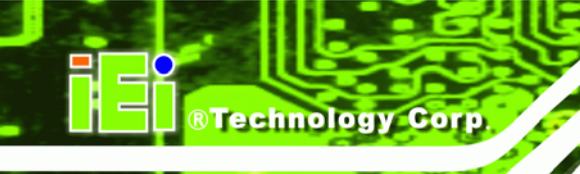

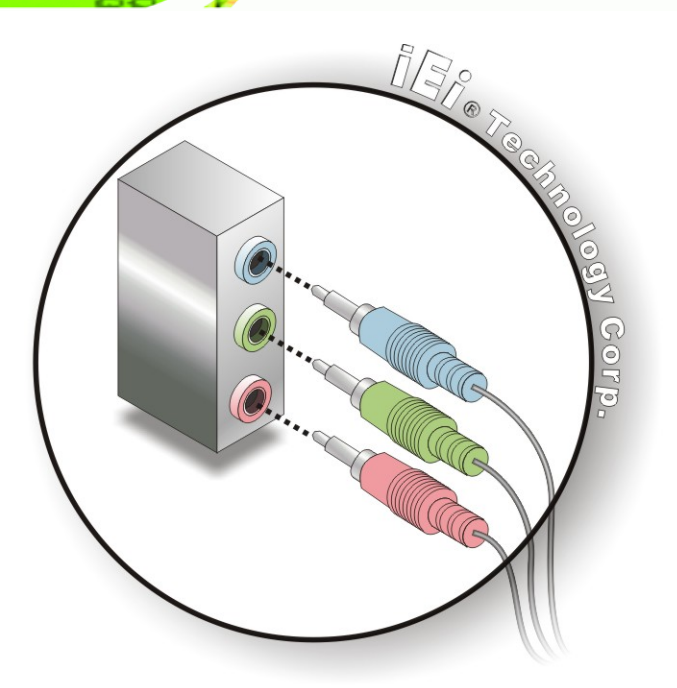

#### Figure 5-21: Audio Connectors

## 5.7.6 VGA Monitor Connection

The IMBA-9454G has a single female DB-15 connector on the external peripheral interface panel for a VGA monitor. Follow the steps below to connect a VGA monitor to the IMBA-9454G.

- Step 1: Locate the DB-15 connector. The location of the DB-15 connector is shown in Chapter 3.
- **Step 2: Insert the VGA connector**. Insert the DB-15 connector of a VGA monitor into the DB-15 connector on the external peripheral interface. See **Figure 5-22**.

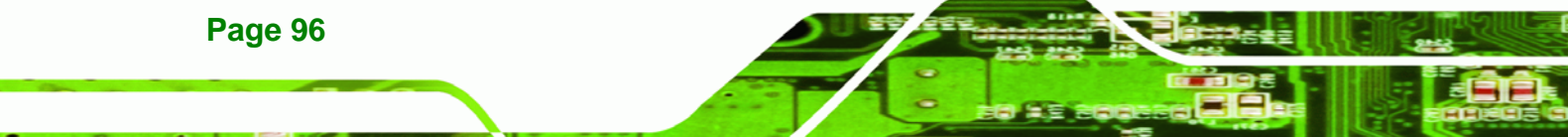

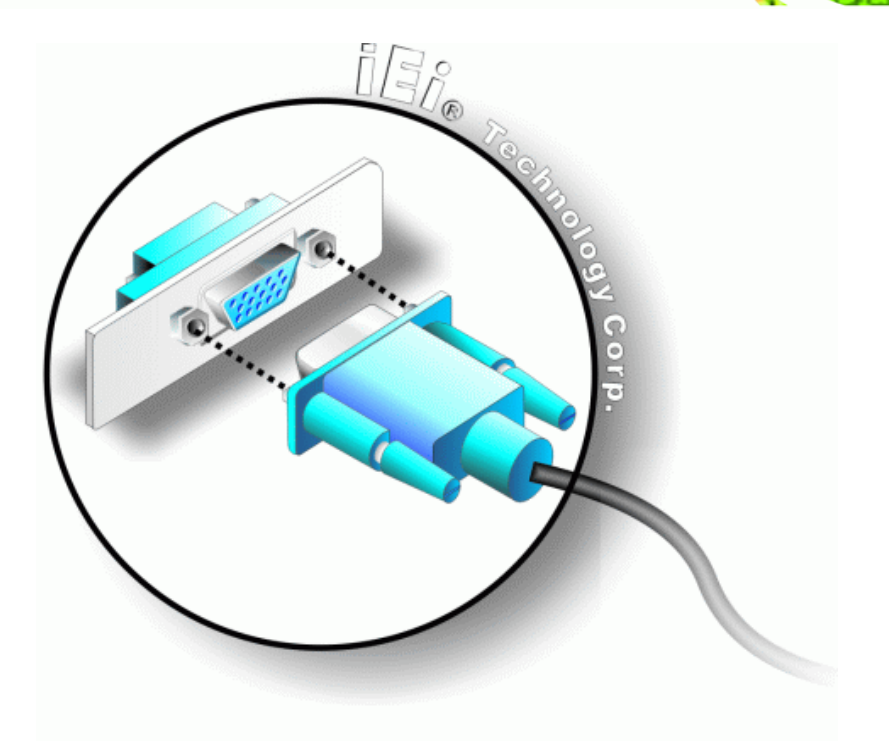

Technology Corp.

#### Figure 5-22: VGA Connector

**Step 3:** Secure the connector. Secure the VGA connector to the external interface by tightening the two retention screws on either side of the connector.

#### **5.7.7 Serial Device Connection**

The IMBA-9454G has a single female DB-9 connector on the external peripheral interface panel for a serial device. Follow the steps below to connect a serial device to the IMBA-9454G.

- Step 1: Locate the DB-9 connector. The location of the DB-9 connector is shown in Chapter 3.
- Step 2: Insert the serial connector. Insert the DB-9 connector of a serial device into the DB-9 connector on the external peripheral interface. See Figure 5-23.

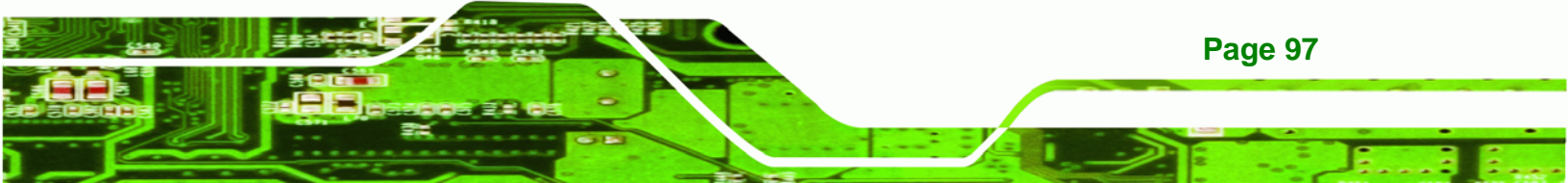

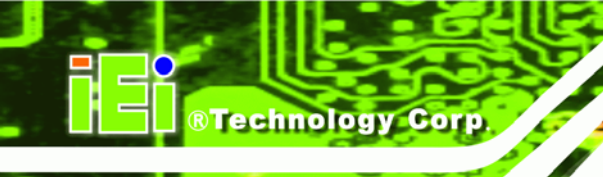

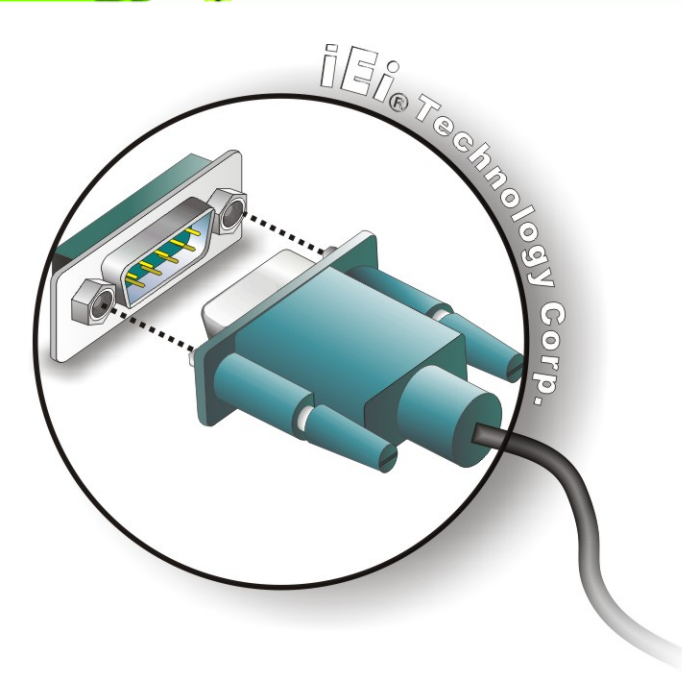

# Figure 5-23: Serial Device Connector

**Step 3:** Secure the connector. Secure the serial device connector to the external interface by tightening the two retention screws on either side of the connector.

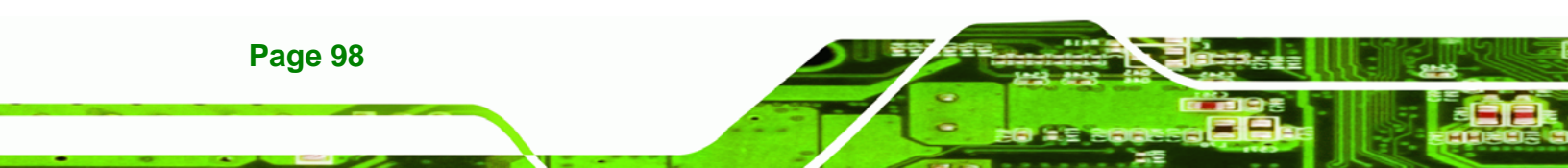

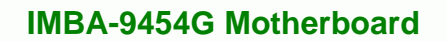

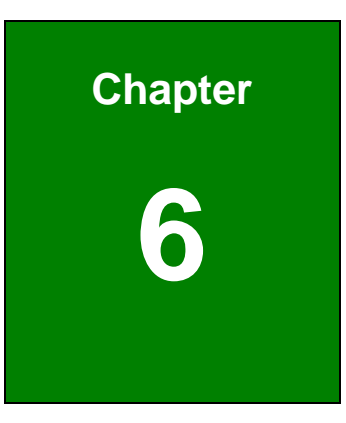

®Technology Corp.

# **AMI BIOS**

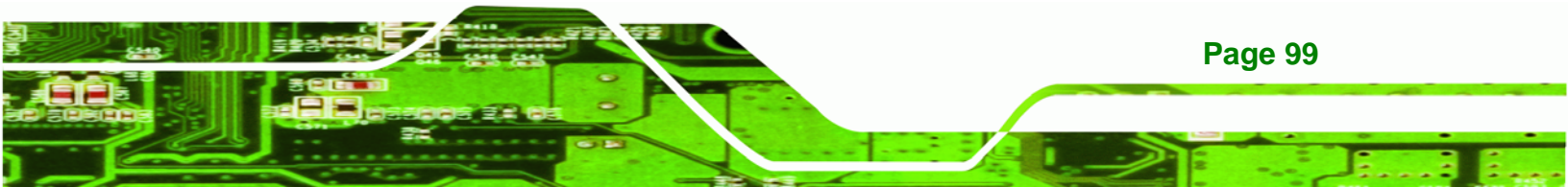

-----

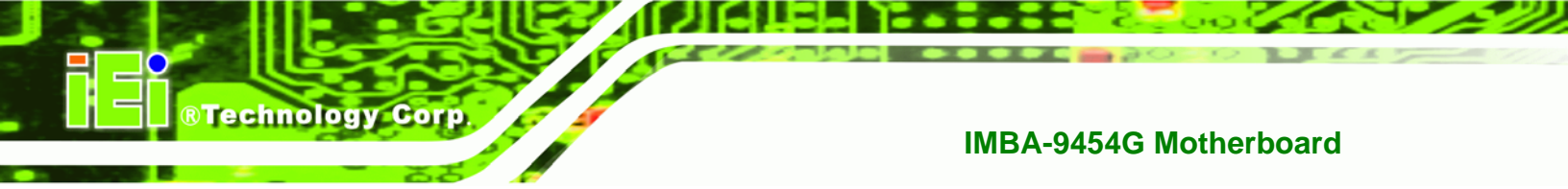

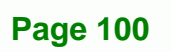

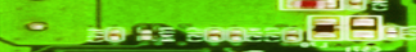

# 6.1 Introduction

A licensed copy of AMI BIOS is preprogrammed into the ROM BIOS. The BIOS setup program allows users to modify the basic system configuration. This chapter describes how to access the BIOS setup program and the configuration options that may be changed.

Technology Corp.

#### 6.1.1 Starting Setup

The AMI BIOS is activated when the computer is turned on. The setup program can be activated in one of two ways.

- 1. Press the **DELETE** key as soon as the system is turned on or
- 2. Press the **DELETE** key when the "**Press Del to enter SETUP**" message appears on the screen.

If the message disappears before the DELETE key is pressed, restart the computer and try again.

## 6.1.2 Using Setup

Use the arrow keys to highlight items, press **ENTER** to select, use the PageUp and PageDown keys to change entries, press **F1** for help and press **Esc** to quit. Navigation keys are shown in the following table.

| Кеу         | Function                                          |
|-------------|---------------------------------------------------|
| Up arrow    | Move to previous item                             |
| Down arrow  | Move to next item                                 |
| Left arrow  | Move to the item on the left hand side            |
| Right arrow | Move to the item on the right hand side           |
| Esc key     | Main Menu – Quit and not save changes into CMOS   |
|             | Status Page Setup Menu and Option Page Setup Menu |
|             | Exit current page and return to Main Menu         |
| Page Up key | Increase the numeric value or make changes        |
| Page Dn key | Decrease the numeric value or make changes        |

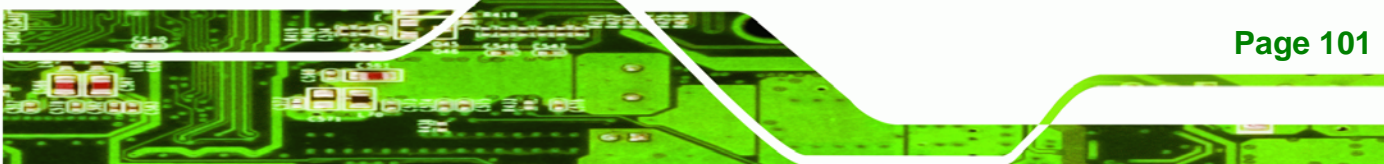

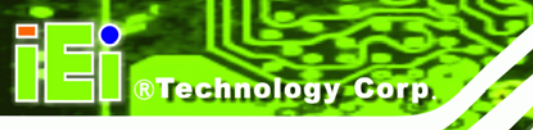

| Кеу        | Function                                                                    |
|------------|-----------------------------------------------------------------------------|
| F1 key     | General help, only for Status Page Setup Menu and Option<br>Page Setup Menu |
| F2 /F3 key | Change color from total three colors.<br>F2 to select color forward.        |
| F10 key    | Save all the CMOS changes, only for Main Menu                               |

#### Table 6-1: BIOS Navigation Keys

# 6.1.3 Getting Help

When **F1** is pressed a small help window describing the appropriate keys to use and the possible selections for the highlighted item appears. To exit the Help Window press **Esc** or the **F1** key again.

# 6.1.4 Unable to Reboot After Configuration Changes

If the computer cannot boot after changes to the system configuration is made, CMOS defaults. Use the jumper described in **Section 5.4**.

# 6.1.5 BIOS Menu Bar

The menu bar on top of the BIOS screen has the following main items:

- Main Changes the basic system configuration.
- Advanced Changes the advanced system settings.
- **PCIPnP** Changes the advanced PCI/PnP settings.
- **Boot** Changes the system boot configuration.
- Security Sets User and Supervisor Passwords.
- Chipset Changes the chipset settings.
- Exit Selects exit options and loads default settings

The following sections completely describe the configuration options found in the menu items at the top of the BIOS screen and listed above.

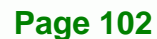

# 6.2 Main

The **Main** BIOS menu (BIOS Menu 1) appears when the BIOS Setup program is entered. The Main menu gives an overview of the basic system information.

**Technology** Corp.

|                                          |                                |           | BIOS SETU   | IP UTILITY |                   |                                         |
|------------------------------------------|--------------------------------|-----------|-------------|------------|-------------------|-----------------------------------------|
| Main                                     | Advanced                       | PCIPnP    | Boot        | Security   | Chipset           | Exit                                    |
| System Ov                                | rerview                        |           |             |            | Use [<br>[SHIF    | ENTER], [TAB] or<br>'T-TAB] to select a |
| AMIBIOS                                  |                                |           |             |            | field             | ι.                                      |
| Version                                  | :08.00.14                      |           |             |            |                   |                                         |
| Build Dat                                | e :12/30/10                    |           |             |            | Use [             | +] or [-] to                            |
| ID:                                      | :B188MR14                      |           |             |            | confi             | gure system Time.                       |
| Processor<br>Intel® Pe<br>Speed<br>Count | entium® 4 CP<br>:3200MHz<br>:1 | J 3.20GHz |             |            |                   |                                         |
| Swatom Mc                                | mora                           |           |             |            | ←→<br>↑ ↓         | Select Screen                           |
| Size                                     | :2040MB                        |           |             |            | + +<br>+ -<br>Tab | Change Field<br>Select Field            |
| System Ti                                | me                             |           | [14:20      | :27]       | F1                | General Help                            |
| System Da                                | ite                            |           | [Tue 0      | 3/03/2011] | F10               | Save and Exit                           |
|                                          |                                |           |             |            | ESC               | Exit                                    |
|                                          | TT02 61 @                      | onuriant  | 1085 - 2006 | Amoridan   | Magatranda        | The                                     |

**BIOS Menu 1: Main** 

#### → System Overview

The System Overview lists a brief summary of different system components. The fields in System Overview cannot be changed. The items shown in the system overview include:

- AMI BIOS: Displays auto-detected BIOS information
  - O Version: Current BIOS version
  - O Build Date: Date the current BIOS version was made
  - O ID: Installed BIOS ID
- Processor: Displays auto-detected CPU specifications
  - O Speed: Lists the processor speed
  - O Count: The number of CPUs on the motherboard
- **System Memory**: Displays the auto-detected system memory.
  - O Size: Lists memory size

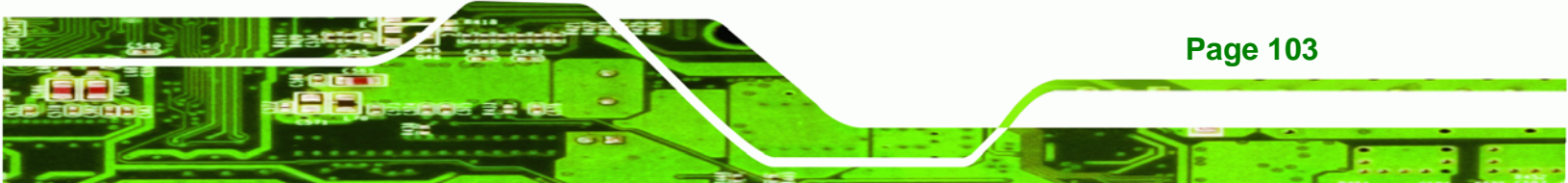

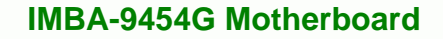

#### The System Overview field also has two user configurable fields:

#### ➔ System Time [xx:xx:xx]

Use the System Time option to set the system time. Manually enter the hours, minutes and seconds.

#### → System Date [xx/xx/xx]

Use the System Date option to set the system date. Manually enter the day, month and year.

# 6.3 Advanced

Technology Corp

Use the **Advanced** menu (BIOS Menu 2) to configure the CPU and peripheral devices through the following sub-menus:

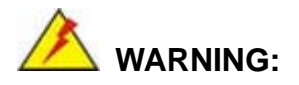

Setting the wrong values in the sections below may cause the system to malfunction. Make sure that the settings made are compatible with the hardware.

- CPU Configuration
- IDE Configuration
- Floppy Configuration
- SuperIO Configuration
- Hardware Health Configuration
- Power Configuration
- Remote Access Configuration
- Trusted Computing
- USB Configuration

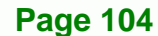

|                                                                                                    |                                                                                                    |                                           | BIOS SET   | UP UTILITY   |                        |                                                                                           |
|----------------------------------------------------------------------------------------------------|----------------------------------------------------------------------------------------------------|-------------------------------------------|------------|--------------|------------------------|-------------------------------------------------------------------------------------------|
| Main                                                                                                    | Advanced                                                                                                    | PCIPnP                                    | Boot       | Security     | Chipset                | Exit                                                                                      |
| Advanced                                                                                                    | Settings                                                                                                    |                                           |            |              | Confi                  | gure CPU.                                                                                 |
| WARNING:                                                                                                    | Setting wron                                                                                                    | ng values ir                              | n below se | ctions may c | ause                   |                                                                                           |
| system to                                                                                                    | o malfunctio                                                                                                    | on                                        |            | -            |                        |                                                                                           |
| <pre>&gt; CPU Cot<br/>&gt; IDE Cot<br/>&gt; Floppy<br/>&gt; SuperI(<br/>&gt; Hardwat<br/>&gt; Power (<br/>&gt; Remote<br/>&gt; Trusted<br/>&gt; USB Cot</pre> | nfiguration<br>nfiguration<br>Configurat:<br>D Configurat<br>re Health Co<br>Configuration<br>Access Cons<br>d Computing<br>nfiguration | ion<br>tion<br>onfiguration<br>figuration | on         |              | ←→ ↑↓ Enter F1 F10 ESC | Select Screen<br>Select Item<br>Go to Sub Screen<br>General Help<br>Save and Exit<br>Exit |
|                                                                                                    | v02.61 @                                                                                                    | Copyright                                 | 1985-200   | 6, American  | Megatrends             | , Inc.                                                                                    |

Technology Corp.

**BIOS Menu 2: Advanced** 

# 6.3.1 CPU Configuration

Use the **CPU Configuration** menu (BIOS Menu 3) to view detailed CPU specifications and configure the CPU.

|                                                          | BIOS SETUP UTILITY                        |                               |           |             |                                                                                             |                                              |  |  |
|----------------------------------------------------------|-------------------------------------------|-------------------------------|-----------|-------------|---------------------------------------------------------------------------------------------|----------------------------------------------|--|--|
| Main                                                     | Advanced                                  | PCIPnP                        | Boot      | Security    | Chipset                                                                                     | Exit                                         |  |  |
| Configure advanced CPU Settings<br>Module Version: 3F.15 |                                           |                               |           |             |                                                                                             |                                              |  |  |
| Manufactu<br>Intel® Pe<br>Frequency<br>FSB Speed         | rer :Inte<br>ntium® 4 C<br>:3.20<br>:800M | l<br>PU 3.20GHz<br>GHz<br>IHz |           |             |                                                                                             |                                              |  |  |
| Cache L1<br>Cache L2                                     | :16KB<br>:2048                            | KB                            |           |             | $\begin{array}{c} \leftarrow \rightarrow \\ \uparrow \downarrow \\ \texttt{F1} \end{array}$ | Select Screen<br>Select Item<br>General Help |  |  |
| Ratio Act                                                | ual Value:                                | 16                            |           |             | F10<br>ESC                                                                                  | Save and Exit<br>Exit                        |  |  |
|                                                          | v02.61                                    | ©Copyright                    | 1985-2006 | 5, American | Megatrends                                                                                  | , Inc.                                       |  |  |

# BIOS Menu 3: CPU Configuration

The CPU Configuration menu (BIOS Menu 3) lists the following CPU details:

Module Version: xx.xx

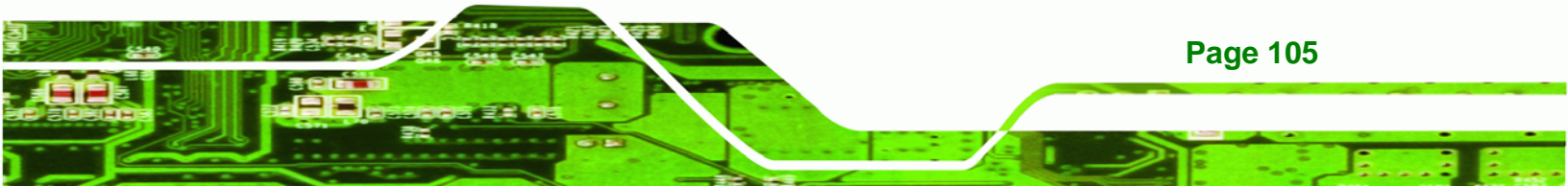

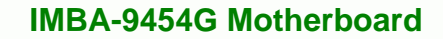

- Manufacturer: Lists the name of the CPU manufacturer
- Frequency: Lists the CPU processing speed
- FSB Speed: Lists the FSB speed
- Cache L1: Lists the CPU L1 cache size
- Cache L2: Lists the CPU L2 cache size
- Ratio Actual Value: Displays the ratio at which the CPU is actually operating

#### 6.3.2 IDE Configuration

Technology Corp

Use the **IDE Configuration** menu (**BIOS Menu 4**) to change and/or set the configuration of the IDE devices installed in the system.

|                                                                                          | BIOS SETUP UTILITY                                     |                                 |                                      |                                                                            |                            |        |                                                                      |                                    |  |
|------------------------------------------------------------------------------------------|--------------------------------------------------------|---------------------------------|--------------------------------------|----------------------------------------------------------------------------|----------------------------|--------|----------------------------------------------------------------------|------------------------------------|--|
| Main                                                                                     | Advanced                                               | PCIPnP                          | Boot                                 | t į                                                                        | Security                   | Chipse | et                                                                   | Exit                               |  |
| IDE Confi                                                                                | guration                                               | с<br>т                          | )ptio<br>)isab                       | ns:<br>led                                                                 |                            |        |                                                                      |                                    |  |
| ATA/IDE Configuration<br>Configure SATA as<br>Configure SATA Channels                    |                                                        |                                 | [Enhanced]<br>[IDE]<br>[Before PATA] |                                                                            |                            | E C    | lompa<br>Inhan                                                       | tible<br>ced                       |  |
| <pre>&gt; Primary &gt; Primary &gt; Seconda &gt; Seconda &gt; Third I &gt; Third I</pre> | cer<br>7e                                              | : [<br>: [<br>: [<br>: [<br>: [ | Not<br>Not<br>Not<br>Not<br>Not      | Detected]<br>Detected]<br>Detected]<br>Detected]<br>Detected]<br>Detected] | €<br>↑<br>₽<br>₽<br>₽<br>₽ |        | Select Sc<br>Select It<br>Change Og<br>General H<br>Save and<br>Exit | reen<br>em<br>otion<br>elp<br>Exit |  |
|                                                                                          | v02.61 ©Copyright 1985-2006, American Megatrends, Inc. |                                 |                                      |                                                                            |                            |        |                                                                      |                                    |  |

**BIOS Menu 4: IDE Configuration** 

→ ATA/IDE Configurations [Enhanced]

Page 106

Use the ATA/IDE Configurations option to configure the ATA/IDE controller.

| <b>→</b> | Disabled   |         | Disables the on-board ATA/IDE controller.              |
|----------|------------|---------|--------------------------------------------------------|
| →        | Compatible |         | Configures the on-board ATA/IDE controller to be in    |
|          |            |         | compatible mode. In this mode, a SATA channel will     |
|          |            |         | replace one of the IDE channels. This mode supports up |
|          |            |         | to 4 storage devices.                                  |
| →        | Enhanced   | DEFAULT | Configures the on-board ATA/IDE controller to be in    |

Enhanced mode. In this mode, IDE channels and SATA channels are separated. This mode supports up to 6 storage devices. Some legacy OS do not support this mode.

Technology Corp.

#### → Configure SATA as [IDE]

Use the Configure SATA as option to configure SATA devices as normal IDE devices.

→ IDE DEFAULT Configures SATA devices as normal IDE device.

#### → Configure SATA Channels [Before PATA]

Use the **Configure SATA Channels** option to determine how SATA channels and PATA channels are ordered.

| → | Before PATA | DEFAULT | Puts SATA channels before PATA channels. |
|---|-------------|---------|------------------------------------------|
| → | Behind PATA |         | Puts SATA channels behind PATA channels. |

#### → IDE (Master) and IDE (Slave)

When entering setup, BIOS auto detects the presence of IDE devices. BIOS displays the status of the auto detected IDE devices. The following IDE devices are detected and are shown in the IDE Configuration menu:

- Primary IDE Master
- Primary IDE Slave
- Secondary IDE Master
- Secondary IDE Slave
- Third IDE Master
- Third IDE Slave

The IDE Configuration menu (**BIOS Menu 4**) allows changes to the configurations for the IDE devices installed in the system. If an IDE device is detected, and one of the above listed BIOS configuration options are selected, the IDE configuration options shown in **Section 6.3.2.1** appear.

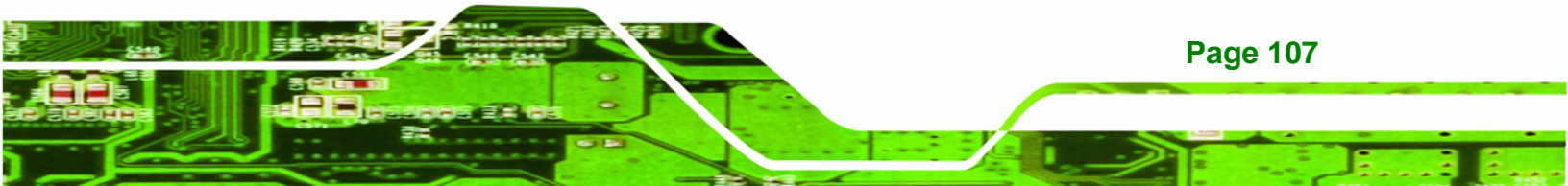

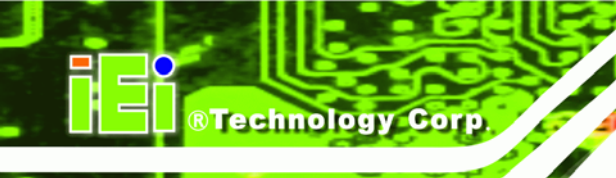

# 6.3.2.1 IDE Master, IDE Slave

Use the **IDE Master and IDE Slave** configuration menu (**BIOS Menu 5**) to view both primary and secondary IDE device details and configure the IDE devices connected to the system.

|                                                                                  | BIOS SETUP UTILITY               |           |                                                           |          |                                                                                         |                                                                                        |  |  |  |
|----------------------------------------------------------------------------------|----------------------------------|-----------|-----------------------------------------------------------|----------|-----------------------------------------------------------------------------------------|----------------------------------------------------------------------------------------|--|--|--|
| Main                                                                             | Advanced                         | PCIPnP    | Boot                                                      | Security | Chipset                                                                                 | Exit                                                                                   |  |  |  |
| Primary I                                                                        | DE Master                        |           |                                                           |          | Selec                                                                                   | ct the type of device<br>ected to the system.                                          |  |  |  |
| Device                                                                           | :Not D                           | etected   |                                                           |          |                                                                                         |                                                                                        |  |  |  |
| Type<br>LBA/Large<br>Block (Mu<br>PIO Mode<br>DMA Mode<br>S.M.A.R.T<br>32Bit Dat | Mode<br>lti-Sector<br>a Transfer | Transfer) | [Auto]<br>[Auto]<br>[Auto]<br>[Auto]<br>[Auto]<br>[Enable | ed]      | <ul> <li>← →</li> <li>↑ ↓</li> <li>+ -</li> <li>F1</li> <li>F10</li> <li>ESC</li> </ul> | Select Screen<br>Select Item<br>Change Option<br>General Help<br>Save and Exit<br>Exit |  |  |  |
| v02.61 ©Copyright 1985-2006, American Megatrends, Inc.                           |                                  |           |                                                           |          |                                                                                         |                                                                                        |  |  |  |

## ➔ Auto-Detected Drive Parameters

**Page 108** 

The drive parameters are listed as follows:

- Device: Lists the device type (e.g. hard disk, CD-ROM etc.)
- Type: Indicates the type of devices a user can manually select
- **LBA Mode**: Indicates whether the LBA (Logical Block Addressing) is a method of addressing data on a disk drive is supported or not.
- Block Mode: Block mode boosts IDE drive performance by increasing the amount of data transferred. Only 512 bytes of data can be transferred per interrupt if block mode is not used. Block mode allows transfers of up to 64 KB per interrupt.
- **PIO Mode**: Indicates the PIO mode of the installed device.
- DMA Mode: Adjust the DMA mode options.
- **S.M.A.R.T.**: Indicates whether or not the Self-Monitoring Analysis and Reporting Technology protocol is supported.
- **32Bit Data Transfer**: Enables 32-bit data transfer.

**BIOS Menu 5: IDE Master and IDE Slave Configuration** 

#### ➔ Type [Auto]

Use the Type BIOS option to select the type of device the AMIBIOS attempts to boot from after the Power-On Self-Test (POST) is complete.

Technology Corp.

| <b>→</b> | Not Installed |         | BIOS is prevented from searching for an IDE disk drive on the specified channel.                                                                                                    |
|----------|---------------|---------|----------------------------------------------------------------------------------------------------|
| <b>→</b> | Auto          | DEFAULT | The BIOS auto detects the IDE disk drive type attached to the specified channel. This setting should be used if an IDE hard disk drive is attached to the specified channel.                             |
| <b>→</b> | CD/DVD        |         | The CD/DVD option specifies that an IDE CD-ROM<br>drive is attached to the specified IDE channel. The<br>BIOS does not attempt to search for other types of<br>IDE disk drives on the specified channel. |
| <b>→</b> | ARMD          |         | This option specifies an ATAPI Removable Media Device. These include, but are not limited to:                                                                                                    |
|          |               |         | → ZIP                                                                                                    |
|          |               |         | → LS-120                                                                                                    |

#### → LBA/Large Mode [Auto]

Use the LBA/Large Mode option to disable or enable BIOS to auto detect LBA (Logical Block Addressing). LBA is a method of addressing data on a disk drive. In LBA mode, the maximum drive capacity is 137 GB.

| <b>→</b> | Disabled |         | BIOS is prevented from using the LBA mode control on the specified channel. |
|----------|----------|---------|-----------------------------------------------------------------------------|
| <b>→</b> | Auto     | DEFAULT | BIOS auto detects the LBA mode control on the specified channel.            |

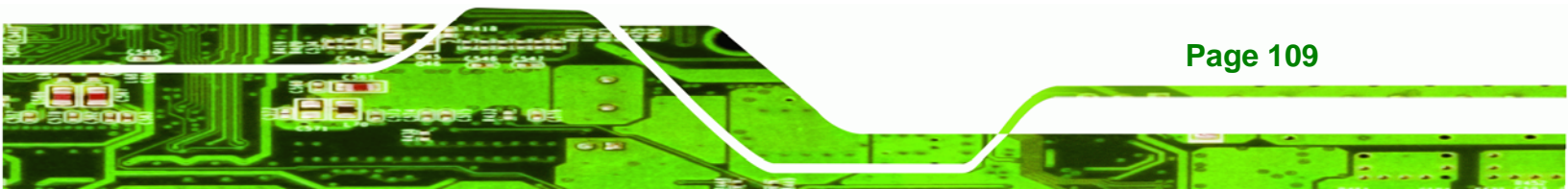

#### → Block (Multi Sector Transfer) [Auto]

**Technology Corp** 

Use the Block (Multi Sector Transfer) to disable or enable BIOS to auto detect if the device supports multi-sector transfers.

| → | Disabled |         | BIOS is prevented from using Multi-Sector Transfer on the  |
|---|----------|---------|------------------------------------------------------------|
|   |          |         | specified channel. The data to and from the device occurs  |
|   |          |         | one sector at a time.                                      |
| → | Auto     | DEFAULT | BIOS auto detects Multi-Sector Transfer support on the     |
|   |          |         | drive on the specified channel. If supported the data      |
|   |          |         | transfer to and from the device occurs multiple sectors at |
|   |          |         | a time.                                                    |

#### → PIO Mode [Auto]

Use the PIO Mode option to select the IDE PIO (Programmable I/O) mode program timing cycles between the IDE drive and the programmable IDE controller. As the PIO mode increases, the cycle time decreases.

| → | Auto | DEFAULT | BIOS auto detects the PIO mode. Use this value if the IDE disk |  |  |  |  |  |
|---|------|---------|----------------------------------------------------------------|--|--|--|--|--|
|   |      |         | drive support cannot be determined.                            |  |  |  |  |  |
| → | 0    |         | PIO mode 0 selected with a maximum transfer rate of 3.3MBps    |  |  |  |  |  |
| → | 1    |         | PIO mode 1 selected with a maximum transfer rate of 5.2MBps    |  |  |  |  |  |
| → | 2    |         | PIO mode 2 selected with a maximum transfer rate of 8.3MBps    |  |  |  |  |  |
| → | 3    |         | PIO mode 3 selected with a maximum transfer rate of 11.1MBps   |  |  |  |  |  |
| → | 4    |         | PIO mode 4 selected with a maximum transfer rate of 16.6MBps   |  |  |  |  |  |
|   |      |         | (This setting generally works with all hard disk drives        |  |  |  |  |  |
|   |      |         | manufactured after 1999. For other disk drives, such as IDE    |  |  |  |  |  |
|   |      |         | CD-ROM drives, check the specifications of the drive.)         |  |  |  |  |  |

#### ➔ DMA Mode [Auto]

Page 110

Use the DMA Mode BIOS selection to adjust the DMA mode options.

- → Auto
- **DEFAULT** BIOS auto detects the DMA mode. Use this value if the IDE disk drive support cannot be determined.

Technology

Corp.

#### ➔ S.M.A.R.T [Auto]

Use the S.M.A.R.T option to auto-detect, disable or enable Self-Monitoring Analysis and Reporting Technology (SMART) on the drive on the specified channel. S.M.A.R.T predicts impending drive failures. The S.M.A.R.T BIOS option enables or disables this function.

| → | Auto     | DEFAULT | BIOS auto detects HDD SMART support.           |
|---|----------|---------|------------------------------------------------|
| → | Disabled |         | Prevents BIOS from using the HDD SMART feature |
| → | Enabled  |         | Allows BIOS to use the HDD SMART feature       |

#### → 32Bit Data Transfer [Enabled]

Use the 32Bit Data Transfer BIOS option to enables or disable 32-bit data transfers.

| → | Disabled        |  | Prevents the BIOS from using 32-bit data transfers. |  |  |  |
|---|-----------------|--|-----------------------------------------------------|--|--|--|
| → | Enabled DEFAULT |  | Allows BIOS to use 32-bit data transfers on support |  |  |  |
|   |                 |  | hard disk drives.                                   |  |  |  |

# 6.3.3 Floppy Configuration

Use the **Floppy Configuration** menu (**BIOS Menu 6**) to configure the floppy disk drive connected to the system.

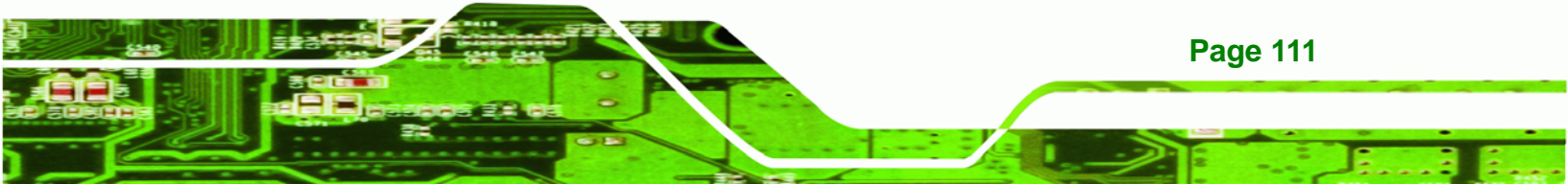

|                    |               |           | פדרכ כדיוו |            |                                                                                         |                                                                                        |
|--------------------|---------------|-----------|------------|------------|-----------------------------------------------------------------------------------------|----------------------------------------------------------------------------------------|
| Main               | Advanged      | DCTDDD    | Poot       | Sogurity   | Chingot                                                                                 | Evit                                                                                   |
| Main               | Auvanceu      | PCIPIIP   | BOOL       | Security   | Chipset                                                                                 | EXIC                                                                                   |
| Floppy             | Configuration |           |            |            | Selec<br>drive                                                                          | t the type of floppy<br>connected to the                                               |
| Vqqol <del>J</del> | А             |           | [1.44 M    | IB 3 1/2"] | syste                                                                                   | em.                                                                                    |
|                    |               |           | -          |            |                                                                                         |                                                                                        |
|                    |               |           |            |            |                                                                                         |                                                                                        |
|                    |               |           |            |            |                                                                                         |                                                                                        |
|                    |               |           |            |            | <ul> <li>← →</li> <li>↑ ↓</li> <li>+ -</li> <li>F1</li> <li>F10</li> <li>ESC</li> </ul> | Select Screen<br>Select Item<br>Change Option<br>General Help<br>Save and Exit<br>Exit |
|                    | v02.61 ©      | Copyright | 1985-2006  | , American | Megatrends                                                                              | , Inc.                                                                                 |

**BIOS Menu 6: Floppy Configuration** 

#### → Floppy A

**Technology** Corp

Use the Floppy A option to configure the floppy disk drive. Options are listed below:

- Disabled
- 1.44 MB 31/2" **DEFAULT**

# 6.3.4 Super IO Configuration

Use the **Super IO Configuration** menu (BIOS Menu 7) to set or change the configurations for the FDD controllers, parallel ports and serial ports.

| BIOS SETUP UTILITY          |         |          |                       |                                  |  |  |  |  |
|-----------------------------|---------|----------|-----------------------|----------------------------------|--|--|--|--|
| Main Advanced PCIPnP        | Boot    | Security | Chipset               | Exit                             |  |  |  |  |
| Configure ITE8712 Super I/O | Chipset |          | Allow<br>Seria        | s BIOS to Select<br>l Portl Base |  |  |  |  |
| Serial Portl Address        | [3F8/I  | RQ4]     | Addre                 | sses.                            |  |  |  |  |
| Serial Portl Mode           | [Norma  | 1]       |                       |                                  |  |  |  |  |
| Serial Port2 Address        | [2F8/I  | RQ3]     |                       |                                  |  |  |  |  |
| Serial Port2 Mode           | [Norma  | 1]       |                       |                                  |  |  |  |  |
| Parallel Port Address       | [378]   |          |                       |                                  |  |  |  |  |
| Parallel Port Mode          | [Norma  | 1]       | $\leftrightarrow$     | Select Screen                    |  |  |  |  |
| Parallel Port IRQ           | [IRQ7]  |          | $\uparrow \downarrow$ | Select Item                      |  |  |  |  |
| Serial Port3 Address        | [3E8]   |          | + -                   | Change Option                    |  |  |  |  |
| Serial Port4 Address        | [2E8]   |          | F1                    | General Help                     |  |  |  |  |
| Serial Port5 Address        | [2F0]   |          | F10                   | Save and Exit                    |  |  |  |  |
| Serial Port6 Address        | [2E0]   |          | ESC                   | Exit                             |  |  |  |  |
|                             |         |          |                       |                                  |  |  |  |  |

Technology Corp.

**BIOS Menu 7: Super IO Configuration** 

## → Serial Port1 Address [3F8/IRQ4]

Use the Serial Port1 Address option to select the Serial Port 1 base address.

| →        | Disabled |         | No base address is assigned to Serial Port 1                            |  |  |  |
|----------|----------|---------|-------------------------------------------------------------------------|--|--|--|
| <b>→</b> | 3F8/IRQ4 | DEFAULT | Serial Port 1 I/O port address is 3F8 and the interrupt address is IRQ4 |  |  |  |
| <b>→</b> | 3E8/IRQ4 |         | Serial Port 1 I/O port address is 3E8 and the interrupt address is IRQ4 |  |  |  |
| →        | 2E8/IRQ3 |         | Serial Port 1 I/O port address is 2E8 and the interrupt address is IRQ3 |  |  |  |

# → Serial Port1 Mode [Normal]

Use the Serial Port1 Mode option to select the Serial Port1 operational mode.

| → | Normal | DEFAULT | Serial Port 1 mode is normal |
|---|--------|---------|------------------------------|
| → | IrDA   |         | Serial Port 1 mode is IrDA   |
| → | ASK IR |         | Serial Port 1 mode is ASK IR |

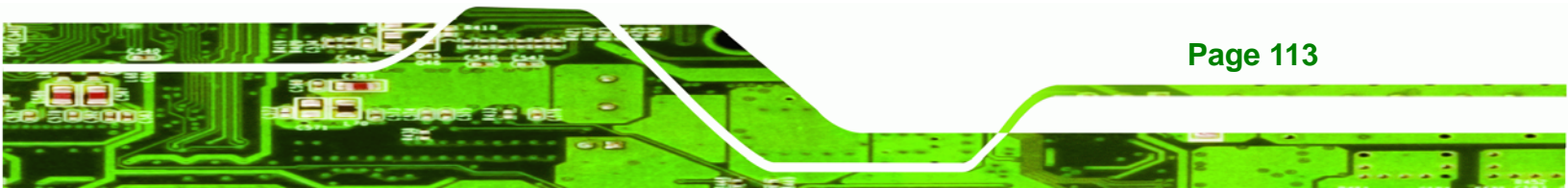

# → Serial Port2 Address [2F8/IRQ3]

**Technology** Corp

Use the Serial Port2 Address option to select the Serial Port 2 base address.

| → | Disabled |         | No base address is assigned to Serial Port 2                            |  |  |  |
|---|----------|---------|-------------------------------------------------------------------------|--|--|--|
| → | 2F8/IRQ3 | DEFAULT | Serial Port 2 I/O port address is 3F8 and the interrupt address is IRQ3 |  |  |  |
| → | 3E8/IRQ4 |         | Serial Port 2 I/O port address is 3E8 and the interrupt address is IRQ4 |  |  |  |
| → | 2E8/IRQ3 |         | Serial Port 2 I/O port address is 2E8 and the interrupt address is IRQ3 |  |  |  |

#### → Serial Port2 Mode [Normal]

Use the Serial Port2 Mode option to select the Serial Port2 operational mode.

| <b>→</b> | Normal | DEFAULT | Serial Port 2 mode is normal |
|----------|--------|---------|------------------------------|
| →        | IrDA   |         | Serial Port 2 mode is IrDA   |
| →        | ASK IR |         | Serial Port 2 mode is ASK IR |

#### → Parallel Port Address [378]

Use the Parallel Port Address option to select the parallel port base address.

| → | Disabled |         | No base address is assigned to the Parallel Port |
|---|----------|---------|--------------------------------------------------|
| → | 378      | DEFAULT | Parallel Port I/O port address is 378            |
| → | 278      |         | Parallel Port I/O port address is 278            |
| → | 3BC      |         | Parallel Port I/O port address is 3BC            |

#### ➔ Parallel Port Mode [Normal]

Page 114

Use the Parallel Port Mode option to select the mode the parallel port operates in.

| <b>&gt;</b> | Normal | DEFAULT | The normal parallel port mode is the standard mode |
|-------------|--------|---------|----------------------------------------------------|
|             |        |         | for parallel port operation.                       |

| → | EPP | The parallel port operates in the enhanced parallel |         |        |     |     |           |          |
|---|-----|-----------------------------------------------------|---------|--------|-----|-----|-----------|----------|
|   |     | port                                                | mode    | (EPP). | The | EPP | mode      | supports |
|   |     | bi-directional communication between the system     |         |        |     |     |           |          |
|   |     | and the parallel port device and the transmission   |         |        |     |     | nsmission |          |
|   |     | rates between the two are much faster than the      |         |        |     |     |           |          |
|   |     | Norma                                               | al mode | ).     |     |     |           |          |

**Technology** Corp.

- → ECP The parallel port operates in the extended capabilities port (ECP) mode. The ECP mode supports bi-directional communication between the system and the parallel port device and the transmission rates between the two are much faster than the Normal mode
- → EPP+ECP The parallel port is also compatible with both ECP and EPP devices described above

#### → Parallel Port IRQ [IRQ7]

Use the Parallel Port IRQ option to set the parallel port interrupt address.

| → | IRQ5 |         | IRQ5 is assigned as the parallel port interrupt address |
|---|------|---------|---------------------------------------------------------|
| → | IRQ7 | DEFAULT | IRQ7 is assigned as the parallel port interrupt address |

## → Serial Port3 Address [3E8]

Use the Serial Port3 Address option to select the base addresses for serial port 3

| → | Disabled |         | No base address is assigned to serial port 3 |
|---|----------|---------|----------------------------------------------|
| → | 3E8      | DEFAULT | Serial port 3 I/O port address is 3E8        |
| → | 2E8      |         | Serial port 3 I/O port address is 2E8        |
| → | 2F0      |         | Serial port 3 I/O port address is 2F0        |
| → | 2E0      |         | Serial port 3 I/O port address is 2E0        |

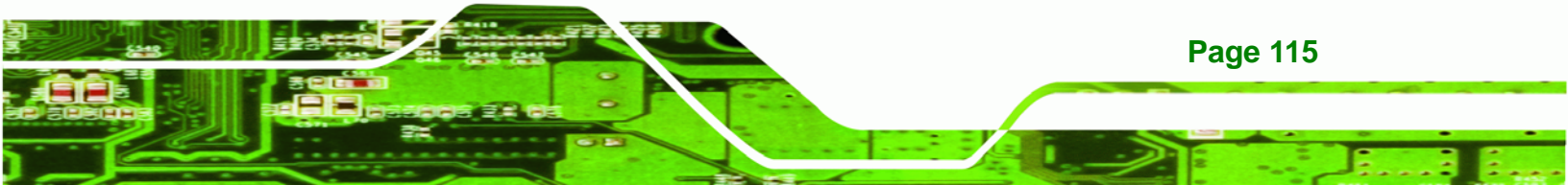

# → Serial Port4 Address [2E8]

**Technology** Corp

Use the Serial Port4 IRQ option to select the interrupt address for serial port 4.

| <b>→</b> | Disabled |         | No base address is assigned to serial port 3 |
|----------|----------|---------|----------------------------------------------|
| →        | 3E8      |         | Serial port 4 I/O port address is 3E8        |
| →        | 2E8      | DEFAULT | Serial port 4 I/O port address is 2E8        |
| →        | 2F0      |         | Serial port 4 I/O port address is 2F0        |
| →        | 2E0      |         | Serial port 4 I/O port address is 2E0        |

# → Serial Port5 Address [2F0]

Use the Serial Port5 IRQ option to select the interrupt address for serial port 5.

| → | Disabled |         | No base address is assigned to serial port 5 |
|---|----------|---------|----------------------------------------------|
| → | 3E8      |         | Serial port 5 I/O port address is 3E8        |
| → | 2E8      |         | Serial port 5 I/O port address is 2E8        |
| → | 2F0      | DEFAULT | Serial port 5 I/O port address is 2F0        |
| → | 2E0      |         | Serial port 5 I/O port address is 2E0        |

# → Serial Port6 Address [2E0]

Use the Serial Port6 IRQ option to select the interrupt address for serial port 6.

| → | Disabled |         | No base address is assigned to serial port 6 |
|---|----------|---------|----------------------------------------------|
| → | 3E8      |         | Serial port 6 I/O port address is 3E8        |
| → | 2E8      |         | Serial port 6 I/O port address is 2E8        |
| → | 2F0      |         | Serial port 6 I/O port address is 2F0        |
| → | 2E0      | DEFAULT | Serial port 6 I/O port address is 2E0        |

# 6.3.5 Hardware Health Configuration

The **Hardware Health Configuration** menu (BIOS Menu 8) shows the operating temperature, fan speeds and system voltages.

Technology Corp.

|                                                                      |                                    | BIOS SETUR                                                | OTILITY                       |                                |                                                            |
|----------------------------------------------------------------------|------------------------------------|-----------------------------------------------------------|-------------------------------|--------------------------------|------------------------------------------------------------|
| Main Adva                                                            | nced PCIPnI                        | P Boot                                                    | Security                      | Chipset                        | Exit                                                       |
| Hardware Healt                                                       | h Configurat:                      | ion                                                       |                               | CPU (                          | configuration mode                                         |
| CPU FAN Mode S<br>System FAN1 Mo<br>System FAN2 Mo                   | etting<br>de Setting<br>de Setting | [Full O<br>[Full O<br>[Full O                             | n mode]<br>n mode]<br>n mode] | If Ei<br>mode<br>to Cl         | nable Automatic<br>, CPU Fan will refer<br>PU Temperature. |
| CPU Temperatur<br>System Tempera<br>System Tempera                   | e<br>ture #1<br>ture #2            | :34°C/9<br>:29°C/8<br>:25°C/7                             | 3°F<br>4°F<br>7°F             |                                |                                                            |
| CPU Fan<br>System Fanl Sp<br>System Fan2 Sp                          | eed<br>eed                         | :3260 R<br>:N/A<br>:N/A                                   | PM                            |                                |                                                            |
| CPU Core<br>DRAM Vcc<br>+3.30V<br>+5.00V<br>+12.0V<br>FSB Vcc +1.20V |                                    | :1.200<br>:1.840<br>:3.168<br>:4.945<br>:11.840<br>:1.168 | V<br>V<br>V<br>V<br>V<br>V    | <-><br>↑↓<br>+ -               | Select Screen<br>Select Item<br>Change Option              |
| +1.50V<br>3VDU<br>VBAT                                               | 2.61 ©Copyric                      | :1.488<br>:2.944<br>:3.344<br>ght 1985-2006               | V<br>V<br>American            | F1<br>F10<br>ESC<br>Megatrends | General Help<br>Save and Exit<br>Exit<br>s, Inc.           |

**BIOS Menu 8: Hardware Health Configuration** 

#### → CPU FAN Mode Setting [Full On mode]

Use the CPU FAN Mode Setting to set the CPU fan mode.

| → | Full  | On    | DEFAULT | Fan is on all the time.                         |
|---|-------|-------|---------|-------------------------------------------------|
|   | mode  |       |         |                                                 |
| → | Autom | natic |         | The fan adjusts its speed using these settings: |
|   |       |       |         | Temp. Limit of OFF                              |
|   |       |       |         | Temp. Limit of Start                            |
|   |       |       |         | Fan Start PWM                                   |

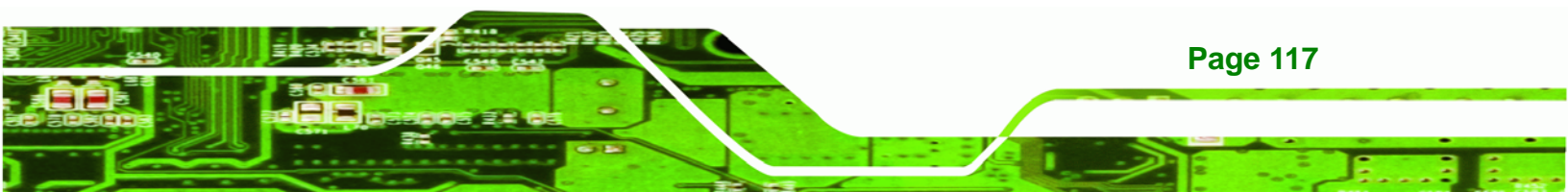

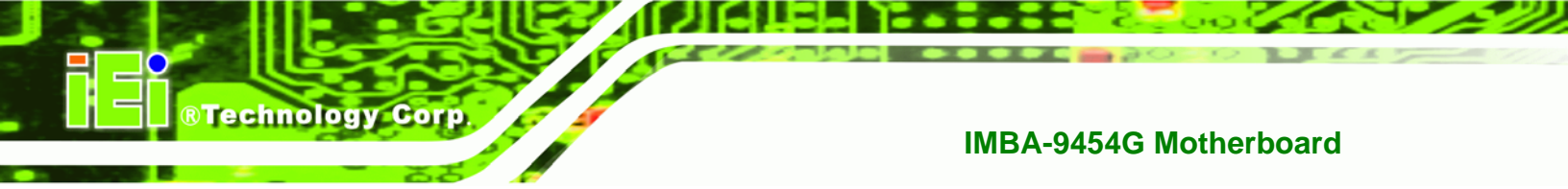

Slope PWM 1

## → System FAN1 Mode Setting [Full On Mode]

Use the System FAN1 Mode Setting option to configure the first system fan.

| → | Full On Mode   | DEFAULT | Fan is on all the time                         |
|---|----------------|---------|------------------------------------------------|
| → | Automatic mode |         | Fan is off when the temperature is low enough. |
|   |                |         | Parameters must be set by the user.            |

## → System FAN2 Mode Setting [Full On Mode]

Use the System FAN2 Mode Setting option to configure the second system fan.

| → | Full On Mode   | DEFAULT | Fan is on all the time                         |
|---|----------------|---------|------------------------------------------------|
| → | Automatic mode |         | Fan is off when the temperature is low enough. |
|   |                |         | Parameters must be set by the user.            |

The following system parameters and values are shown. The system parameters that are monitored are:

- System Temperatures: The following system temperatures are monitored:
  - O CPU Temperature
  - O System Temperature #1
  - O System Temperature #2
- Fan Speeds: The following cooling fan speeds are monitored:
  - O CPU Fan
  - O System Fan1 Speed
  - O System Fan2 Speed
- Voltages: The following system voltages are monitored
  - O CPU Core
  - O DRAM Vcc
  - O +3.30V
  - O +5.00V
  - O +12V
  - O FSB Vcc +1.20V

Page 118

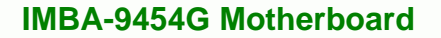

- O +1.50V
- O 3VDU
- O VBAT

## 6.3.6 Power Configuration

The **Power Configuration** menu (BIOS Menu 9) contains the ACPI and APM Configuration submenus.

®Technology Corp.

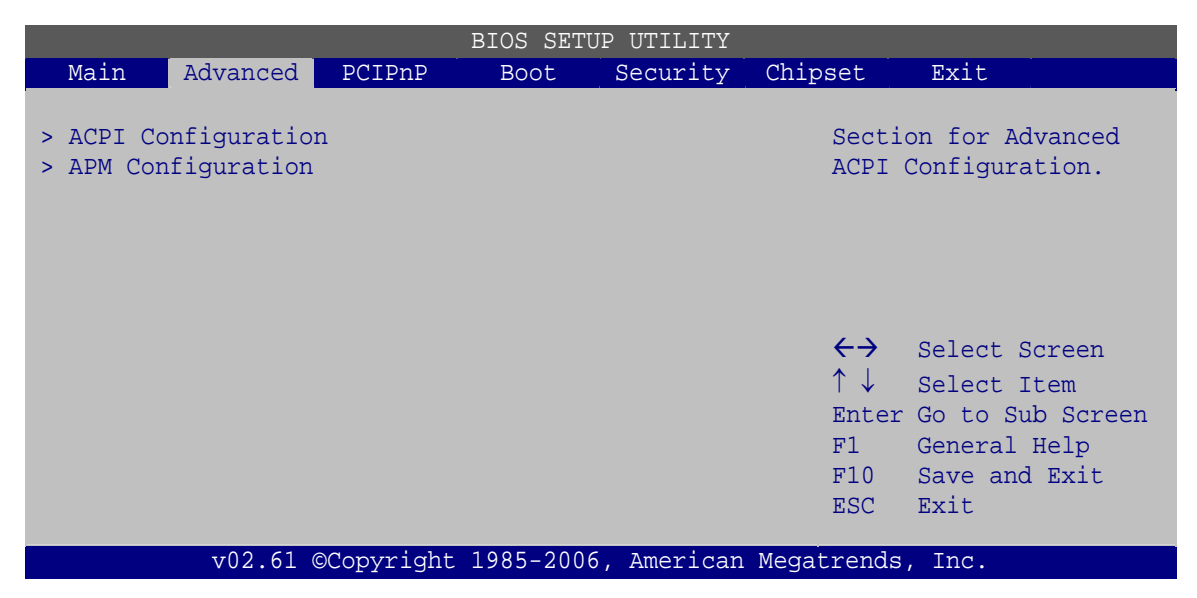

**BIOS Menu 9: Power Configuration** 

# 6.3.6.1 ACPI Configuration

Use the **ACPI Configuration** menu (**BIOS Menu 10**) to select the ACPI state when the system is suspended.

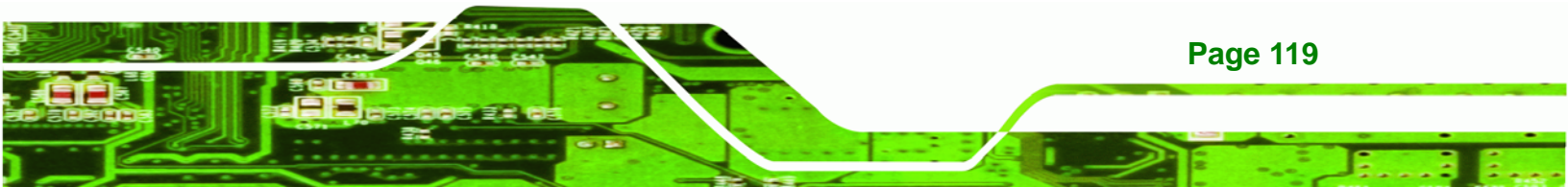

|           | BIOS SETUP UTILITY |            |           |             |                                                                                         |                                                                                        |  |  |  |
|-----------|--------------------|------------|-----------|-------------|-----------------------------------------------------------------------------------------|----------------------------------------------------------------------------------------|--|--|--|
| Main      | Advanced           | PCIPnP     | Boot      | Security    | Chipset                                                                                 | Exit                                                                                   |  |  |  |
| ACPI Sett | ings               |            |           |             | Set<br>for                                                                              | the ACPI state used<br>System Suspend.                                                 |  |  |  |
| Suspend n | node               |            | [S1 (F    | POS)]       |                                                                                         |                                                                                        |  |  |  |
|           |                    |            |           |             | <ul> <li>← →</li> <li>↑ ↓</li> <li>+ -</li> <li>F1</li> <li>F10</li> <li>ESC</li> </ul> | Select Screen<br>Select Item<br>Change Option<br>General Help<br>Save and Exit<br>Exit |  |  |  |
|           | v02.61 (           | ©Copyright | 1985-2006 | 6, American | Megatrend                                                                               | ls, Inc.                                                                               |  |  |  |

**BIOS Menu 10: ACPI Configuration** 

#### → Suspend Mode [S1 (POS)]

Technology Corp

Use the Suspend Mode option to specify the sleep state the system enters when it is not being used.

| → | S1 (POS) DEFA | JLT The system enters S1 (POS) sleep state. The system     |
|---|---------------|------------------------------------------------------------|
|   |               | appears off. The CPU is stopped; RAM is refreshed; the     |
|   |               | system is running in a low power mode.                     |
| → | S3 (STR)      | The system enters a S3 (STR) sleep state. The CPU has      |
|   |               | no power; RAM is in slow refresh; the power supply is in a |

# 6.3.6.2 APM Configuration

The **APM Configuration** menu (**BIOS Menu 11**) allows the advanced power management options to be configured.

reduced power mode.

| BIOS SETUP UTILITY                                                                                            |                                 |                                                         |                                |                                                                                         |                                                                                        |  |  |  |
|----------------------------------------------------------------------------------------------------|---------------------------------|---------------------------------------------------------|--------------------------------|-----------------------------------------------------------------------------------------|----------------------------------------------------------------------------------------|--|--|--|
| Main Advanced P                                                                                               | CIPnP B                         | Boot                                                    | Security                       | Chipset                                                                                 | Exit                                                                                   |  |  |  |
| APM Configuration                                                                                             |                                 |                                                         |                                | Go in<br>Suspe                                                                          | to On/Off, or<br>nd when Power                                                         |  |  |  |
| Power Button Mode<br>Restore on AC Power Los                                                                  | [On/Off<br>[Last S <sup>4</sup> | ]<br>tate]                                              | butto                          | n is pressed.                                                                           |                                                                                        |  |  |  |
| Advanced Resume Event                                                                                         | Controls                        |                                                         |                                |                                                                                         |                                                                                        |  |  |  |
| Resume On KeyBoard/Mous<br>Resume On Ring<br>Resume On PME#<br>Resume On PCI-Express M<br>Resume On RTC Alarm | se<br>WAKE#                     | [Disable<br>[Disable<br>[Disable<br>[Enable<br>[Disable | ed]<br>ed]<br>ed]<br>i]<br>ed] | <ul> <li>← →</li> <li>↑ ↓</li> <li>+ -</li> <li>F1</li> <li>F10</li> <li>ESC</li> </ul> | Select Screen<br>Select Item<br>Change Option<br>General Help<br>Save and Exit<br>Exit |  |  |  |
| v02.61 ©Co                                                                                                    | pyright 198                     | 35-2006,                                                | American                       | Megatrends                                                                              | , Inc.                                                                                 |  |  |  |

Technology Corp.

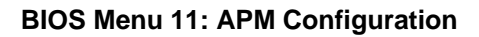

#### → Power Button Mode [On/Off]

Use the **Power Button Mode** BIOS to specify how the power button functions.

| → | On/Off  | DEFAULT | When the power button is pressed the system is either |
|---|---------|---------|-------------------------------------------------------|
|   |         |         | turned on or off                                      |
| → | Suspend |         | When the power button is pressed the system goes into |
|   |         |         | suspend mode                                          |

#### → Restore on AC Power Loss [Last State]

Use the **Restore on AC Power Loss** BIOS option to specify what state the system returns to if there is a sudden loss of power to the system.

| → | Power Off  |         | The system remains turned off.                             |
|---|------------|---------|------------------------------------------------------------|
| → | Power On   |         | The system turns on.                                       |
| → | Last State | DEFAULT | The system returns to its previous state. If it was on, it |
|   |            |         | turns itself on. If it was off, it remains off.            |

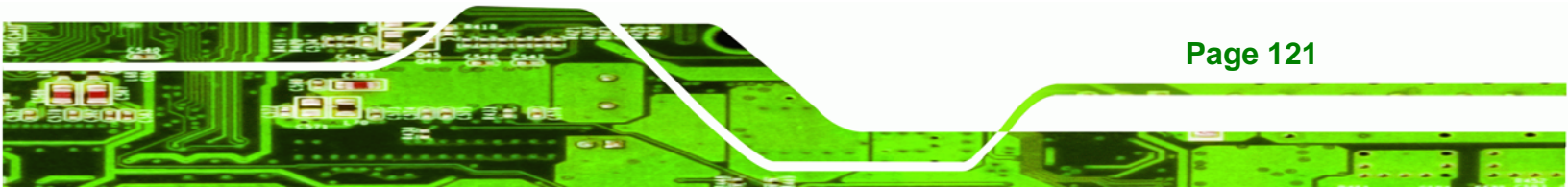

#### ➔ Resume on KeyBoard/Mouse [Disabled]

**Technology** Corp

Use the **Resume on Keyboard/Mouse** BIOS option to enable activity on either the keyboard or mouse to rouse the system from a suspend or standby state. That is, the system is roused when the mouse is moved or a button on the keyboard is pressed.

| → | Disabled | DEFAULT | Wake   | event    | not   | generated     | by    | activity  | on   | the  |
|---|----------|---------|--------|----------|-------|---------------|-------|-----------|------|------|
|   |          |         | keyboa | ard or m | nouse | )             |       |           |      |      |
| → | Resume   |         | Wake   | event g  | enera | ated by activ | ity o | n the key | vboa | rd   |
|   | On       |         |        |          |       |               |       |           |      |      |
|   | KeyBoard |         |        |          |       |               |       |           |      |      |
| → | Resume   |         | Wake   | event g  | enera | ated by activ | ity o | n the mo  | use  |      |
|   | On Mouse |         |        |          |       |               |       |           |      |      |
| → | Enabled  |         | Wake   | event g  | enera | ated by activ | ity o | n the key | boaı | d or |
|   |          |         | mouse  | )        |       |               |       |           |      |      |

#### ➔ Resume on Ring [Disabled]

Use the **Resume on Ring** BIOS option to enable activity on the RI (ring in) modem line to rouse the system from a suspend or standby state. That is, the system will be roused by an incoming call on a modem.

| → | Disabled | DEFAULT | Wake event not generated by an incoming call |
|---|----------|---------|----------------------------------------------|
| → | Enabled  |         | Wake event generated by an incoming call     |

#### → Resume on PME# [Disabled]

Page 122

Use the **Resume on PME#** BIOS option to enable activity on the PCI PME (power management event) controller to rouse the system from a suspend or standby state.

Disabled DEFAULT Wake event not generated by PCI PME controller activity
 Enabled Wake event generated by PCI PME controller activity

#### ➔ Resume on PCI-Express WAKE# [Enabled]

The **Resume on PCI-Express WAKE#** BIOS option specifies if the system is roused from a suspended or standby state when there is activity on the PCI-Express bus.

| → | Disabled | Wake event not generated by PCI-Express activity   |
|---|----------|----------------------------------------------------|
|   | Bioubiou | traite event het generated by i et Express astrict |

Enabled DEFAULT Wake event generated by PCI-Express activity

#### → Resume On RTC Alarm [Disabled]

Use the **Resume On RTC Alarm** option to specify the time the system should be roused from a suspended state.

| → | Disabled | DEFAULT | The real time clock (RTC) cannot generate a wake    |
|---|----------|---------|-----------------------------------------------------|
|   |          |         | event                                               |
| → | Enabled  |         | If selected, the following appears with values that |
|   |          |         | can be selected:                                    |

→ RTC Alarm Date (Days)

#### ➔ System Time

After setting the alarm, the computer turns itself on from a suspend state when the alarm goes off.

Technology Corp.

#### 6.3.7 Remote Access Configuration

Use the **Remove Access Configuration** menu (**BIOS Menu 12**) to configure remote access parameters. The **Remote Access Configuration** is an AMIBIOS feature and allows a remote host running a terminal program to display and configure the BIOS settings.

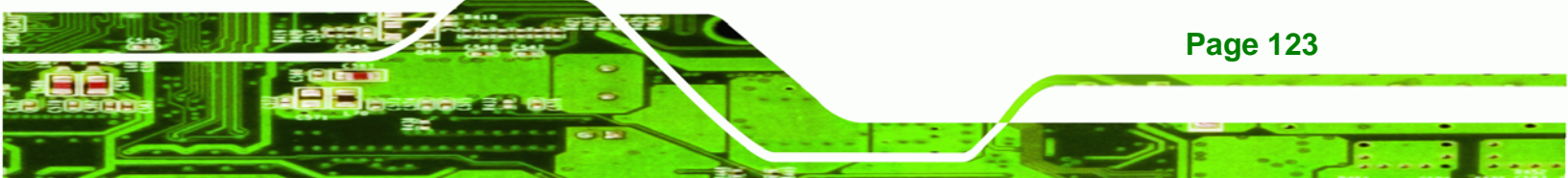

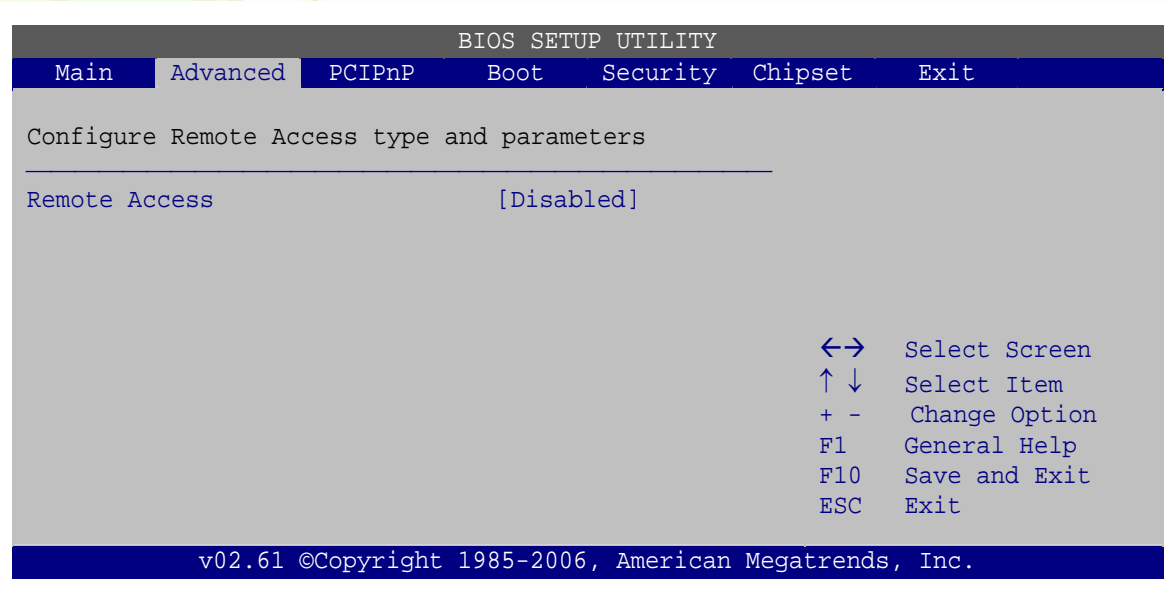

**BIOS Menu 12: Remote Access Configuration** 

#### → Remote Access [Disabled]

Technology Corp

Use the **Remote Access** BIOS option to enable or disable access to the remote functionalities of the system.

| 7 | Disabled | DEFAULT | Remote access is disabled.  |            |                |          |          |       |  |  |
|---|----------|---------|-----------------------------|------------|----------------|----------|----------|-------|--|--|
| → | Enabled  |         | Remote                      | access     | configuration  | options  | shown    | below |  |  |
|   |          |         | appear:                     |            |                |          |          |       |  |  |
|   |          |         | Serial Po                   | ort Numbe  | er             |          |          |       |  |  |
|   |          |         | Serial Po                   | ort Mode   |                |          |          |       |  |  |
|   |          |         | Redirection after BIOS POST |            |                |          |          |       |  |  |
|   |          |         | Terminal                    | Туре       |                |          |          |       |  |  |
|   |          |         | These co                    | onfigurati | on options are | discusse | d below. |       |  |  |
|   |          |         |                             |            |                |          |          |       |  |  |

#### → Serial port number [COM1]

Page 124

Use the **Serial Port Number** option to select the serial port used for remote access.

| → | COM1 | DEFAULT | System is remotely accessed through COM1 |
|---|------|---------|------------------------------------------|
| → | COM2 | DEFAULT | System is remotely accessed through COM2 |

| → | COM3 | DEFAULT | System is remotely accessed through COM3 |
|---|------|---------|------------------------------------------|
| → | COM4 | DEFAULT | System is remotely accessed through COM4 |
| → | COM5 | DEFAULT | System is remotely accessed through COM5 |
| → | COM6 | DEFAULT | System is remotely accessed through COM6 |

**NOTE**: Make sure the selected COM port is enabled through the Super I/O configuration menu.

Technology Corp.

#### → Base Address, IRQ [3F8h, 4]

The **Base Address**, **IRQ** option cannot be configured and only shows the interrupt address of the serial port listed above.

#### → Serial Port Mode [115200 8,n,1]

Use the **Serial Port Mode** option to select baud rate through which the console redirection is made. The following configuration options are available.

- 115200 8,n,1 **DEFAULT**
- 57600 8,n,1
- 38400 8,n,1
- 19200 8,n,1
- 09600 8,n,1

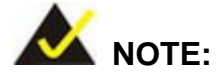

Identical baud rate settings must be set on the host (a management computer running terminal software) and the slave.

#### → Redirection After BIOS POST [Always]

Use the **Redirection After BIOS POST** option to specify when console redirection should occur.

Disabled
 The console is not redirected after POST.

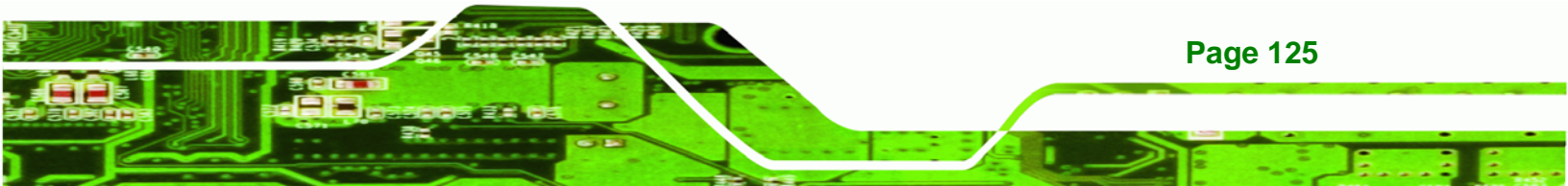

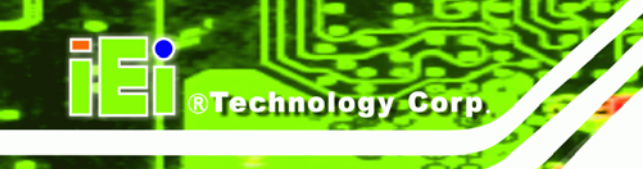

| → | Boot   |         | Redirection is active during POST and during Boot    |
|---|--------|---------|------------------------------------------------------|
|   | Loader |         | Loader                                               |
| → | Always | DEFAULT | Redirection is always active (Some OSes may not work |
|   |        |         | if set to Always)                                    |

## → Terminal Type [ANSI]

Use the **Terminal Type** BIOS option to specify the remote terminal type.

| → | ANSI    | DEFAULT | The target terminal type is ANSI    |
|---|---------|---------|-------------------------------------|
| → | VT100   |         | The target terminal type is VT100   |
| → | VT-UTF8 |         | The target terminal type is VT-UTF8 |

# 6.3.8 Trusted Computing

Use the **Trusted Computing** menu (**BIOS Menu 13**) to configure settings related to the Trusted Computing Group (TCG) Trusted Platform Module (TPM).

|         | BIOS SETUP UTILITY |            |            |          |                                                                                         |                                                                                        |  |  |  |
|---------|--------------------|------------|------------|----------|-----------------------------------------------------------------------------------------|----------------------------------------------------------------------------------------|--|--|--|
| Main    | Advanced           | PCIPnP     | Boot       | Security | Chipset                                                                                 | Exit                                                                                   |  |  |  |
| Trusted | Computing          |            |            |          |                                                                                         |                                                                                        |  |  |  |
| TCG/TPM | Support            |            | [No]       |          |                                                                                         |                                                                                        |  |  |  |
|         |                    |            |            |          |                                                                                         |                                                                                        |  |  |  |
|         |                    |            |            |          |                                                                                         |                                                                                        |  |  |  |
|         |                    |            |            |          | <ul> <li>← →</li> <li>↑ ↓</li> <li>+ -</li> <li>F1</li> <li>F10</li> <li>ESC</li> </ul> | Select Screen<br>Select Item<br>Change Option<br>General Help<br>Save and Exit<br>Exit |  |  |  |
|         | v02.61             | ©Copyright | 1985-2006, | American | Megatrends                                                                              | , Inc.                                                                                 |  |  |  |

#### **BIOS Menu 13: Trusted Computing**

## → TCG/TPM Support [No]

Use the **TCG/TPM Support** option to configure support for the TPM.

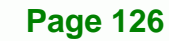
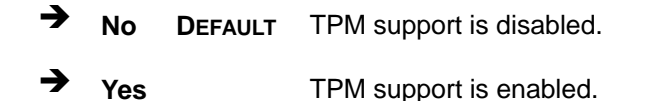

## 6.3.9 USB Configuration

Use the **USB Configuration** menu (**BIOS Menu 14**) to read USB configuration information and configure the USB settings.

Technology Corp.

| BIOS SETUP UTILITY                               |                                                |           |                                          |                          |                                                                                         |                                                                                        |  |
|--------------------------------------------------|------------------------------------------------|-----------|------------------------------------------|--------------------------|-----------------------------------------------------------------------------------------|----------------------------------------------------------------------------------------|--|
| Main                                             | Advanced                                       | PCIPnP    | Boot                                     | Security                 | Chipset                                                                                 | Exit                                                                                   |  |
| USB Configuration                                |                                                |           |                                          |                          |                                                                                         |                                                                                        |  |
| Module Ve                                        | rsion - 2.2                                    | 24.3-13.4 |                                          |                          |                                                                                         |                                                                                        |  |
| USB Devices Enabled:<br>None                     |                                                |           |                                          |                          |                                                                                         |                                                                                        |  |
| USB Funct<br>USB 2.0 C<br>Legacy US<br>USB 2.0 C | ion<br>Controller<br>B Support<br>Controller M | Iode      | [Enable<br>[Enable<br>[Enable<br>[HiSpee | ed]<br>ed]<br>ed]<br>ed] | <ul> <li>← →</li> <li>↑ ↓</li> <li>+ -</li> <li>F1</li> <li>F10</li> <li>ESC</li> </ul> | Select Screen<br>Select Item<br>Change Option<br>General Help<br>Save and Exit<br>Exit |  |
|                                                  | v02.61 ©                                       | Copyright | 1985-2006                                | , American               | Megatrends                                                                              | , Inc.                                                                                 |  |

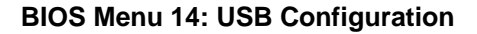

#### → USB Configuration

The USB Configuration field shows the system USB configuration. The items listed are:

Module Version: x.xx.x-xx.x

#### → USB Function [Enabled]

Use the USB Function BIOS option to enable or disable the USB ports.

- Disabled
   USB function support disabled
- Enabled DEFAULT USB function support enabled

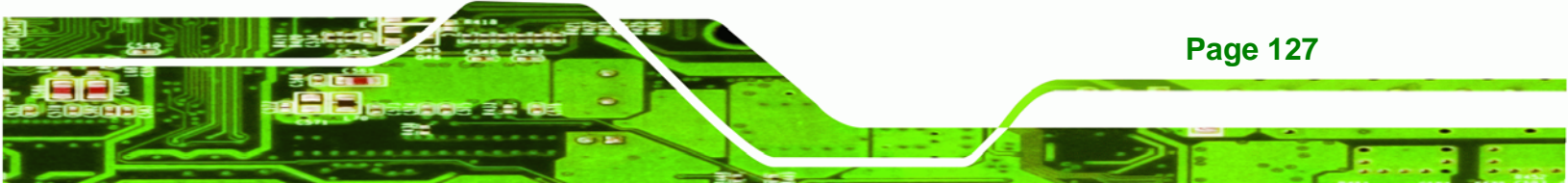

#### → USB 2.0 Controller [Enabled]

Technology Corp

Use the USB 2.0 Controller BIOS option to enable or disable the USB 2.0 controller

| → | Disabled |         | USB 2.0 controller disabled |
|---|----------|---------|-----------------------------|
| → | Enabled  | DEFAULT | USB 2.0 controller enabled  |

#### → Legacy USB Support [Enabled]

Use the Legacy USB Support BIOS option to enable USB mouse and USB keyboard support.

Normally if this option is not enabled, any attached USB mouse or USB keyboard does not become available until a USB compatible operating system is fully booted with all USB drivers loaded. When this option is enabled, any attached USB mouse or USB keyboard can control the system even when there is no USB driver loaded onto the system.

| → | Disabled |         | Legacy USB support disabled                       |
|---|----------|---------|---------------------------------------------------|
| → | Enabled  | DEFAULT | Legacy USB support enabled                        |
| → | Auto     |         | Legacy USB support disabled if no USB devices are |
|   |          |         | connected                                         |

#### → USB2.0 Controller Mode [HiSpeed]

The USB 2.0 Controller Mode BIOS option sets the speed of the USB 2.0 controller.

| <b>→</b> | FullSpeed |         | The controller is capable of operating at full speed (12Mbits/second)  |
|----------|-----------|---------|------------------------------------------------------------------------|
| <b>→</b> | HiSpeed   | DEFAULT | The controller is capable of operating at high speed (480Mbits/second) |

## 6.4 PCI/PnP

Use the PCI/PnP menu (BIOS Menu 15) to configure advanced PCI and PnP settings.

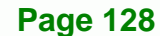

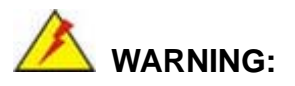

Setting wrong values for the BIOS selections in the PCIPnP BIOS menu may cause the system to malfunction.

RTechnology Corp.

| BIOS SETUP UTILITY                                                                                 |                                                                                               |                                                                               |                                                                                         |                                                                                        |  |  |  |
|----------------------------------------------------------------------------------------------------|-----------------------------------------------------------------------------------------------|-------------------------------------------------------------------------------|-----------------------------------------------------------------------------------------|----------------------------------------------------------------------------------------|--|--|--|
| Main Advanced                                                                                      | PCIPnP Boot                                                                                   | Security                                                                      | Chipset                                                                                 | Exit                                                                                   |  |  |  |
| Advanced PCI/PnP Set                                                                               | tings                                                                                         |                                                                               | Avai<br>is av                                                                           | lable: Specified IRQ<br>vailable to be used                                            |  |  |  |
| WARNING: Setting wro<br>may cause s<br>IRQ3<br>IRQ4<br>IRQ5<br>IRQ7<br>IRQ9<br>IRQ10               | ng values in below<br>ystem to malfunct<br>[Rese<br>[Rese<br>[Avai<br>[Avai<br>[Avai<br>[Avai | w sections<br>ion<br>erved]<br>erved]<br>lable]<br>lable]<br>lable]<br>lable] | by P(<br>Reser<br>is re<br>Legad                                                        | CI/PnP devices.<br>rved: Specified IRQ<br>eserved for use by<br>cy ISA devices.        |  |  |  |
| IRQ11<br>IRQ14<br>IRQ15                                                                            | [Rese<br>[Avai<br>[Avai                                                                       | erved]<br>.lable]<br>.lable]                                                  |                                                                                         |                                                                                        |  |  |  |
| DMA Channel 0<br>DMA Channel 1<br>DMA Channel 3<br>DMA Channel 5<br>DMA Channel 6<br>DMA Channel 7 | [Avai<br>[Avai<br>[Avai<br>[Avai<br>[Avai<br>[Avai                                            | <pre>lable] lable] lable] lable] lable] lable]</pre>                          | <ul> <li>← →</li> <li>↑ ↓</li> <li>+ -</li> <li>F1</li> <li>F10</li> <li>ESC</li> </ul> | Select Screen<br>Select Item<br>Change Option<br>General Help<br>Save and Exit<br>Exit |  |  |  |
| Reserved Memory Size                                                                               | [Disa                                                                                         |                                                                               | Magahuanda                                                                              | Tur                                                                                    |  |  |  |

#### **BIOS Menu 15: PCI/PnP Configuration**

#### → IRQ#

Use the **IRQ#** address to specify what IRQs can be assigned to a particular peripheral device.

| <b>→</b> | Available | The specified IRQ is available to be used by        |
|----------|-----------|-----------------------------------------------------|
|          |           | PCI/PnP devices                                     |
| <b>→</b> | Reserved  | The specified IRQ is reserved for use by Legacy ISA |
|          |           | devices                                             |

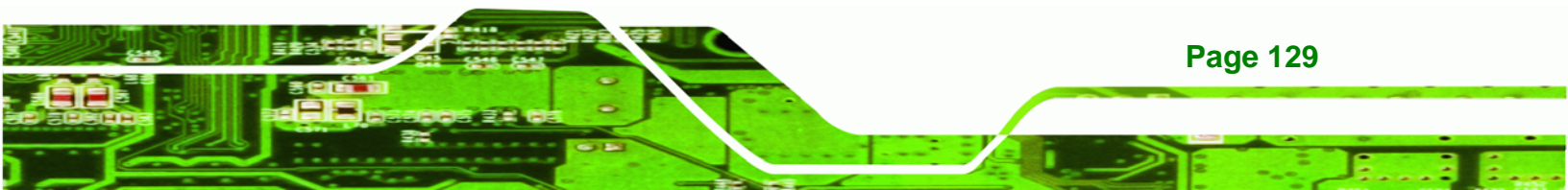

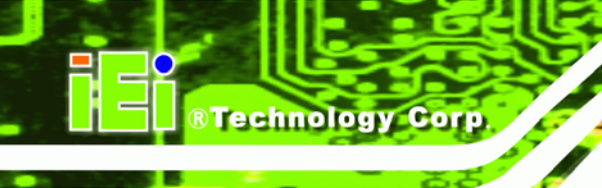

Available IRQ addresses are:

- IRQ3
- IRQ4
- IRQ5
- IRQ7
- IRQ9
- IRQ10
- IRQ 11
- IRQ 14
- IRQ 15

#### ➔ DMA Channel#

Use the **DMA Channel#** option to assign a specific DMA channel to a particular PCI/PnP device.

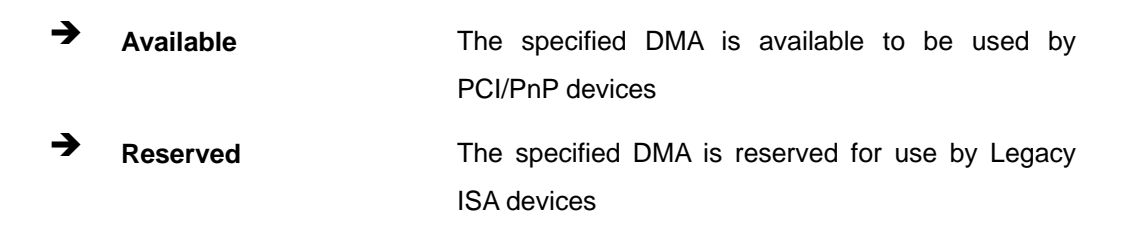

Available DMA Channels are:

- DM Channel 0
- DM Channel 1
- DM Channel 3
- DM Channel 5
- DM Channel 6
- DM Channel 7

#### → Reserved Memory Size [Disabled]

→

**Page 130** 

Use the **Reserved Memory Size** BIOS option to specify the amount of memory that should be reserved for legacy ISA devices.

**Disabled DEFAULT** No memory block reserved for legacy ISA devices

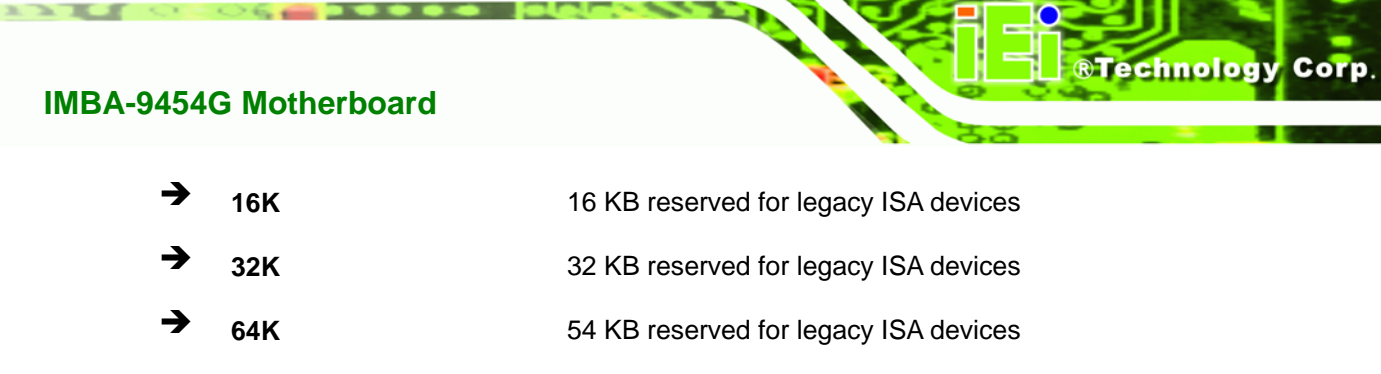

## 6.5 Boot

Use the **Boot** menu (**BIOS Menu 16**) to configure system boot options.

|                                                 | BIOS SETUP UTILITY                                  |                  |            |          |                                   |                                                                                           |  |
|-------------------------------------------------|-----------------------------------------------------|------------------|------------|----------|-----------------------------------|-------------------------------------------------------------------------------------------|--|
| Main                                            | Advanced                                            | PCIPnP           | Boot       | Security | Chipset                           | Exit                                                                                      |  |
| Boot Set<br>> Boot So<br>> Boot Do<br>> Removal | tings<br>ettings Conf<br>evice Priori<br>ble Drives | iguration<br>Lty |            |          | Config<br>during                  | gure Settings<br>g System Boot.                                                           |  |
|                                                 |                                                     |                  |            |          | <pre>←→ ↑↓ Enter F1 F10 ESC</pre> | Select Screen<br>Select Item<br>Go to Sub Screen<br>General Help<br>Save and Exit<br>Exit |  |
|                                                 | v02.61 @                                            | Copyright        | 1985-2006, | American | Megatrends                        | , Inc.                                                                                    |  |

BIOS Menu 16: Boot

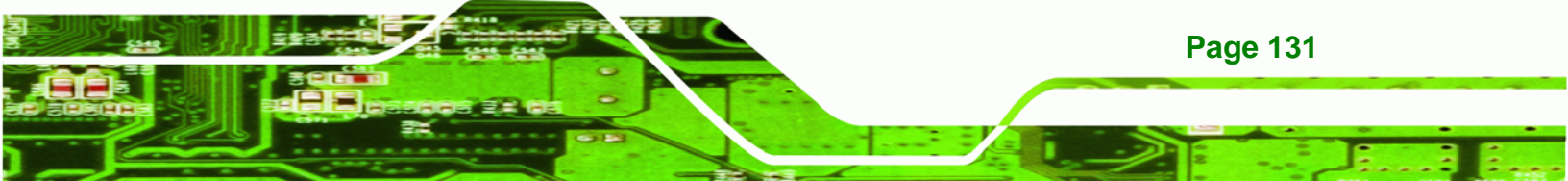

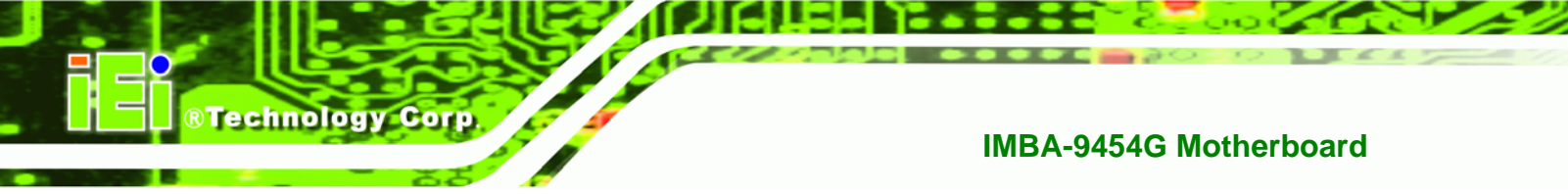

## 6.5.1 Boot Settings Configuration

Use the **Boot Settings Configuration** menu (**BIOS Menu 17**) to configure advanced system boot options.

| BIOS SETUP UTILITY                                                                             |              |           |                                                              |            |                                                                                         |                                                                                        |
|------------------------------------------------------------------------------------------------|--------------|-----------|--------------------------------------------------------------|------------|-----------------------------------------------------------------------------------------|----------------------------------------------------------------------------------------|
| Main                                                                                           | Advanced     | PCIPNP    | Boot                                                         | Security   | Chipset                                                                                 | Exit                                                                                   |
| Boot Sett                                                                                      | tings Config | guration  |                                                              |            | Allov<br>certa                                                                          | ws BIOS to skip<br>Ain tests while                                                     |
| Quick Boot<br>Quiet Boot<br>AddOn ROM Display Mode<br>Bootup Num-Lock<br>Boot from LAN Support |              | ode<br>rt | [Enabled]<br>[Enabled]<br>[Force BIOS]<br>[On]<br>[Disabled] |            | booting. This will<br>decrease the time needed<br>to boot the system.                   |                                                                                        |
|                                                                                                |              |           |                                                              |            | <ul> <li>← →</li> <li>↑ ↓</li> <li>+ -</li> <li>F1</li> <li>F10</li> <li>ESC</li> </ul> | Select Screen<br>Select Item<br>Change Option<br>General Help<br>Save and Exit<br>Exit |
|                                                                                                | v02.61 @     | Copyright | 1985-2006                                                    | , American | Megatrends                                                                              | s, Inc.                                                                                |

**BIOS Menu 17: Boot Settings Configuration** 

#### → Quick Boot [Enabled]

Use the **Quick Boot** BIOS option to make the computer speed up the boot process.

| → | Disabled |         | No POST procedures are skipped               |
|---|----------|---------|----------------------------------------------|
| → | Enabled  | DEFAULT | Some POST procedures are skipped to decrease |
|   |          |         | the system boot time                         |

#### → Quiet Boot [Disabled]

Use the **Quiet Boot** BIOS option to select the screen display when the system boots.

| → | Disabled | DEFAULT | Normal POST messages displayed              |
|---|----------|---------|---------------------------------------------|
| → | Enabled  |         | OEM Logo displayed instead of POST messages |

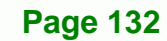

#### ➔ AddOn ROM Display Mode [Force BIOS]

Use the **AddOn ROM Display Mode** option to allow add-on ROM (read-only memory) messages to be displayed.

Technology Corp.

| → | Force BIOS   | DEFAULT | The system forces third party BIOS to display |
|---|--------------|---------|-----------------------------------------------|
|   |              |         | during system boot.                           |
| → | Keep Current |         | The system displays normal information during |
|   |              |         | system boot.                                  |

#### → Bootup Num-Lock [On]

Use the **Bootup Num-Lock** BIOS option to specify if the number lock setting must be modified during boot up.

- Off Does not enable the keyboard Number Lock automatically. To use the 10-keys on the keyboard, press the Number Lock key located on the upper left-hand corner of the 10-key pad. The Number Lock LED on the keyboard lights up when the Number Lock is engaged.
- On DEFAULT Allows the Number Lock on the keyboard to be enabled automatically when the computer system boots up. This allows the immediate use of the 10-key numeric keypad located on the right side of the keyboard. To confirm this, the Number Lock LED light on the keyboard is lit.

#### ➔ Boot From LAN Support [Disabled]

The **Boot From LAN Support** option enables the system to be booted from a remote system.

Disabled DEFAULT Cannot be booted from a remote system through the LAN
 Enabled Can be booted from a remote system through the LAN

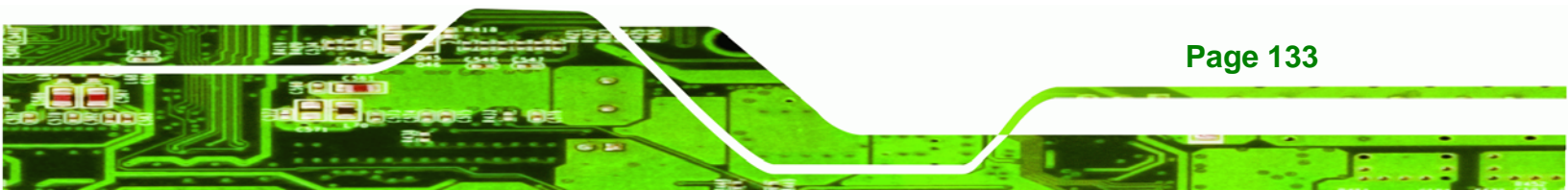

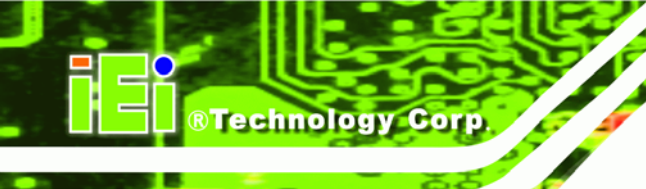

## 6.5.2 Boot Device Priority

Use the **Boot Device Priority** menu (**BIOS Menu 18**) to specify the boot sequence from the available devices. The drive sequence also depends on the boot sequence in the individual device section.

|                   |              |           | BIOS SET           | UP UTILITY  |                          |                                                                                    |  |
|-------------------|--------------|-----------|--------------------|-------------|--------------------------|------------------------------------------------------------------------------------|--|
| Main              | Advanced     | PCIPnP    | Boot               | Security    | Chipset                  | Exit                                                                               |  |
| Boot Dev          | ice Priority | 7         |                    |             | Spe                      | cifies the boot                                                                    |  |
| > 1st Boot Device |              |           | [1 <sup>st</sup> F | LOPPY DRIVE | ] ava                    | available devices.                                                                 |  |
|                   |              |           |                    |             | A d<br>par<br>dis<br>cor | levice enclosed in<br>renthesis has been<br>abled in the<br>rresponding type menu. |  |
|                   |              |           |                    |             | <-><br>↑↓                | Select Screen<br>Select Item                                                       |  |
|                   |              |           |                    |             | F1                       | General Help                                                                       |  |
|                   |              |           |                    |             | F10<br>ESC               | Save and Exit                                                                      |  |
|                   | v02.61 @     | Copyright | 1985-200           | 6, American | Megatren                 | ds, Inc.                                                                           |  |

**BIOS Menu 18: Boot Device Priority Settings** 

#### 6.5.3 Removable Drives

Use the Removable Drives menu (**BIOS Menu 19**) to specify the boot sequence of the available FDDs. When the menu is opened, the FDDs connected to the system are listed as shown below:

• 1st Drive [1st FLOPPY DRIVE]

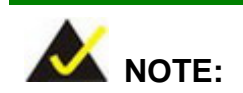

**Page 134** 

Only the drives connected to the system are shown. For example, if only one FDD is connected only "**1st Drive**" is listed.

The boot sequence from the available devices is selected. If the "**1st Drive**" option is selected a list of available FDDs is shown. Select the first FDD the system boots from. If the "**1st Drive**" is not used for booting this option may be disabled.

Technology Corp.

| Main      | 7 decemented |           | BIOS SETU           | P UTILITY   | Obinast               | 7                                                                                      |
|-----------|--------------|-----------|---------------------|-------------|-----------------------|----------------------------------------------------------------------------------------|
| Main      | Advanced     | PCIPHP    | BOOL                | Security    | Chipset               | EXIC                                                                                   |
| Hard Disk | Drives       |           |                     |             | Speci<br>— seque      | fies the boot<br>ence from the                                                         |
| > 1st Dri | ve           |           | [1 <sup>st</sup> FL | OPPY DRIVE] | avai                  | lable devices.                                                                         |
|           |              |           |                     |             | ←→ ↑ ↓ + - F1 F10 ESC | Select Screen<br>Select Item<br>Change Option<br>General Help<br>Save and Exit<br>Exit |
|           | v02.61 @     | Copyright | 1985-2006           | , American  | Megatrends            | s, Inc.                                                                                |

**BIOS Menu 19: Removable Drives** 

## 6.6 Security

Use the Security menu (BIOS Menu 20) to set system and user passwords.

|                        |                              |                  | BIOS SETU            | P UTILITY  |                   |                          |
|------------------------|------------------------------|------------------|----------------------|------------|-------------------|--------------------------|
| Main                   | Advanced                     | PCIPnP           | Boot                 | Security   | Chipset           | Exit                     |
| Security               | Settings                     |                  |                      |            | Insta<br>passw    | ll or Change the<br>ord. |
| Superviso<br>User Pass | or Password<br>sword         | :Not I<br>:Not I | nstalled<br>nstalled |            | -                 |                          |
| Change Su<br>Change Us | upervisor Pa<br>ser Password | assword          |                      |            |                   |                          |
|                        |                              |                  |                      |            | $\leftrightarrow$ | Select Screen            |
|                        |                              |                  |                      |            | ↑↓                | Select Item              |
|                        |                              |                  |                      |            | Enter<br>F1       | General Help             |
|                        |                              |                  |                      |            | F10               | Save and Exit            |
|                        |                              |                  |                      |            | ESC               | Exit                     |
|                        | v02.61 @                     | Copyright        | 1985-2006            | , American | Megatrends        | , Inc.                   |

**BIOS Menu 20: Security** 

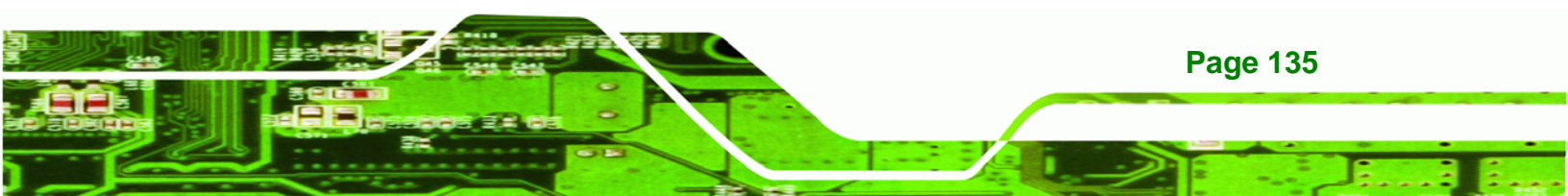

#### ➔ Change Supervisor Password

Use the Change Supervisor Password to set or change a supervisor password. The default for this option is Not Installed. If a supervisor password must be installed, select this field and enter the password. After the password has been added, Install appears next to Change Supervisor Password.

#### → Change User Password

Use the Change User Password to set or change a user password. The default for this option is Not Installed. If a user password must be installed, select this field and enter the password. After the password has been added, Install appears next to Change User Password.

## 6.7 Chipset

**Technology** Corp

Use the **Chipset** menu (BIOS Menu 21) to access the NorthBridge and SouthBridge configuration menus.

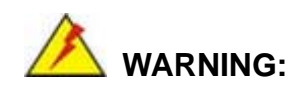

Setting the wrong values for the Chipset BIOS selections in the Chipset BIOS menu may cause the system to malfunction.

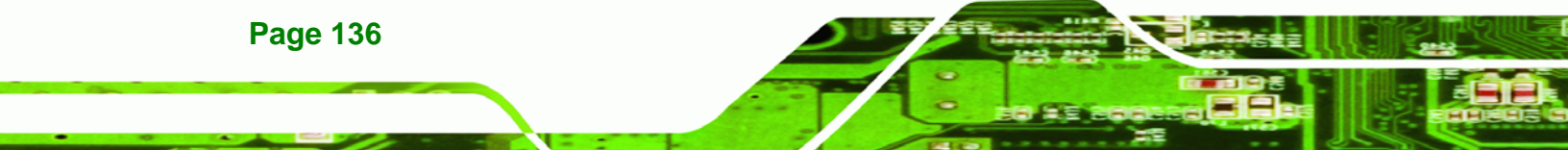

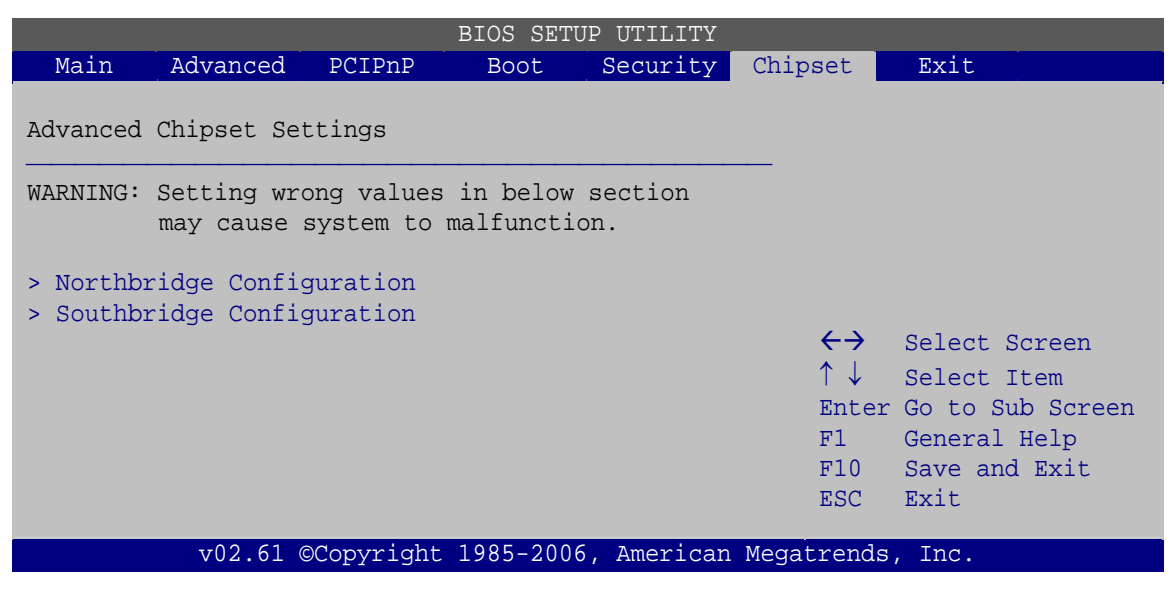

Technology Corp.

BIOS Menu 21: Chipset

## 6.7.1 NorthBridge Configuration

Use the NorthBridge Configuration menu (**BIOS Menu 22**) to configure the Northbridge chipset.

|                          |                            |                    | BIOS SETU          | P UTILITY         |                                                                                         |                                                                                        |
|--------------------------|----------------------------|--------------------|--------------------|-------------------|-----------------------------------------------------------------------------------------|----------------------------------------------------------------------------------------|
| Main                     | Advanced                   | PCIPnP             | Boot               | Security          | Chipset                                                                                 | Exit                                                                                   |
| Northbridg               | ge Configur                | ation              |                    |                   |                                                                                         |                                                                                        |
| Memory Hol               | le                         |                    | [Disab]            | Led]              |                                                                                         |                                                                                        |
| Initate Gr<br>Internal G | raphic Adap<br>Graphics Mo | oter<br>ode Select | [PEG/PO<br>[Enable | CI]<br>ed, 8MB]   |                                                                                         |                                                                                        |
| DVMT Mode<br>DVMT/FIX    | Select<br>ED Memory        |                    | [DVMT M<br>[Maximu | Node]<br>1m DVMT] |                                                                                         |                                                                                        |
|                          |                            |                    |                    |                   | <ul> <li>← →</li> <li>↑ ↓</li> <li>+ -</li> <li>F1</li> <li>F10</li> <li>ESC</li> </ul> | Select Screen<br>Select Item<br>Change Option<br>General Help<br>Save and Exit<br>Exit |
|                          | v02.61 ©                   | Copyright          | 1985-2006          | , American        | Megatrends                                                                              | , Inc.                                                                                 |

BIOS Menu 22:Northbridge Chipset Configuration

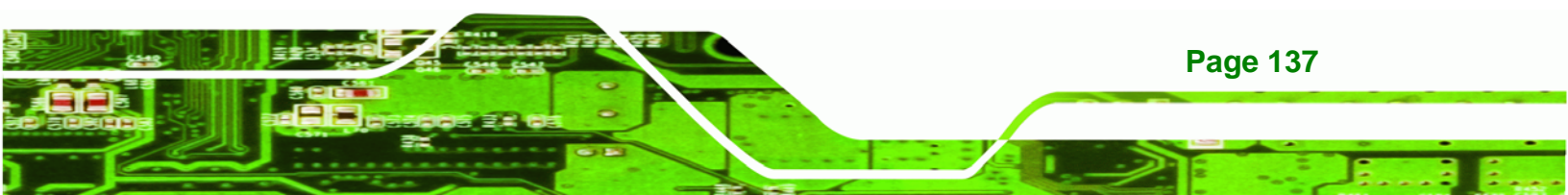

#### ➔ Memory Hole [Disabled]

**Technology** Corp

Use the **Memory Hole** option to reserve memory space between 15MB and 16MB for ISA expansion cards that require a specified area of memory to work properly. If an older ISA expansion card is used, please refer to the documentation that came with the card to see if it is necessary to reserve the space.

| → | Disabled    | DEFAULT | Memory is not reserved for ISA expansion cards  |
|---|-------------|---------|-------------------------------------------------|
| → | 15MB – 16MB |         | Between 15MB and 16MB of memory is reserved for |
|   |             |         | ISA expansion cards                             |

#### → Initiate Graphic Adapter

Use the **Initiate Graphic Adapter** option to select the graphics controller used as the primary boot device. Select either an integrated graphics controller (IGD) or a combination of PCI graphics controller, a PCI express (PEG) controller or an IGD. Configuration options are listed below:

- IGD
- PCI/IGD
- PCI/PEG
- PEG/IGD
- PEG/PCI DEFAULT

#### → Internal Graphics Mode Select [Enable, 8MB]

Use the **Internal Graphic Mode Select** option to specify the amount of system memory that can be used by the Internal graphics device.

| → | Disable     |         |                                                |
|---|-------------|---------|------------------------------------------------|
| → | Enable, 1MB |         | 1MB of memory used by internal graphics device |
| → | Enable, 8MB | DEFAULT | 8MB of memory used by internal graphics device |

#### ➔ DVMT Mode Select [DVMT Mode]

Use the **DVMT Mode Select** option to select the Intel Dynamic Video Memory Technology (DVMT) operating mode.

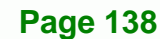

| <b>→</b> | Fixed Mode |         | A fixed portion of graphics memory is reserved as graphics memory.                                                                                                    |
|----------|------------|---------|----------------------------------------------------------------------------------------------------|
| <b>→</b> | DVMT Mode  | DEFAULT | Graphics memory is dynamically allocated according to the system and graphics needs.                                                                                                    |
| <b>→</b> | Combo Mode |         | A fixed portion of graphics memory is reserved as<br>graphics memory. If more memory is needed,<br>graphics memory is dynamically allocated<br>according to the system and graphics needs. |

Technology Corp.

#### → DVMT/FIXED Memory [128 MB]

Use the **DVMT/FIXED Memory** option to specify the maximum amount of memory that can be allocated as graphics memory. This option can only be configured if **DVMT Mode** or **Fixed Mode** is selected in the **DVMT Mode Select** option. If **Combo Mode** is selected, the maximum amount of graphics memory is 128 MB. Configuration options are listed below.

- 64 MB
- 128 MB
- Maximum DVMT Default

## 6.7.2 SouthBridge Configuration

Use the **Southbridge Configuration** menu (**BIOS Menu 23**) to configure the Southbridge chipset.

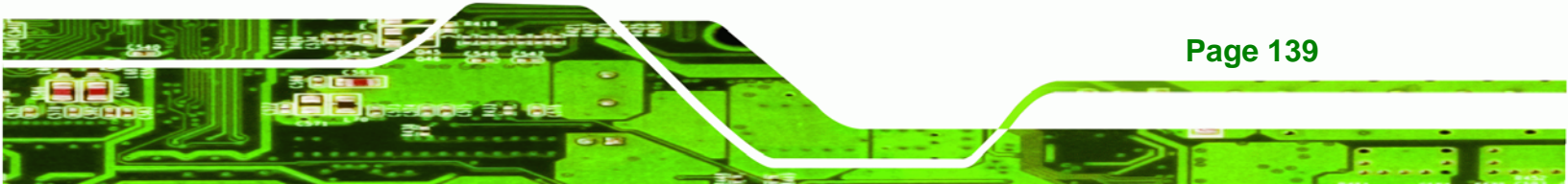

|                      |                         |            | BIOS SETU         | P UTILITY      |                                       |                                                                                        |
|----------------------|-------------------------|------------|-------------------|----------------|---------------------------------------|----------------------------------------------------------------------------------------|
| Main                 | Advanced                | PCIPnP     | Boot              | Security       | Chipset                               | Exit                                                                                   |
| Southbri             | dge Configu             | iration    |                   |                | Enabl                                 | e/Disable Spread                                                                       |
| Spread S<br>Audio Co | pectrum Mod<br>ntroller | le         | [Disab]<br>[AC'97 | .ed]<br>Audio] |                                       |                                                                                        |
|                      |                         |            |                   |                | ← →<br>↑ ↓<br>+ -<br>F1<br>F10<br>ESC | Select Screen<br>Select Item<br>Change Option<br>General Help<br>Save and Exit<br>Exit |
|                      | v02.61                  | ©Copyright | 1985-2006         | , American     | Megatrends                            | , Inc.                                                                                 |

**BIOS Menu 23: Southbridge Chipset Configuration** 

#### → Spread Spectrum Mode [Disabled]

Technology Corp

Use the **Spread Spectrum** option to reduce the EMI. Excess EMI is generated when the system clock generator pulses have extreme values. Spreading the pulse spectrum modulates changes in the extreme values from spikes to flat curves, thus reducing the EMI. This benefit may in some cases be outweighed by problems with timing-critical devices, such as a clock-sensitive SCSI device.

| <b>→</b> | Disabled | DEFAULT | EMI not reduced |
|----------|----------|---------|-----------------|
| →        | Enabled  |         | EMI reduced     |

#### ➔ Audio Controller [AC'97 Audio]

Use the Audio Controller option to enable or disable the AC'97 CODEC.

| → | AC'97 Audio  | DEFAULT | The onboard AC'97 is disabled                |
|---|--------------|---------|----------------------------------------------|
| → | All Disabled |         | The onboard AC'97 automatically detected and |
|   |              |         | enabled                                      |

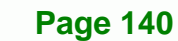

## 6.8 Exit

Use the **Exit** menu (BIOS Menu 24) to load default BIOS values, optimal failsafe values and to save configuration changes.

Technology Corp.

|                                     |                                                                           |           | BIOS SETUP | UTILITY  |                        |                                                                 |                                          |
|-------------------------------------|---------------------------------------------------------------------------|-----------|------------|----------|------------------------|-----------------------------------------------------------------|------------------------------------------|
| Main                                | Advanced                                                                  | PCIPnP    | Boot       | Security | Chipset                | Exit                                                            |                                          |
| Exit Opti                           | ions                                                                      |           |            |          | Exit<br>savin          | system se<br>g the cha                                          | tup after<br>nges.                       |
| Save Char<br>Discard (<br>Discard ( | Save Changes and ExitF10 key can be used forDiscard Changesthis operation |           |            |          |                        |                                                                 |                                          |
| Load Opti<br>Load Fail              | imal Default<br>Lsafe Defaul                                              | lts       |            |          | ←→ ↑↓ Enter F1 F10 ESC | Select S<br>Select I<br>Go to Su<br>General<br>Save and<br>Exit | creen<br>tem<br>b Screen<br>Help<br>Exit |
|                                     | v02.61 @                                                                  | Copyright | 1985-2006, | American | Megatrends             | , Inc.                                                          |                                          |

#### → Save Changes and Exit

Use the Save Changes and Exit option to save the changes made to the BIOS options and to exit the BIOS configuration setup program.

#### → Discard Changes and Exit

Use the Discard Changes and Exit option to exit the BIOS configuration setup program without saving the changes made to the system.

#### ➔ Discard Changes

Use the Discard Changes option to discard the changes and remain in the BIOS configuration setup program.

#### ➔ Load Optimal Defaults

Use the Load Optimal Defaults option to load the optimal default values for each of the parameters on the Setup menus. F9 key can be used for this operation.

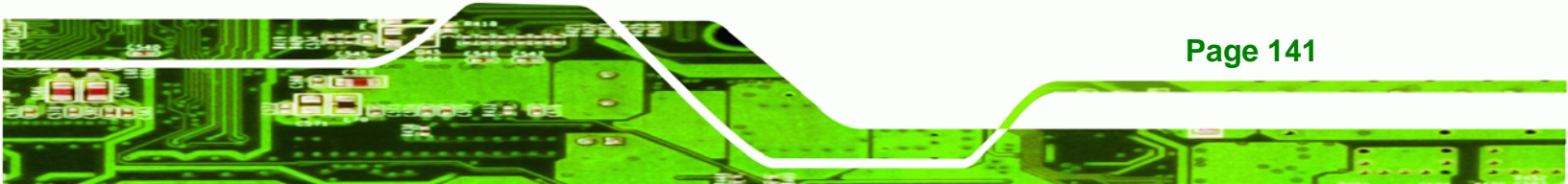

BIOS Menu 24: Exit

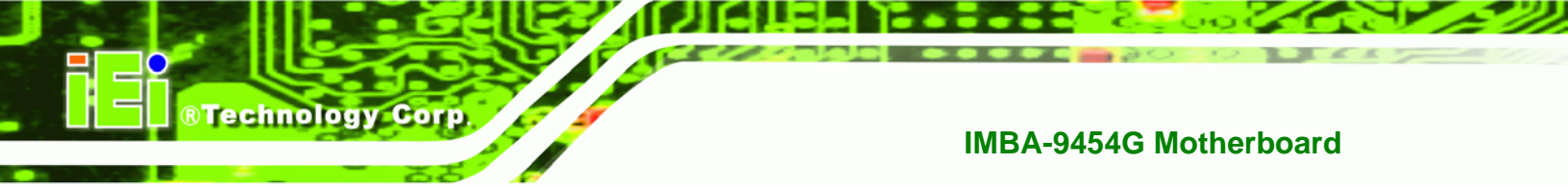

#### ➔ Load Failsafe Defaults

Use the Load Failsafe Defaults option to load failsafe default values for each of the parameters on the Setup menus. F8 key can be used for this operation.

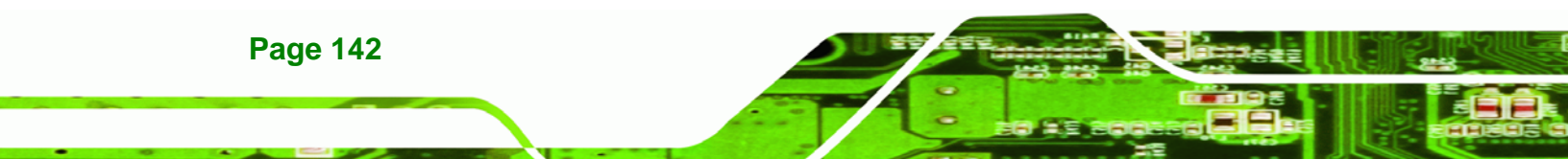

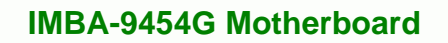

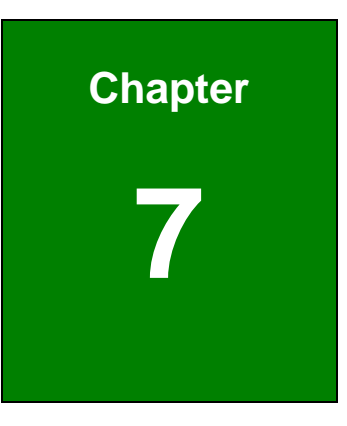

®Technology Corp.

## **Driver Installation**

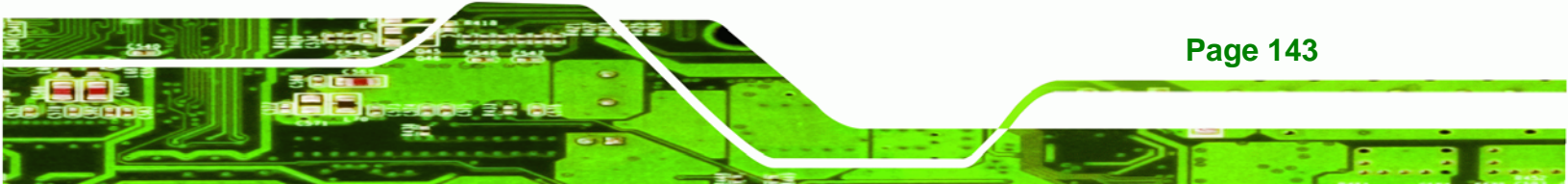

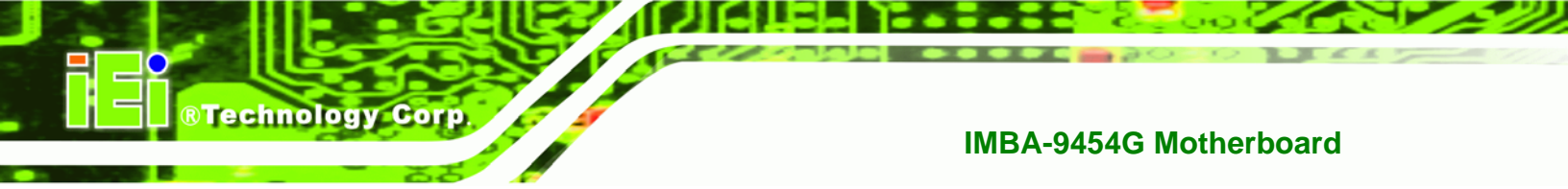

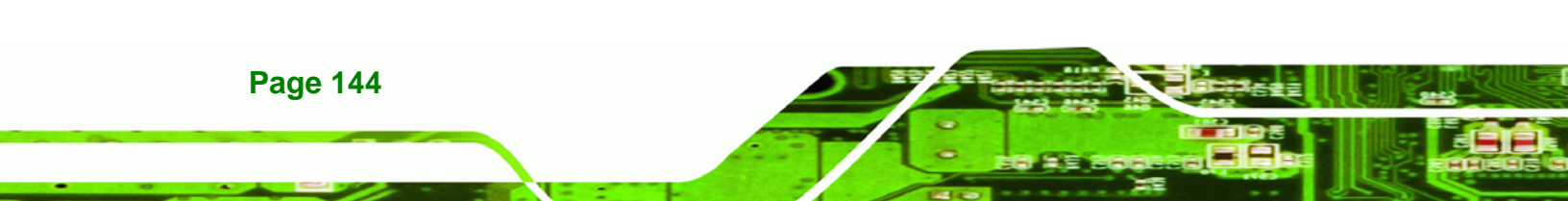

## 7.1 Available Software Drivers

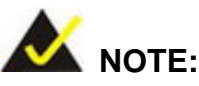

The content of the CD may vary throughout the life cycle of the product and is subject to change without prior notice. Visit the IEI website or contact technical support for the latest updates.

**BTechnology** Corp.

The following drivers can be installed on the system:

- Chipset
- Intel® Graphics Media Accelerator
- Realtek LAN (for GbE LAN) driver
- Realtek AC '97 Audio driver

Installation instructions are given below.

## 7.2 Driver CD Auto-run

All the drivers for the IMBA-9454G are on the CD that came with the system. To install the drivers, please follow the steps below.

**Step 1:** Insert the CD into a CD drive connected to the system.

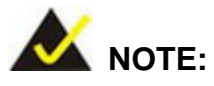

If the system does not initiate the "autorun" program when the CD is inserted, click the **Start** button, select **Run**, then type **X:\autorun.exe** (where **X:\** is the system CD drive) to access the IEI Driver CD main menu.

Step 2: The driver main menu appears (Figure 7-1).

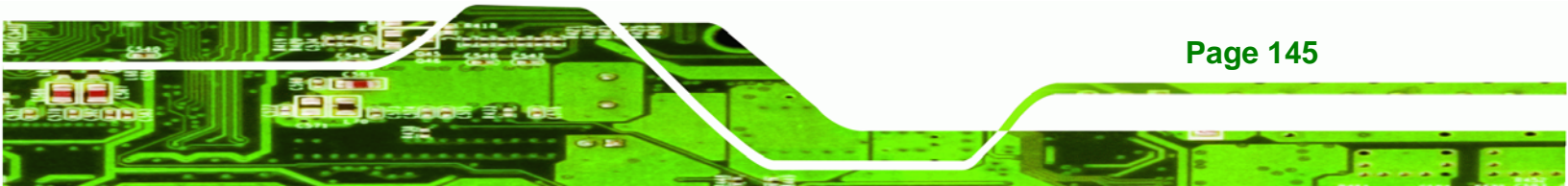

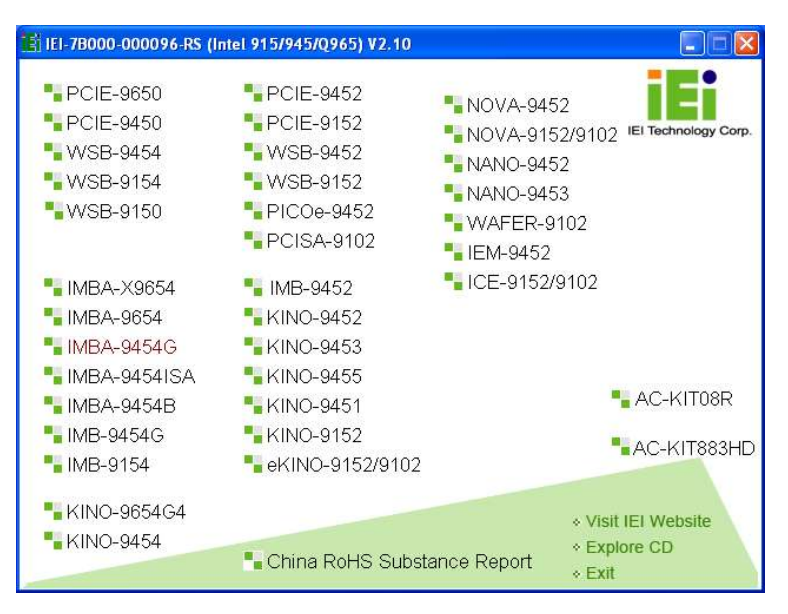

Figure 7-1: Introduction Screen

Step 3: Click IMBA-9454G.

Step 4: A new screen with a list of available drivers appears (Figure 7-2).

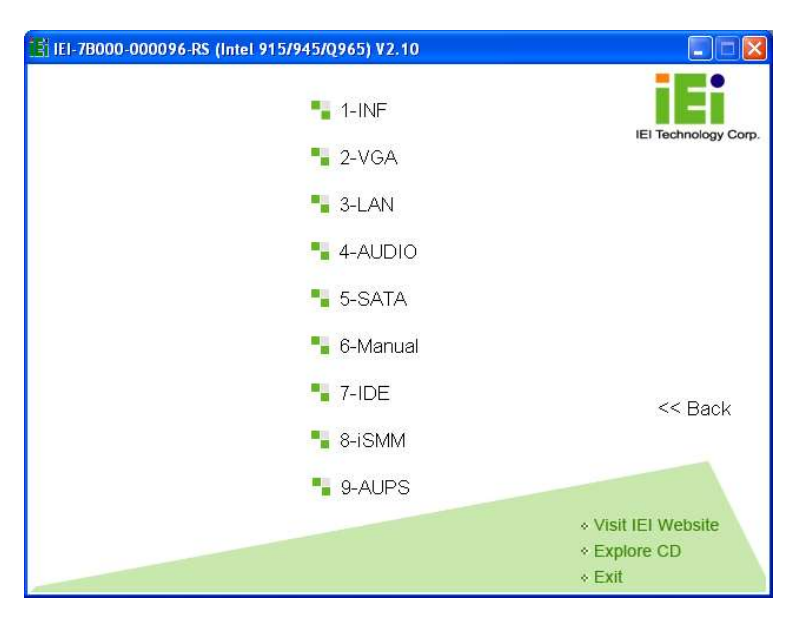

Figure 7-2: Available Drivers

**Page 146** 

Step 5: Select the driver to install from the list in Figure 7-2. Detailed driver installation instructions follow below.

## 7.3 Chipset Driver Installation

To install the chipset driver, please follow the steps below.

®Technology Corp.

Step 1: Select INF from the list in Figure 7-2.

Step 2: A new window opens (Figure 7-3).

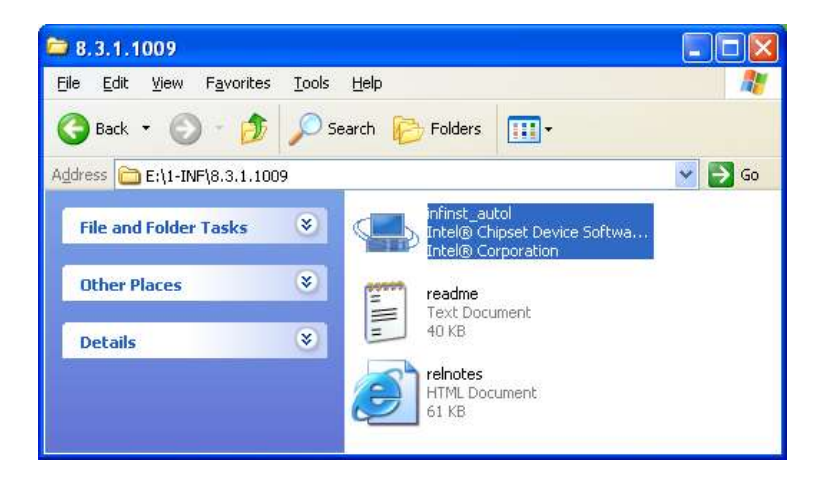

Figure 7-3: Chipset Driver Installation Program

- Step 3: Double-click the infinst\_Autol.exe icon.
- Step 4: The welcome screen in Figure 7-4 appears.

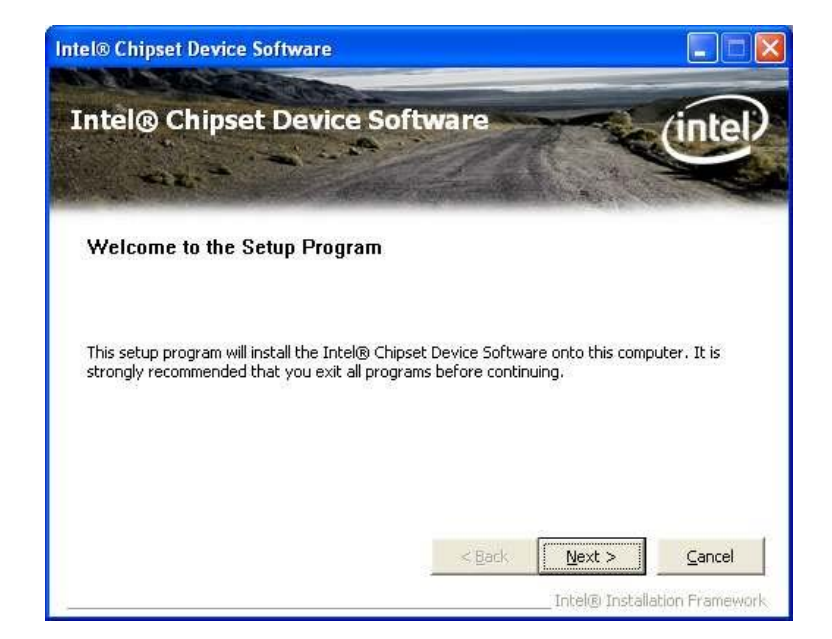

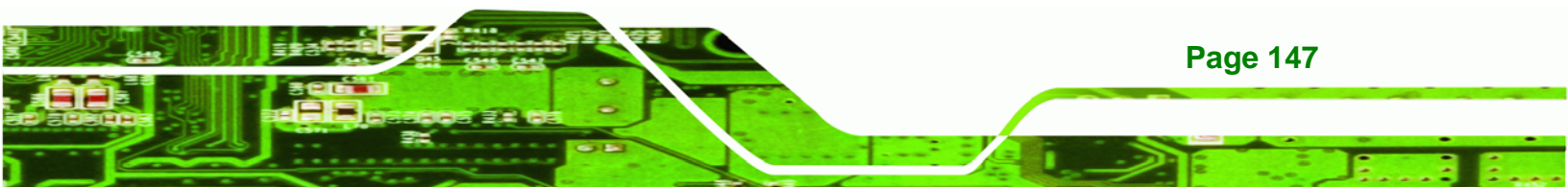

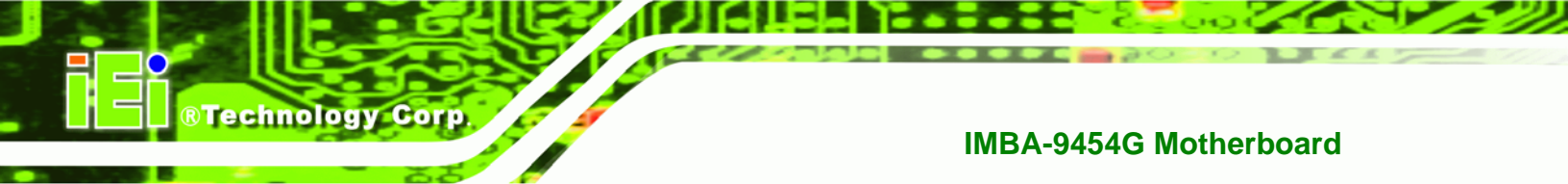

#### Figure 7-4: Chipset Driver Installation Welcome Screen

- Step 5: Click NEXT to continue the installation process.
- **Step 6:** The license agreement in Figure 7-5 appears.

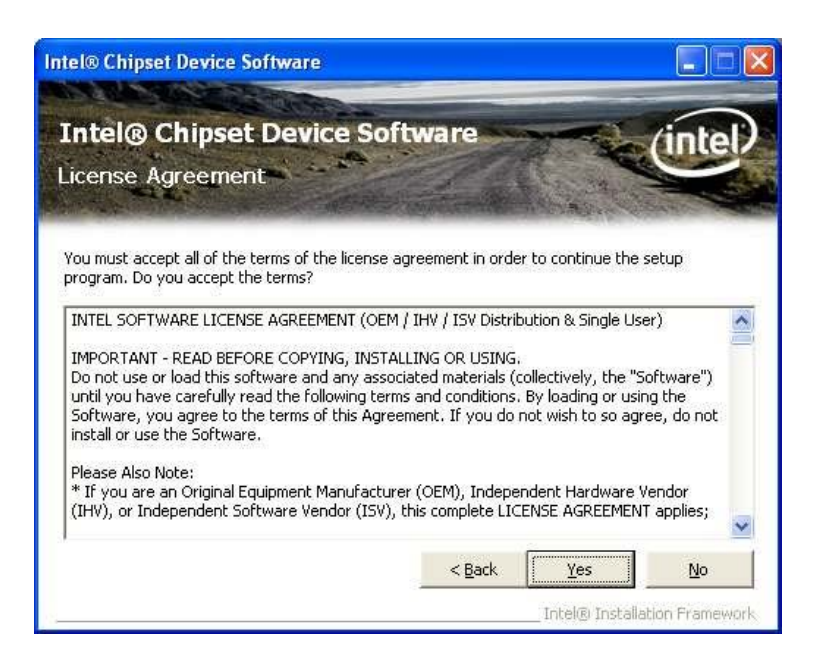

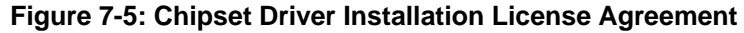

Step 7: Read the license agreement. To accept the terms and conditions stipulated in

the agreement, click YES.

Step 8: The Readme file in Figure 7-6 appears.

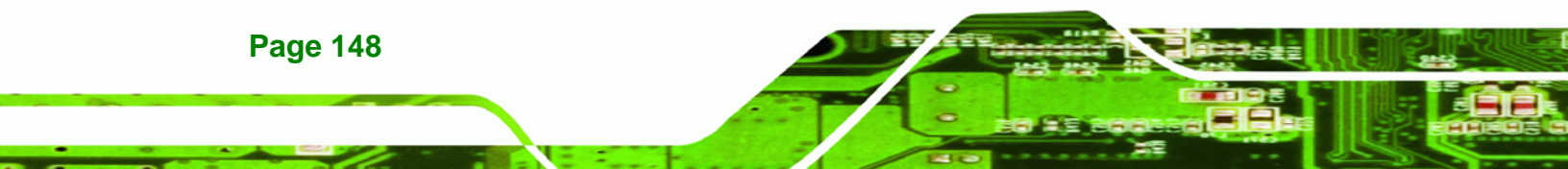

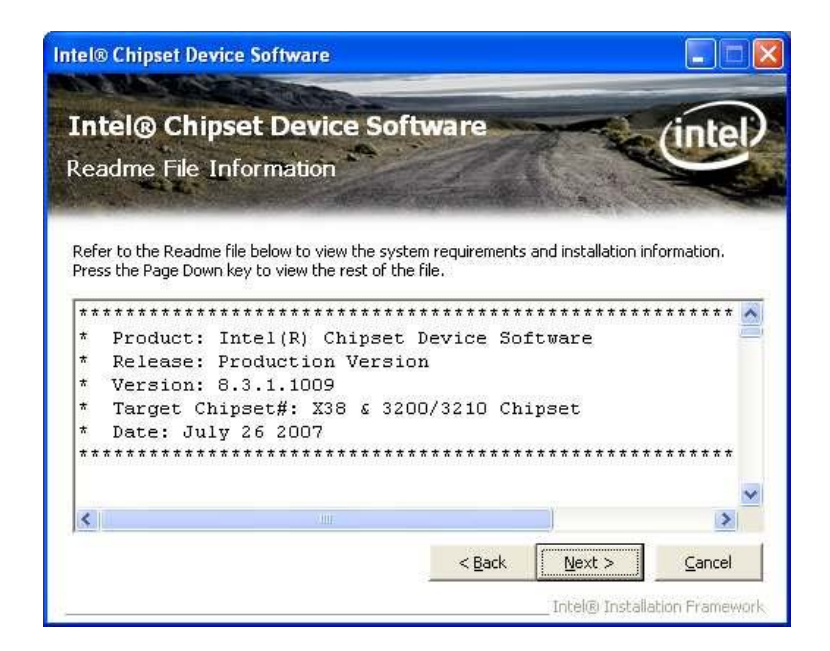

#### Figure 7-6: Chipset Driver Readme File Information

**Step 9:** Read the Readme file information and then click **NEXT** to start the driver installation.

®Technology Corp.

**Step 10:** After the driver installation process is complete, a confirmation screen appears (Figure 7-7).

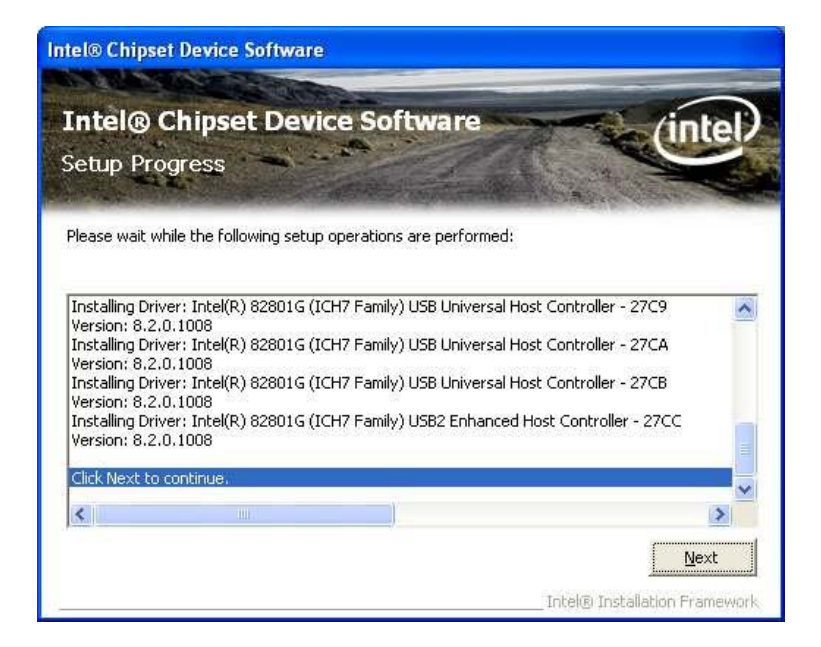

Figure 7-7: Chipset Driver Installation Complete

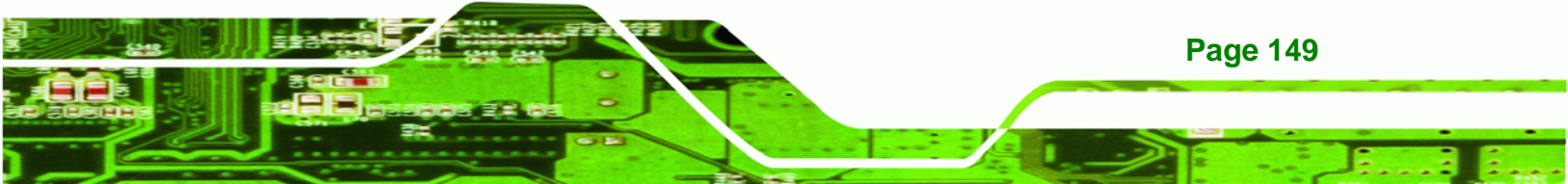

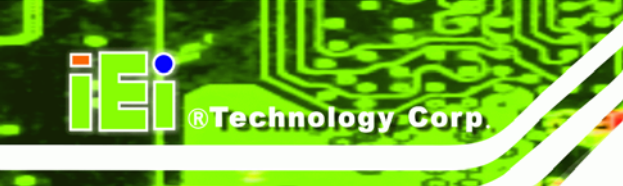

**Step 11:** Click **FINISH** to complete the driver installation.

## 7.4 Intel Graphics Media Accelerator Driver

To install the chipset driver, please follow the steps below.

- **Step 1:** Select the VGA driver from the list in Figure 7-2.
- **Step 2:** Double-click the appropriate operating system folder.
- **Step 3:** A new window appears (Figure 7-8).

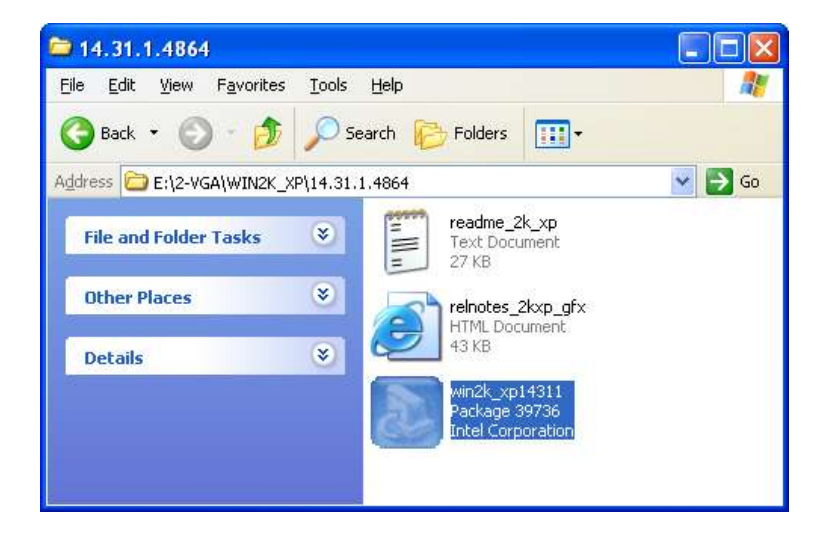

Figure 7-8: VGA Driver

**Step 4:** Double-click the installation program icon to continue the installation process.

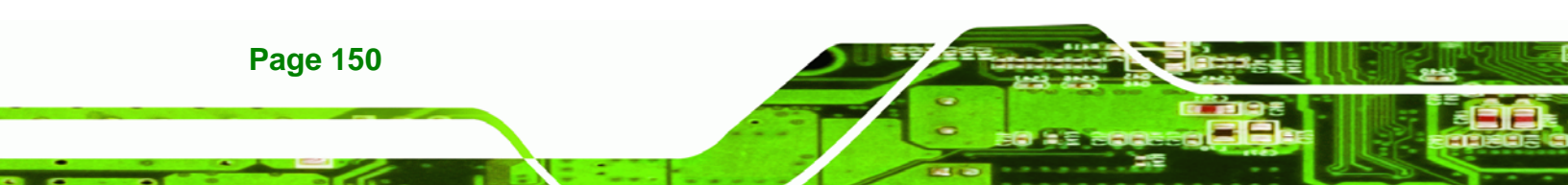

**Step 5:** The information file shown in Figure 7-9 appears.

**RTechnology** 

Corp

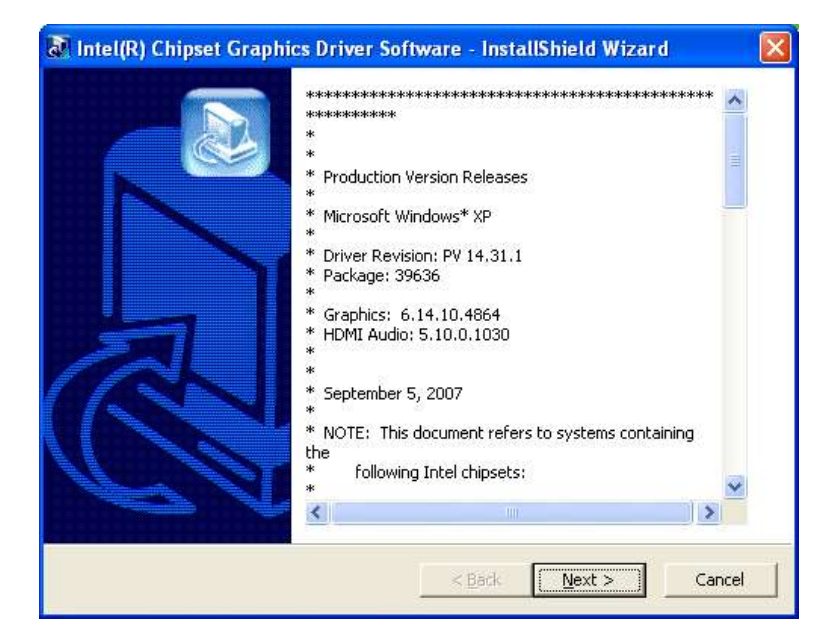

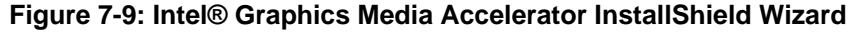

Step 6: Click NEXT and the Graphics Media Accelerator Driver Welcome screen

appears (Figure 7-10).

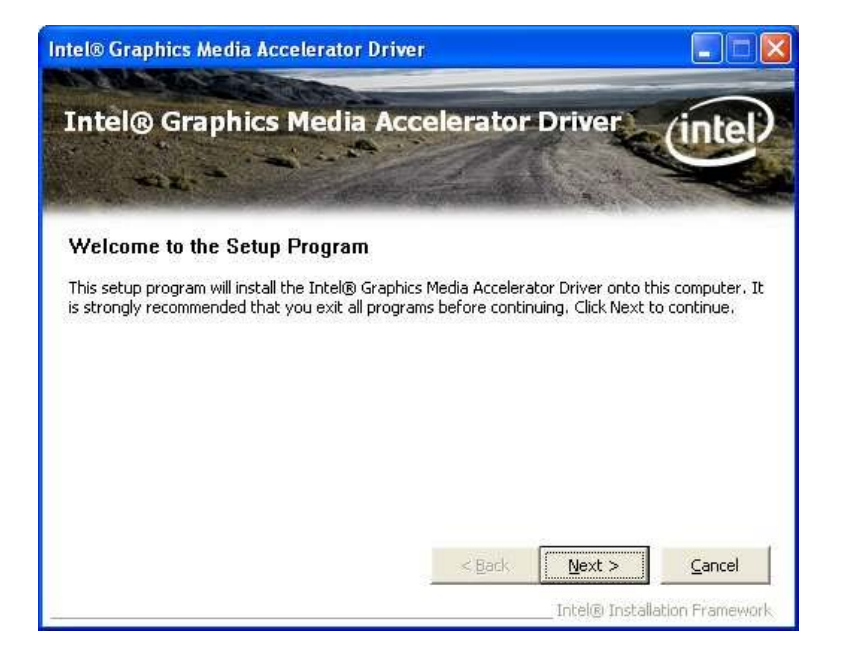

Figure 7-10: Intel® Graphics Media Accelerator Driver Welcome Screen

**Step 7:** Click **NEXT** and a license agreement appears (Figure 7-11).

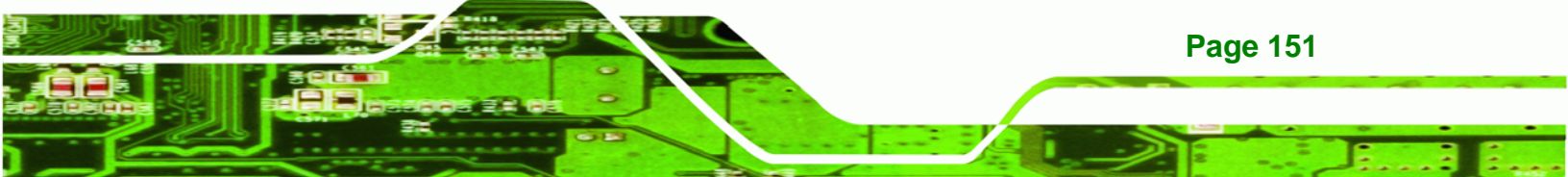

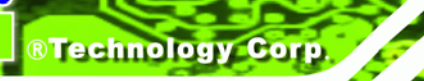

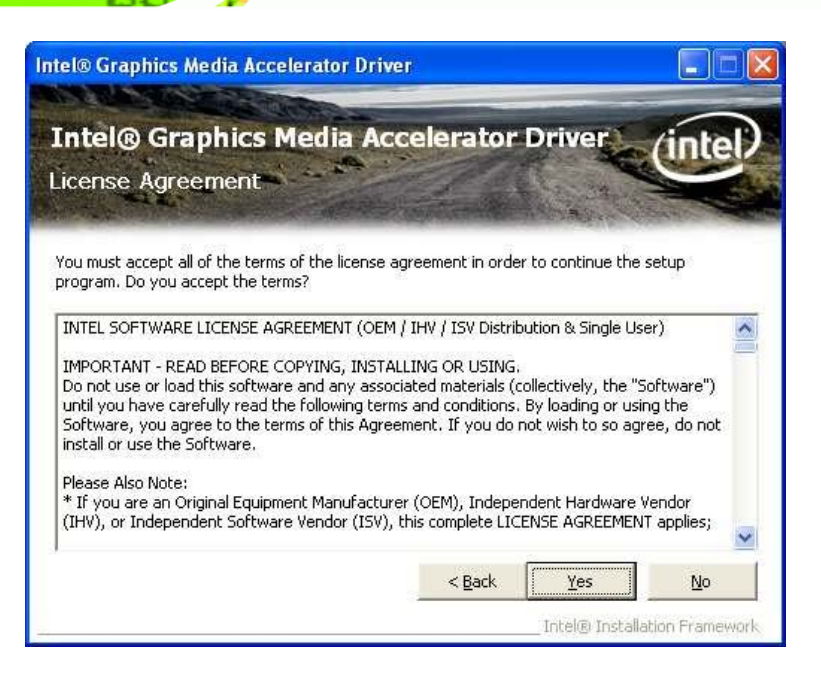

#### Figure 7-11: Intel® Graphics Media Accelerator Driver License Agreement

Step 8: Read the license agreement. To accept the terms and conditions stipulated in the license agreement shown, click YES and the Readme File appears (Figure 7-12).

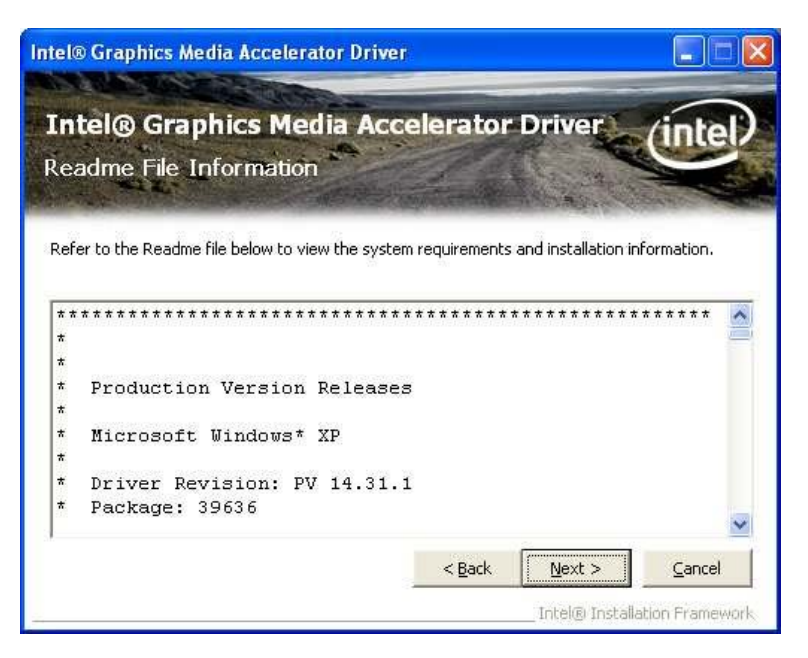

Figure 7-12: Intel® Graphics Media Accelerator Driver Readme

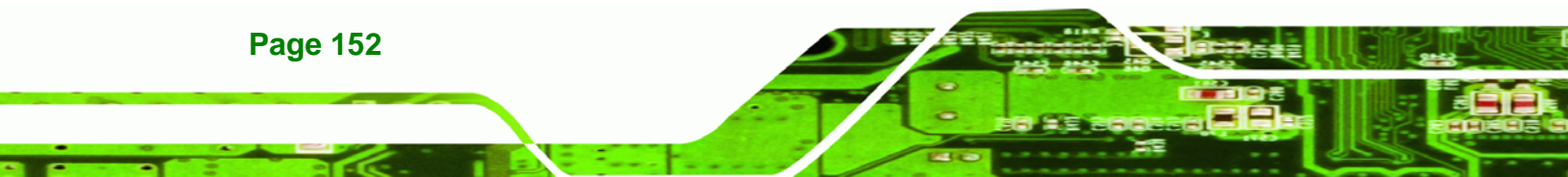

Step 9: Click NEXT to start the installation. After the driver installation process is

Technology

Corp.

complete, a confirmation screen appears (Figure 7-13).

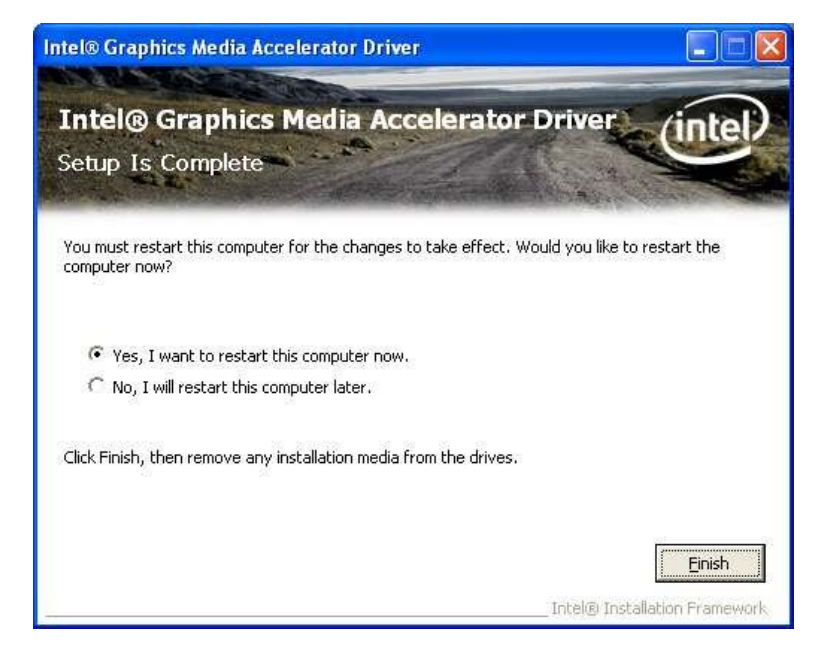

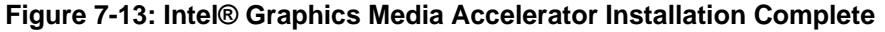

Step 10: The confirmation screen offers the option of restarting the computer now or later. For the settings to take effect, the computer must be restarted. Click **FINISH** to restart the computer.

## 7.5 Realtek LAN Driver (for GbE LAN) Installation

To install the Realtek LAN driver, please follow the steps below.

- **Step 1:** Select the LAN driver from the list in Figure 7-2.
- Step 2: Double-click the Realtek folder.
- **Step 3:** A new window opens. (Figure 7-14)

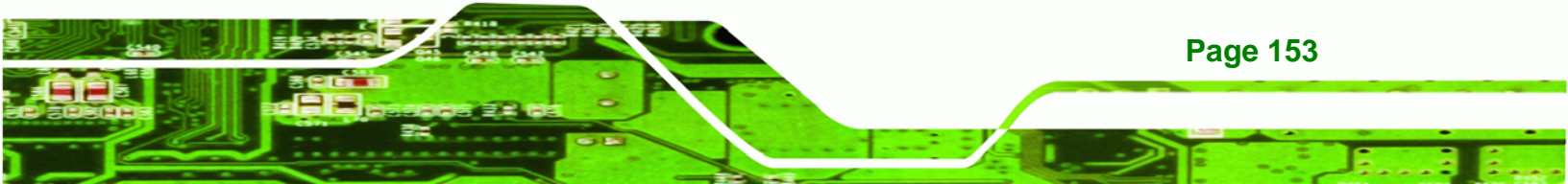

®Technology Corp.

#### **IMBA-9454G Motherboard**

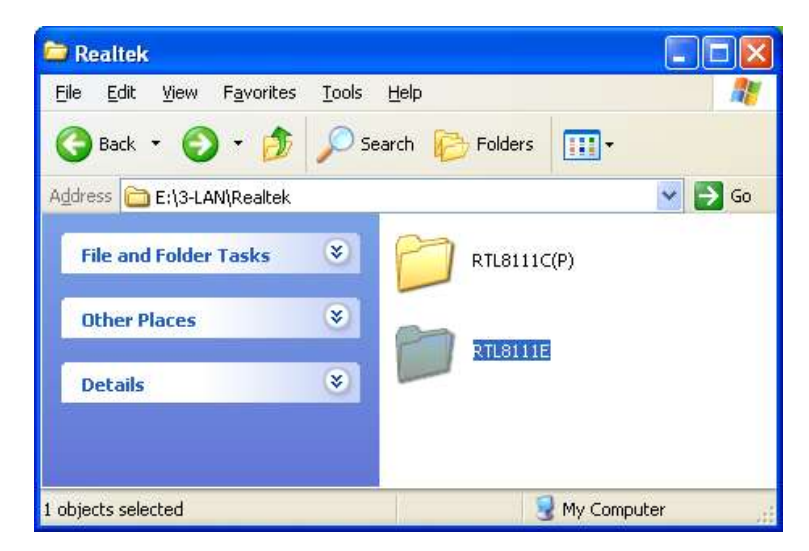

Figure 7-14: LAN Driver

**Step 4:** Double-click the RTL811E folder (Figure 7-14).

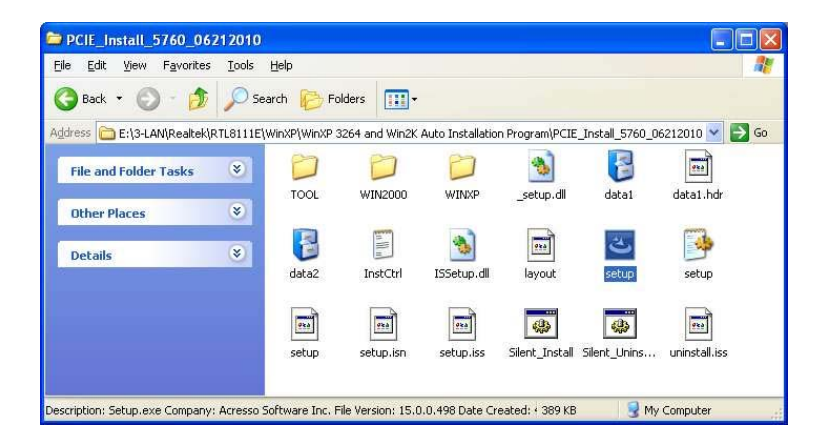

Figure 7-15: Locate the Setup Icon

- Step 5: Double-click the SETUP icon to start the installation process (Figure 7-15).
- Step 6: The Realtek InstallShield Wizard screen appears.

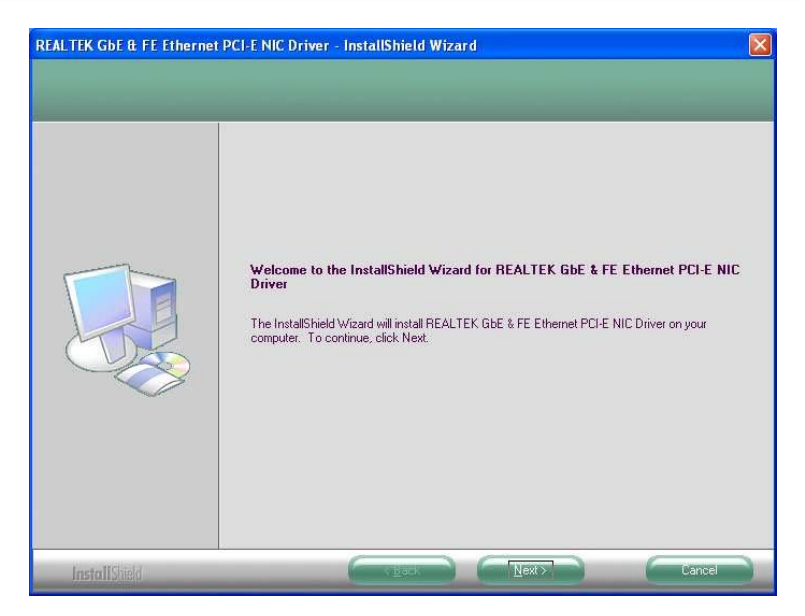

®Technology Corp.

Figure 7-16: Realtek LAN Driver InstallShield Wizard

Step 7: Click NEXT to continue to the install screen (Figure 7-16).

| REALTEK GbE & FE Ethernet                                        | PCI-E NIC Driver - InstallShield Wizard                                                                                                    | × |
|------------------------------------------------------------------|----------------------------------------------------------------------------------------------------|---|
| Ready to Install the Program<br>The wizard is ready to begin ins | tallation.                                                                                                    |   |
|                                                                  | Click Install to begin the installation.<br>If you want to review or change any of your installation settings, click Back. Click Cancel to exit the<br>wizard. |   |
| InstallShield                                                    | Cancel                                                                                                    |   |

Figure 7-17: Realtek LAN Driver Install

**Step 8:** Click **INSTALL** to begin installing the driver (Figure 7-17). After the driver installation process is complete, a confirmation screen appears.

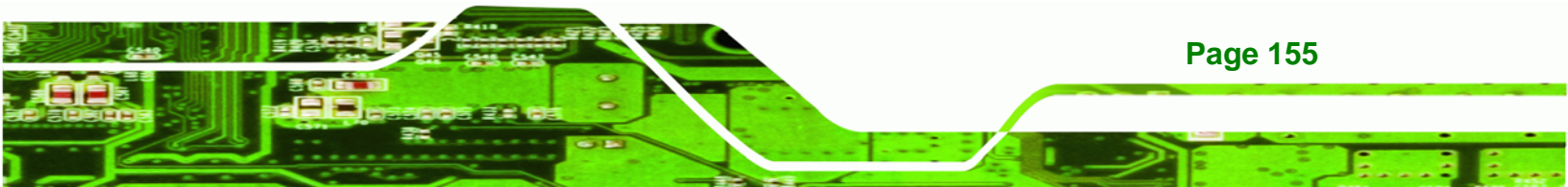

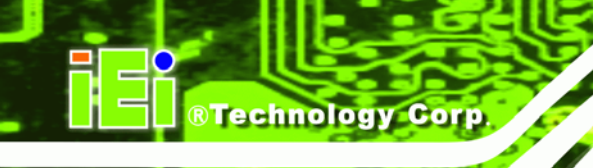

| REALTEK GbE & FE Ethernet PCI-E NIC Driver - InstallShield Wizard |                                                                                                    |  |  |
|-------------------------------------------------------------------|----------------------------------------------------------------------------------------------------|--|--|
|                                                                   |                                                                                                    |  |  |
|                                                                   | InstallShield Wizard Complete<br>The InstallShield Wizard has successfully installed REALTEK GBE & FE Ethernet PCI-E NIC Driver.<br>Click Finish to exit the wizard. |  |  |
| InstallShield                                                     |                                                                                                    |  |  |

Figure 7-18: Realtek LAN Driver Complete

Step 9: Click **FINISH** to complete the driver installation.

## 7.6 Realtek AC`97 Audio Driver (ALC655) Installation

To install the Realtek AC `97 audio driver, please follow the steps below.

## 7.6.1 BIOS Setup

- Step 1: Enter the BIOS setup. To do this, reboot the system and press DEL during POST.
- **Step 2:** Go to the Southbridge Configuration menu. Set the **Audio Controller** option to [AC`97].
- Step 3: Press F10 to save the changes and exit the BIOS setup. The system reboots.

### 7.6.2 Driver Installation

To install the audio driver please follow the steps below.

- Step 1: Select AUDIO from the list in Figure 7-2.
- Step 2: A new window opens (Figure 7-19).

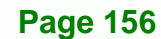

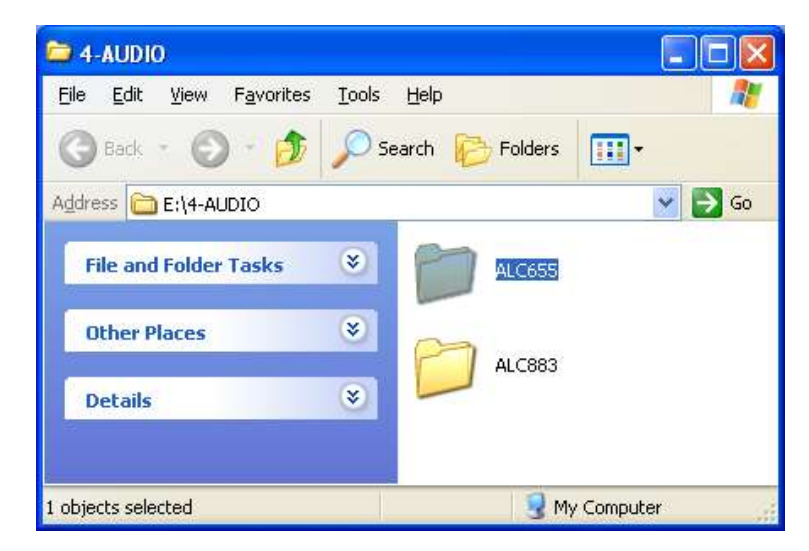

®Technology Corp.

Figure 7-19: Select the Audio CODEC

Step 3: Double-click the ALC655 folder.

Step 4: Double-click the WDM\_A384 program icon in Figure 7-20.

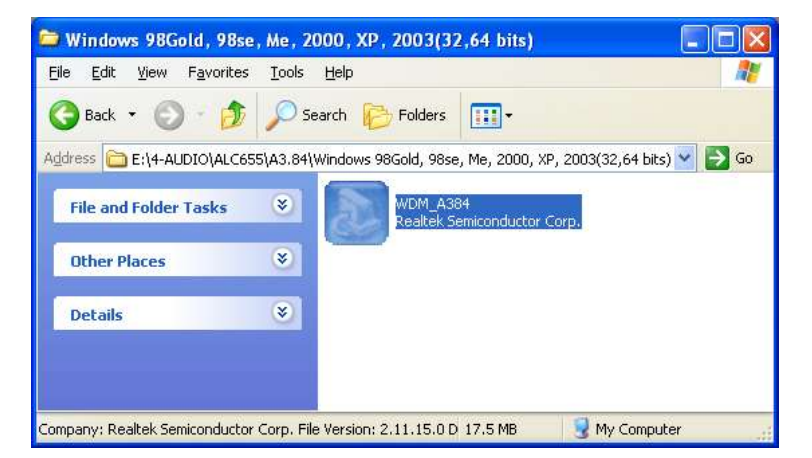

Figure 7-20: Locate the Setup Program Icon

Step 5: Once initialized, the InstallShield Wizard welcome screen appears

(Figure 7-21).

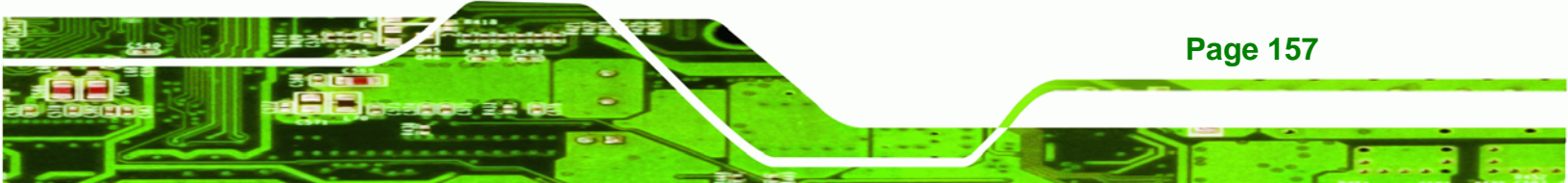

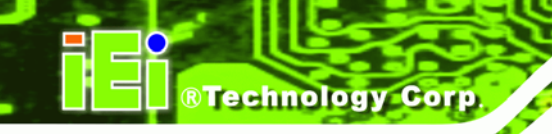

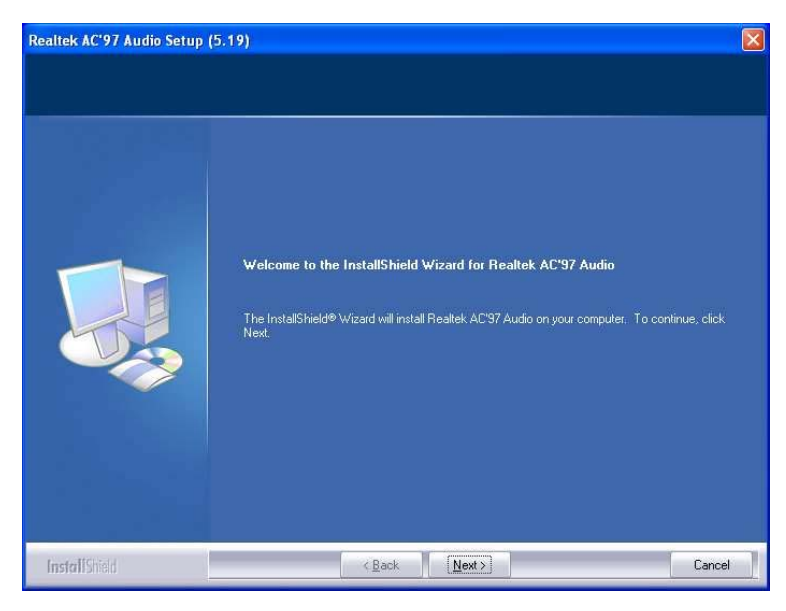

Figure 7-21: InstallShield Wizard Welcome Screen

**Step 6:** Click **NEXT** to continue the installation.

Step 7: At this stage the Hardware Installation screen shown in Figure 7-22 appears.

| Hardwa | re Installation                                                                                                    |
|--------|----------------------------------------------------------------------------------------------------|
| 1      | The software you are installing for this hardware:<br>Realtek AC'97 Audio<br>has not passed Windows Logo testing to verify its compatibility<br>with Windows XP. (Tell me why this testing is important.)<br>Continuing your installation of this software may impair<br>or destabilize the correct operation of your system<br>either immediately or in the future. Microsoft strongly<br>recommends that you stop this installation now and<br>contact the hardware vendor for software that has<br>passed Windows Logo testing. |
|        | Continue Anyway STOP Installation                                                                                                    |

Figure 7-22: Audio Driver Digital Signal

- **Step 8:** Click **YES** and the driver installation begins.
- Step 9: After the driver installation process is complete, a confirmation screen appears

(Figure 7-23).

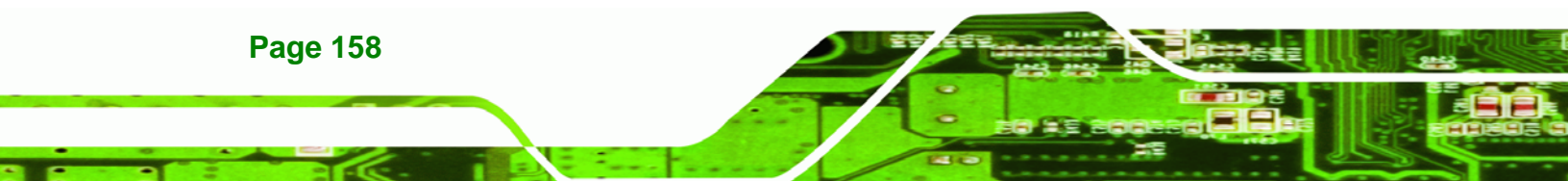

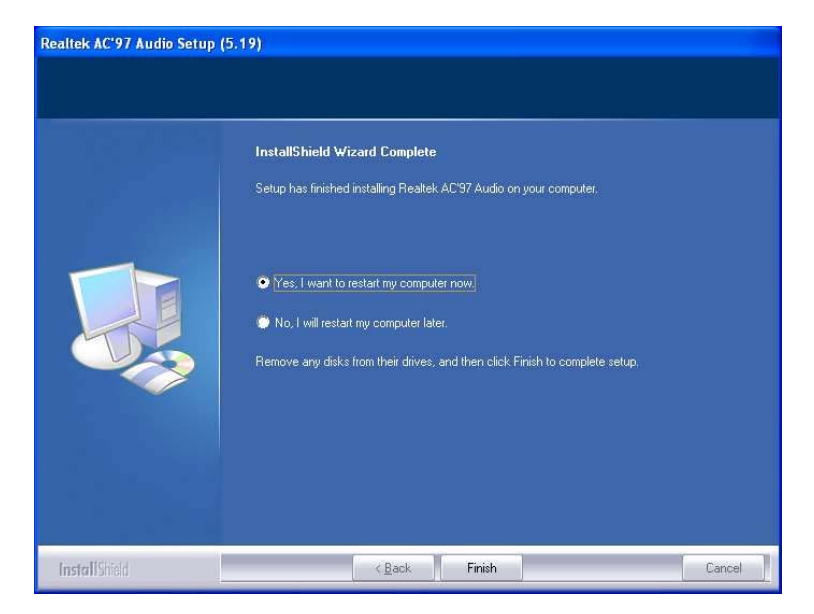

Figure 7-23: Restart the Computer

Step 10: The confirmation screen offers the option of restarting the computer now or later. For the settings to take effect, the computer must be restarted. Click **FINISH** to restart the computer.

®Technology Corp.

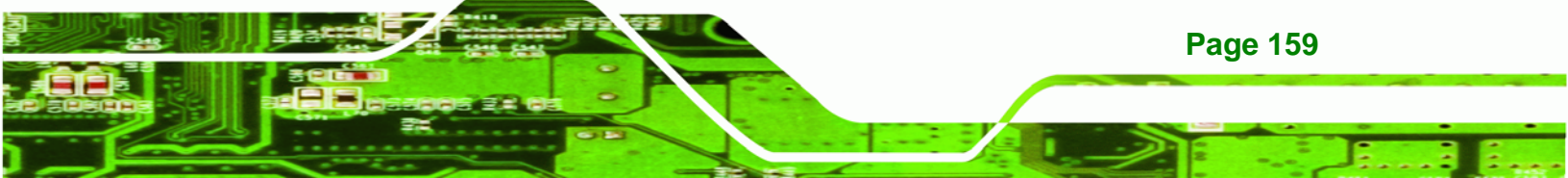

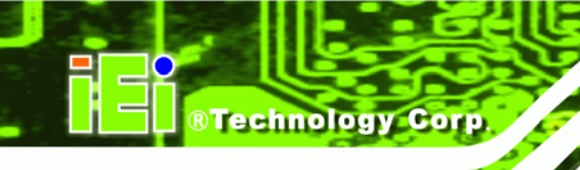

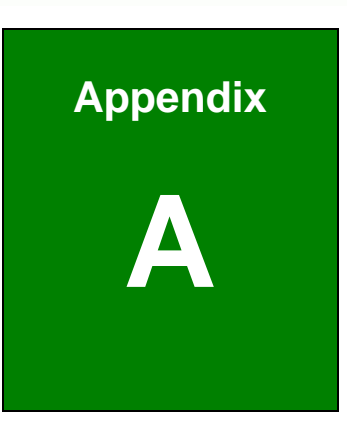

# **BIOS Menu Options**

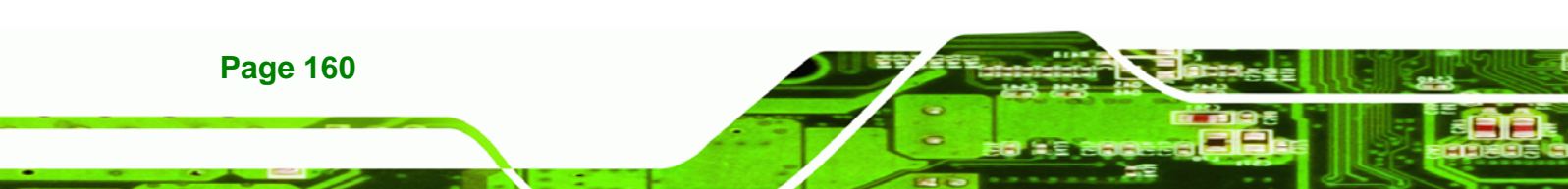

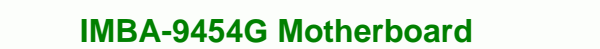

®Technology Corp.

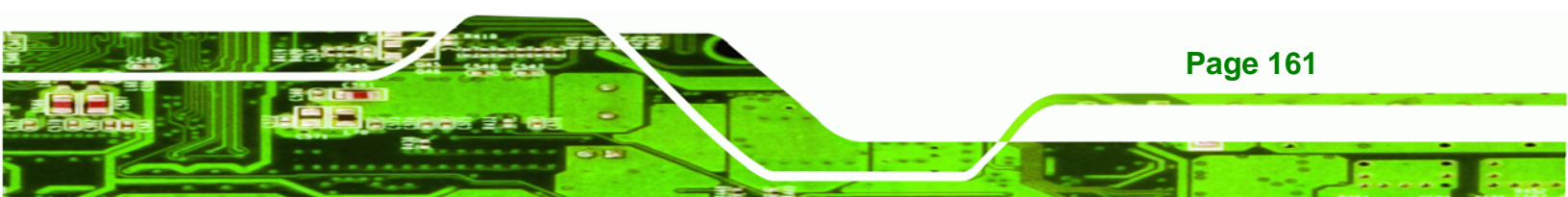

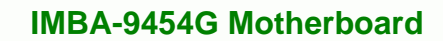

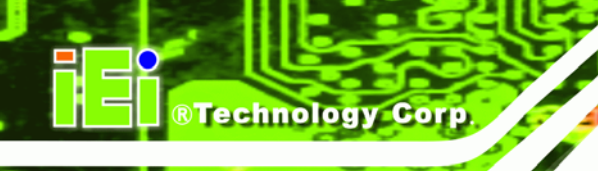

## **A.1 BIOS Configuration Options**

Below is a list of BIOS configuration options described in **Chapter 6**.

| System Overview 103                       | 3 |
|-------------------------------------------|---|
| System Time [xx:xx:xx] 104                | 4 |
| System Date [xx/xx/xx] 104                | 4 |
| ATA/IDE Configurations [Enhanced] 106     | 6 |
| Configure SATA as [IDE] 107               | 7 |
| Configure SATA Channels [Before PATA] 107 | 7 |
| IDE (Master) and IDE (Slave)107           | 7 |
| Auto-Detected Drive Parameters            | B |
| Type [Auto]                               | 9 |
| ZIP                                       | 9 |
| LS-120                                    | 9 |
| LBA/Large Mode [Auto]109                  | 9 |
| Block (Multi Sector Transfer) [Auto] 110  | D |
| PIO Mode [Auto] 110                       | D |
| DMA Mode [Auto]                           | D |
| S.M.A.R.T [Auto] 111                      | 1 |
| 32Bit Data Transfer [Enabled] 111         | 1 |
| Floppy A 112                              | 2 |
| Serial Port1 Address [3F8/IRQ4] 113       | 3 |
| Serial Port1 Mode [Normal] 113            | 3 |
| Serial Port2 Address [2F8/IRQ3] 114       | 4 |
| Serial Port2 Mode [Normal] 114            | 4 |
| Parallel Port Address [378] 114           | 4 |
| Parallel Port Mode [Normal] 114           | 4 |
| Parallel Port IRQ [IRQ7]115               | 5 |
| Serial Port3 Address [3E8] 115            | 5 |
| Serial Port4 Address [2E8] 116            | 6 |
| Serial Port5 Address [2F0] 116            | 6 |
| Serial Port6 Address [2E0] 116            | 6 |
| CPU FAN Mode Setting [Full On mode] 117   | 7 |
| System FAN1 Mode Setting [Full On Mode]   | 8 |
| System FAN2 Mode Setting [Full On Mode] 118 |
|---------------------------------------------|
| Suspend Mode [S1 (POS)]120                  |
| Power Button Mode [On/Off] 121              |
| Restore on AC Power Loss [Last State] 121   |
| Resume on KeyBoard/Mouse [Disabled] 122     |
| Resume on Ring [Disabled] 122               |
| Resume on PME# [Disabled] 122               |
| Resume on PCI-Express WAKE# [Enabled] 123   |
| Resume On RTC Alarm [Disabled] 123          |
| RTC Alarm Date (Days) 123                   |
| System Time 123                             |
| Remote Access [Disabled] 124                |
| Serial port number [COM1] 124               |
| Base Address, IRQ [3F8h, 4] 125             |
| Serial Port Mode [115200 8,n,1] 125         |
| Redirection After BIOS POST [Always] 125    |
| Terminal Type [ANSI] 126                    |
| TCG/TPM Support [No] 126                    |
| USB Configuration 127                       |
| USB Function [Enabled] 127                  |
| USB 2.0 Controller [Enabled] 128            |
| Legacy USB Support [Enabled] 128            |
| USB2.0 Controller Mode [HiSpeed]128         |
| IRQ#129                                     |
| DMA Channel#130                             |
| Reserved Memory Size [Disabled] 130         |
| Quick Boot [Enabled] 132                    |
| Quiet Boot [Disabled] 132                   |
| AddOn ROM Display Mode [Force BIOS] 133     |
| Bootup Num-Lock [On] 133                    |
| Boot From LAN Support [Disabled] 133        |
| Change Supervisor Password 136              |
| Change User Password 136                    |
| Memory Hole [Disabled]138                   |
| Initiate Granhic Adapter 138                |

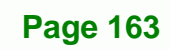

| Internal Graphics Mode Select [Enable, 8MB] | 138 |
|---------------------------------------------|-----|
| DVMT Mode Select [DVMT Mode]                | 138 |
| DVMT/FIXED Memory [128 MB]                  | 139 |
| Spread Spectrum Mode [Disabled]             | 140 |
| Audio Controller [AC'97 Audio]              | 140 |
| Save Changes and Exit                       | 141 |
| Discard Changes and Exit                    | 141 |
| Discard Changes                             | 141 |
| Load Optimal Defaults                       | 141 |
| Load Failsafe Defaults                      | 142 |

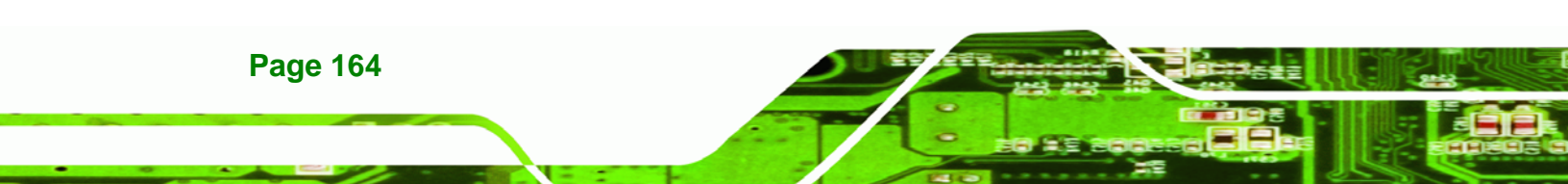

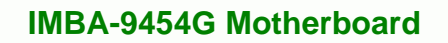

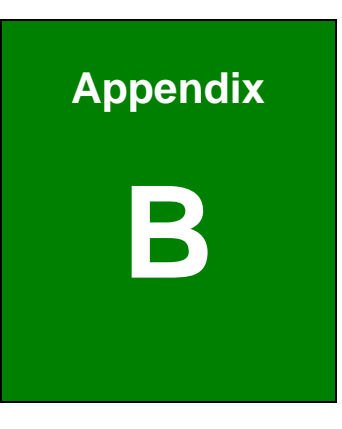

# Watchdog Timer

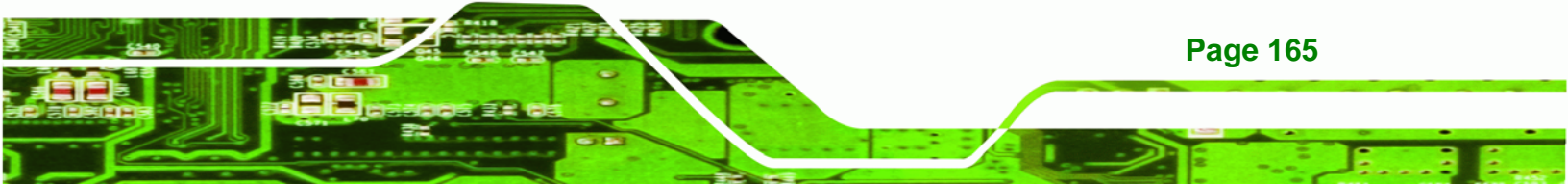

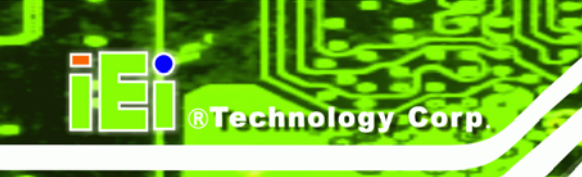

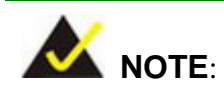

The following discussion applies to DOS environment. IEI support is contacted or the IEI website visited for specific drivers for more sophisticated operating systems, e.g., Windows and Linux.

The Watchdog Timer is provided to ensure that standalone systems can always recover from catastrophic conditions that cause the CPU to crash. This condition may have occurred by external EMIs or a software bug. When the CPU stops working correctly, Watchdog Timer either performs a hardware reset (cold boot) or a Non-Maskable Interrupt (NMI) to bring the system back to a known state.

A BIOS function call (INT 15H) is used to control the Watchdog Timer.

| AH – 6FH Sub-function: |                                   |  |  |  |  |
|------------------------|-----------------------------------|--|--|--|--|
| AL – 2:                | Sets the Watchdog Timer's period. |  |  |  |  |

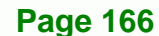

| BL: | Time-out value (Its unit-second is dependent on the item "Watchdog |
|-----|--------------------------------------------------------------------|
|     | Timer unit select" in CMOS setup).                                 |

Technology Corp.

Table B-1: AH-6FH Sub-function

Call sub-function 2 to set the time-out period of Watchdog Timer first. If the time-out value is not zero, the Watchdog Timer starts counting down. When the timer value reaches zero, the system resets. To ensure that this reset condition does not occur, calling sub-function 2 must periodically refresh the Watchdog Timer. However, the watchdog timer is disabled if the time-out value is set to zero.

A tolerance of at least 10% must be maintained to avoid unknown routines within the operating system (DOS), such as disk I/O that can be very time-consuming.

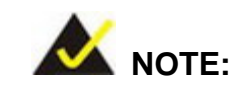

When exiting a program it is necessary to disable the Watchdog Timer, otherwise the system resets.

#### Example program:

#### ; INITIAL TIMER PERIOD COUNTER

W\_LOOP:

| MOV | AX, 6F02H | ;setting the time-out value    |
|-----|-----------|--------------------------------|
| MOV | BL, 30    | ; time-out value is 48 seconds |
| INT | 15H       |                                |

#### ; ADD THE APPLICATION PROGRAM HERE

| CMP | EXIT_AP, 1 | ; is the application over?    |
|-----|------------|-------------------------------|
| JNE | W_LOOP     | ; No, restart the application |

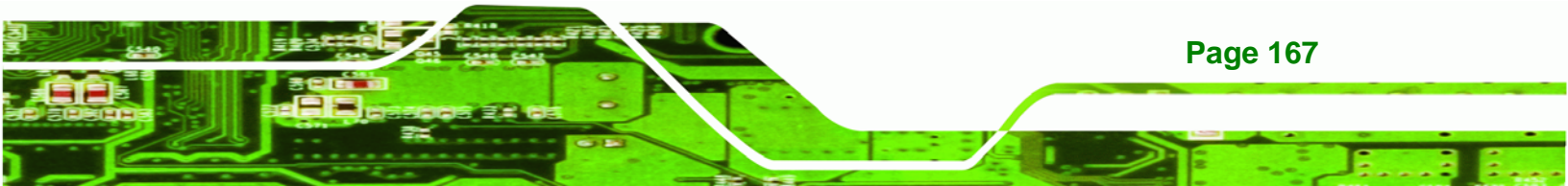

# IMBA-9454G Motherboard

| MOV | AX, 6F02H | ; disable Watchdog Timer |
|-----|-----------|--------------------------|
| MOV | BL, 0     | ;                        |
| INT | 15H       |                          |
|     |           |                          |

; **EXIT** ;

;

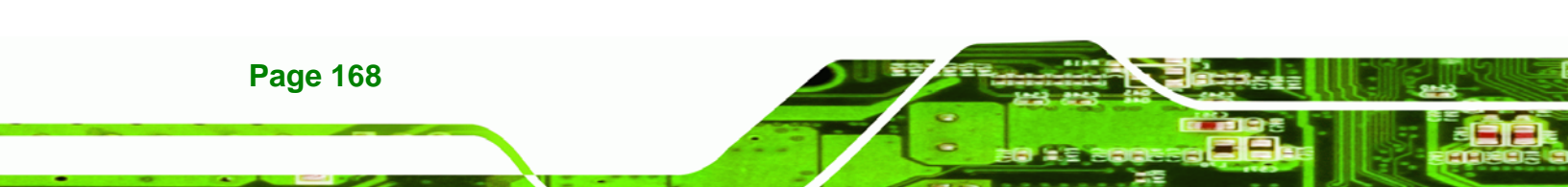

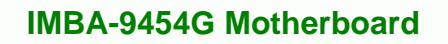

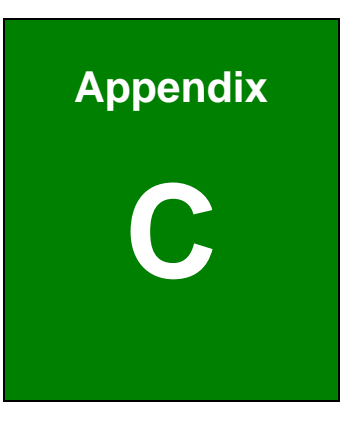

# **Address Mapping**

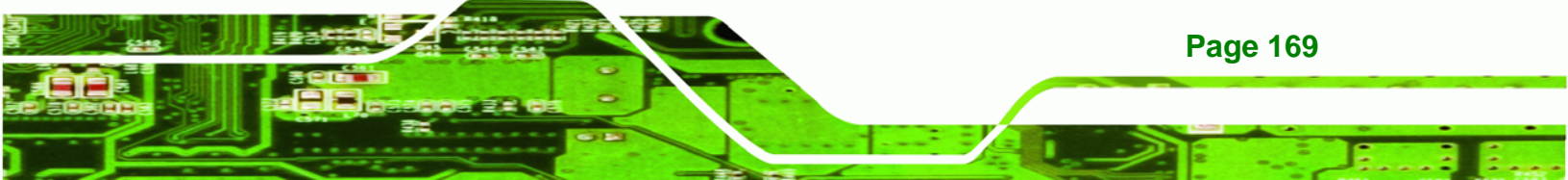

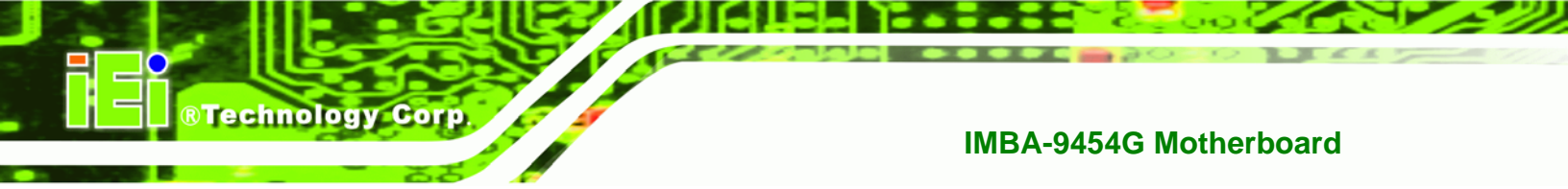

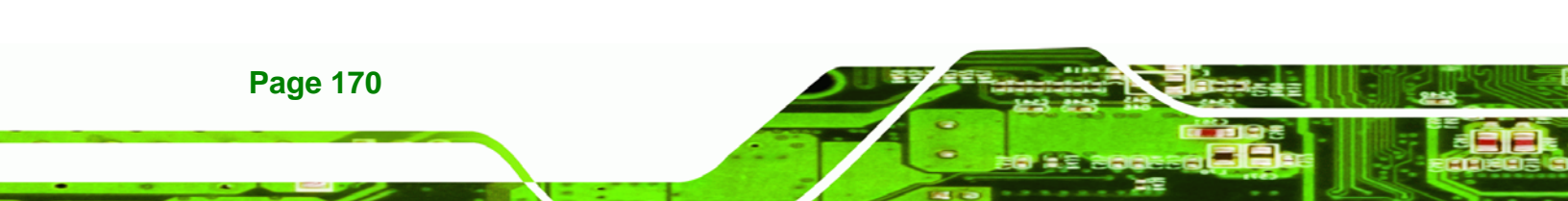

# C.1 IO Address Map

|          | chier | Uie            | , eu           | alo                        |                                                                                               |     |
|----------|-------|----------------|----------------|----------------------------|-----------------------------------------------------------------------------------------------|-----|
| <u>A</u> | ction | Vie<br>G       |                | eip<br>Mai                 |                                                                                               |     |
|          |       |                |                |                            |                                                                                               |     |
| ₩<br>₩   | 1BA-9 | 454G<br>ect me | morv -         | access (DMA                |                                                                                               |     |
|          | Inp   | ut/ou          | tput (I        | <b>o)</b>                  | dana.                                                                                         |     |
|          | -3    | [000           | 00000          | - 0000000F]                | Direct memory access controller                                                               |     |
|          | - 3   | [000]          |                | - 00000CF7]                | PCI bus                                                                                       |     |
|          | 3     | [000           | 00010          | - 0000001F]<br>- 00000021] | Programmable interrupt controller                                                             |     |
|          | 1     | [000]          | 00022          | - 0000003F]                | Motherboard resources                                                                         |     |
|          | -3    | [000]          | 00040          | - 00000043]                | System timer                                                                                  |     |
|          | -3    | [000]          | 00044          | - 0000004D]                | Motherboard resources                                                                         |     |
|          | 3     | [000]          | 00050          | - 0000005E]                | Motherboard resources                                                                         |     |
|          | 1     | [000           | 00060          | - 00000060]<br>- 00000061] | Standard 101/102-Key or Microsoft Natural PS/2 Keyboard<br>System speaker                     |     |
|          |       | [000           | 00062          | - 00000063]                | Motherboard resources                                                                         |     |
|          | -     | [000           | 00064          | - 00000064]                | Standard 101/102-Key or Microsoft Natural PS/2 Keyboard                                       |     |
|          | - 3   | [000           | 00065          | - 0000006F]                | Motherboard resources                                                                         |     |
|          | 3     | [000]          | 00070          | - 00000071]                | System CMOS/real time clock<br>Motherboard resources                                          |     |
|          | 3     | [000           | 00080          | - 0000008n1                | Motherboard resources                                                                         |     |
|          | -1    | [000           | 00081          | - 00000083]                | Direct memory access controller                                                               |     |
|          | -1    | [000           | 00084          | - 00000086]                | Motherboard resources                                                                         |     |
|          | -3    | [000           | 00087          | - 00000087]                | Direct memory access controller                                                               |     |
|          | 3     | [000]          | 00088          | - 00000088]                | Motherboard resources<br>Direct memory access controller                                      |     |
|          | 3     | [000]          | 00089          | - 00000088]<br>- 00000088] | Motherhoard resources                                                                         |     |
|          | 1     | [000]          | 0008F          | - 0000008F]                | Direct memory access controller                                                               |     |
|          | -3    | [000]          | 00090          | - 0000009F]                | Motherboard resources                                                                         |     |
|          | -3    | [000           | 000A0          | - 000000A1]                | Programmable interrupt controller                                                             |     |
|          | - 3   | [000           | 000A2          | - 000000BF]                | Motherboard resources                                                                         |     |
|          | 3     | [000           | DODCO          | - 0000000F]                | Motherhoard resources                                                                         |     |
|          |       | [000]          | 000F0          | - 000000FF]                | Numeric data processor                                                                        |     |
|          | -6    | [000           | 00170          | - 00000177]                | Secondary IDE Channel                                                                         |     |
|          | -0    | [000           | 001F0          | - 000001F7]                | Primary IDE Channel                                                                           |     |
|          | - 3   | [000]          | 00274          | - 00000277]                | ISAPNP Read Data Port                                                                         |     |
|          |       | [000           | D0279          | - 00000279]<br>- 000002E7] | Communications Port (COM6)                                                                    |     |
|          | 3     | [000           | 002E8          | - 000002EF]                | Communications Port (COM4)                                                                    |     |
|          | 3     | [000           | 002F0          | - 000002F7]                | Communications Port (COM5)                                                                    |     |
|          | 2     | [000           | 002F8          | - 000002FF]                | Communications Port (COM2)                                                                    |     |
|          | 9     | [000           | UU3/6<br>00378 | - 00000376]                | Decondary IDE Channel Drinter Port (LDT1)                                                     |     |
|          | 1     | [000           | D03B0          | - 00000377 ]               | Intel(R) 82945G Express Chipset Family                                                        |     |
|          | -3    | [000           | 003C0          | - 000003DF]                | Intel(R) 82945G Express Chipset Family                                                        |     |
|          | J     | [000]          | 003E8          | - 000003EF]                | Communications Port (COM3)                                                                    |     |
|          | 9     | [000]          | 003F0          | - 000003F5]                | Standard floppy disk controller                                                               |     |
|          | 2     | [000           | 003F6          | - 000003F6]<br>- 000003E7] | Standard floopy disk controller                                                               |     |
|          | 7     | [000]          | 003F8          | - 000003FF1                | Communications Port (COM1)                                                                    |     |
|          | -5    | [000]          | 00400          | - 0000041F]                | Intel(R) 82801G (ICH7 Family) SMBus Controller - 27DA                                         |     |
|          | - 3   | [000           | 00480          | - 000004BF]                | Motherboard resources                                                                         |     |
|          | -3    | [000           | 004D0          | - 000004D1]                | Motherboard resources                                                                         |     |
|          | 3     | [000]          | 00800<br>00800 | - 000008/F]                | motherboard resources                                                                         |     |
|          | 1     | [000           | 00A10          | - 00000A1F1                | Motherboard resources                                                                         |     |
|          | -1    | [000]          | 00A20          | - 00000A2F]                | Motherboard resources                                                                         |     |
|          | -3    | [000           | 00A20          | - 00000A2F]                | Motherboard resources                                                                         |     |
|          | -3    | [000           | 00A30          | - 00000A3F]                | Motherboard resources                                                                         |     |
|          | 3     | [000]          | 50479<br>00D00 | - 00000A/9]                | PCT hus                                                                                       |     |
|          | 0     | [000           | 08080          | - 0000B08F1                | Intel(R) 82801GB/GR/GH (ICH7 Family) Serial ATA Storage Controller - 2                        | 7C0 |
|          | ā     | [000]          | 0B400          | - 0000B403]                | Intel(R) 82801GB/GR/GH (ICH7 Family) Serial ATA Storage Controller - 2                        | 7C0 |
|          | 6     | [000           | 0B480          | - 0000B487]                | Intel(R) 82801GB/GR/GH (ICH7 Family) Serial ATA Storage Controller - 2                        | 7C0 |
|          | 9     | [000]          | UB800          | - 0000B803]                | Intel(R) 82801GB/GR/GH (ICH7 Family) Serial ATA Storage Controller - 2                        | 7C0 |
|          | 00    | 0001           | 08680<br>18600 | - 00008887]<br>- 00008C3E1 | nicei(κ) σ2σ01αργακγαπ (1Cm/ namily) Serial ATA Storage Controller - 2<br>Realtek ΔC'97 Audio | 7CU |
|          | ø     | [000           | 00000          | - 0000C0FF1                | Realtek AC'97 Audio                                                                           |     |
|          | 4     | [000]          | OC400          | - 0000C41F]                | Intel(R) 82801G (ICH7 Family) USB Universal Host Controller - 27CB                            |     |
|          | S.    | [000           | DC480          | - 0000C49F]                | Intel(R) 82801G (ICH7 Family) USB Universal Host Controller - 27CA                            |     |
|          | Se la | [000           | 00800          | - 0000C81F]                | Intel(R) 82801G (ICH7 Family) USB Universal Host Controller - 27C9                            |     |
|          | P     | [000]<br>[000] | UC880<br>DCC00 | - 0000C89F]                | Intel(R) 82801G (ICH/ Family) USB Universal Host Controller - 27C8                            |     |
|          | 3     | [000           | DDOUU          | - 000000007                | Initel(R) 82801G (ICH7 Family) PCI Express Root Port - 2700                                   |     |
|          | -     | [000           | DD800          | - 0000D8FF1                | Realtek PCIe GBE Family Controller                                                            |     |
|          | -3    | [000]          | DEOOO          | - 0000EFFF]                | Intel(R) 82801G (ICH7 Family) PCI Express Root Port - 27D2                                    |     |
|          | -     | [000           | 0E800          | - 0000E8FF]                | Realtek PCIe GBE Family Controller #2                                                         |     |
|          | 6     | [000]          | DFFAO          | - 0000FFAF]                | Intel(R) 82801G (ICH7 Family) Ultra ATA Storage Controllers - 27DF                            |     |
|          | 1006  | srrupt         | . reque        | ist (IKQ)                  |                                                                                               |     |

Table C-1: IO Address Map

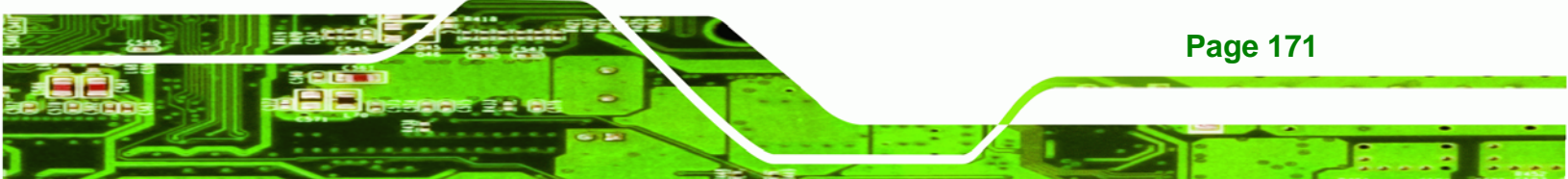

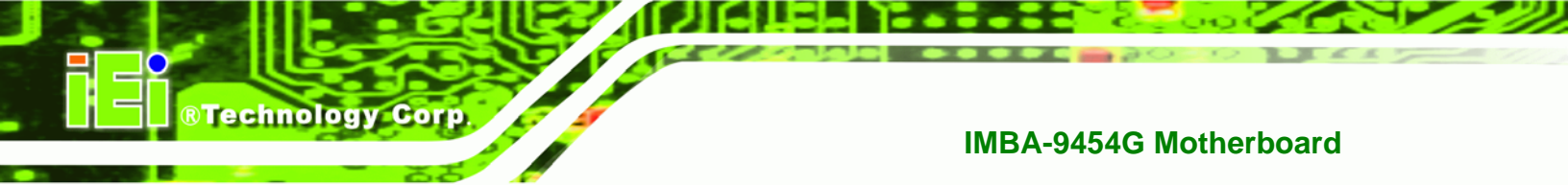

# C.2 1st MB Memory Address Map

| Device Manager                                                                                                    |  |
|----------------------------------------------------------------------------------------------------|--|
| ile <u>A</u> ction <u>V</u> iew <u>H</u> elp                                                                                                    |  |
|                                                                                                    |  |
|                                                                                                    |  |
| MBA-9454G                                                                                                    |  |
| Intercontent (Intercontent (Interconten |  |
|                                                                                                    |  |
|                                                                                                    |  |
| [ [00000000 - 00005555] Sustem beaved                                                                                                    |  |
| [00000000 - 00091111] System Board                                                                                                    |  |
|                                                                                                    |  |
| [000C0000 - 000CEEEE] System board                                                                                                    |  |
|                                                                                                    |  |
| [000E0000 - 000EEEE] System board                                                                                                    |  |
| [00100000 - 7EZEEFE] System board                                                                                                    |  |
| [7F800000 - EFFFFFF] PCI bus                                                                                                    |  |
| [E0000000 - EEEEEEE] Intel(R) 82945G Express Chipset Family                                                                                                    |  |
| F0000000 - F3FFFFF1 Motherboard resources                                                                                                    |  |
| IF4000000 - FFFFFFF1 PCI bus                                                                                                    |  |
| [FDE00000 - FDEFFFFF] Intel(R) 82801G (ICH7 Family) PCI Express Root Port - 27D0                                                                                                    |  |
| [FDEFC000 - FDEFFFFF] Realtek PCIe GBE Family Controller                                                                                                    |  |
| FDF00000 - FDFFFFFF] Intel(R) 82801G (ICH7 Family) PCI Express Root Port - 27D2                                                                                                    |  |
| [FDFFC000 - FDFFFFFF] Realtek PCIe GBE Family Controller #2                                                                                                    |  |
| - 🕘 [FE93B400 - FE93B4FF] Realtek AC'97 Audio                                                                                                    |  |
| 🛛 🧐 [FE93B800 - FE93B9FF] Realtek AC'97 Audio                                                                                                    |  |
| 🚓 [FE93BC00 - FE93BFFF] Intel(R) 82801G (ICH7 Family) USB2 Enhanced Host Controller - 27CC                                                                                                    |  |
| EE940000 - FE97FFFF] Intel(R) 82945G Express Chipset Family                                                                                                    |  |
| - 🧕 [FE980000 - FE9FFFFF] Intel(R) 82945G Express Chipset Family                                                                                                    |  |
|                                                                                                    |  |
| FEAFF000 - FEAFFFFF] Realtek PCIe GBE Family Controller                                                                                                    |  |
| - 😼 [FEB00000 - FEBFFFFF] Intel(R) 82801G (ICH7 Family) PCI Express Root Port - 27D2                                                                                                    |  |
| FEBFF000 - FEBFFFFF] Realtek PCIe GBE Family Controller #2                                                                                                    |  |
|                                                                                                    |  |
|                                                                                                    |  |
|                                                                                                    |  |
|                                                                                                    |  |
|                                                                                                    |  |
|                                                                                                    |  |
|                                                                                                    |  |
|                                                                                                    |  |
| 🔤 😼 [FFF00000 - FFFFFFF] Intel(R) 82802 Firmware Hub Device                                                                                                    |  |
|                                                                                                    |  |

 Table C-2: 1<sup>st</sup> MB Memory Address Map

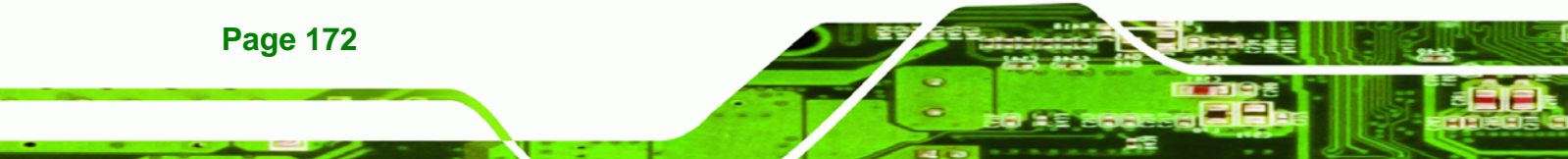

# C.3 IRQ Mapping Table

|                          | se m  | amage   | =0     |                                                                           |  |
|--------------------------|-------|---------|--------|---------------------------------------------------------------------------|--|
| Elle A                   | tion  | View    | H      | jelp                                                                      |  |
| $\leftarrow \rightarrow$ | 1     | ß       |        |                                                                           |  |
| - 🔍 IM                   | 1BA-9 | 454G    |        |                                                                           |  |
| E 🗰                      | Dire  | ect mer | mory   | access (DMA)                                                              |  |
| ± 🗰                      | Inp   | ut/out  | out (I | (0)                                                                       |  |
| Ė 🗰                      | Inte  | errupt  | reque  | est (IRQ)                                                                 |  |
|                          | 1     | (ISA)   | 0 9    | System timer                                                              |  |
|                          | 5     | (ISA)   | 1 5    | standard 101/102-Key or Microsoft Natural PS/2 Keyboard                   |  |
|                          | 3     | (ISA)   | 3 0    | Communications Port (COM2)                                                |  |
|                          | 3     | (ISA)   | 4 0    | Communications Port (COM1)                                                |  |
|                          | -     | (ISA)   | 6 5    | Standard floppy disk controller                                           |  |
|                          | - 1   | (ISA)   | 8 3    | System CMOS/real time clock                                               |  |
|                          |       | (ISA)   | 9 1    | Microsoft ACPI-Compliant System                                           |  |
|                          | J     | (ISA)   | 11     | Communications Port (COM3)                                                |  |
|                          | 3     | (ISA)   | 11     | Communications Port (COM4)                                                |  |
|                          | 3     | (ISA)   | 11     | Communications Port (COM5)                                                |  |
|                          | 3     | (ISA)   | 11     | Communications Port (COM6)                                                |  |
|                          | 0     | (ISA)   | 12     | Microsoft PS/2 Mouse                                                      |  |
|                          | - 1   | (ISA)   | 13     | Numeric data processor                                                    |  |
|                          | -6    | (ISA)   | 14     | Primary IDE Channel                                                       |  |
|                          | -3    | (ISA)   | 15     | Secondary IDE Channel                                                     |  |
|                          | -9    | (PCI)   | 10     | Intel(R) 82801G (ICH7 Family) SMBus Controller - 27DA                     |  |
|                          | - 🧟   | (PCI)   | 16     | Intel(R) 82801G (ICH7 Family) PCI Express Root Port - 27D0                |  |
|                          | ÷     | (PCI)   | 16     | Intel(R) 82801G (ICH7 Family) USB Universal Host Controller - 27CB        |  |
|                          | -     | (PCI)   | 16     | Intel(R) 82945G Express Chipset Family                                    |  |
|                          | -     | (PCI)   | 16     | Realtek PCIe GBE Family Controller                                        |  |
|                          | - 2   | (PCI)   | 17     | Intel(R) 82801G (ICH7 Family) PCI Express Root Port - 27D2                |  |
|                          | Ø     | (PCI)   | 17     | Realtek AC'97 Audio                                                       |  |
|                          | -     | (PCI)   | 17     | Realtek PCIe GBE Family Controller #2                                     |  |
|                          | ÷     | (PCI)   | 18     | Intel(R) 82801G (ICH7 Family) USB Universal Host Controller - 27CA        |  |
|                          | 4     | (PCI)   | 19     | Intel(R) 82801G (ICH7 Family) USB Universal Host Controller - 27C9        |  |
|                          | -8    | (PCI)   | 19     | Intel(R) 82801GB/GR/GH (ICH7 Family) Serial ATA Storage Controller - 27C0 |  |
|                          | 4     | (PCI)   | 23     | Intel(R) 82801G (ICH7 Family) USB Universal Host Controller - 27C8        |  |
|                          | 4     | (PCI)   | 23     | Intel(R) 82801G (ICH7 Family) USB2 Enhanced Host Controller - 27CC        |  |
| ± 🗰                      | Mer   | nory    |        |                                                                           |  |

®Technology Corp.

Table C-3: IRQ Mapping Table

# C.4 DMA Channel Assignments

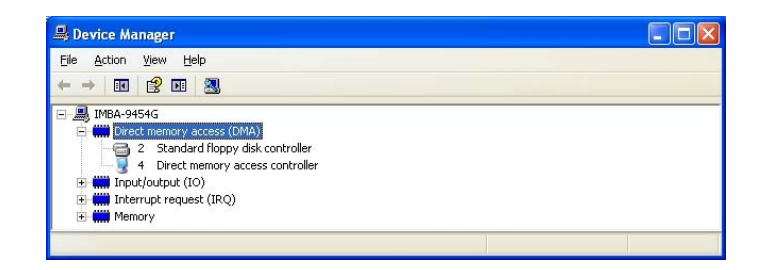

Table C-4: IRQ Mapping Table

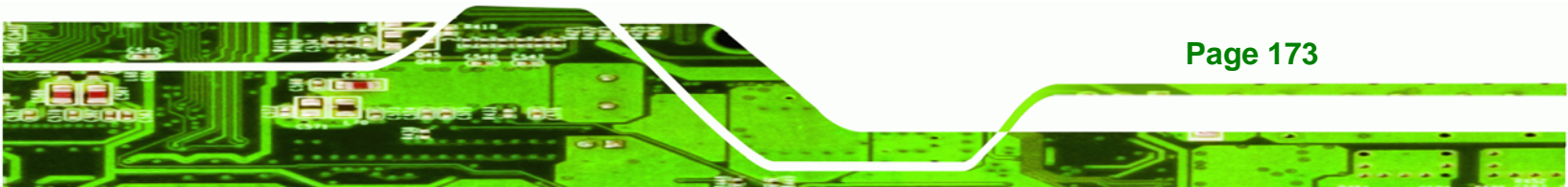

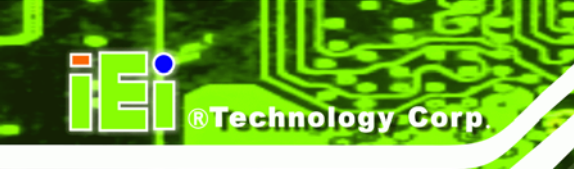

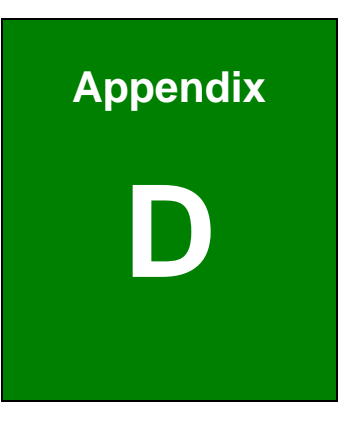

# External AC'97 Audio CODEC

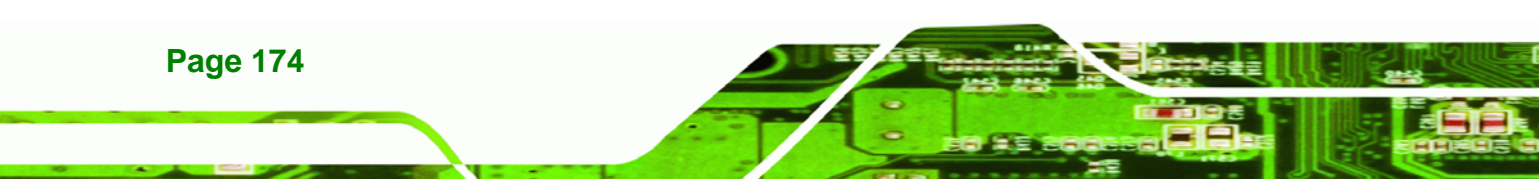

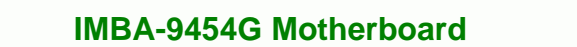

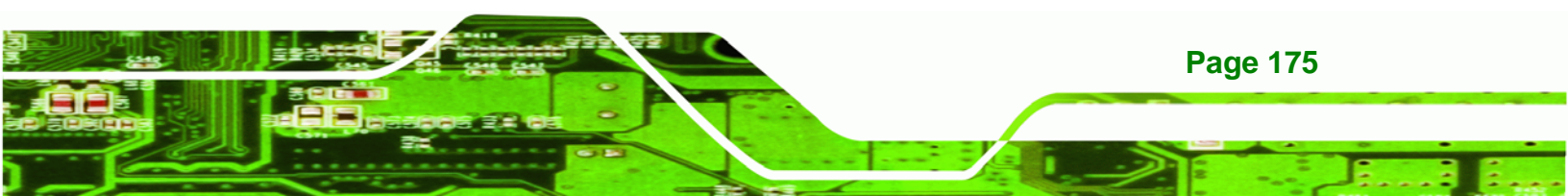

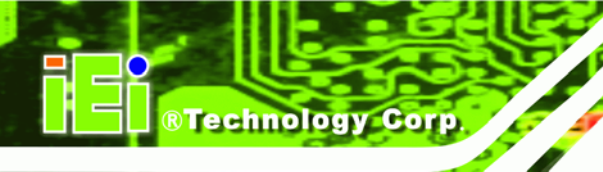

# **D.1 Introduction**

The motherboard comes with an onboard Realtek ALC655 CODEC. The ALC655 is a 16-bit, full-duplex AC'97 Rev. 2.3 compatible six-channel audio CODEC that provides three pairs of stereo outputs with 5-bit volume control, a mono output, and multiple stereo and mono inputs, along with flexible mixing, gain, and mute functions.

## D.1.1 Accessing the AC'97 CODEC

The CODEC is accessed through the phone jacks on the rear panel of the motherboard. The phone jacks include:

- LINE IN
- LINE OUT
- MIC IN

#### D.1.2 Driver Installation

The driver installation has been described in Section 7.6.

After rebooting, the sound effect configuration utility appears in the **Windows Control Panel** (**Figure D-1**). If the peripheral speakers are properly connected, sound effects should be heard.

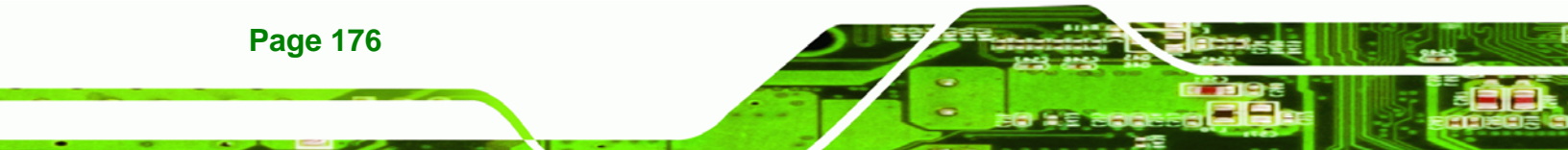

| 🗟 Control Panel                     |                        |                        |                         |                           |                                |                          |  |  |
|-------------------------------------|------------------------|------------------------|-------------------------|---------------------------|--------------------------------|--------------------------|--|--|
| Eile Edit View Favorites Tools Help |                        |                        |                         |                           |                                |                          |  |  |
| 📙 🖛 Back 👻                          | ⇒ - 🖬 🕴                | 🗟 Search  🖻            | Folders 🏼 🌀             | R R X                     | n                              |                          |  |  |
| Address 🐼                           | Control Panel          |                        |                         |                           |                                | <b>▼</b> 🖗 😡             |  |  |
| ć.                                  | *                      | *                      | <b>T</b>                | Z                         |                                | <b>R</b>                 |  |  |
| Accessibility<br>Options            | Add/Remove<br>Hardware | Add/Remove<br>Programs | Administrative<br>Tools | Adobe Gamma               | Autodesk Plot<br>Style Manager | Autodesk<br>Plotter      |  |  |
| 8                                   | ×                      | <b>_</b>               | -                       | Aa                        | ø.                             |                          |  |  |
| Automatic<br>Updates                | Date/Time              | Display                | Folder Options          | Fonts                     | Gaming<br>Options              | Intel(R)<br>Extreme      |  |  |
| 9                                   |                        | ١                      | Ø                       | F                         |                                | ų                        |  |  |
| Internet<br>Options                 | Keyboard               | Mail                   | Mouse                   | Network and<br>Dial-up Co | Phone and<br>Modem             | Power Options            |  |  |
|                                     | Ċ                      | <b>S</b>               |                         | 0                         | (•)                            |                          |  |  |
| Printers                            | Program<br>Updates     | Regional<br>Options    | Scanners and<br>Cameras | Scheduled<br>Tasks        | Sound Effect<br>Manager        | Sounds and<br>Multimedia |  |  |
|                                     | <b>S</b> p             |                        |                         |                           |                                |                          |  |  |
| System                              | Users and<br>Passwords |                        |                         |                           |                                |                          |  |  |
| 30 object(s)                        |                        |                        |                         |                           |                                | li                       |  |  |

Technology Corp.

Figure D-1: Control Panel Sound Effect Manager

# **D.2 Sound Effect Configuration**

#### D.2.1 Accessing the Sound Effects Manager

Follow the steps below to access the **Sound Effect Manager**.

Step 1: Install the ALC655 audio CODEC driver (see Section 7.6).

Step 2: Click the Sound Effect Manager icon in the system task bar (Figure D-2).

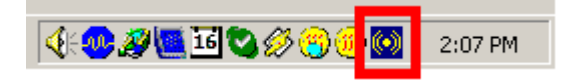

#### Figure D-2: Sound Effect Manager Icon [Task Bar]

**Step 3:** The sound effect manager appears (Figure D-3).

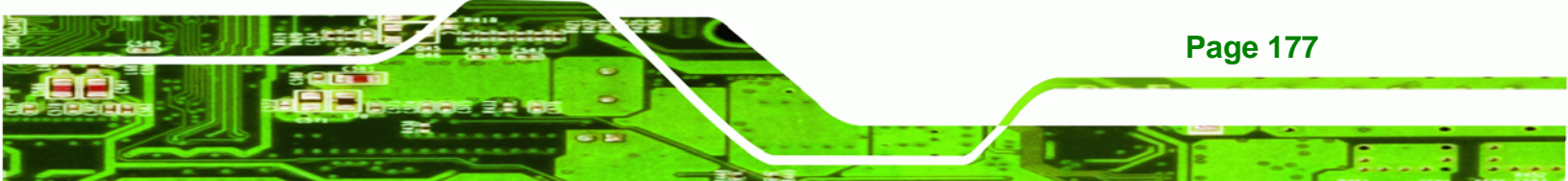

### IMBA-9454G Motherboard

| 🛞 AC97 Audio Configuration                                            | _ 🗆 🗙 |
|-----------------------------------------------------------------------|-------|
| Sound Effect Equalizer S/PDIF-Out HRTF Demo Microphone Effect General |       |
| Environment                                                           |       |
| Karaoke Others                                                        |       |
| Voice Cancellation                                                    |       |
| KEY<br>+0 Reset Equalizer                                             |       |
|                                                                       |       |
|                                                                       | OK    |

Figure D-3: Sound Effects Manager (ALC655)

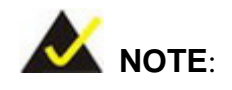

The Sound Effect Manager shown in Figure D-3 is for the RealTek ALC655 audio CODEC. Different CODECs may have different sound manager appearances.

The following section describes the different configuration options in the Sound Effect Manager.

### **D.2.2 Sound Effect Manager Configuration Options**

The **Sound Effects Manager** enables configuration of the items listed below. To configure these items click the corresponding menu tab in the **Sound Effects Manager** (**Figure D-3**).

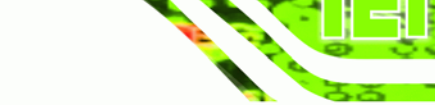

Technology

Corp.

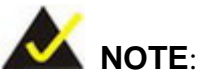

The Karaoke Mode is configured in the Sound Effect menu. To access Karaoke configuration settings, click on the Sound Effect menu tab.

- Sound Effect
- Karaoke Mode
- Equalizer
- Speaker Configuration
- Speaker Test
- S/PDIF-In
- S/PDIF-Out
- Connector Sensing
- HRTF Demo
- Microphone Effect
- General

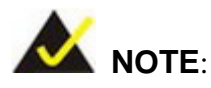

Not all RealTek Sound Effect Managers have all the above listed options. The Sound Effect Manager loaded onto the system may only have some of the options listed above.

Below is a brief description of the available configuration options in the **Sound Effects Manager**.

- Sound Effect Select a sound effect from the 23 listed options in the drop down menu. Selected sound effect properties can be edited. Click EDIT to edit the sound effect.
- Karaoke Mode Karaoke Mode is accessed in the Sound Effect tab. The
   Voice Cancellation disables the vocal part of the music being played. The

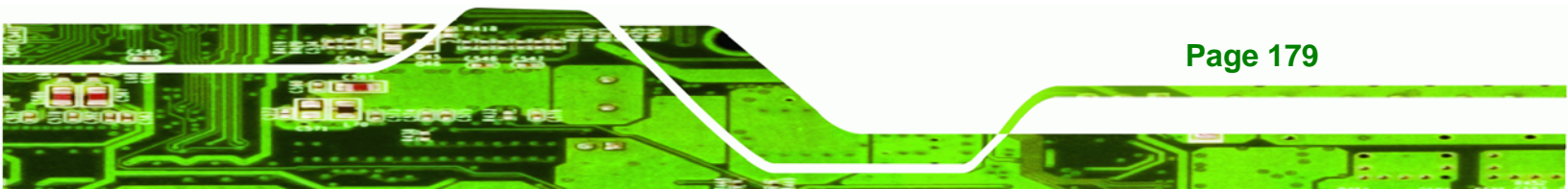

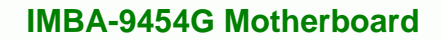

**Key adjustment** up or down arrow icons enable users to define a key that fits a certain vocal range.

- Equalizer Selection Preset equalizer settings enable easy audio range settings. Ten frequency bands can be configured.
- Speaker Configuration Multi-channel speaker settings are configured in this menu. Configurable options include:
  - O Headphone

Technology Corp

- O Channel mode for stereo speaker output
- O Channel mode for 4 speaker output
- O Channel mode for 5.1 speaker output
- O Synchronize the phonejack switch with speakers settings
- Speaker Test Each speaker connected to the system is tested individually to see if the 4-channel or 6-channel audio operates properly.
- S/PDIF-In & S/PDIF-Out S/PDIF is used to transmit digital and analog audio signals with either a 48 or 44.1kHz sample rate.
- HRTF Demo Adjust HRTF (Head Related Transfer Functions) 3D positional audio before running 3D applications.
- *Microphone Effect* Microphone noise suppression is enabled in this menu.
- General General information about the installed AC'97 audio configuration utility is listed here.

Page 180

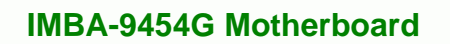

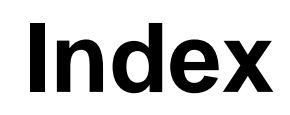

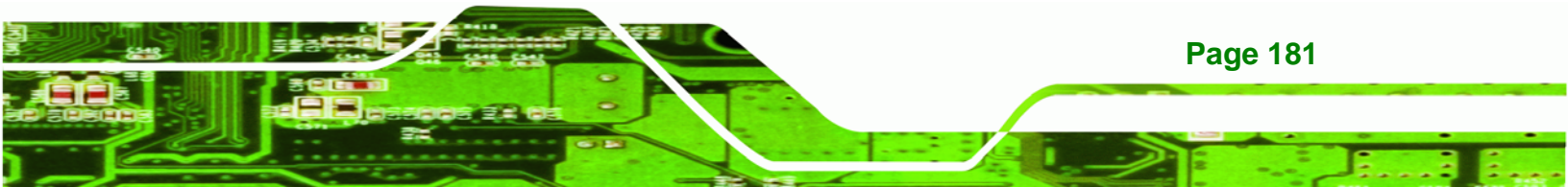

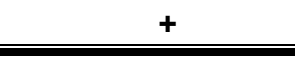

®Technology Corp.

| +12V ATX power supply connector3 | 6 |
|----------------------------------|---|
| location and pinouts3            | 6 |

# Α

| AC'97 Audio CODEC          | 174    |
|----------------------------|--------|
| ACPI                       | 119    |
| Address Mapping            | 169    |
| airflow                    | 87     |
| ALC655                     | 176    |
| anti-static precautions    | 27, 73 |
| anti-static pad            | 27, 73 |
| anti-static wristband      | 27, 73 |
| handling                   | 27, 73 |
| self-grounding             | 27, 73 |
| ASKIR interface            | 47     |
| ATA flat cable             | 88     |
| ATX power supply connector | 36     |
| location and pinouts       | 36     |
| Audio                      |        |
| connection                 | 95     |
| audio connector            | 38     |
| location and pinouts       | 38     |
| Audio connector            | 95     |
| auxiliary audio connector  | 38     |
| location and pinouts       | 38     |

# В

| BIOS               | 99  |
|--------------------|-----|
| ACPI Configuration |     |
| APM Configuration  | 120 |

|    | ASF Configuration             | 123 |
|----|-------------------------------|-----|
|    | Boot                          | 131 |
|    | Boot Device Priority          | 134 |
|    | Boot Settings Configuration   | 132 |
|    | Chipset                       | 136 |
|    | CPU Configuration             | 105 |
|    | Exit                          | 141 |
|    | Floppy Configuration          | 111 |
|    | General ACPI Configuration    | 119 |
|    | Hardware Health Configuration | 117 |
|    | IDE Configuration             | 106 |
|    | IDE Master, IDE Slave 1       | 108 |
|    | NorthBridge Configuration     | 137 |
|    | Removable Drives              | 134 |
|    | Security                      | 135 |
|    | Super IO Configuration        | 112 |
|    | System Overview               | 103 |
|    | Trusted Computing             | 126 |
|    | USB Configuration             | 127 |
| BI | IOS Chipset                   | .20 |
| BI | IOS Menu Options              | 160 |
|    |                               |     |

# С

| Ca      | ables                                                                   | .87                      |
|---------|-------------------------------------------------------------------------|--------------------------|
| С       | D in connector                                                          | .39                      |
|         | location and pinouts                                                    | .39                      |
| С       | F card                                                                  | .40                      |
|         | location and pinouts                                                    | .40                      |
|         |                                                                         |                          |
|         | setup jumper                                                            | .84                      |
|         | setup jumper                                                            | .84<br>.40               |
| с       | setup jumper<br>socket<br>F card setup jumper                           | .84<br>.40<br>.84        |
| C<br>cł | setup jumper<br>socket<br>F card setup jumper<br>nassis                 | .84<br>.40<br>.84<br>.87 |
| C<br>cł | setup jumper<br>socket<br>F card setup jumper<br>nassis<br>installation | .84<br>.40<br>.84<br>.87 |

# Page 182

| ch | nipset1                         | 7 |
|----|---------------------------------|---|
|    | northbridge1                    | 5 |
|    | southbridge1                    | 7 |
| cl | ear CMOS jumper8                | 4 |
| C  | MOS8                            | 4 |
|    | clear CMOS jumper8              | 4 |
| C  | OM 2                            |   |
|    | COM 2 mode selection8           | 5 |
| C  | OM 2 mode selection jumper8     | 5 |
| C  | ompactFlash4                    | 0 |
|    | socket location and pinouts4    | 0 |
| СС | onnectors, pinouts and location |   |
|    | (RS-422/485) serial port5       | 9 |
|    | +12V ATX power supply3          | 5 |
|    | ATX power supply3               | 6 |
|    | audio3                          | 7 |
|    | auxiliary audio3                | 8 |
|    | CD in                           | 9 |
|    | COM 2 serial port5              | 8 |
|    | CompactFlash4                   | 0 |
|    | digital input/output4           | 1 |
|    | fans4                           | 2 |
|    | floppy disk4                    | 3 |
|    | front panel audio4              | 5 |
|    | IDE4                            | 5 |
|    | infrared interface4             | 7 |
|    | multi-panel4                    | 8 |
|    | PCI Express power5              | 2 |
|    | PCI Express x16 slot4           | 9 |
|    | PCI slot5                       | 3 |
|    | serial port (COM 2)5            | 8 |
|    | serial port (RS-422/485)5       | 9 |
|    | serial ports5                   | 7 |
|    | serial SATA drives5             | 6 |
|    | SPDIF 6                         | 0 |

| TPM                      | 61     |
|--------------------------|--------|
| USB (internal)           | 62     |
| cooling                  | 87     |
| airflow                  | 87     |
| cooling fan              | 80     |
| cooling kit installation | 80     |
| CPU                      |        |
| cooling fan              | 80     |
| heat sink                | 80     |
| installation             | 76     |
| CPU                      | 14, 15 |
| compatible               | 14, 15 |
|                          |        |

®Technology Corp.

# D

| Data Flow Block Diagram              | 13     |
|--------------------------------------|--------|
| DB-15                                | 68     |
| DB-15 connector                      | 93, 96 |
| DB-25                                | 64     |
| DB-9                                 | 69     |
| DB-9 connector                       | 97     |
| digital input/output connector       | 42     |
| location and pinouts                 | 42     |
| dimensions                           | 11     |
| board                                | 11     |
| external peripheral interface connec | tor    |
| panel                                | 12     |
| DIMM                                 | 82     |
| installation                         | 82     |
| specifcations                        | 82     |
| Drivers                              |        |
| Audio Driver                         | 156    |
| Chipset Driver                       | 147    |
| Intel Graphics Media Accelerator Dr  | iver   |
|                                      | 150    |
|                                      |        |

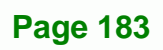

÷

## E

| electrostatic discharge               | .27, 73 |
|---------------------------------------|---------|
| Enhanced Hardware Monitor             | 22      |
| Environmental and Power Specification | ns23    |
| Ethernet                              |         |
| connection                            | 93      |
| external indicators                   | 48      |
| external peripheral interface         | 91      |
| connection                            | 91      |
| connectors                            | 91      |
| External Peripheral Interface Connect | ors63   |
| Audio Jacks                           | 67      |
| Ethernet (RJ-45)                      | 65      |
| Keyboard/Mouse                        | 63      |
| Parallel Port                         | 64      |
| Serial Communications (COM)           | 69      |
| USB                                   | 67      |
| VGA                                   | 68      |
| external switches                     | 48      |

# F

| fan connector         | 42   |
|-----------------------|------|
| location and pinouts  | 42   |
| fan speed controller  | 22   |
| Features              | 3    |
| floppy disk connector | 43   |
| location and pinouts  | 43   |
| floppy disk drive     | 43   |
| front panel connector | 45   |
| location and pinouts  | 45   |
| FSB                   | .106 |

### IMBA-9454G Motherboard

#### G

| graphics and memory controller hub | 15 |
|------------------------------------|----|
| Graphics Media Accelerator         | 16 |

# Η

#### hard disk drives

| SATA                       | 57 |
|----------------------------|----|
| HDD LED                    | 48 |
| heat sink                  | 80 |
| HT technology              | 76 |
| system requirements        | 76 |
| hyper-threading technology | 76 |
| system requirements        | 76 |

# L

| IDE connector, 40-pin        | 46  |
|------------------------------|-----|
| location and pinouts         | 46  |
| IDE device                   |     |
| ATA flat cable               |     |
| connector                    |     |
| IDE interface                | 18  |
| infrared interface           | 47  |
| Amplitude Shift Key Infrared | 47  |
| ASKIR                        | 47  |
| Serial Infrared              | 47  |
| SIR                          | 47  |
| infrared interface connector | 47  |
| location and pinouts         | 47  |
| installation checklist       | 74  |
| IrDA                         | 113 |
|                              |     |

#### J

| jumper |                    | 83 |
|--------|--------------------|----|
| CF c   | ard setup          | 84 |
| clea   | r CMOS             | 84 |
| CON    | 1 2 mode selection | 85 |
| jump   | per configuration  | 83 |
| jump   | per settings       | 83 |

# Κ

| keyb | oard | controller |  |  | 22 |
|------|------|------------|--|--|----|
|------|------|------------|--|--|----|

L

#### LED

| HDD           | 48 |
|---------------|----|
| power         | 48 |
| LPC interface | 21 |

Μ

| memory module installation | 82 |
|----------------------------|----|
| memory support             | 16 |
| multi-panel connector      | 48 |
| location and pinouts       | 48 |

#### Ν

northbridge chipset ......15

#### 0

Operating Temperature.....24

P parallel port.....22

# PC speaker ......48 PCI bus ......20 PCI Express GbE controller.....20 PCI Express x16 Slot......49 location and pinouts......49 PCI interface ......19 PCI slot ......53 location and pinouts.....53 peripheral device cables ......87 PICMG 1.0 form factor ......3 power button ......48 Power Button Mode ..... 121 Power Consumption ......24 power LED ......48 power supply......36 ATX power supply......36 processors ...... 14, 15 PS/2 .....63 PS/2 connector ......92 PS/2 keyboard connection ......92

Technology Corp.

#### R

| real time clock                | 19 |
|--------------------------------|----|
| reset button                   | 48 |
| RJ-45 connector                | 94 |
| RS-232                         | 58 |
| cable connection               | 89 |
| COM 2 location and pinouts     | 58 |
| connector location and pinouts | 58 |
| dual cable                     | 89 |
| serial port devices            | 58 |
| RS-232 serial port devices     | 58 |
| RS-232/422/485                 | 58 |
|                                |    |

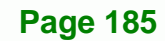

| COM 2 location and pinouts         | 58 |
|------------------------------------|----|
| serial port devices                | 58 |
| RS-232/422/485 serial port devices | 58 |
| RS-422/485                         | 59 |
| COM 2 location and pinouts         | 59 |
| connector location and pinouts     | 59 |
| serial port devices                | 59 |
| RS-422/485 serial port devices     | 59 |

# S

# SATA

| controller                 | 19       |
|----------------------------|----------|
| SATA drive                 | 90       |
| cables                     | 90       |
| connection                 | 90       |
| power cable                | 90       |
| SATA drive connector       | 57       |
| location and pinouts       | 57       |
| SATA drives                | 57       |
| Serial                     |          |
| connection                 | 97       |
| serial port connector      | 58, 59   |
| location and pinouts       | 58, 59   |
| SIR interface              | 47       |
| socket LGA775 CPU          |          |
| cooling kit                | 80       |
| cooling kit installation   | 80       |
| installation               | 76       |
| Sound Effect Configuration | 177      |
| Sound Effects Manager      | 177      |
| southbridge chipset        | 17       |
| Super I/O chipset          | 21       |
| System Monitoring          | 23       |
| system voltages            | 117, 118 |

# IMBA-9454G Motherboard

| technical specifications | 6  |
|--------------------------|----|
| Temperature Control      | 24 |

U

Т

| unpacking               | 28 |
|-------------------------|----|
| unpacking checklist     | 28 |
| unpacking precautions   | 28 |
| USB                     |    |
| connection              | 94 |
| USB                     | 62 |
| controller              | 20 |
| devices                 | 62 |
| port                    | 62 |
| USB 1.1                 | 62 |
| USB 2.0                 | 62 |
| USB 1.1                 | 62 |
| USB 2.0                 | 62 |
| USB connector           | 94 |
| USB connector, internal | 62 |
| location and pinouts    | 62 |
|                         |    |

# V

## VGA monitor

# W

| warranty validation | 74  |
|---------------------|-----|
| Watchdog Timer      | 165 |

# Page 186

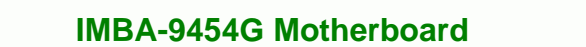

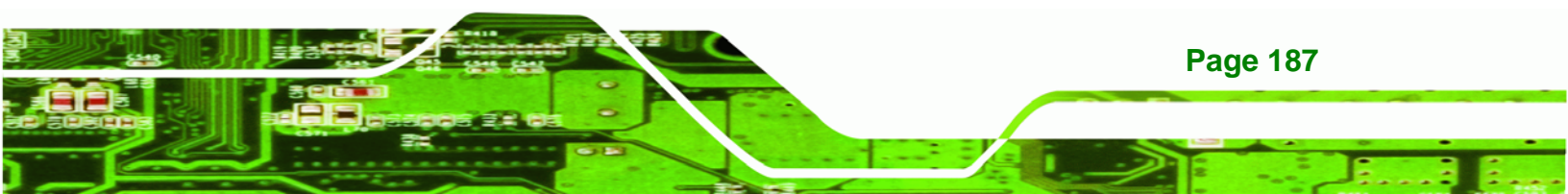